# 10. Diagnostics Chart with Trouble Code

# A: DIAGNOSTIC TROUBLE CODE (DTC) LIST

| DTC<br>No. | Abbreviation<br>(Subaru select monitor) | Item                                                                        | Page |
|------------|-----------------------------------------|-----------------------------------------------------------------------------|------|
| P0100      | QA                                      | Mass air flow sensor circuit malfunction                                    | 95   |
| P0101      | QA - R                                  | Mass air flow sensor circuit range/performance problem                      | 100  |
| P0105      | P — S                                   | Pressure sensor circuit malfunction                                         | 101  |
| P0106      | P – R                                   | Pressure sensor circuit range/performance problem                           | 107  |
| P0115      | TW                                      | Engine coolant temperature sensor circuit malfunction                       | 111  |
| P0120      | THV                                     | Throttle position sensor circuit malfunction                                | 115  |
| P0121      | TH — R                                  | Throttle position sensor circuit range/performance problem                  | 121  |
| P0125      | TW – CL                                 | Insufficient coolant temperature for closed loop fuel control               | 122  |
| P0130      | FO2 — V                                 | Front oxygen sensor circuit malfunction                                     | 123  |
| P0133      | FO2 — R                                 | Front oxygen sensor circuit slow response                                   | 127  |
| P0135      | FO2H                                    | Front oxygen sensor heater circuit malfunction                              | 129  |
| P0136      | RO2 — V                                 | Rear oxygen sensor circuit malfunction                                      | 134  |
| P0139      | RO2 — R                                 | Rear oxygen sensor circuit slow response                                    | 138  |
| P0141      | RO2H                                    | Rear oxygen sensor heater circuit malfunction                               | 140  |
| P0170      | FUEL                                    | Fuel trim malfunction                                                       | 145  |
| P0201      | INJ1                                    | Fuel injector circuit malfunction - #1                                      |      |
| P0202      | INJ2                                    | Fuel injector circuit malfunction - #2                                      | 150  |
| P0203      | INJ3                                    | Fuel injector circuit malfunction - #3                                      | 150  |
| P0204      | INJ4                                    | Fuel injector circuit malfunction - #4                                      |      |
| P0301      | MIS — 1                                 | Cylinder 1 misfire detected                                                 |      |
| P0302      | MIS — 2                                 | Cylinder 2 misfire detected                                                 | 155  |
| P0303      | MIS - 3                                 | Cylinder 3 misfire detected                                                 | 155  |
| P0304      | MIS — 4                                 | Cylinder 4 misfire detected                                                 |      |
| P0325      | KNOCK                                   | Knock sensor circuit malfunction                                            | 161  |
| P0335      | CRANK                                   | Crankshaft position sensor circuit malfunction                              | 165  |
| P0340      | CAM                                     | Camshaft position sensor circuit malfunction                                | 168  |
| P0400      | EGR                                     | Exhaust gas recirculation flow malfunction                                  | 171  |
| P0403      | EGRSOL                                  | Exhaust gas recirculation circuit malfunction                               | 176  |
| P0420      | CAT                                     | Catalyst system efficiency below threshold                                  | 181  |
| P0441      | CPC-F                                   | Evaporative emission control system incorrect purge flow                    | 183  |
| P0443      | CPC                                     | Evaporative emission control system purge control valve circuit malfunction | 185  |
| P0500      | VSP                                     | Vehicle speed sensor malfunction                                            | 189  |
| P0505      | ISC                                     | Idle control system malfunction                                             | 191  |
| P0506      | ISC – L                                 | Idle control system RPM lower than expected                                 | 196  |
| P0507      | ISC – H                                 | Idle control system RPM higher than expected                                | 198  |
| P0600      |                                         | Serial communication link malfunction                                       | 200  |
| P0601      | RAM                                     | Internal control module memory check sum error                              | 202  |
| P0703      | BRK                                     | Brake switch input malfunction                                              | 204  |

| DTC<br>No. | Abbreviation<br>(Subaru select monitor) | Item                                                                     | Page |
|------------|-----------------------------------------|--------------------------------------------------------------------------|------|
| P0705      | RNG                                     | Transmission range sensor circuit malfunction                            | 207  |
| P0710      | ATF                                     | Transmission fluid temperature sensor circuit malfunction                | 212  |
| P0720      | ATVSP                                   | Output speed sensor (vehicle speed sensor 1) circuit malfunction         | 214  |
| P0725      | ATNE                                    | Engine speed input circuit malfunction                                   | 216  |
| P0731      | GR — 1                                  | Gear 1 incorrect ratio                                                   |      |
| P0732      | GR – 2                                  | Gear 2 incorrect ratio                                                   | 210  |
| P0733      | GR — 3                                  | Gear 3 incorrect ratio                                                   | 210  |
| P0734      | GR – 4                                  | Gear 4 incorrect ratio                                                   |      |
| P0740      | LU — F                                  | Torque converter clutch system malfunction                               | 222  |
| P0743      | LU                                      | Torque converter clutch system electrical                                | 226  |
| P0748      | PL                                      | Pressure control solenoid electrical                                     | 228  |
| P0753      | SFT1                                    | Shift solenoid A electrical                                              | 230  |
| P0758      | SFT2                                    | Shift solenoid B electrical                                              | 232  |
| P0760      | OVR – F                                 | Shift solenoid C malfunction                                             | 234  |
| P0763      | OVR                                     | Shift solenoid C electrical                                              | 238  |
| P1100      | ST — SW                                 | Starter switch circuit malfunction                                       | 240  |
| P1101      | N — SW                                  | Neutral position switch circuit malfunction                              | 242  |
| P1102      | BR                                      | Pressure sources switching solenoid valve circuit malfunction            | 246  |
| P1103      | TRQ                                     | Engine torque control signal circuit malfunction                         | 250  |
| P1500      | FAN — 1                                 | Radiator fan relay 1 circuit malfunction                                 | 252  |
| P1502      | FAN — F                                 | Radiator fan function problem                                            | 258  |
| P1700      | ATTH                                    | Throttle position sensor circuit malfunction for automatic transmission  | 260  |
| P1701      | CRS                                     | Cruise control set signal circuit malfunction for automatic transmission | 262  |
| P1702      | ATDIAG                                  | Automatic transmission diagnosis input signal circuit malfunction        | 265  |

2-7b

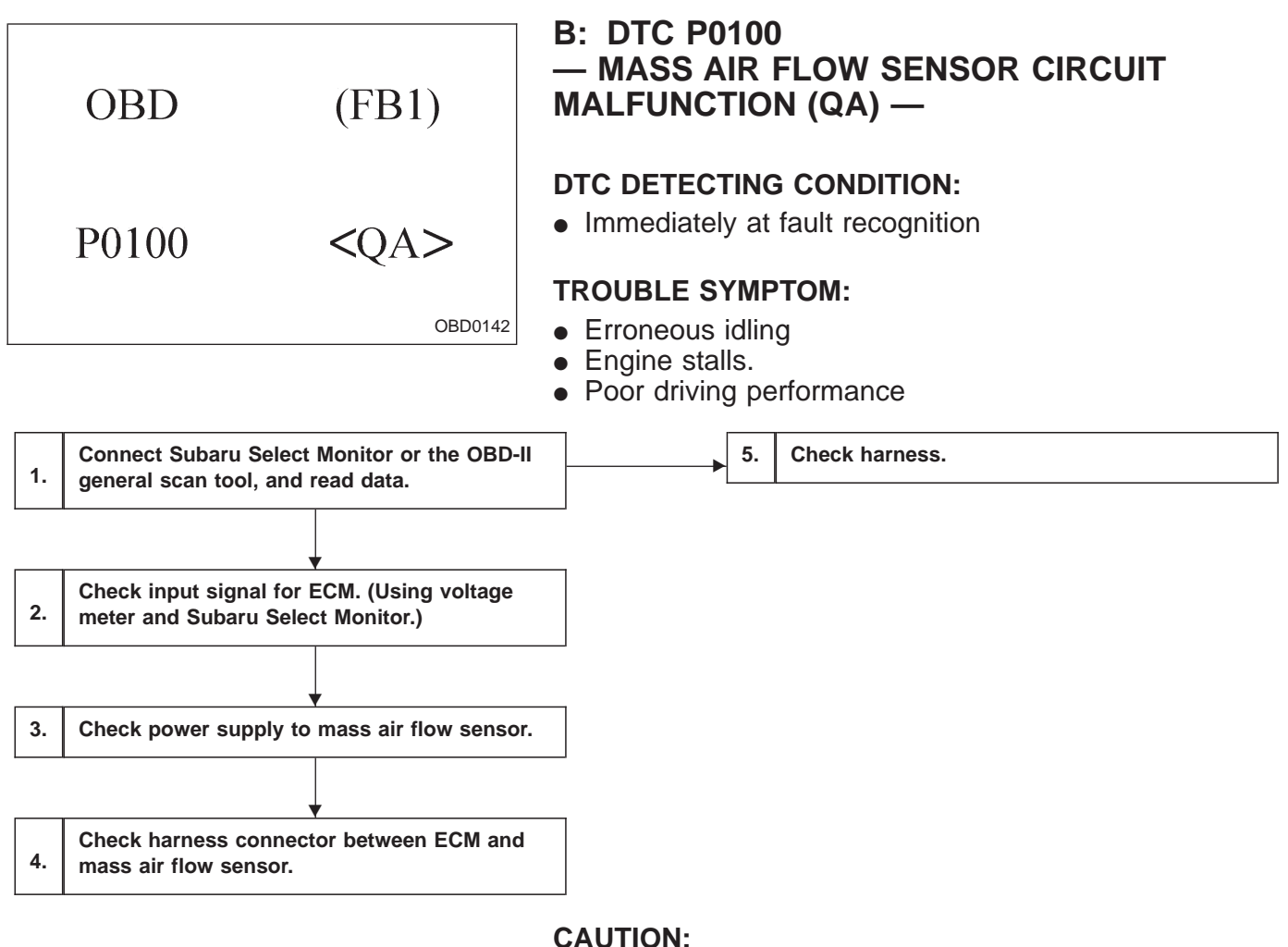

After repair or replacement of faulty parts, conduct CLEAR MEMORY and INSPECTION MODES.

<Ref. to 2-7b [T3D0] and [T3E0].>

WIRING DIAGRAM:

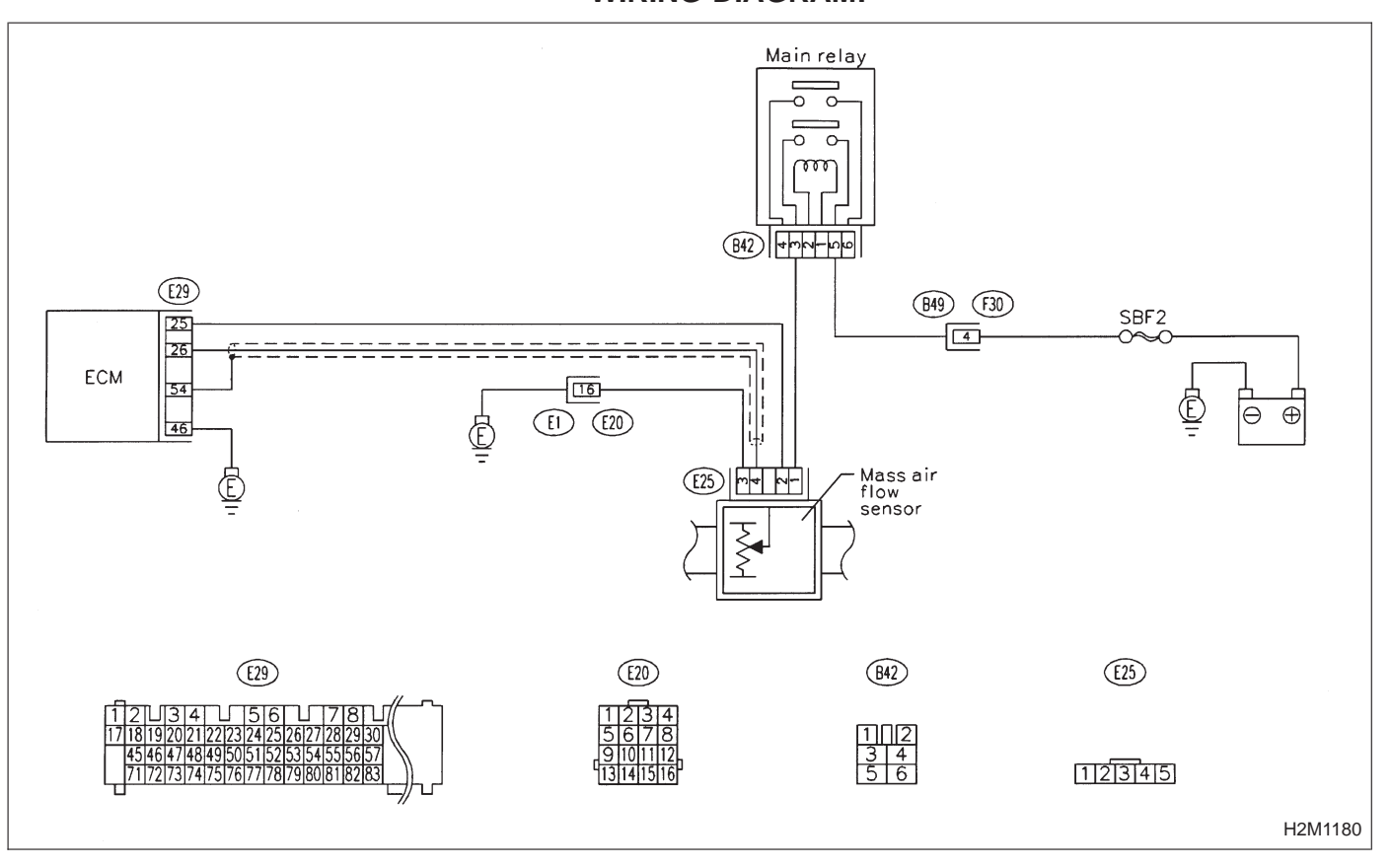

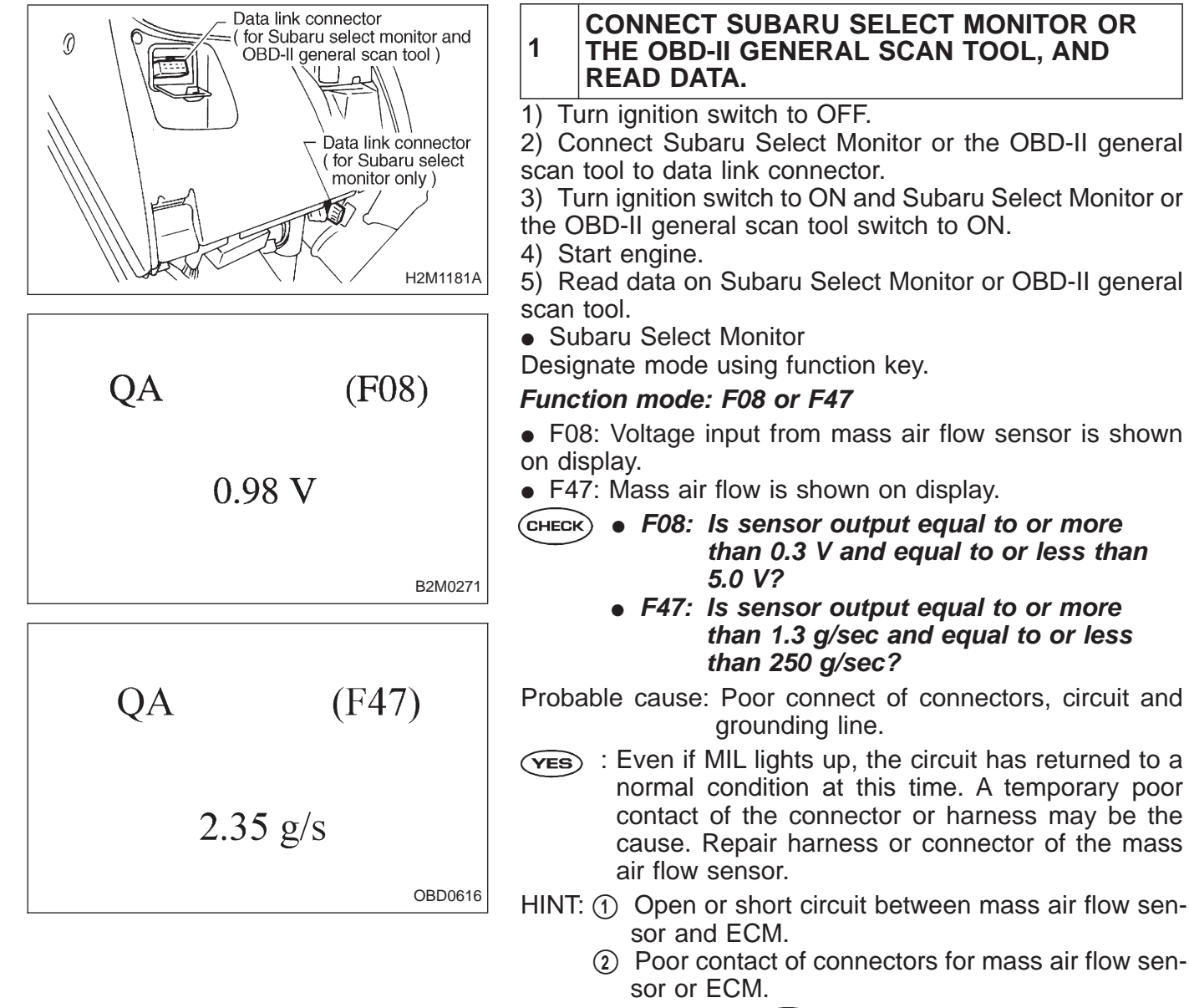

NO : Go to next CHECK

CHECK) : Is the value less than 0.3 V (1.3 g/sec)?

- **YES** : Go to step 2.
- NO: Go to step 5.
- OBD-II general scan tool

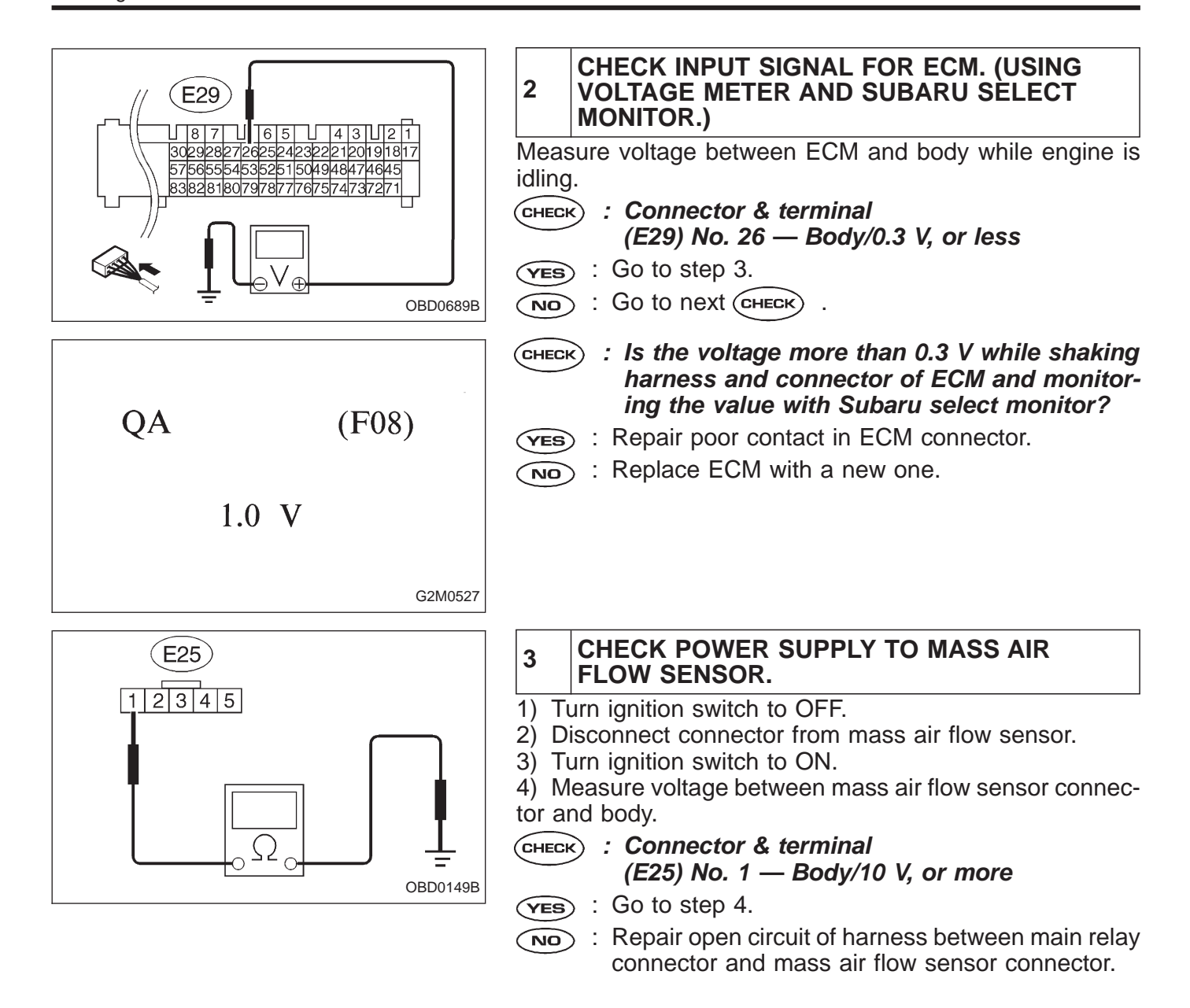

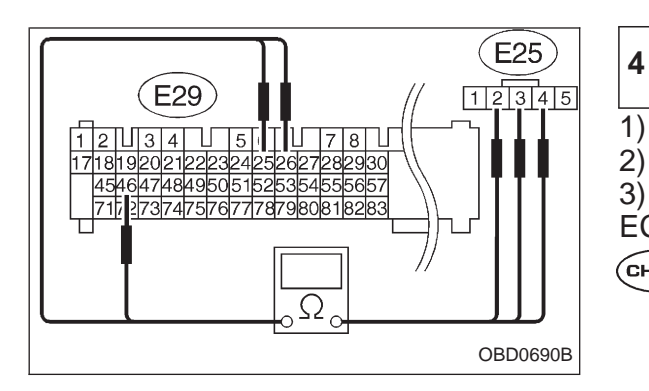

#### CHECK HARNESS CONNECTOR BETWEEN ECM AND MASS AIR FLOW SENSOR.

- 1) Turn ignition switch to OFF.
- 2) Disconnect connector from ECM.

3) Measure resistance of harness connector between ECM and mass air flow sensor.

- (CHECK) : Connector & terminal
  - (E29) No. 26 (E25) No. 4/1 Ω, or less
     (E29) No. 46 (E25) No. 3/1 Ω, or less
  - (3) (E29) No. 25 (E25) No. 2/1  $\Omega$ , or less
- (VES) : Replace mass air flow sensor with a new one.
- : Repair poor contact and open circuit of harness between ECM and mass air flow sensor connec-NO tor.

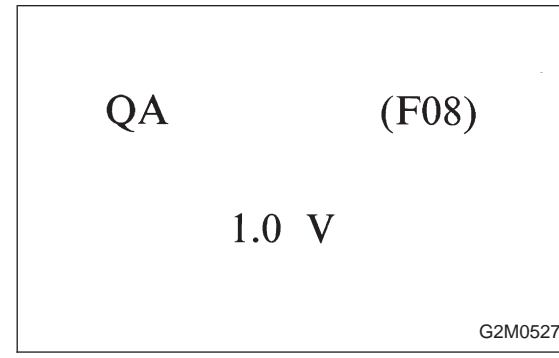

| 5                                                                 | CHECK HARNESS.                                                                                                    |
|-------------------------------------------------------------------|----------------------------------------------------------------------------------------------------|
| 1) Tu<br>2) Di<br>3) Cu<br>Scan<br>4) Tu<br>5) Ru<br>scan<br>• Su | urn ignition switch to OFF.<br>isconnect connector from mass air flow sensor.<br>onnect Subaru Select Monitor or OBD-II General<br>Tool to data link connector.<br>urn ignition switch to ON.<br>ead data on Subaru select monitor or OBD-II general<br>tool.<br>baru Select Monitor |
| Desi                                                              | gnate mode using function key.                                                                                                    |
| Func                                                              | tion mode: F08                                                                                                    |
| CHECH                                                             | S : Is the value more than 5 V?                                                                                                    |
| YES                                                               | <ul> <li>Repair short circuit of harness between mass air<br/>flow sensor and ECM.</li> </ul>                                                                                                    |
| NO                                                                | ) : Go to next CHECK) .                                                                                                    |
| CHECH                                                             | S : Is there poor contact in mass air flow sensor connector?                                                                                                    |
| YES                                                               | <ul> <li>Repair poor contact in mass air flow sensor con-<br/>nector.</li> </ul>                                                                                                    |
| NO                                                                | <ul> <li>Replace mass air flow sensor.</li> </ul>                                                                                                    |
| • OE                                                              | 3D-II general scan tool                                                                                                    |

| OBD                                                                  | (FB1)                                                                           | C: DTC P0101<br>— MASS AIR<br>RANGE/PERF<br>(QA – R) —                                                                                                    | FLOW SENS<br>ORMANCE P                                                                               | OR CIRCUIT<br>ROBLEM                                                            |
|----------------------------------------------------------------------|---------------------------------------------------------------------------------|----------------------------------------------------------------------------------------------------|----------------------------------------------------------------------------------------------------|---------------------------------------------------------------------------------|
| P0101                                                                | <qa_r></qa_r>                                                                   | <ul><li>DTC DETECTING</li><li>Two consecutive</li></ul>                                                                                                    | <b>CONDITION:</b><br>we trips with fault                                                             | t                                                                               |
|                                                                      | OBD0152                                                                         | TROUBLE SYMP                                                                                                    | PTOM:                                                                                                |                                                                                 |
|                                                                      |                                                                                 | <ul> <li>Erroneous idlin</li> <li>Engine stalls.</li> <li>Poor driving pe</li> </ul>                                                                                                    | g<br>erformance                                                                                      |                                                                                 |
| Check DTC P0100 on                                                   | display.                                                                        | Yes                                                                                                    | <ul> <li>Inspect DTC P01<br/>Chart with Trouble (</li> <li>In this case, it is<br/>P0101.</li> </ul> | 00 using "10. Diagnostics<br>Code, 2-7b [T1000]".<br>unnecessary to inspect DTC |
| Replace mass air flow                                                | sensor.                                                                         |                                                                                                    |                                                                                                    |                                                                                 |
|                                                                      |                                                                                 | CAUTION:<br>After repair or<br>CLEAR MEMOR<br><ref. 2-7b="" [t3<="" td="" to=""><td>replacement of<br/>Y and INSPECT<br/>D0] and [T3E0]</td><td>faulty parts, conduct<br/>ION MODES.<br/>.&gt;</td></ref.> | replacement of<br>Y and INSPECT<br>D0] and [T3E0]                                                    | faulty parts, conduct<br>ION MODES.<br>.>                                       |
|                                                                      |                                                                                 | WIRING DIAGRA                                                                                                    | M:                                                                                                   | 1                                                                               |
|                                                                      |                                                                                 | Main r                                                                                                    |                                                                                                    |                                                                                 |
|                                                                      | Ē                                                                               |                                                                                                    | Mass air<br>flow<br>sensor                                                                           | SBF2<br>€ ⊕ ⊕                                                                   |
|                                                                      |                                                                                 |                                                                                                    | (H2)                                                                                                 | (E25)                                                                           |
| 17 18 19 20 21 22 23 2<br>45 46 47 48 49 50 5<br>71 72 73 74 75 76 7 | 4 <u>1251261271281291301</u><br>152 <u>5335455556157</u><br>7178179180181182183 | 15161718<br>9101112<br>13141516                                                                                                    | 1    2<br>3 4<br>5 6                                                                                 | [1]2]3]4[5]                                                                     |
|                                                                      |                                                                                 |                                                                                                    |                                                                                                    | H2M1180                                                                         |

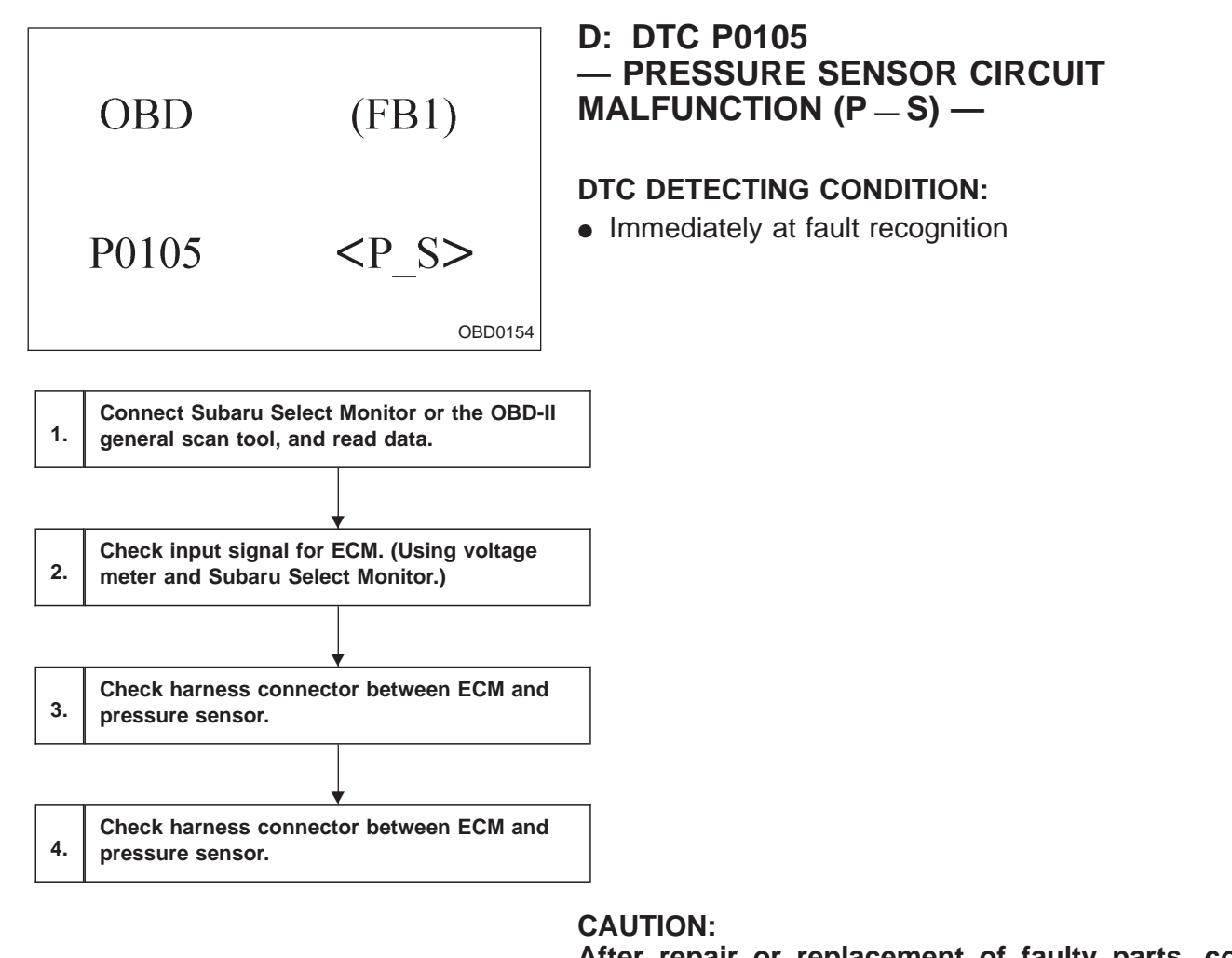

After repair or replacement of faulty parts, conduct CLEAR MEMORY and INSPECTION MODES. <Ref. to 2-7b [T3D0] and [T3E0].>

Main relay Πρ Pressure sources switching solenoid valve 0 Pressure s<u>ensor</u> 000 E34 -E35 PP-B42 7 mm-1000 E27 B73 (B49) (F30) SBF2 - 4 -(E29) 22 23 25 58 ЕСМ Ē Þ  $\oplus$ (E34) B73 (B42) (E29) E35 1211314 1718192021222324252627282930 45464748495051525354555657 71727374757677787980818283 1910 1112 1314 1516 313233 3435 3637 3839 4041 4243 44 585960 6162 6364 6566 6768 6970 8485 86 8788 8990 9192 93 94 95 96 Г 1 2 3 4 5 6 1234 5678 (12) 123 H2M1182

#### WIRING DIAGRAM:

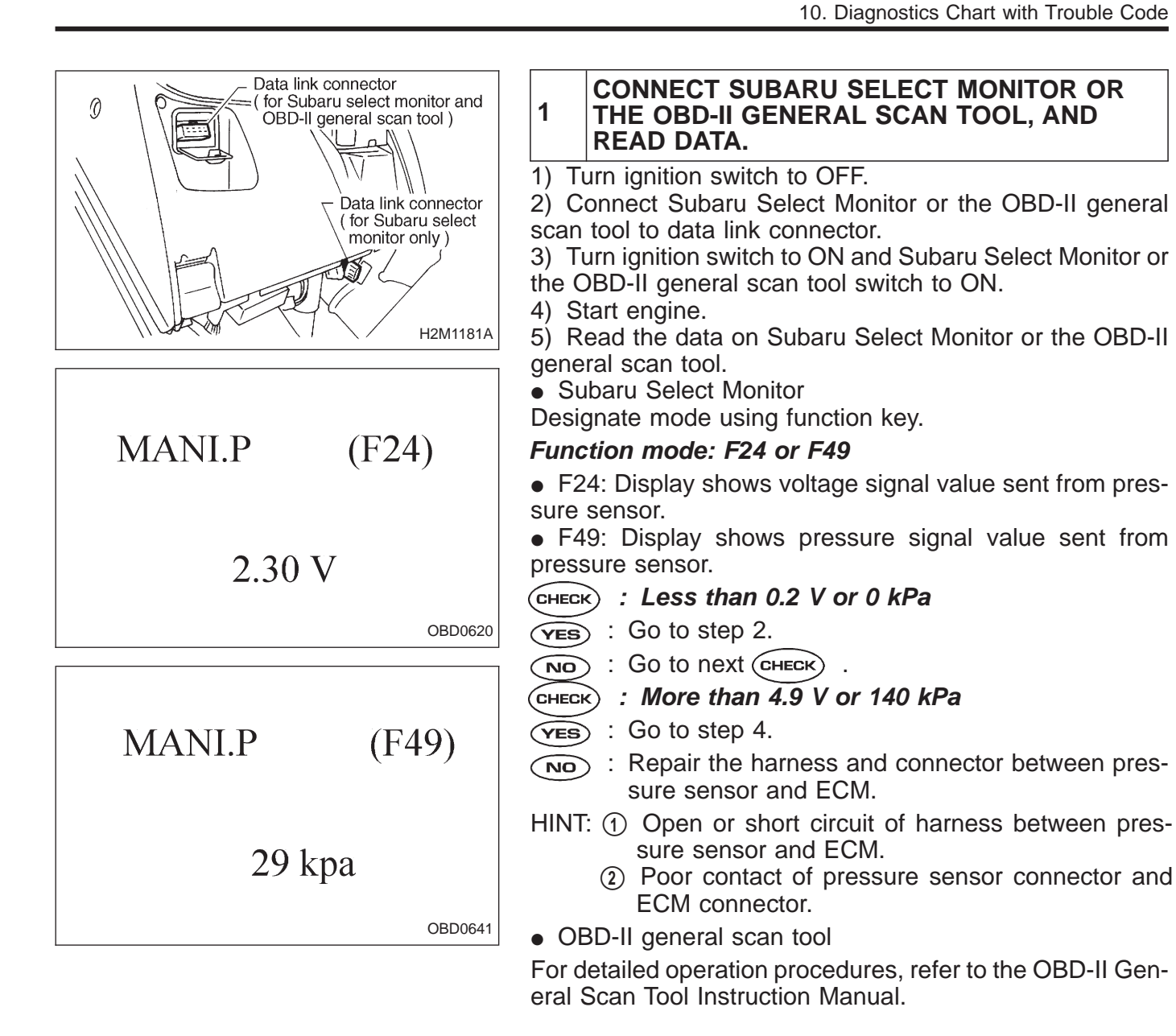

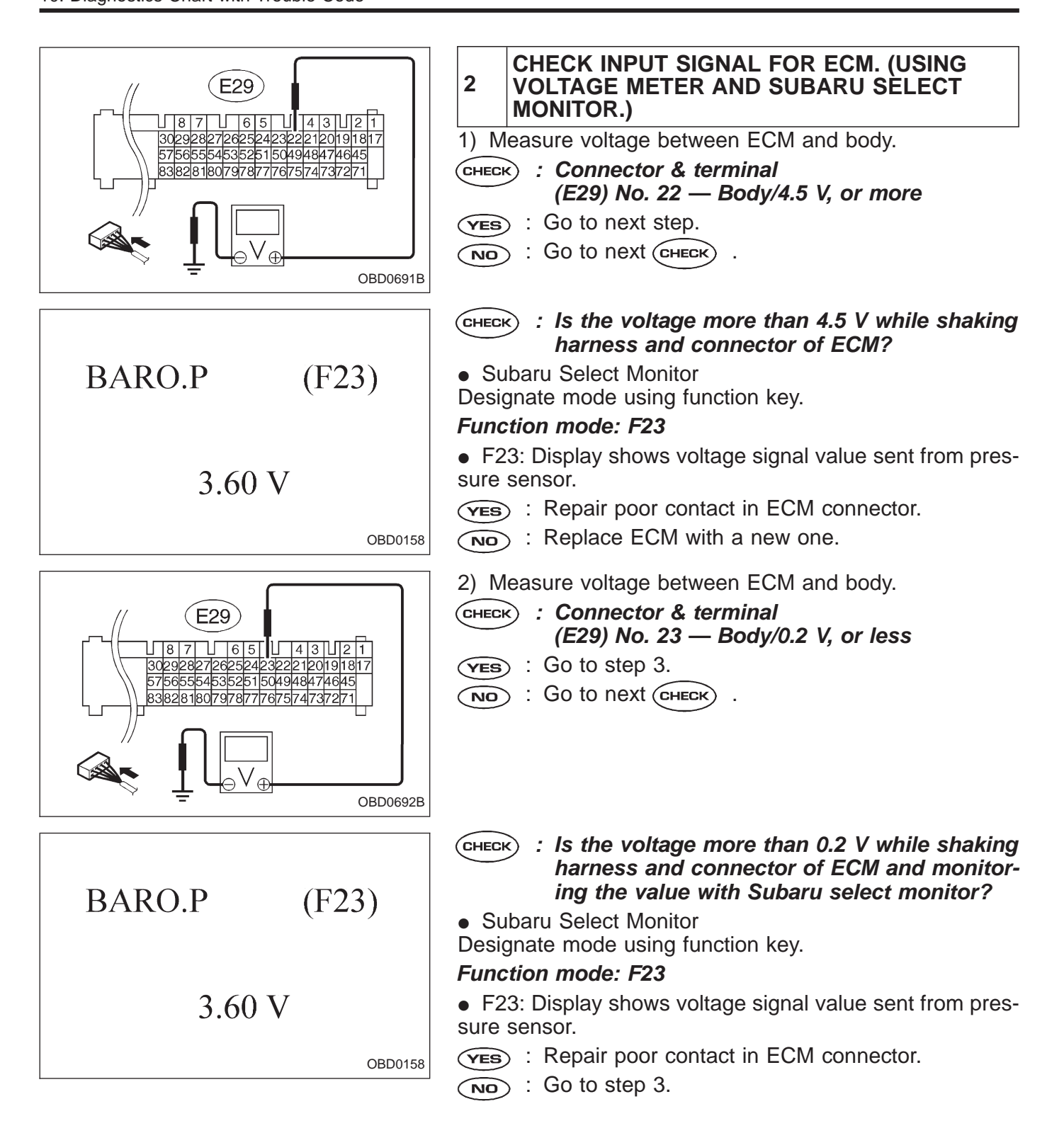

## **ON-BOARD DIAGNOSTICS II SYSTEM**

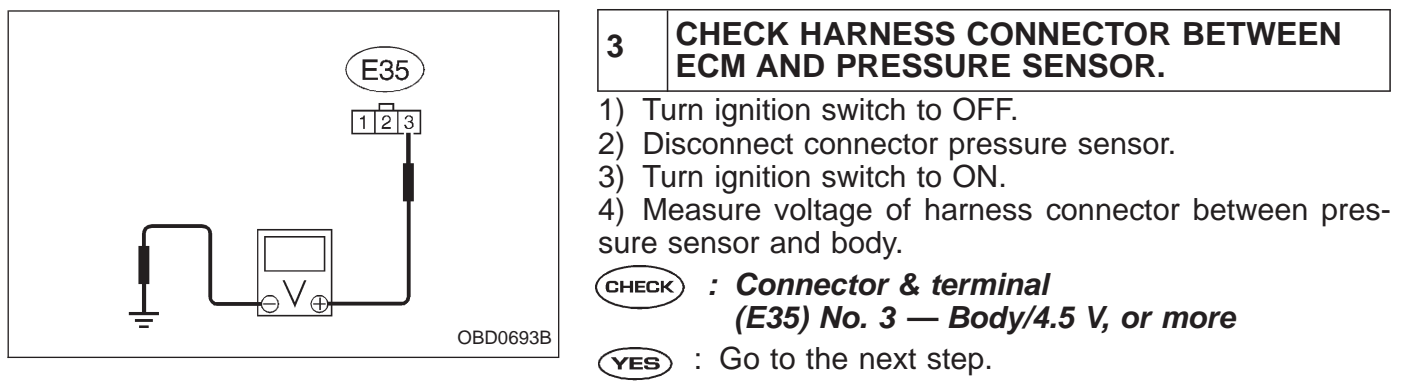

: Repair open circuit of harness between ECM and pressure sensor.

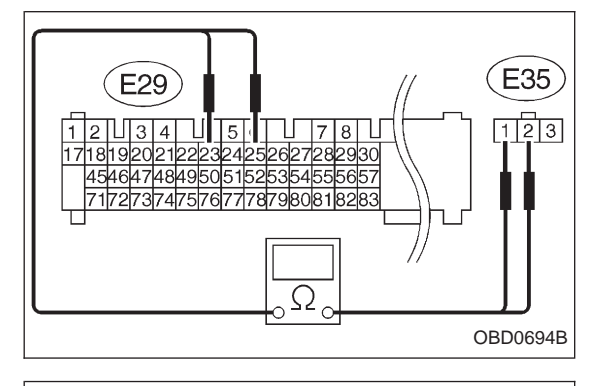

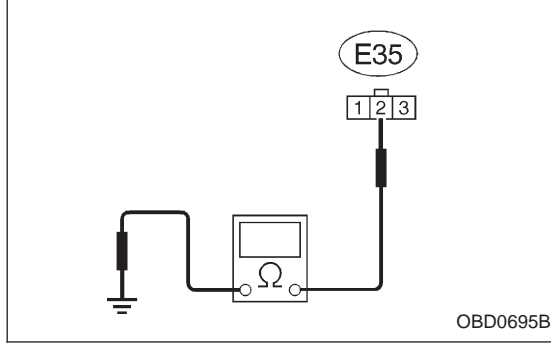

- 5) Turn ignition switch to OFF.
- 6) Disconnect connector from ECM.

7) Measure resistance of harness connector between ECM and pressure sensor.

- CHECK : Connector & terminal (E29) No. 23 — (E35) No. 2/1 Ω, or less (E29) No. 25 — (E35) No. 1/1 Ω, or less
- **YES** : Go to the next step.
- : Repair open circuit of harness between ECM and pressure sensor connector.

8) Measure resistance of the connector between pressure sensor and body.

- CHECK : Connector & terminal (E35) No. 2 — Body/500 kΩ, or more
- (VES) : Go to the next (CHECK) .
- Repair short circuit of the harness between ECM and pressure sensor connector.

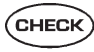

: Is there poor contact in pressure sensor connector?

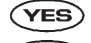

- Repair poor contact in pressure sensor connector.
   Replace pressure sensor with a new one
- **NO** : Replace pressure sensor with a new one.

MANI.P (F24)2.30 V

OBD0620

# 4 CHECK HARNESS CONNECTOR BETWEEN ECM AND PRESSURE SENSOR.

- 1) Turn ignition switch to OFF.
- 2) Disconnect connector from pressure sensor.
- 3) Turn ignition switch to ON.

4) Read data on Subaru select monitor or the OBD-II general scan tool.

• Subaru Select Monitor

Designate mode using function key.

#### Function mode: F24

#### **CHECK** : Is the value more than 4.9 V?

- **YES** : Repair short circuit of harness between ECM and pressure sensor connector.
- $\overline{(NO)}$  : Replace pressure sensor with a new one.
- OBD-II general scan tool

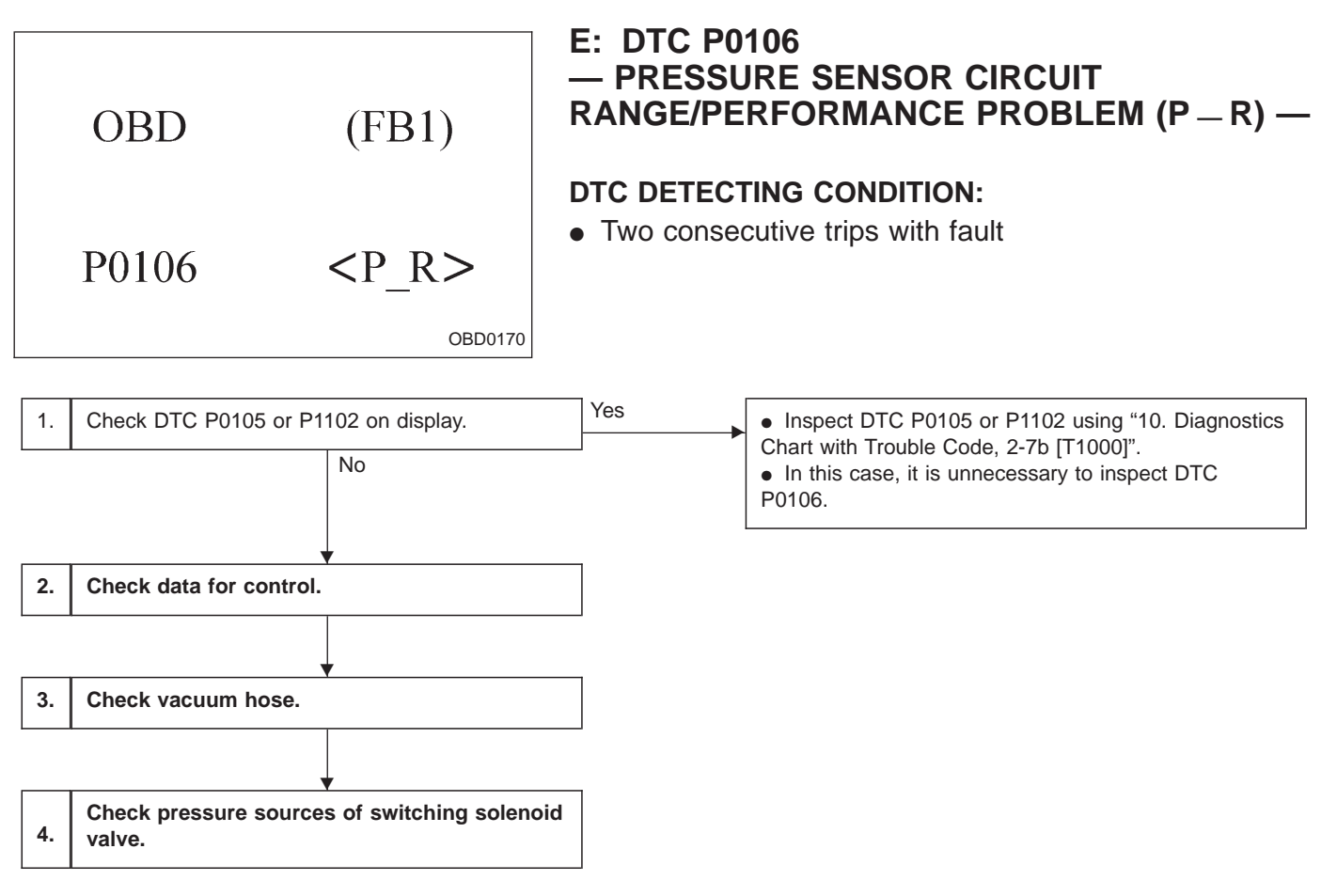

#### CAUTION:

After repair or replacement of faulty parts, conduct CLEAR MEMORY and INSPECTION MODES. <Ref. to 2-7b [T3D0] and [T3E0].>

Main relay Πρ Pressure sources switching solenoid valve 0 Pressure s<u>ensor</u> ന്ന E34 -E35 PP-B42 7 mm-1000 E27 B73 (B49) (F30) SBF2 - 4 -(E29) 22 23 25 58 ЕСМ Ē Þ  $\oplus$ (E34) B73 (B42) (E29) E35 1211314 1718192021222324252627282930 45464748495051525354555657 71727374757677787980818283 1910 1112 1314 1516 313233 3435 3637 3839 4041 4243 44 585960 6162 6364 6566 6768 6970 8485 86 8788 8990 9192 93 94 95 96 Г 1 2 3 4 5 6 1234 5678 (12) 123 H2M1182

#### WIRING DIAGRAM:

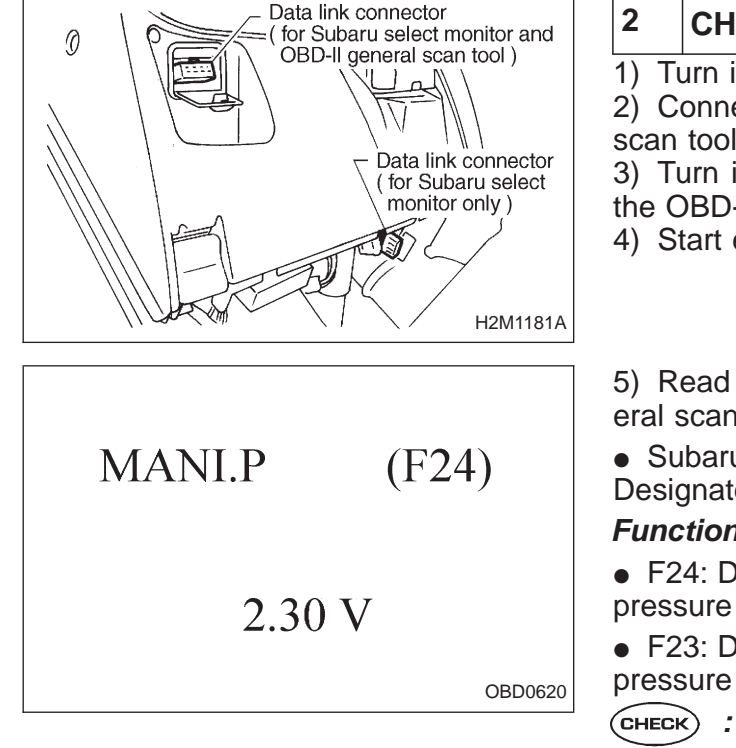

### CHECK DATA FOR CONTROL.

1) Turn ignition switch to OFF.

2) Connect Subaru Select Monitor or the OBD-II general scan tool to data link connector.

3) Turn ignition switch ON and Subaru Select Monitor or the OBD-II general scan tool switch ON.

4) Start engine.

5) Read data on Subaru Select Monitor or the OBD-II general scan tool.

Subaru Select Monitor

Designate mode using function key.

#### Function mode: F24 and F23

 F24: Display shows a voltage signal value sent from the pressure sensor.

• F23: Display shows a voltage signal value sent from the pressure sensor.

: Is the voltage more than 3.24 V with function mode F24?

(YES) : Go to step 3.

(NO) : Go to next (снеск)

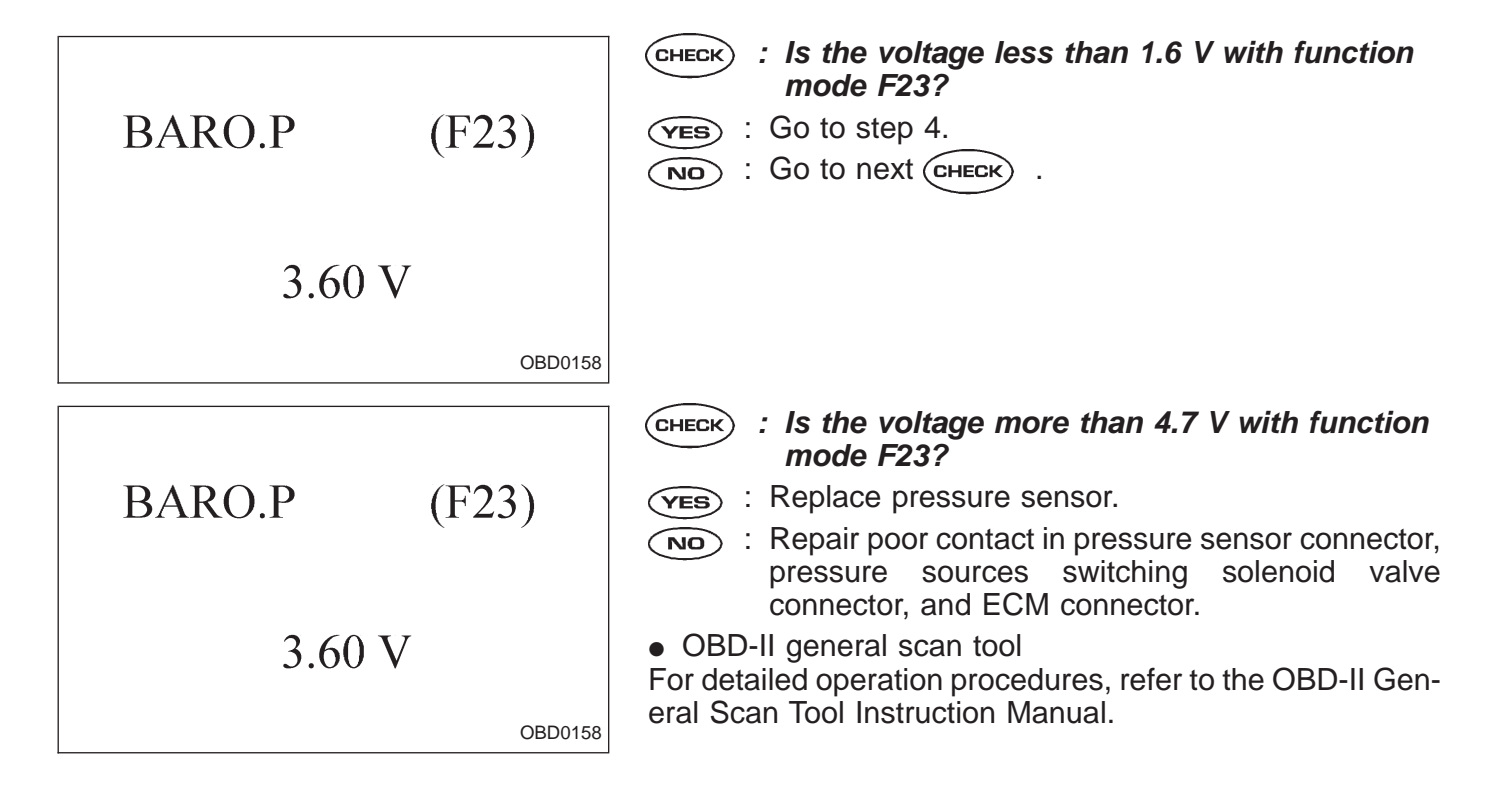

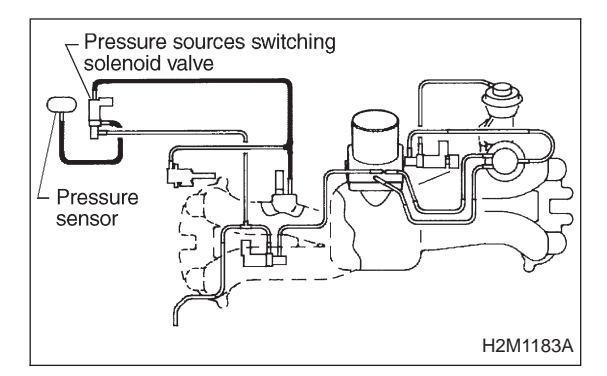

### 3 CHECK VACUUM HOSE.

CHECK : Check for disconnection, holes, or clogging of the vacuum hoses.

NOTE:

- Check the hoses;
- From pressure sources switching solenoid valve to intake manifold.
- From pressure sensor to pressure sources switching solenoid valve.
- **YES** : Repair hoses.
- NO: Go to step 4.

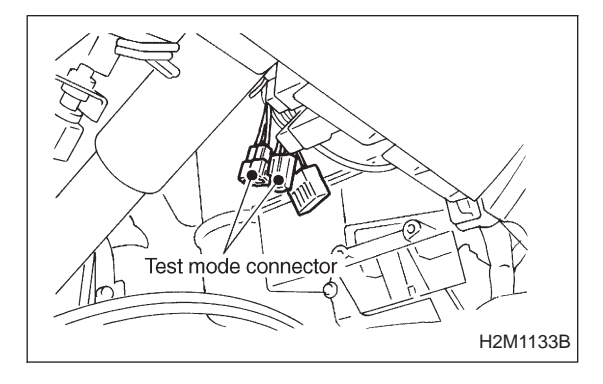

- 4 CHECK PRESSURE SOURCES OF SWITCH-ING SOLENOID VALVE.
- 1) Turn ignition switch to OFF.
- 2) Connect test mode connector.
- 3) Turn ignition switch to ON.
- CHECK : Is operation sound of the pressure sources solenoid valve heard? (ON ↔ OFF each 1.5 sec.)
- **(VES)** : Replace pressure sensor.
- NO: Replace pressure sources switching solenoid valve.

2-7b

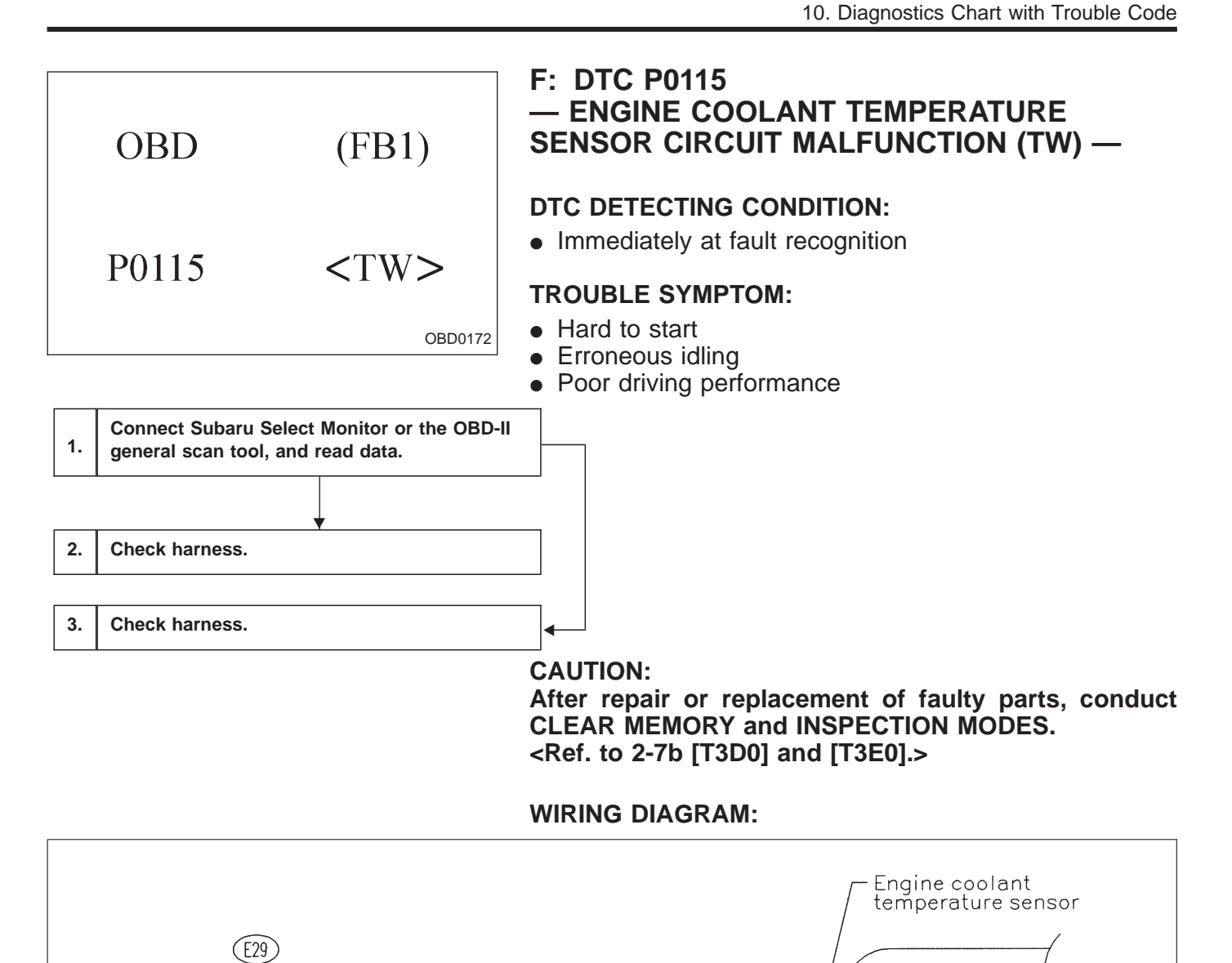

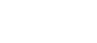

(E21)

29 25

(E29)

134

ſ 1516 18 19 20 21 22 23 24 25 26 27 28 29 30 45 46 47 48 49 50 51 52 53 54 55 56 57 71 72 73 74 75 76 77 78 79 80 81 82 83

ECM

(E2)

5 2

E4 1 2

(E21)

E4

H2M1184

111

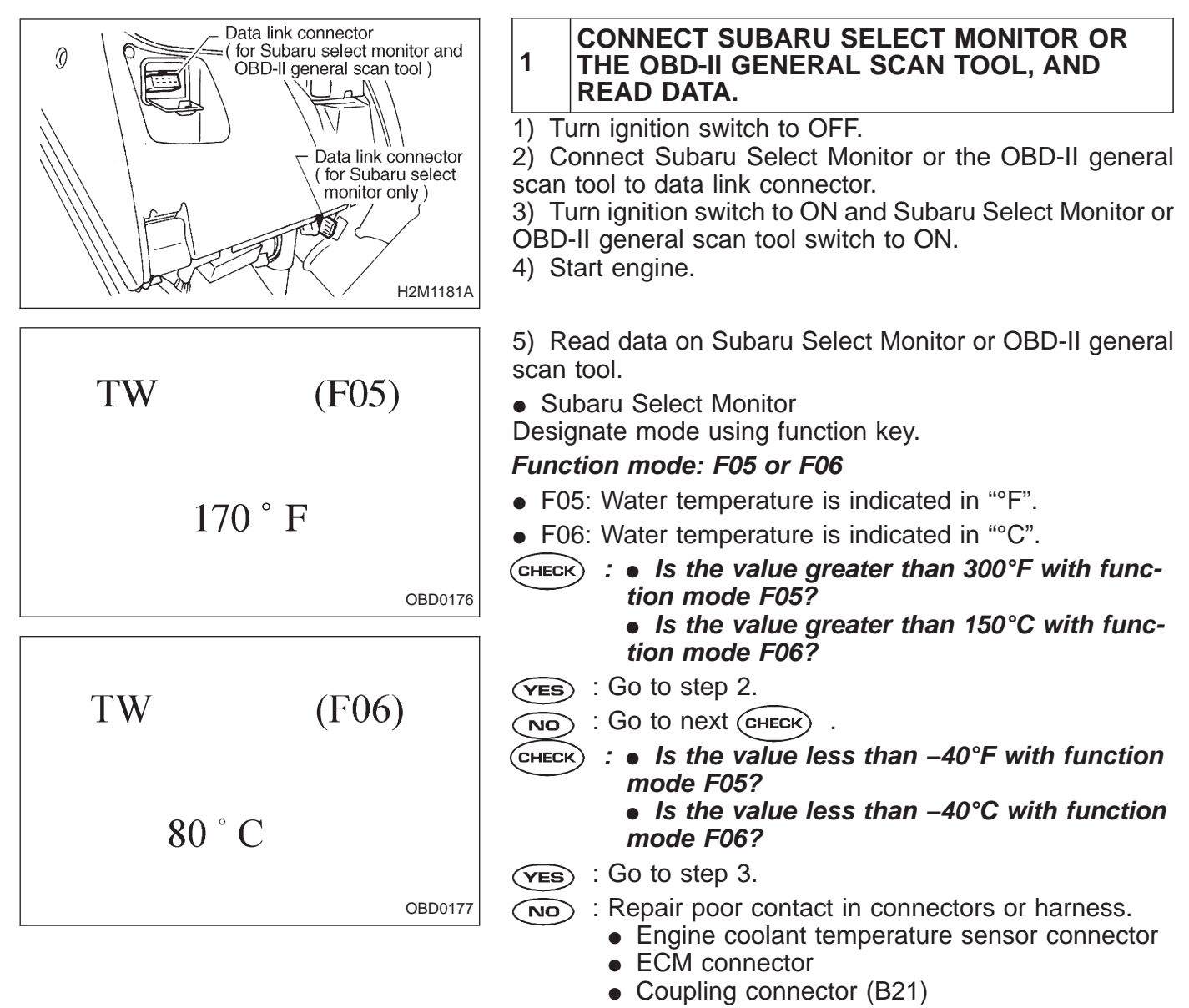

• OBD-II general scan tool

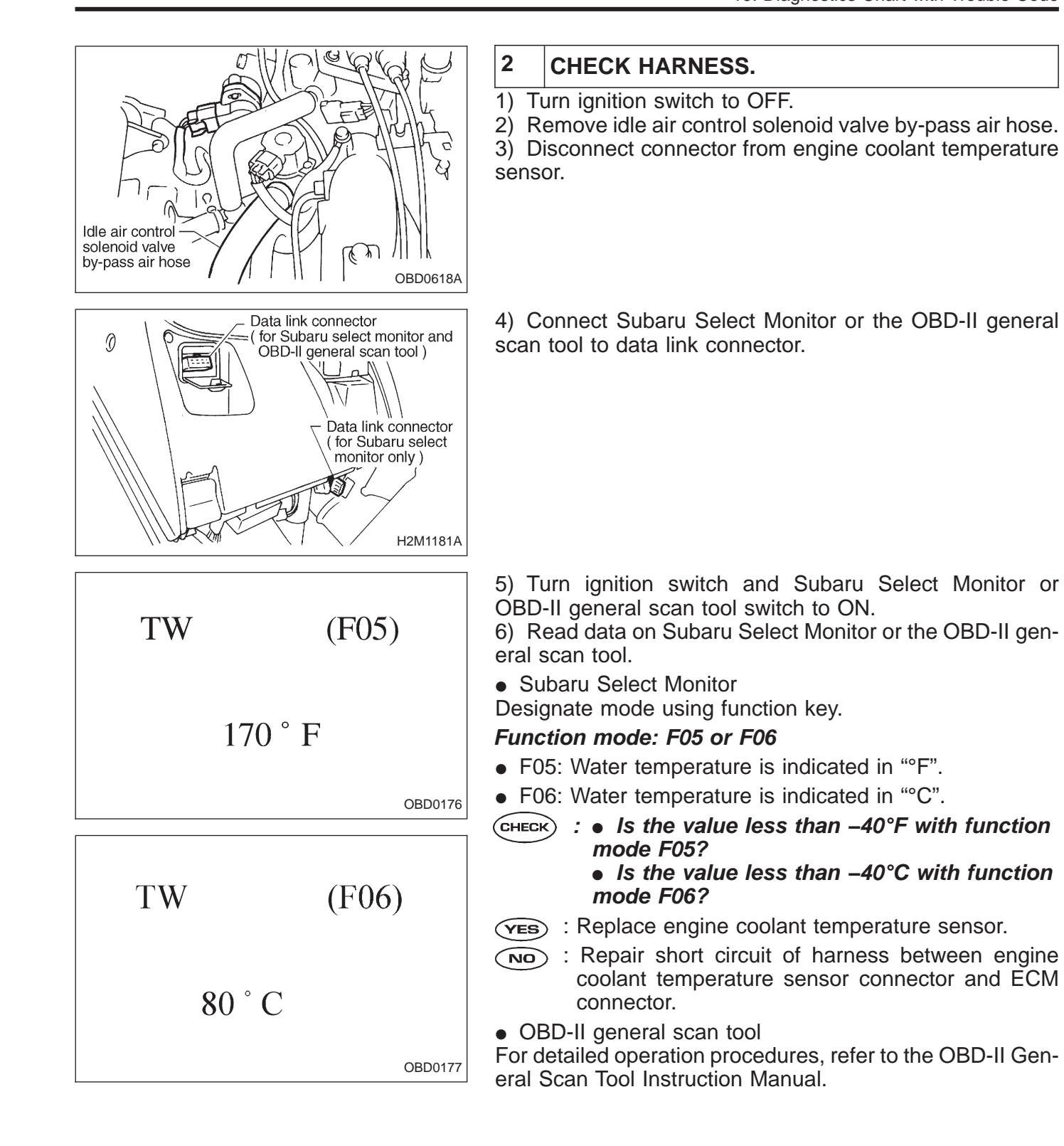

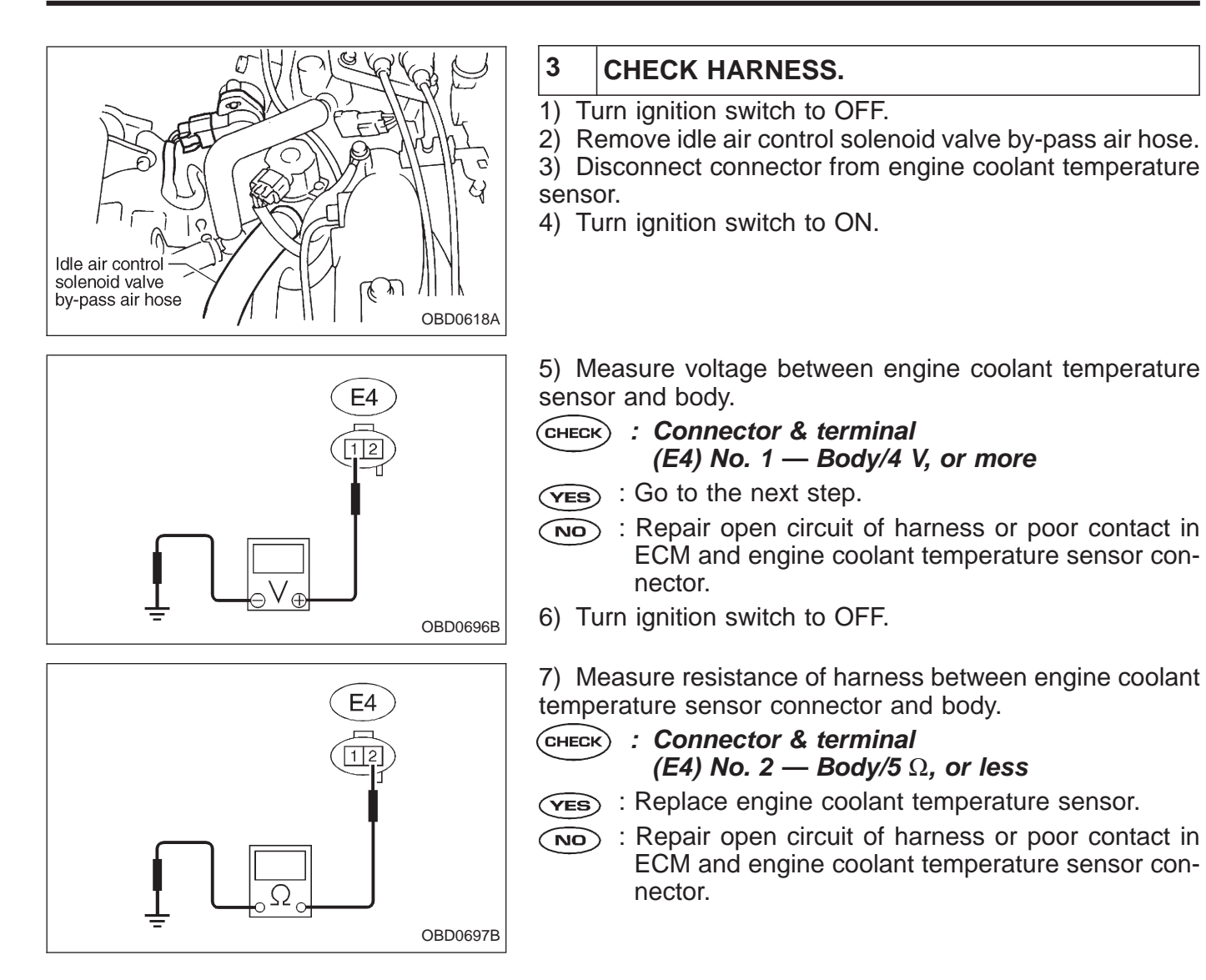

2-7b

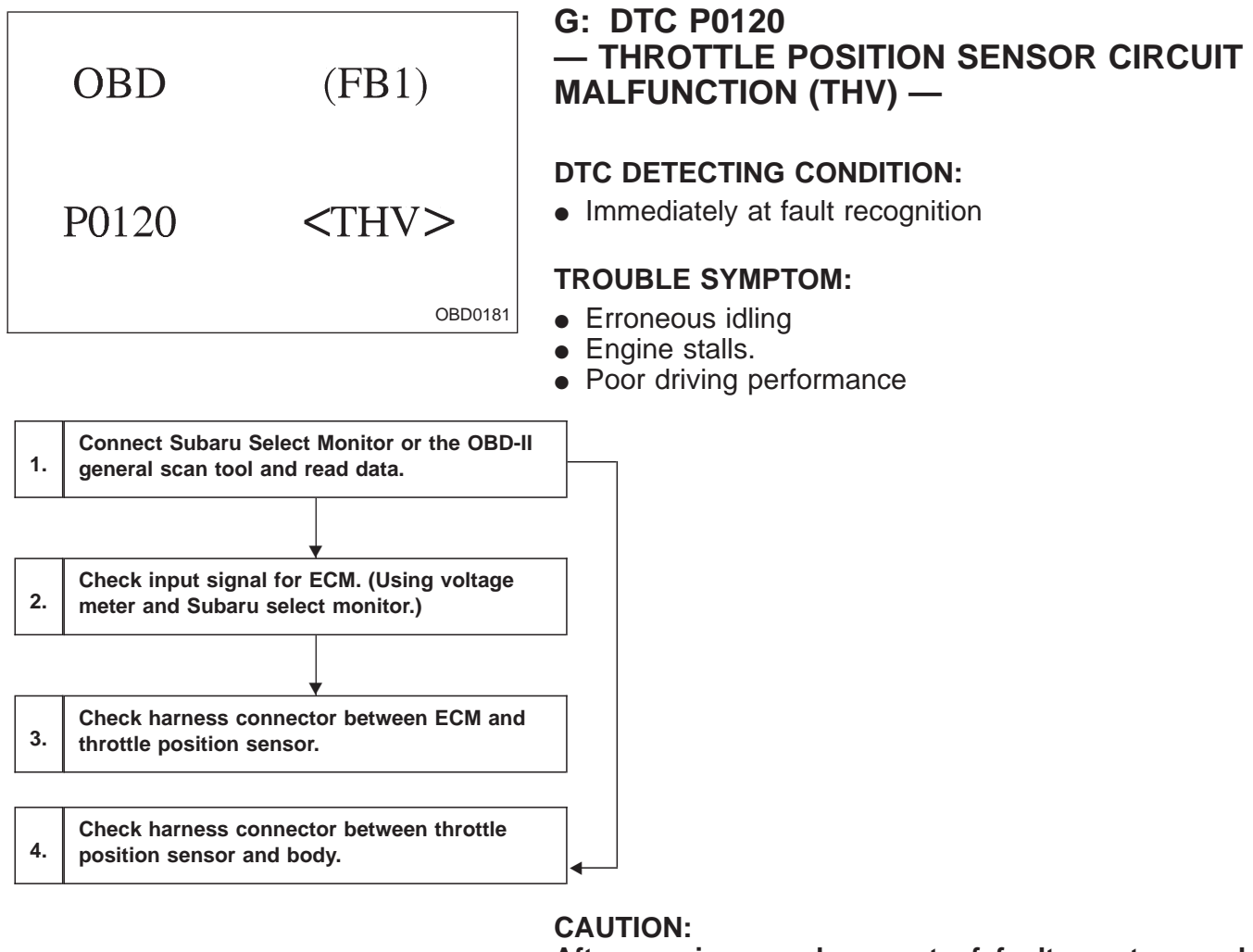

After repair or replacement of faulty parts, conduct **CLEAR MEMORY and INSPECTION MODES.** <Ref. to 2-7b [T3D0] and [T3E0].>

WIRING DIAGRAM:

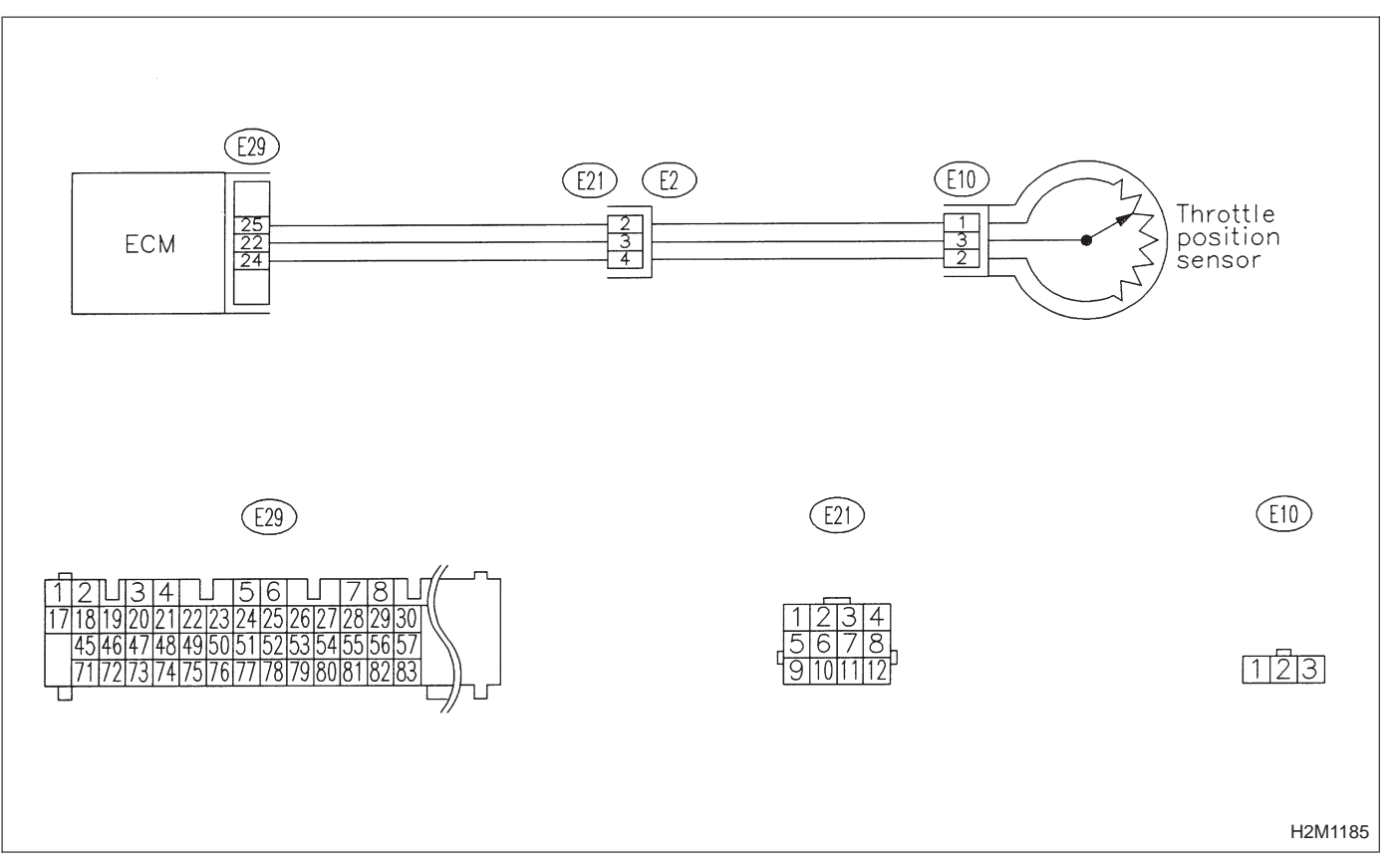

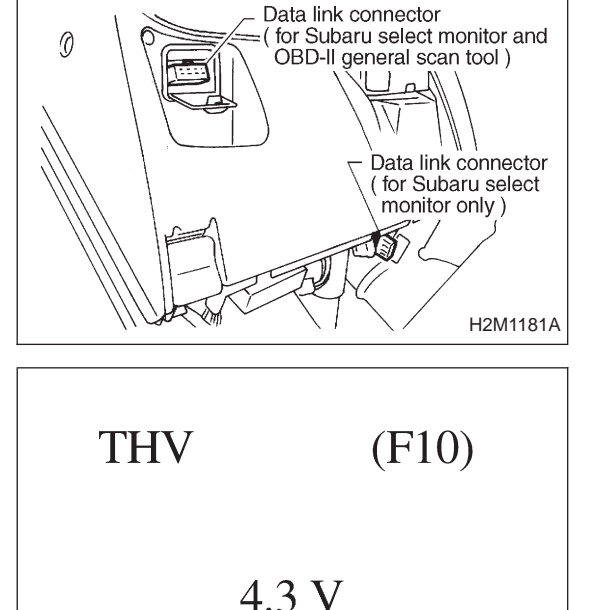

1 CONNECT SUBARU SELECT MONITOR OR THE OBD-II GENERAL SCAN TOOL, AND READ DATA.

1) Turn ignition switch to OFF.

2) Connect Subaru Select Monitor or the OBD-II general scan tool to data link connector.

3) Turn ignition switch to ON and Subaru Select Monitor or OBD-II general scan tool switch to ON.

4) Start engine.

5) Read data on Subaru Select Monitor or OBD-II general scan tool.

Subaru Select Monitor

Designate mode using function key.

#### Function mode: F10

• F10: Throttle position sensor output signal is indicated.

CHECK : Is the voltage less than 0.1 V?

- **YES** : Go to step 2.
- NO: Go to next CHECK .
- CHECK : Is the voltage more than 4.9 V?
- **YES** : Go to step 4.

OBD0185

- Even if MIL lights up, the circuit has returned to a normal condition at this time. A temporary poor contact of the connector may be the cause. Check and repair the following connectors.
  - Throttle position sensor connector.
  - ECM connector
  - Coupling connector (E21)
- OBD-II general scan tool

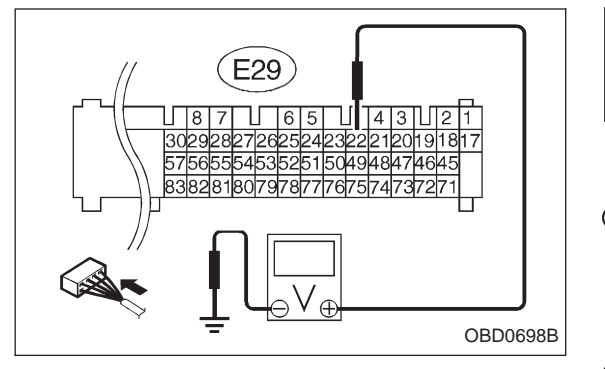

#### 2 CHECK INPUT SIGNAL FOR ECM. (USING 2 VOLTAGE METER AND SUBARU SELECT MONITOR.)

1) Measure voltage between ECM and body while throttle valve is fully closed.

- (E29) No. 22 Body/4.5 V, or more
- **VES** : Go to next step.
- NO : Go to next CHECK
- CHECK : Is the voltage more than 4.5 V while shaking harness and connector of ECM?
- (YES) : Repair poor contact in ECM connector.
- NO: Replace ECM.

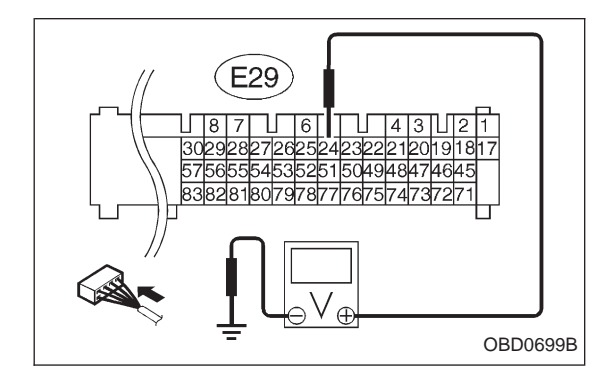

- 2) Measure signal voltage between ECM and body.
- CHECK : Connector & terminal (E29) No. 24 — Body/0.1 V, or less
- **YES** : Go to step 3.
- NO : Go to next CHECK
- **CHECK** : Is the voltage more than 0.1 V while shaking harness and connector of ECM and monitoring the value with Subaru select monitor?
- **YES** : Repair poor contact in ECM connector.
- So to step 3.

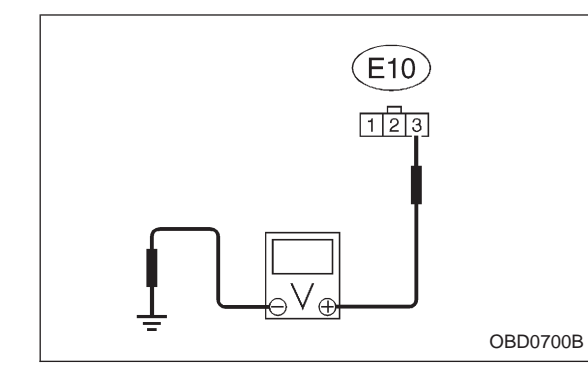

# 3 CHECK HARNESS CONNECTOR BETWEEN ECM AND THROTTLE POSITION SENSOR.

- 1) Turn ignition switch to OFF.
- 2) Disconnect connectors from throttle position sensor.
- 3) Turn ignition switch to ON.

4) Measure voltage between throttle position sensor connector and body.

- (E10) No. 3 Body/4.5 V, or more
- (YES) : Go to the next step.
- (NO) : Repair harness and connector.

NOTE:

In this case, the possible causes are:

- Open circuit of the harness between connector (E10) terminal No. 3 and connector (E29) terminal No. 22, or the following:
- 2 Poor contact in throttle position sensor connector
- ③ Poor contact in ECM connector
- (4) Poor contact in coupling connector (E21)
- 5) Turn ignition switch to OFF.

6) Measure resistance of harness between ECM connector and throttle position sensor connector.

- CHECK : Connector & terminal (E29) No. 24 — (E10) No. 2/1 Ω, or less
- **YES** : Go to next step.
- $\overbrace{\mathbf{OO}}$  : Repair harness and connector.

NOTE:

In this case, the following are the possible causes.

- Open circuit between connector (E29) terminal No. 24 and connector (E10) terminal No. 2.
- Poor contact in ECM connector.
- 3 Poor contact in throttle position sensor connector
- ④ Poor contact in coupling connector (E21)

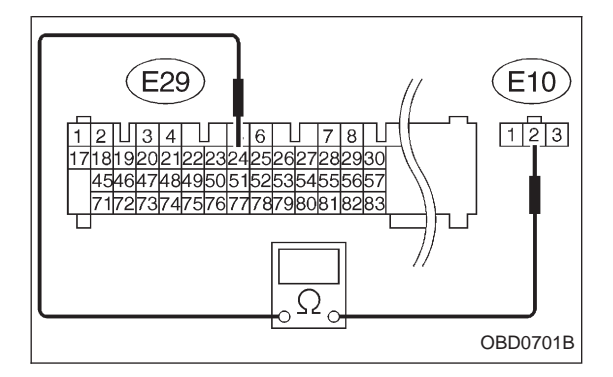

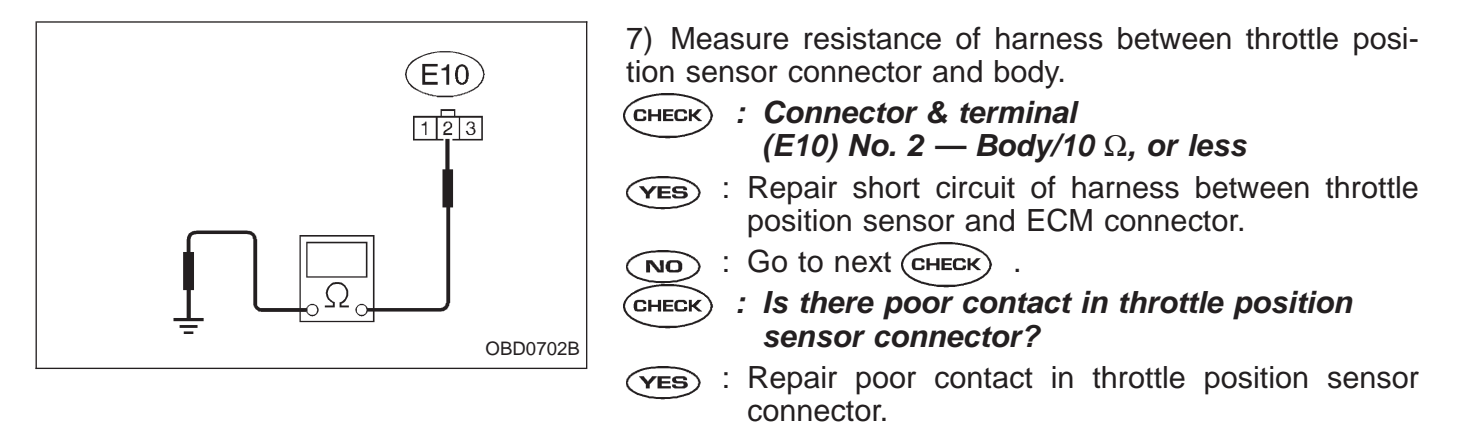

: Replace throttle position sensor. NO

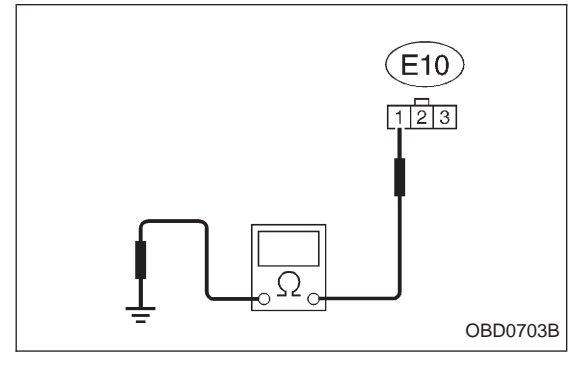

#### CHECK HARNESS CONNECTOR BETWEEN 4 THROTTLE POSITION SENSOR AND BODY.

- 1) Turn ignition switch to OFF.
- 2) Disconnect connector from throttle position sensor.

3) Measure resistance of harness between throttle position sensor connector and body.

- (CHECK) : Connector & terminal (E10) No. 1 — Body/5  $\Omega$ , or less
- (YES) : Go to the next step.
  - : Repair open circuit of harness between throttle NO position sensor and ECM connector.

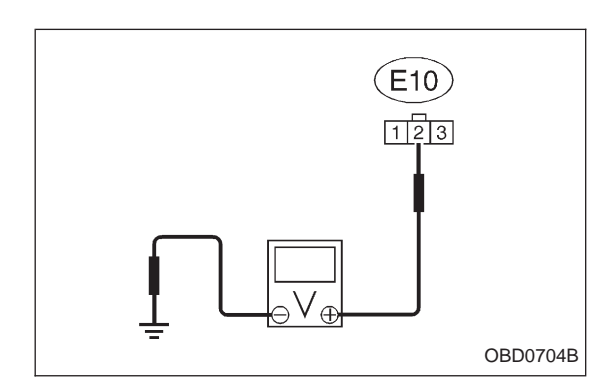

4) Turn ignition switch to ON.

5) Measure voltage between throttle position sensor connector and body.

- CHECK : Connector & terminal (E10) No. 2 — Body/4.9 V, or more
- (YES) : Repair short circuit of harness between throttle position sensor and ECM connector.
- (NO) : Replace throttle position sensor.

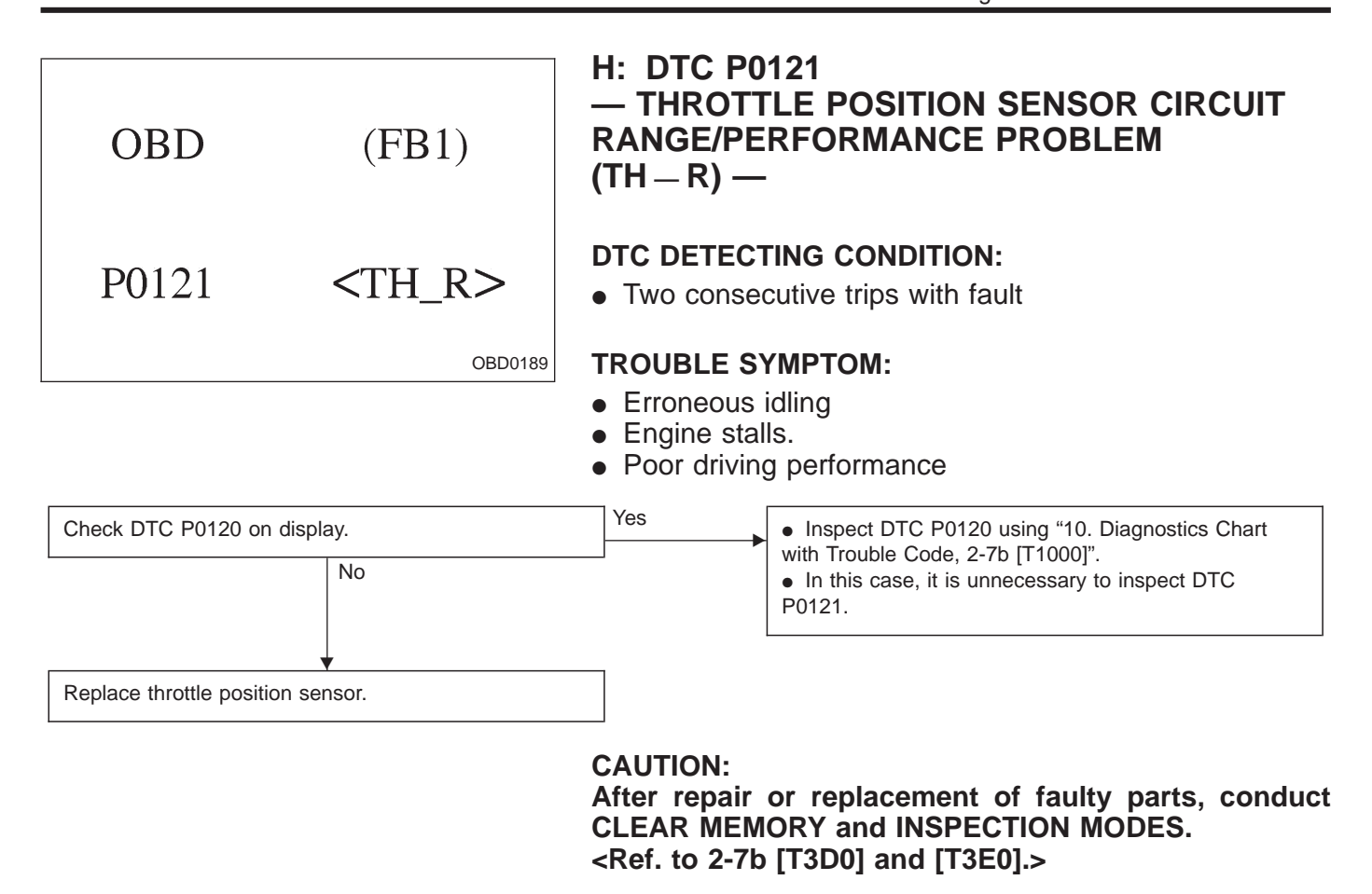

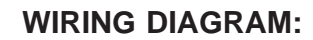

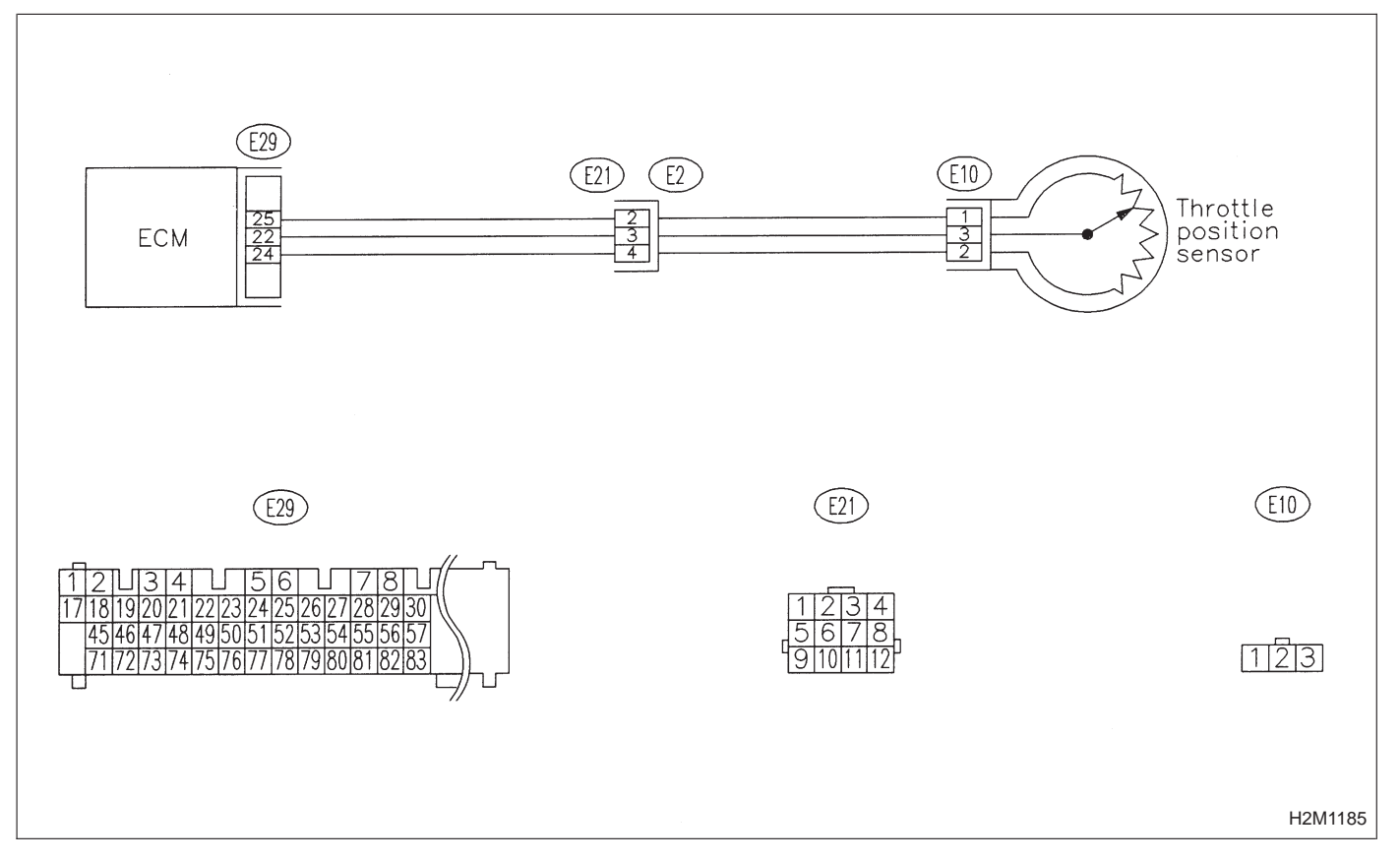

| OBD                                              | (FB1)                                                                                                    | I: DTC P01<br>— INSUFFI<br>FOR CLOS<br>(TW – CL)                                                                                                    | 25<br>CIENT COOLANT<br>ED LOOP FUEL C<br>—                                                                                    | TEMPERATURE<br>ONTROL                                   |
|--------------------------------------------------|----------------------------------------------------------------------------------------------------|----------------------------------------------------------------------------------------------------|----------------------------------------------------------------------------------------------------|---------------------------------------------------------|
| P0125                                            | <tw_cl></tw_cl>                                                                                                    | • Two conser                                                                                                    | TING CONDITION:<br>cutive trips with fault                                                                                    |                                                         |
|                                                  | OBD0191                                                                                                    |                                                                                                    | (MPTOM:                                                                                                    |                                                         |
|                                                  |                                                                                                    | • Engine wou                                                                                                    | ald not return to idling.                                                                                                    |                                                         |
| Check DTC P0115 on                               | display.                                                                                                    | Yes                                                                                                    | <ul> <li>Inspect DTC P0115 using<br/>with Trouble Code, 2-7b [T1]</li> <li>In this case, it is unnecess<br/>P0125.</li> </ul> | "10. Diagnostics Chart<br>000]".<br>sary to inspect DTC |
| Depless engine scalar                            | •                                                                                                    |                                                                                                    |                                                                                                    |                                                         |
| Replace engine coolar                            | t temperature sensor.                                                                                              |                                                                                                    |                                                                                                    |                                                         |
|                                                  |                                                                                                    | CAUTION:<br>After repair<br>CLEAR MEM<br><ref. 2-7b<="" td="" to=""><td>or replacement of fa<br/>ORY and INSPECTIO<br/>[T3D0] and [T3E0].&gt;</td><td>aulty parts, conduct<br/>N MODES.</td></ref.> | or replacement of fa<br>ORY and INSPECTIO<br>[T3D0] and [T3E0].>                                                              | aulty parts, conduct<br>N MODES.                        |
|                                                  |                                                                                                    | WIRING DIA                                                                                                    | GRAM:                                                                                                    |                                                         |
| ECM                                              | 29)<br><br>29<br>                                                                                                  | ) [2]<br>5]                                                                                                    | E4<br>E4                                                                                                    | e coolant<br>erature sensor                             |
| 1234<br>171819202122<br>4546474849<br>7172737475 | E29<br>5 6 7 8 7<br>22324252627282930<br>5051525354555657<br>576 777 78 79 80 81 82 83<br>76 777 78 79 80 81 82 83 |                                                                                                    | E21)<br>1 2 3 4<br>5 6 7 8<br>9 10 11 12                                                                                      | E4                                                      |
|                                                  |                                                                                                    |                                                                                                    |                                                                                                    | H2M1184                                                 |

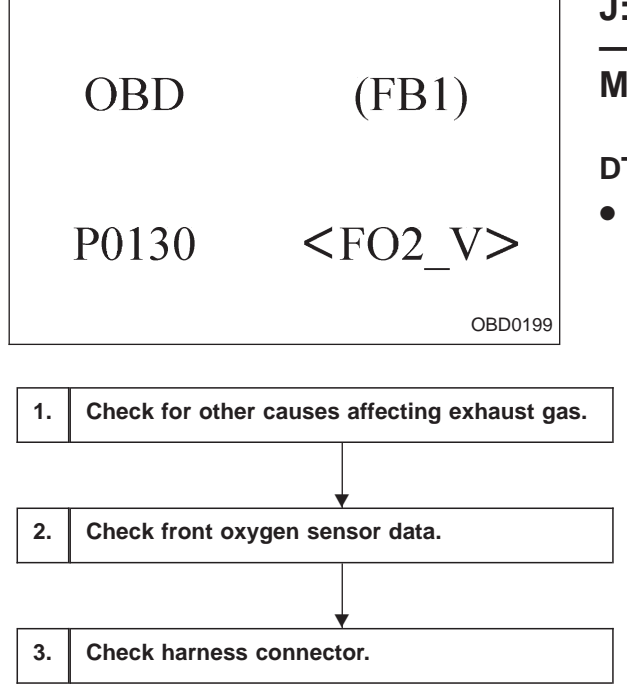

#### J: DTC P0130 — FRONT OXYGEN SENSOR CIRCUIT MALFUNCTION (FO2 – V) —

#### DTC DETECTING CONDITION:

• Two consecutive trips with fault

CAUTION:

After repair or replacement of faulty parts, conduct CLEAR MEMORY and INSPECTION MODES. <Ref. to 2-7b [T3D0] and [T3E0].>

WIRING DIAGRAM:

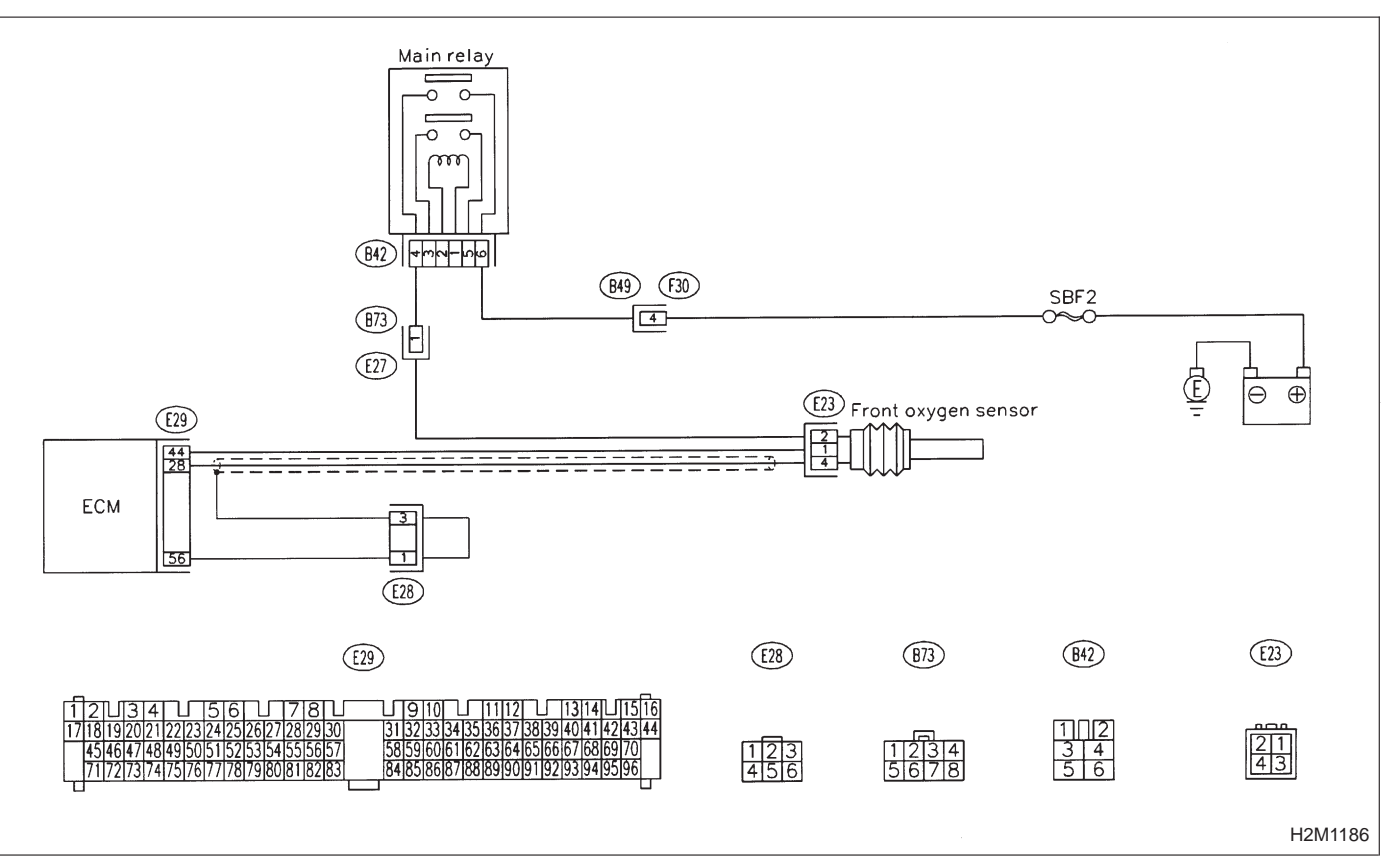

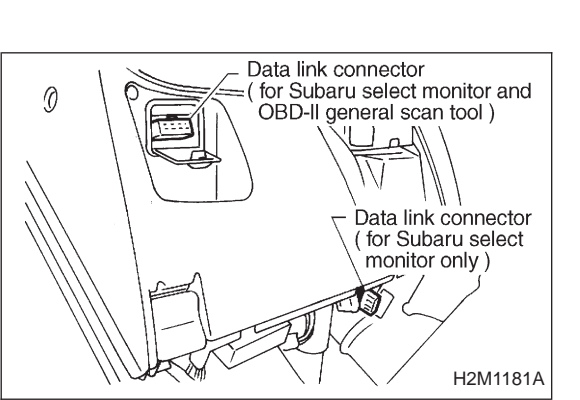

# 1 CHECK FOR OTHER CAUSES AFFECTING EXHAUST GAS.

CHECK : Is CO % more than 2 % after engine warmup?

(**YES**) : Check fuel system.

NOTE:

Check for use of improper fuel.

Check if engine oil or coolant level is extremely low.

 $\bigcirc$  : Go to step 2.

### 2 CHECK FRONT OXYGEN SENSOR DATA.

1) Turn ignition switch to OFF.

2) Connect the Subaru Select Monitor or the OBD-II general scan tool to data link connector.

3) Start engine and Turn the Subaru Select Monitor and the OBD-II general scan tool switch to ON.

4) Warm-up the engine until coolant temperature is above 70°C (160°F) and keep the engine speed at 2,000 rpm to 3,000 rpm for one minute.

5) Read data on Subaru Select Monitor or the OBD-II general scan tool.

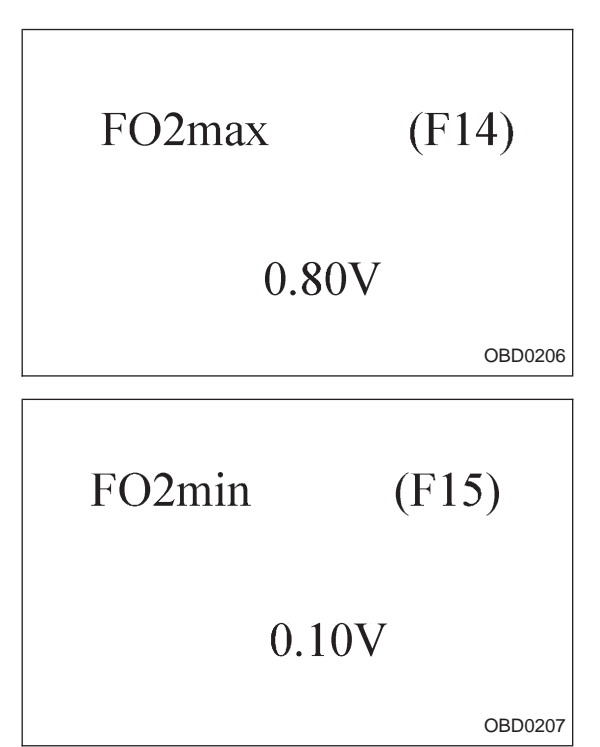

Subaru Select Monitor

Designate mode using function key.

### Function mode: F14 or F15

- F14: Front oxygen sensor max. output signal is indicated.
- F15: Front oxygen sensor min. output signal is indicated.

**CHECK** : Is the difference of voltage between F14 and F15 0.1 V, or less?

- **YES** : Go to step 3.
- NO: Replace front oxygen sensor.
- OBD-II general scan tool

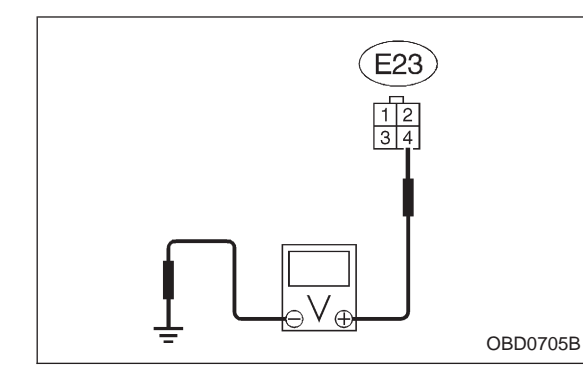

#### **3** CHECK HARNESS CONNECTOR.

- 1) Turn ignition switch to OFF.
- 2) Disconnect connector from front oxygen sensor.
- 3) Turn ignition switch to ON.

4) Measure voltage between front oxygen sensor harness connector and body.

- CHECK : Connector & terminal (E23) No. 4 — Body/0.2 V, or more
- ves : Go to next снеск).
- (NO) : Repair harness and connector.

NOTE:

In this case, the following are the possible causes.

- Open circuit of harness between ECM and front oxygen sensor.
- ② Poor contact in the ECM connector.
- CHECK : Is there poor contact in front oxygen sensor connector?
- **YES** : Repair poor contact in front oxygen sensor connector.
- (NO) : Replace front oxygen sensor.

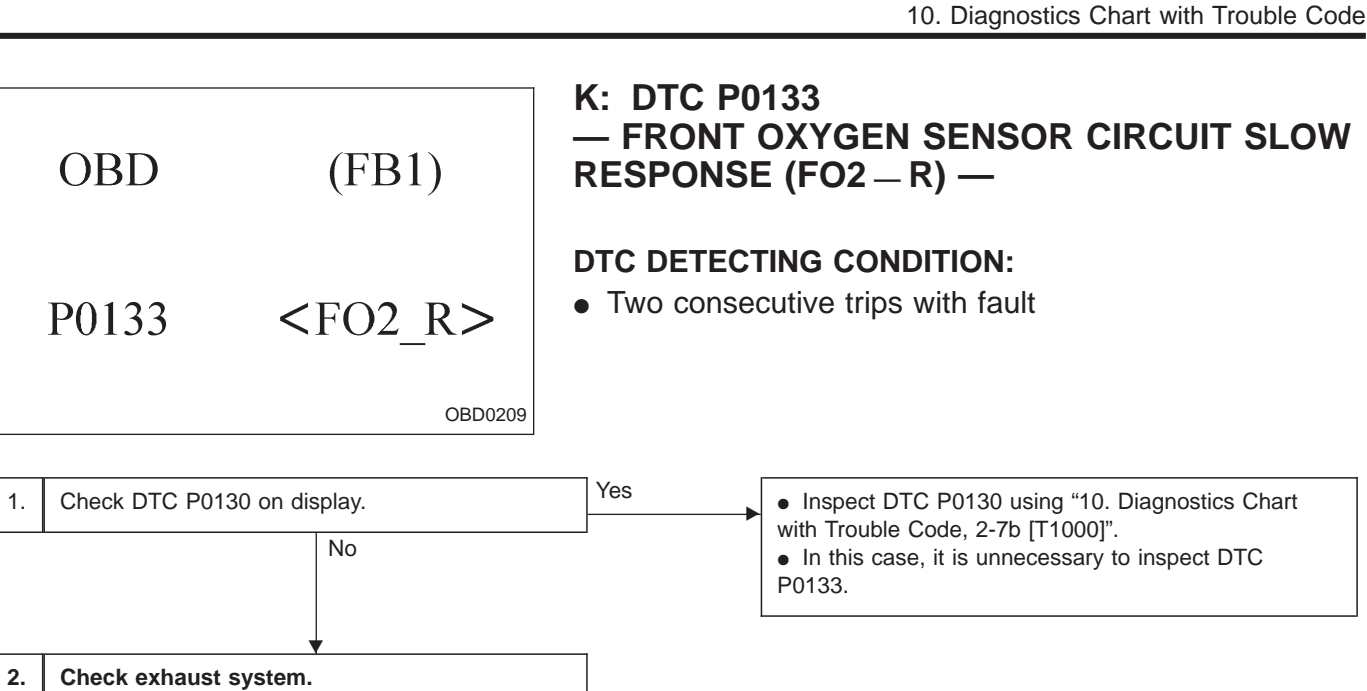

#### CAUTION:

After repair or replacement of faulty parts, conduct CLEAR MEMORY and INSPECTION MODES. <Ref. to 2-7b [T3D0] and [T3E0].>

WIRING DIAGRAM:

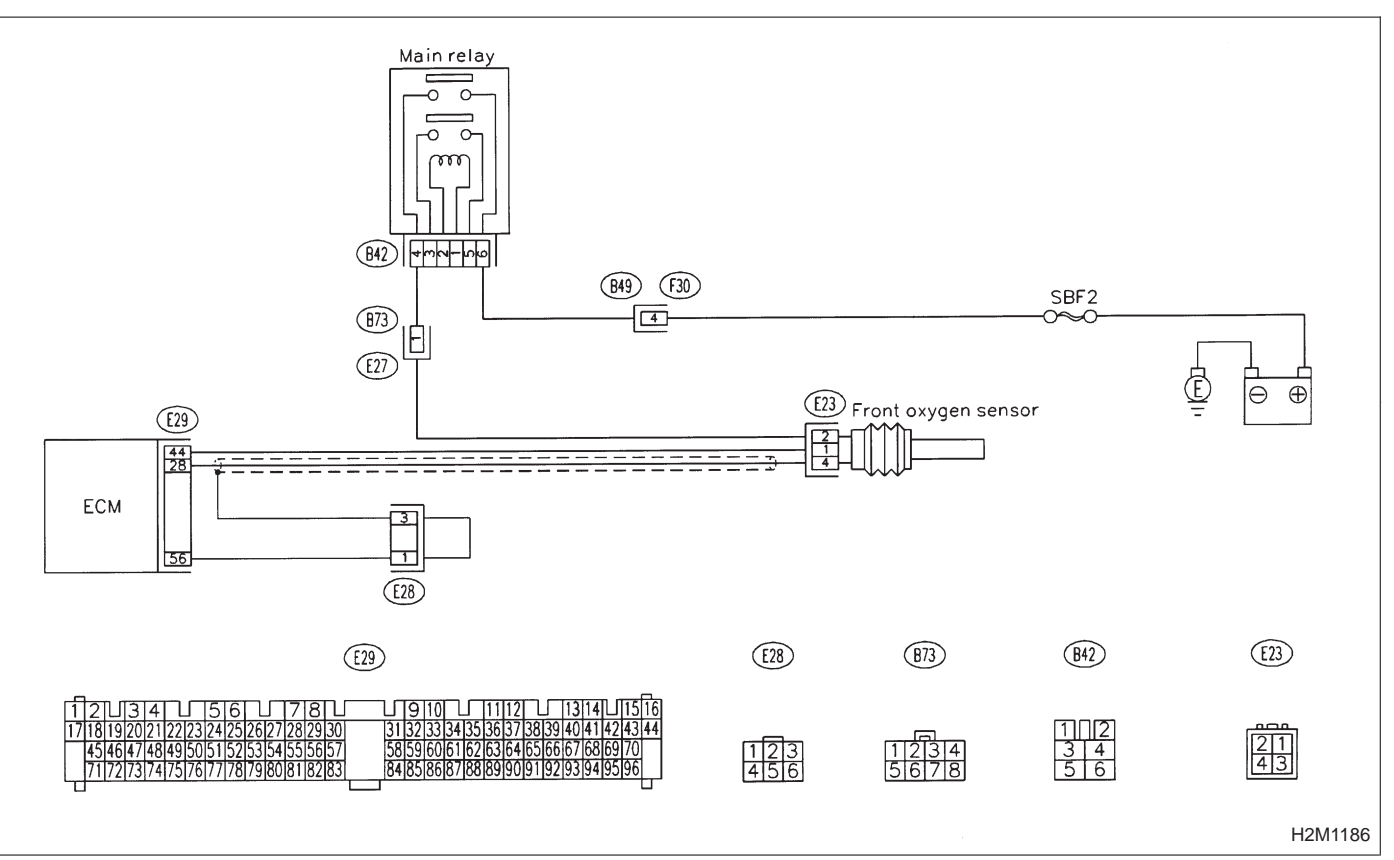

| 2    | CHECK EXHAUST SYSTEM.                                                                                                    |  |  |
|------|----------------------------------------------------------------------------------------------------|--|--|
| CHEC | <ul> <li>Check the following.</li> <li>Looseness of installation portion of front<br/>exhaust pipe onto cylinder heads</li> <li>Loosened connection of front exhaust<br/>pipe and front catalytic converter</li> <li>Damage of exhaust pipe which make a<br/>hole</li> </ul> |  |  |
| YES  | ) : Repair exhaust system.                                                                                                    |  |  |
| NO   | ) : Replace front oxygen sensor.                                                                                                    |  |  |
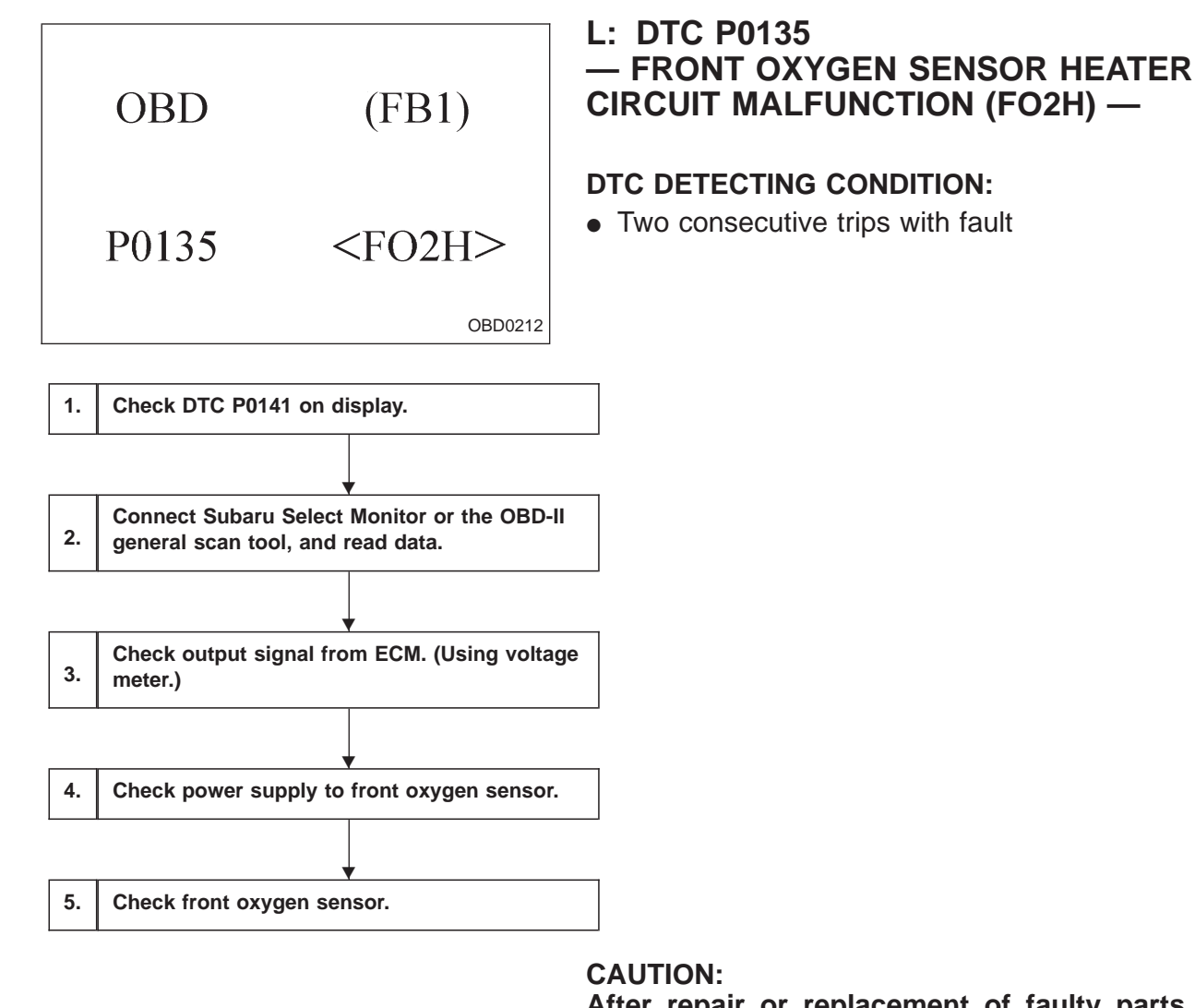

After repair or replacement of faulty parts, conduct CLEAR MEMORY and INSPECTION MODES. <Ref. to 2-7b [T3D0] and [T3E0].>

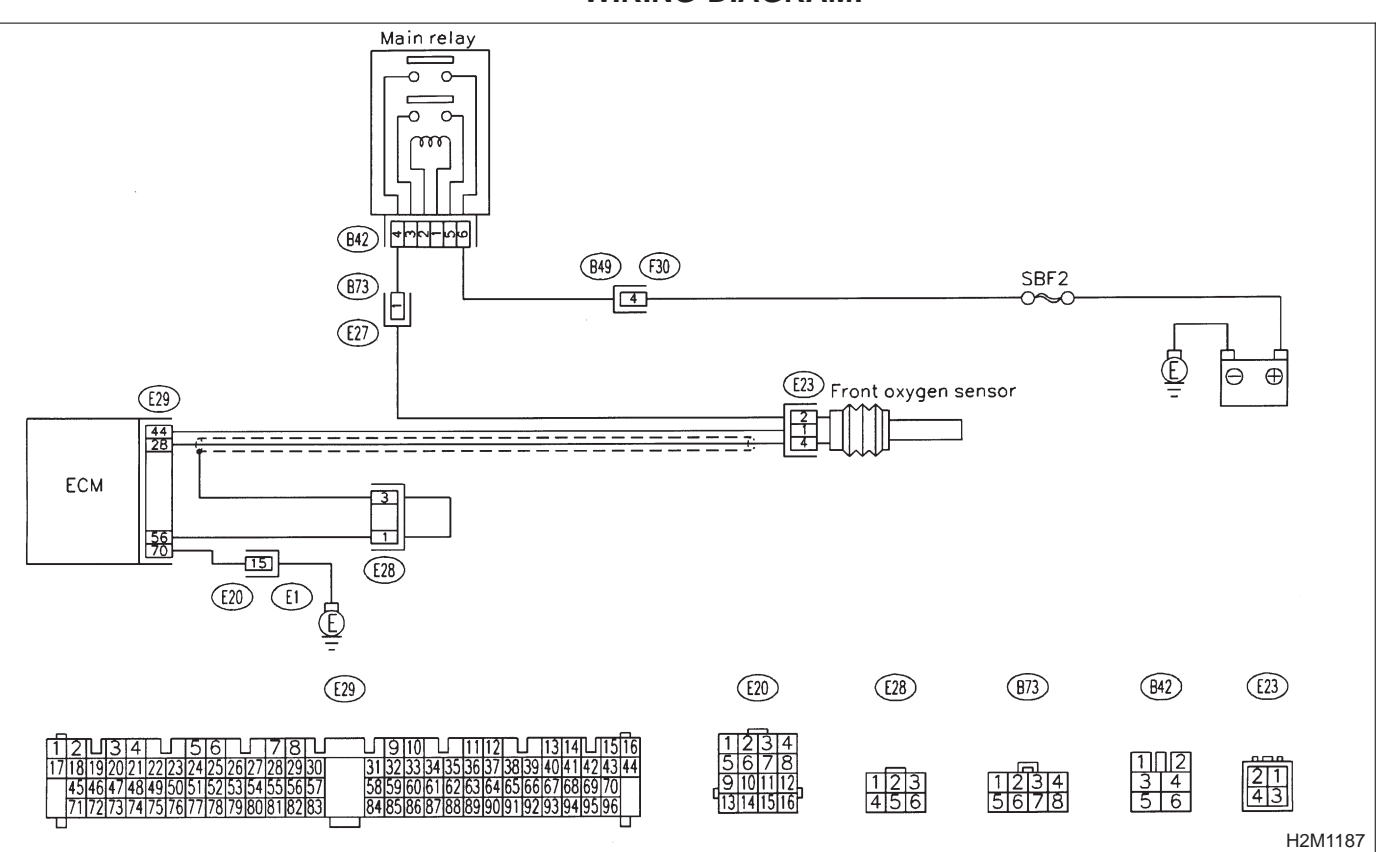

1

CHECK

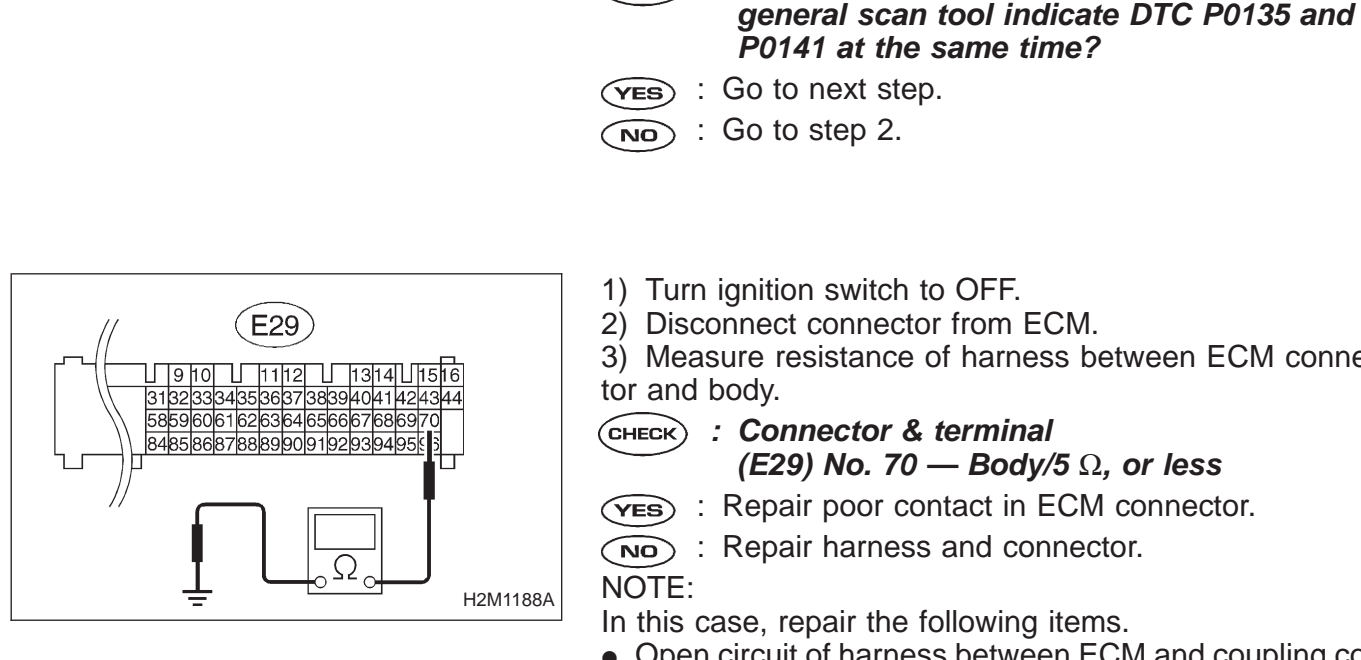

2) Disconnect connector from ECM.

Measure resistance of harness between ECM connec-

- (E29) No. 70 Body/5  $\Omega$ , or less
- (VES) : Repair poor contact in ECM connector.

CHECK DTC P0141 ON DISPLAY.

: Does the Subaru select monitor or OBD-II

(NO) : Repair harness and connector.

In this case, repair the following items.

- Open circuit of harness between ECM and coupling connector (E20).
- Open circuit of harness between coupling connector (E20) and engine grounding terminal.
- Poor contact in front oxygen sensor connector.
- Poor contact in coupling connector (E20).

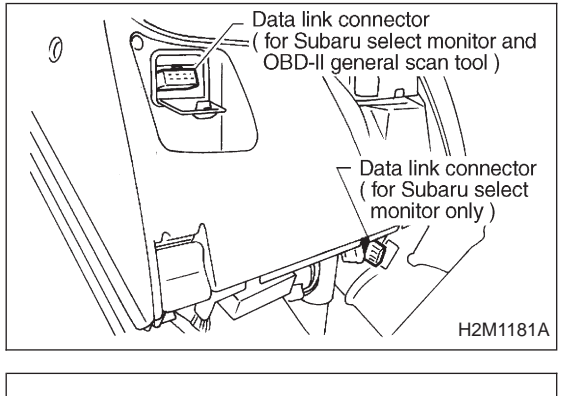

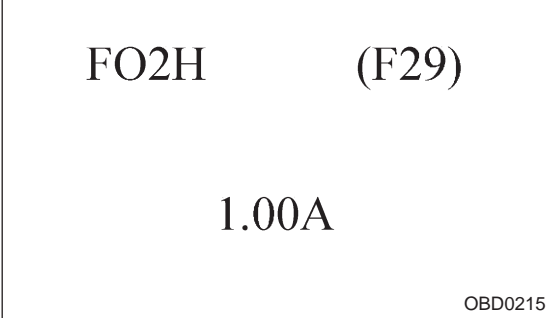

#### CONNECT SUBARU SELECT MONITOR OR 2 THE OBD-II GENERAL SCAN TOOL. AND READ DATA.

1) Turn ignition switch to OFF.

2) Connect Subaru Select Monitor or the OBD-II general scan tool to data link connector.

3) Turn ignition switch to ON and Subaru Select Monitor or OBD-II general scan tool switch to ON.

4) Start engine.

5) Read data on Subaru Select Monitor or OBD-II general scan tool.

Subaru Select Monitor

Designate mode using function key.

#### Function mode: F29

F29: Front oxygen sensor heater current is indicated.

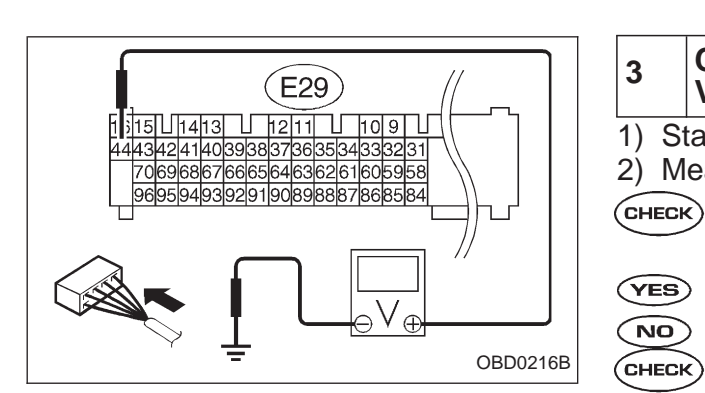

#### CHECK) : Is the reading of F29 0.2 A, or more?

**YES** : Repair connector.

NOTE:

In this case, poor contact in front oxygen sensor connector and ECM connector can be the possible cause.

- $\bigcirc$  : Go to step 3.
- OBD-II scan tool

For detailed operation procedures, refer to the OBD-II General Scan Tool Instruction Manual.

- 3 CHECK OUTPUT SIGNAL FROM ECM. (USING VOLTAGE METER.)
- 1) Start and idle the engine.

2) Measure voltage between ECM and body.

- CHECK : Connector & terminal (E29) No. 44 — Body/1.0 V, or less
- YES : Go to step 4.
- (NO) : Go to next Снеск).
  - Is the voltage less than 1.0 V while shaking harness and connector of ECM?
- **(VES)** : Repair poor contact in ECM connector.
- ο : Go to next step.

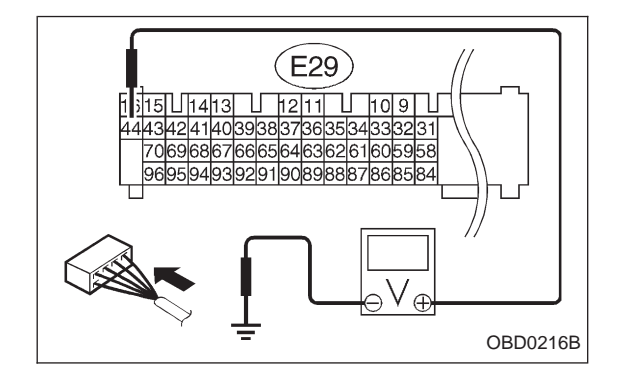

- 3) Disconnect connector from front oxygen sensor.
- 4) Measure voltage between ECM and body.
- CHECK : Connector & terminal (E29) No. 44 — Body/1.0 V, or less
- **YES** : Replace ECM.
- Repair short circuit of harness between ECM and front oxygen sensor connector. After repair short circuit of harness, replace ECM.

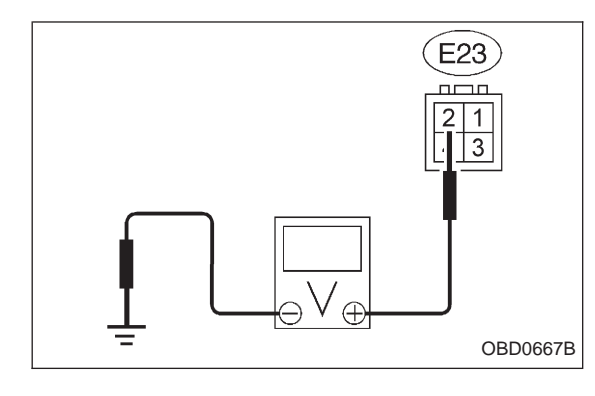

# 4 CHECK POWER SUPPLY TO FRONT OXYGEN SENSOR.

- 1) Turn ignition switch to OFF.
- 2) Disconnect connector from front oxygen sensor.
- 3) Turn ignition switch to ON.

4) Measure voltage between front oxygen sensor connector and body.

CHECK : Connector & terminal (E23) No. 2 — Body/10 V, or more

(YES) : Go to step 5.

(NO) : Repair power supply line.

NOTE:

In this case, repair poor contact in connector or open circuit of harness between main relay and front oxygen sensor.

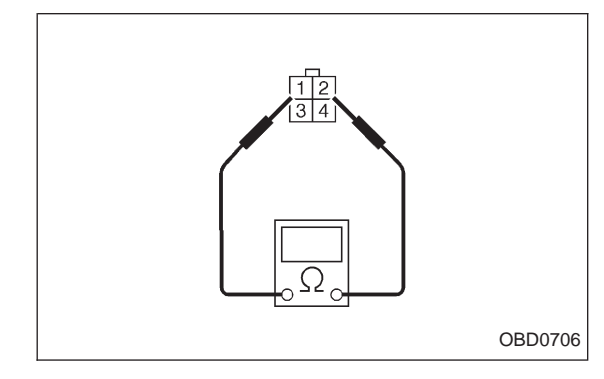

## 5 CHECK FRONT OXYGEN SENSOR.

1) Turn ignition switch to OFF.

2) Measure resistance between front oxygen sensor connector terminals.

- СНЕСК) : Terminals
  - No. 1 No. 2/30  $\Omega$ , or less

**YES** : Repair harness and connector.

NOTE:

In this case, repair the following:

• Open circuit of harness between the front oxygen sensor connector and the ECM connector

- Poor contact in front oxygen sensor connector
- Poor contact in ECM connector

NO: Replace front oxygen sensor.

|                   | OBD                       | (FB1)            | M: DTC P0136<br>— REAR OXYGEN SENSOR CIRCUIT<br>MALFUNCTION (RO2 – V) —                |
|-------------------|---------------------------|------------------|----------------------------------------------------------------------------------------|
|                   | P0136                     | <ro2_v></ro2_v>  | <ul> <li>DTC DETECTING CONDITION:</li> <li>Two consecutive trips with fault</li> </ul> |
|                   |                           |                  |                                                                                        |
| 1.                | Check DTC P0 <sup>2</sup> | 130 on display.  | Yes 2. Check failure cause of P0130.                                                   |
|                   |                           | No               |                                                                                        |
|                   |                           |                  |                                                                                        |
| ٥.                | Check rear oxy            | gen sensor data. |                                                                                        |
|                   |                           |                  |                                                                                        |
| 4. Check harness. |                           |                  |                                                                                        |
| 5.                | Check exhaust             | system.          |                                                                                        |

**CAUTION:** 

After repair or replacement of faulty parts, conduct CLEAR MEMORY and INSPECTION MODES. <Ref. to 2-7b [T3D0] and [T3E0].>

#### WIRING DIAGRAM:

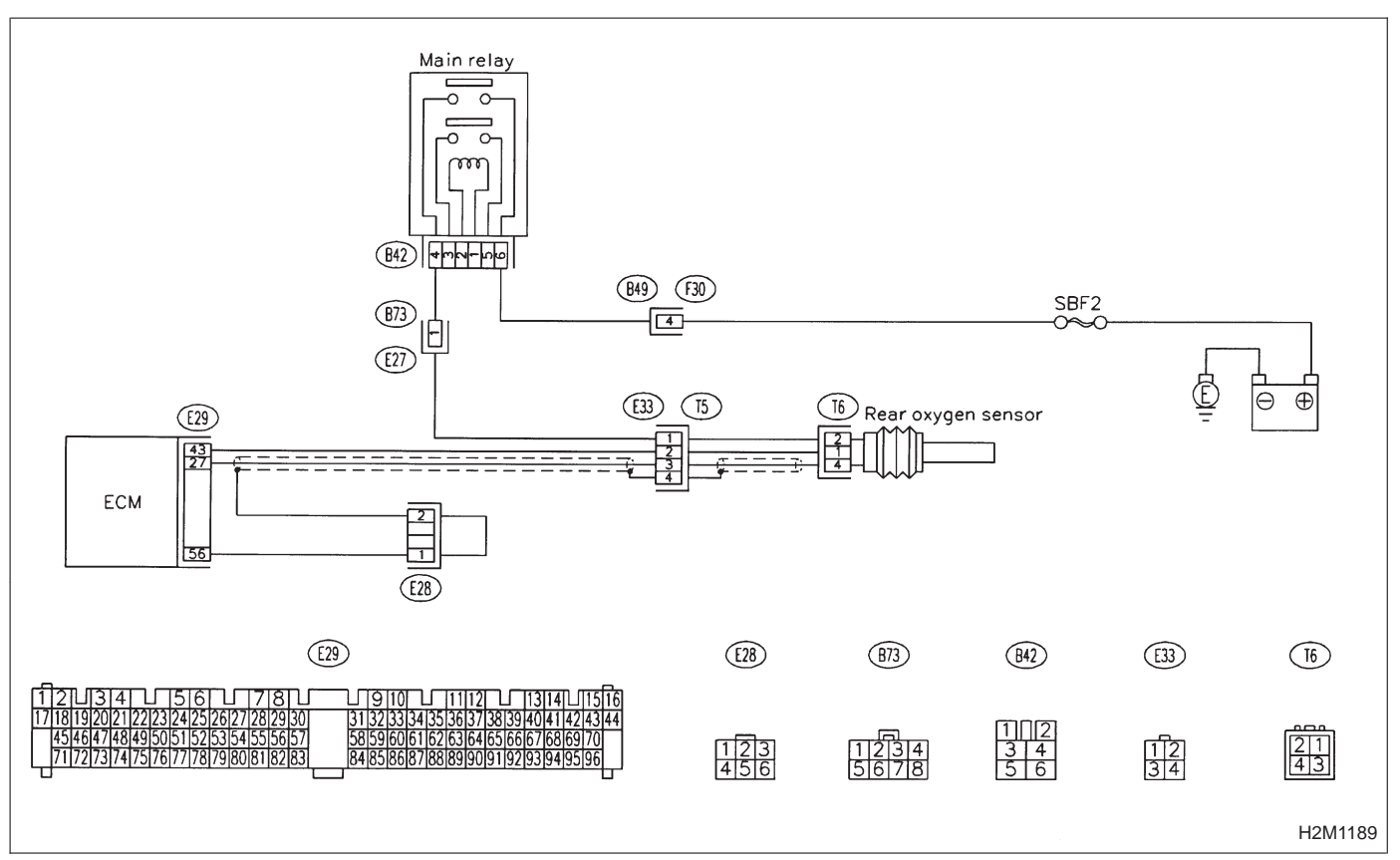

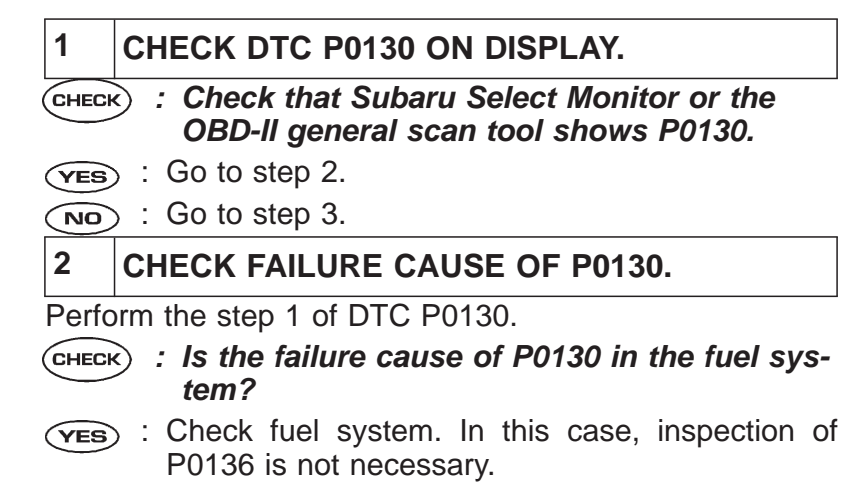

NO: Go to step 3.

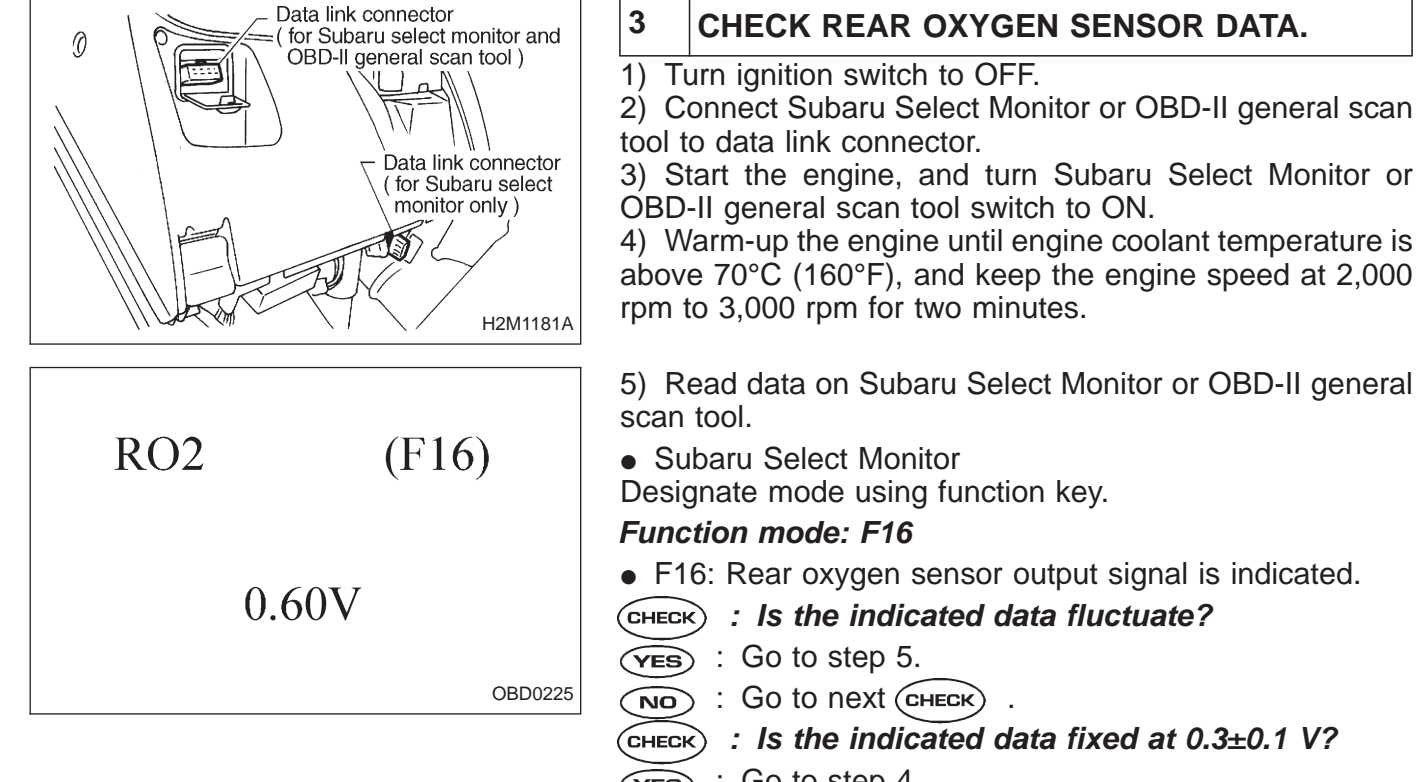

- **YES** : Go to step 4.
- **NO** : Replace rear oxygen sensor.
- OBD-II general scan tool

For detailed operation procedures, refer to the OBD-II General Scan Tool Instruction Manual.

## 4 CHECK HARNESS.

- 1) Turn ignition switch to OFF.
- 2) Disconnect connector from rear oxygen sensor.
- 3) Turn ignition switch to ON.

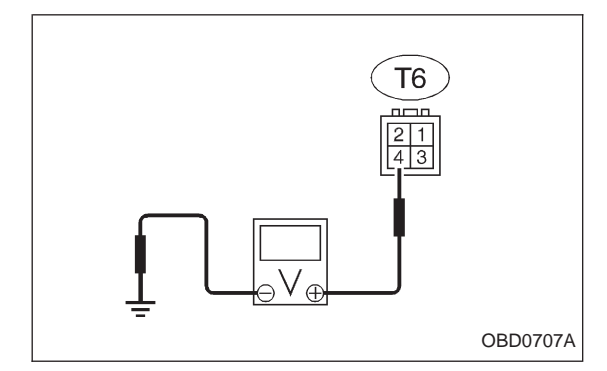

4) Measure voltage between rear oxygen sensor harness connector and body.

- CHECK : Connector & terminal (T6) No. 4 — Body/0.2 V, or more
- (**VES**) : Replace rear oxygen sensor.

NO: Repair harness and connector.

NOTE:

In this case, the following are the possible causes.

• Open circuit of harness between rear oxygen sensor and ECM connector.

- Poor contact in rear oxygen sensor connector.
- Poor contact in ECM connector.

• Poor contact in rear oxygen sensor connecting harness connector.

| 5         | CHECK EXHAUST SYSTEM.                                                                                                    |  |  |
|-----------|----------------------------------------------------------------------------------------------------|--|--|
| CHECK     | <ul> <li>Check the following items.</li> <li>Looseness of installation portions</li> <li>Damage (crack, hole etc.) of parts</li> <li>Looseness and opening of parts between front oxygen sensor and rear oxygen sensor.</li> </ul> |  |  |
| YES<br>NO | <ul> <li>Repair or replace faulty parts.</li> <li>Replace rear oxygen sensor.</li> </ul>                                                                                                    |  |  |

| OBD                         | (FB1)           | N: DTC P0139<br>— REAR OXYGEN SENSOR CIRCUIT SLOW<br>RESPONSE (RO2 – R) —                                                                                                    |
|-----------------------------|-----------------|----------------------------------------------------------------------------------------------------|
| P0139                       | <ro2_r></ro2_r> | <ul><li><b>DTC DETECTING CONDITION:</b></li><li>Two consecutive trips with fault</li></ul>                                                                                       |
|                             | OBD0229         |                                                                                                    |
| Check DTC P0136 on display. |                 | <ul> <li>Yes</li> <li>Inspect DTC P0136 using "10. Diagnostics Chart with Trouble Code, 2-7b [T1000]".</li> <li>In this case, it is unnecessary to inspect DTC P0139.</li> </ul> |
| Replace rear oxygen s       | sensor.         |                                                                                                    |

CAUTION:

After repair or replacement of faulty parts, conduct CLEAR MEMORY and INSPECTION MODES. <Ref. to 2-7b [T3D0] and [T3E0].>

#### WIRING DIAGRAM:

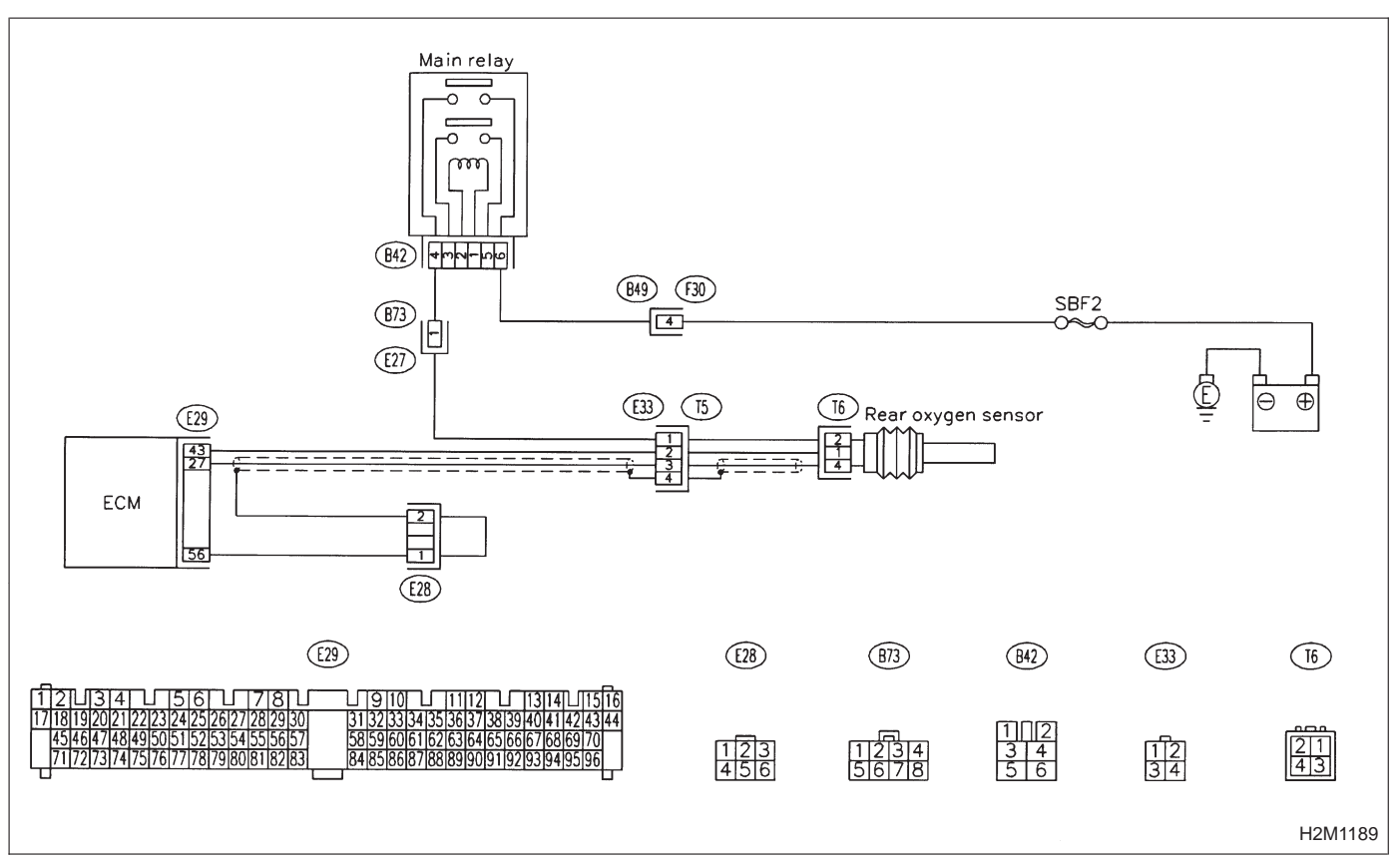

|    | OBD                                                                              | (FB1)                        | O: DTC P0141<br>— REAR OXYGEN<br>CIRCUIT MALFUN |
|----|----------------------------------------------------------------------------------|------------------------------|-------------------------------------------------|
|    | P0141                                                                            | <ro2h></ro2h>                | • Two consecutive trip:                         |
|    |                                                                                  | OBD0232                      |                                                 |
| 1. | Check DTC P01                                                                    | 35 on display.               |                                                 |
|    |                                                                                  | •                            |                                                 |
| 2. | Connect Subaru Select Monitor or the OBD-II<br>general scan tool, and read data. |                              |                                                 |
|    |                                                                                  | •                            |                                                 |
| 3. | Check output s meter.)                                                           | ignal from ECM. (Using volta | lge                                             |
|    |                                                                                  | •                            |                                                 |
| 4. | Check power s                                                                    | upply to rear oxygen sensor. |                                                 |
|    |                                                                                  | •                            |                                                 |
| 5. | Check rear oxy                                                                   | gen sensor.                  |                                                 |
|    |                                                                                  |                              | CAUTION:                                        |
|    |                                                                                  |                              | After repair or replace                         |

## **SENSOR HEATER** CTION (RO2H) —

## NDITION:

s with fault

After repair or replacement of faulty parts, conduct CLEAR MEMORY and INSPECTION MODES. <Ref. to 2-7b [T3D0] and [T3E0].>

#### WIRING DIAGRAM:

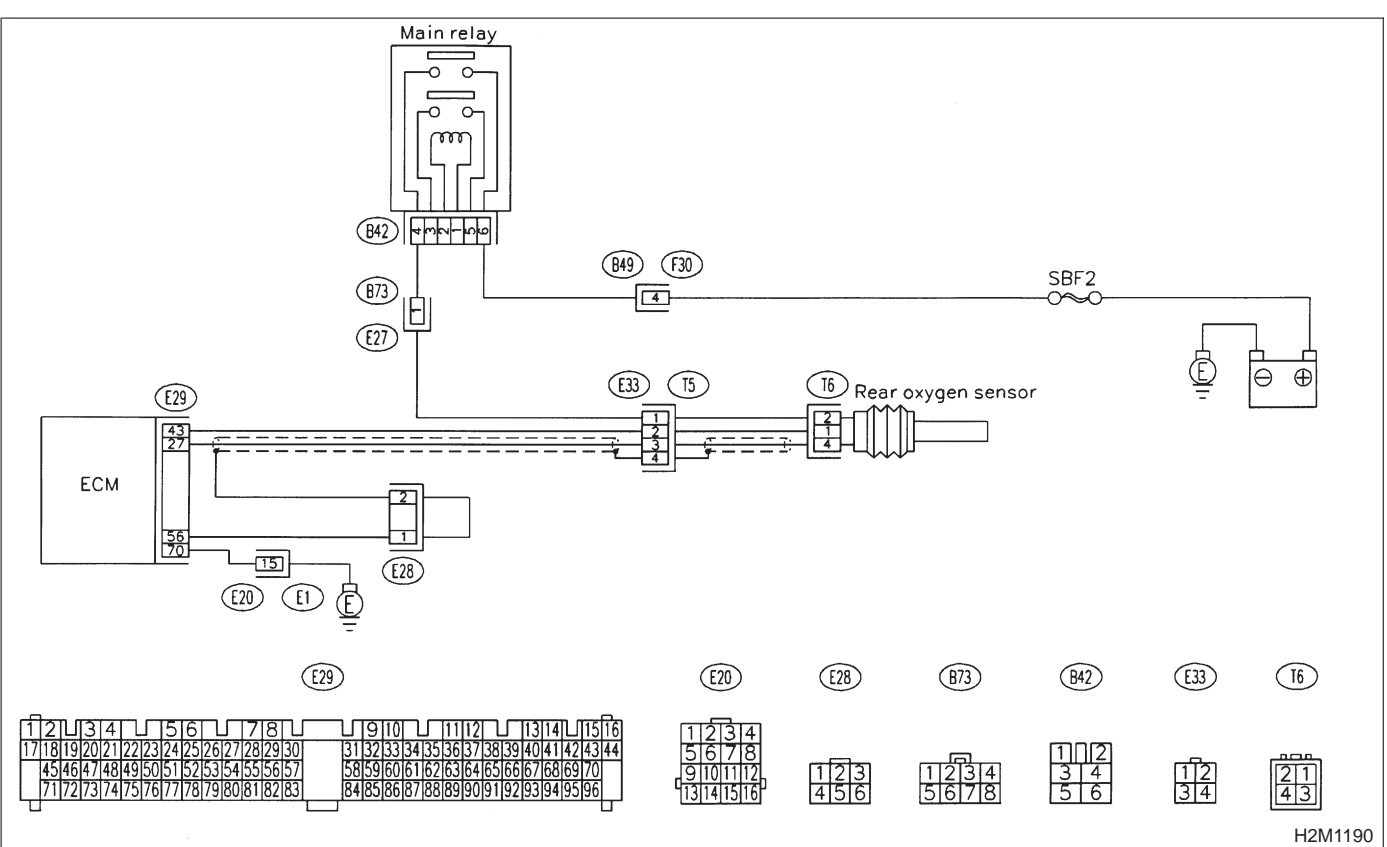

1

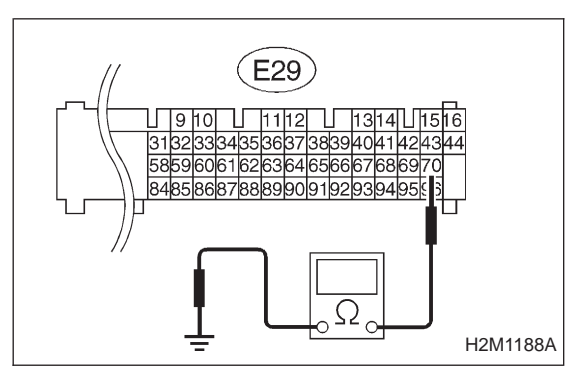

## CHECK DTC P0135 ON DISPLAY.

CHECK : Does the Subaru select monitor or OBD-II general scan tool indicate DTC P0141 and P0135 at the same time?

- (VES) : Go to next step.
- **NO** : Go to step 2.
- 1) Turn ignition switch to OFF.
- 2) Disconnect connector from ECM.

3) Measure resistance of harness between ECM connector and body.

- CHECK) : Connector & terminal
  - (E29) No. 70 Body/5 Ω, or less
- **(VES)** : Repair poor contact in ECM connector.
- (NO) : Repair harness and connector.

NOTE:

In this case, repair the following items.

- Open circuit of harness between ECM and coupling connector (E20).
- Open circuit of harness between coupling connector (E20) and engine grounding terminal.
- Poor contact in rear oxygen sensor connector.
- Poor contact in rear oxygen sensor connecting harness connector (E33).
- Poor contact in coupling connector (E20).

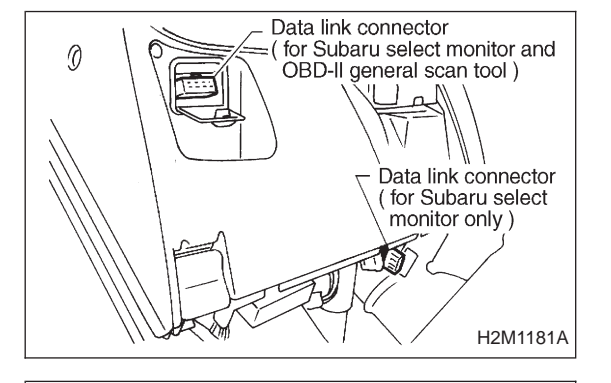

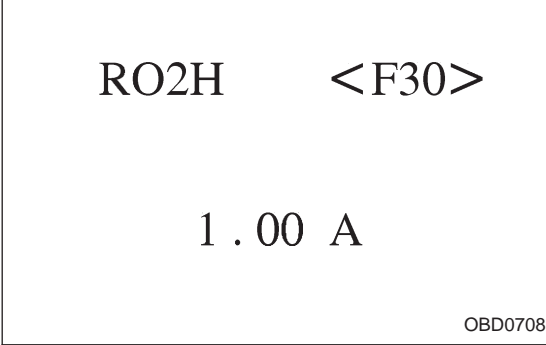

#### 2 CONNECT SUBARU SELECT MONITOR OR THE OBD-II GENERAL SCAN TOOL, AND READ DATA.

1) Turn ignition switch to OFF.

2) Connect Subaru Select Monitor or the OBD-II general scan tool to data link connector.

3) Turn ignition switch to ON and Subaru Select Monitor or OBD-II general scan tool switch to ON.

4) Start engine.

5) Read data on Subaru Select Monitor or OBD-II general scan tool.

Subaru Select Monitor

Designate mode using function key.

#### Function mode: F30

• F30: Rear oxygen sensor heater current is indicated.

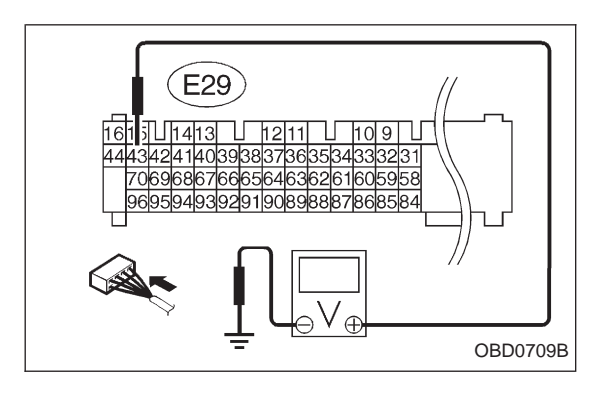

#### CHECK) : Is the reading of F30 0.2 A, or more?

(YES) : Repair connector.

NOTE:

In this case, poor contact of rear oxygen sensor connector and ECM connector can be the possible cause.

- **NO** : Go to step 3.
- OBD-II scan tool

For detailed operation procedures, refer to the OBD-II General Scan Tool Instruction Manual.

- 3 CHECK OUTPUT SIGNAL FROM ECM. (USING VOLTAGE METER.)
- 1) Start and idle the engine.

2) Measure voltage between ECM and body.

- CHECK : Connector & terminal (E29) No. 43 — Body/1.0 V, or less
- YES : Go to step 4.
- (NO) : Go to next снеск) .
- CHECK : Is the voltage less than 1.0 V while shaking harness and connector of ECM?
- **YES** : Repair poor contact in ECM connector.
- : Go to next step.

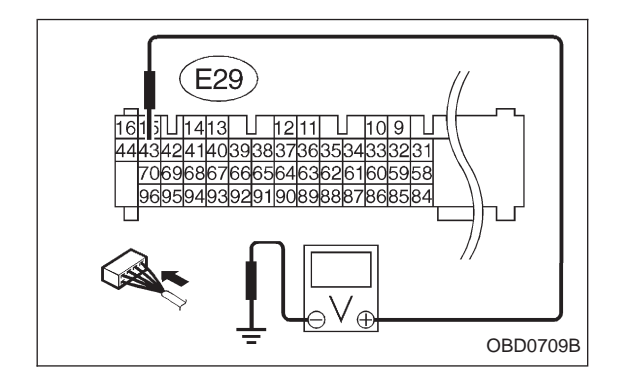

- 3) Disconnect connector from rear oxygen sensor.
- 4) Measure voltage between ECM and body.
- CHECK : Connector & terminal (E29) No. 43 — Body/1.0 V, or less
- **YES** : Replace ECM.
- Repair short circuit of harness between ECM and rear oxygen sensor connector. After repair short circuit of harness, replace ECM.

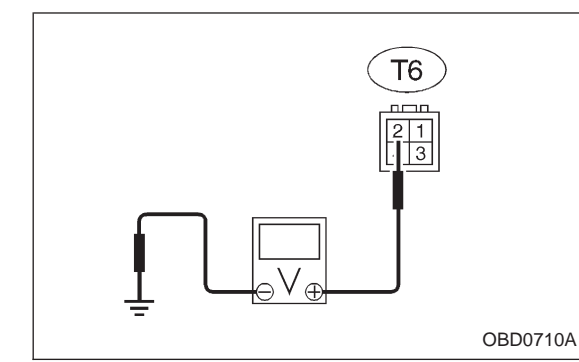

# 4 CHECK POWER SUPPLY TO REAR OXYGEN SENSOR.

- 1) Turn ignition switch to OFF.
- 2) Disconnect connector from rear oxygen sensor.
- 3) Turn ignition switch to ON.

4) Measure voltage between rear oxygen sensor connector and body.

CHECK : Connector & terminal (T6) No. 2 — Body/10 V, or more

(YES) : Go to step 5.

(NO) : Repair power supply line.

NOTE:

In this case, repair poor contact in connector or open circuit of harness between main relay and rear oxygen sensor.

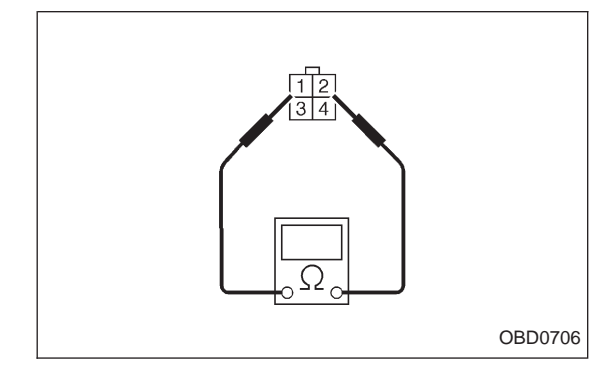

## 5 CHECK REAR OXYGEN SENSOR.

1) Turn ignition switch to OFF.

2) Measure resistance between rear oxygen sensor connector terminals.

Снеск) : Terminals

```
No. 1 — No. 2/30 \Omega, or less
```

(VES) : Repair harness and connector.

NOTE:

In this case, repair the following.

• Open circuit of harness between rear oxygen sensor connector and ECM connector

- Poor contact in rear oxygen sensor connector
- Poor contact in ECM connector

• Poor contact in rear oxygen sensor connecting harness connector

**NO** : Replace rear oxygen sensor.

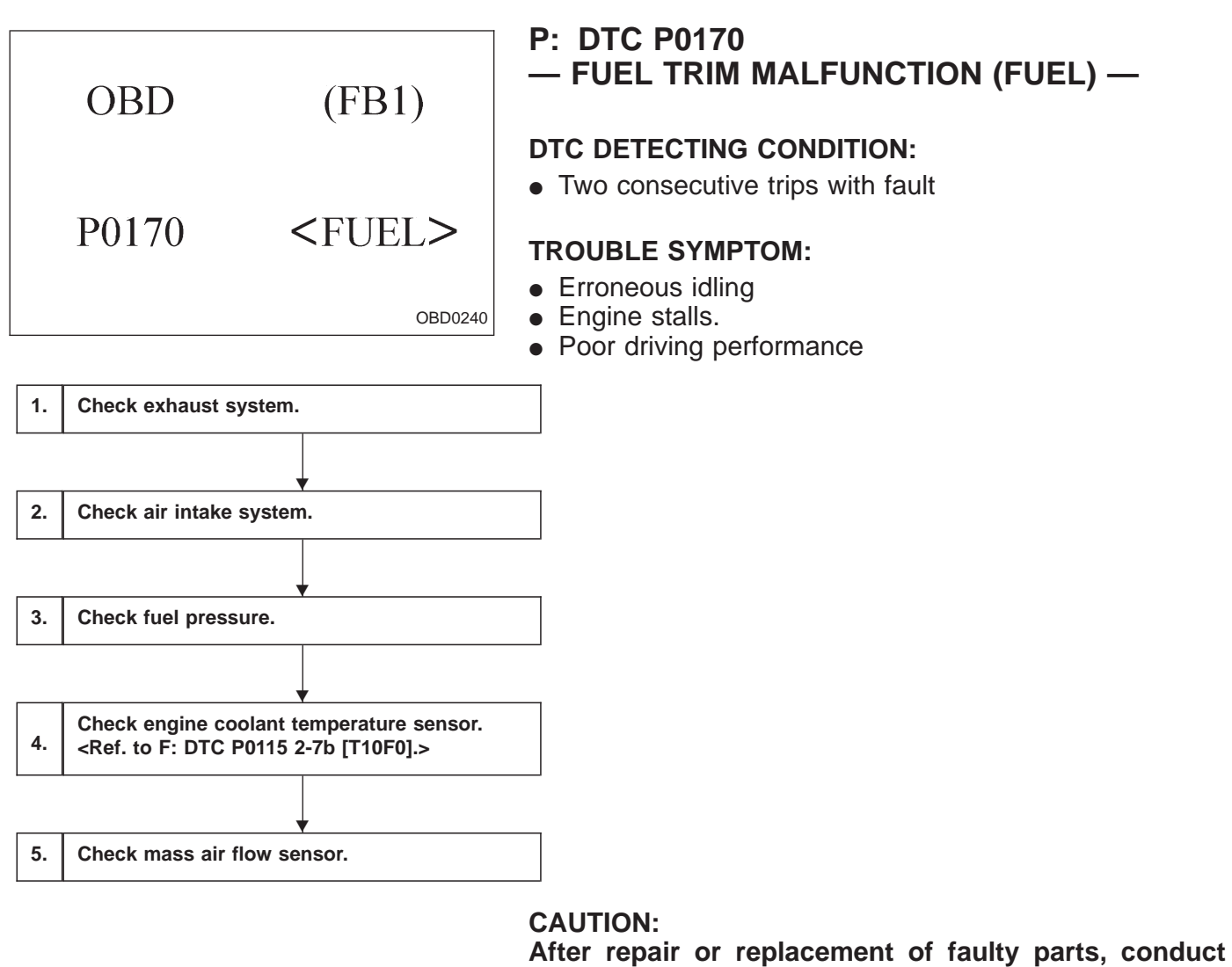

After repair or replacement of faulty parts, conduct CLEAR MEMORY and INSPECTION MODE. <Ref. to 2-7b [T3D0] and [T3E0].>

1

2

## CHECK EXHAUST SYSTEM.

- CHECK : Are there holes or loose bolts on exhaust system?
- (VES) : Repair exhaust system.
- (NO) : Go to step 2.

## CHECK AIR INTAKE SYSTEM.

- CHECK : Are there holes, loose bolts or disconnection of hose on air intake system?
- (**YES**) : Repair air intake system.
- (NO) : Go to step 3.

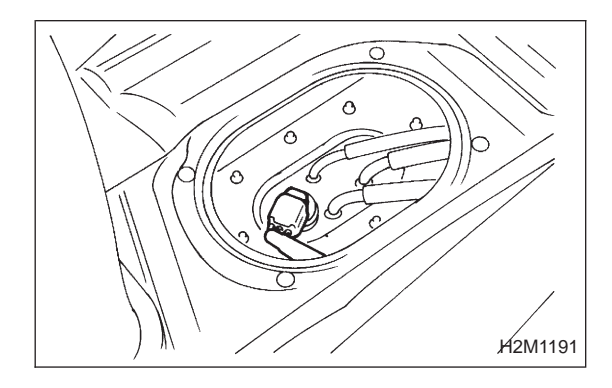

## 3 CHECK FUEL PRESSURE.

1) Release fuel pressure.

(1) Remove fuel pump access hole lid located on the right rear of trunk compartment floor (Sedan) or luggage compartment floor (Wagon).

- (2) Disconnect connector from fuel tank.
- (3) Start the engine, and run it until it stalls.
- (4) After stopping the engine, crank the engine for 5 to 7 seconds to reduce fuel pressure.
- (5) Turn ignition switch to OFF.

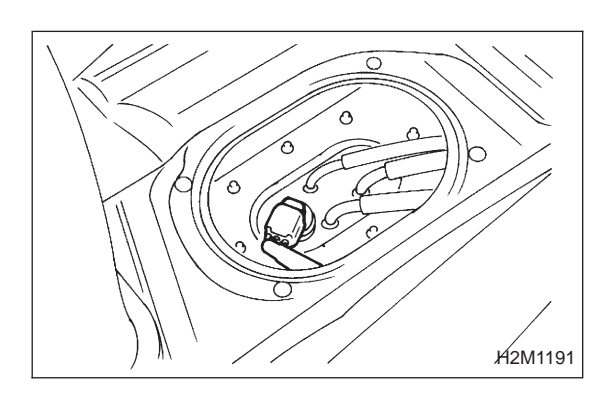

2) Connect connector to fuel tank.

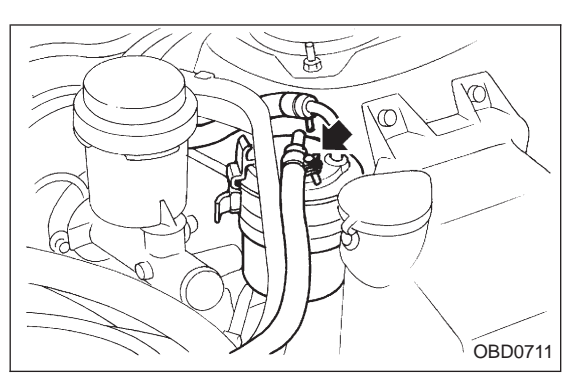

3) Disconnect fuel delivery hose from fuel filter, and connect fuel pressure gauge.

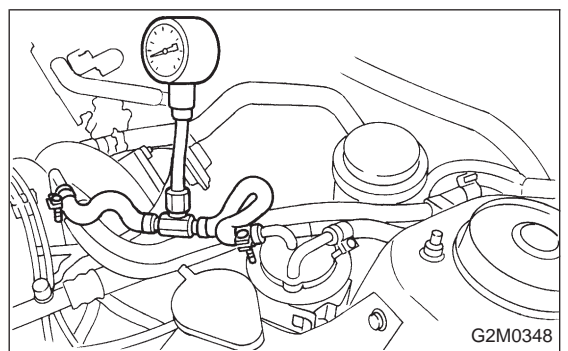

4) Start the engine and idle while gear position is neutral.5) Measure fuel pressure while disconnecting pressure regulator vacuum hose from intake manifold.

#### снеск) : Fuel pressure: 226 — 275 kPa (2.3 — 2.8 kg/cm², 33 — 40 psi)

- **YES** : Go to next step.
- $\overline{(NO)}$  : Repair the following items.

| Fuel pressure too high | <ul> <li>Clogged fuel return line or bent<br/>hose</li> </ul>                   |
|------------------------|---------------------------------------------------------------------------------|
| Fuel pressure too low  | <ul><li>Improper fuel pump discharge</li><li>Clogged fuel supply line</li></ul> |

6) After connecting pressure regulator vacuum hose, measure fuel pressure.

- Снеск : Fuel pressure: 157 — 206 kPa (1.6 — 2.1 kg/cm<sup>2</sup>, 23 — 30 psi)
- (YES) : Go to step 4.
- $\bigcirc$  : Repair the following items.

| Fuel pressure too high | <ul> <li>Faulty pressure regulator</li> <li>Clogged fuel return line or bent<br/>hose</li> </ul>                      |
|------------------------|----------------------------------------------------------------------------------------------------|
| Fuel pressure too low  | <ul> <li>Faulty pressure regulator</li> <li>Improper fuel pump discharge</li> <li>Clogged fuel supply line</li> </ul> |

#### WARNING:

Before removing fuel pressure gauge, release fuel pressure.

NOTE:

• If fuel pressure does not increase, squeeze fuel return hose 2 to 3 times, then measure fuel pressure again.

• If out of specification as measured at step 6), check or replace pressure regulator and pressure regulator vacuum hose.

- 4 CHECK ENGINE COOLANT TEMPERATURE 4 SENSOR. < REF. TO F: DTC P0115, 2-7b [T10F0].>
- 1) Turn ignition switch to OFF.

2) Connect the Subaru Select Monitor or the OBD-II general scan tool to data link connector.

3) Start the engine and warm-up completely.

4) Read data on Subaru Select Monitor or the OBD-II general scan tool.

• Subaru Select Monitor

Designate mode using function key.

## Function mode: F05 or F06

- F05: Water temperature is indicated in "°F".
- F06: Water temperature is indicated in "°C".

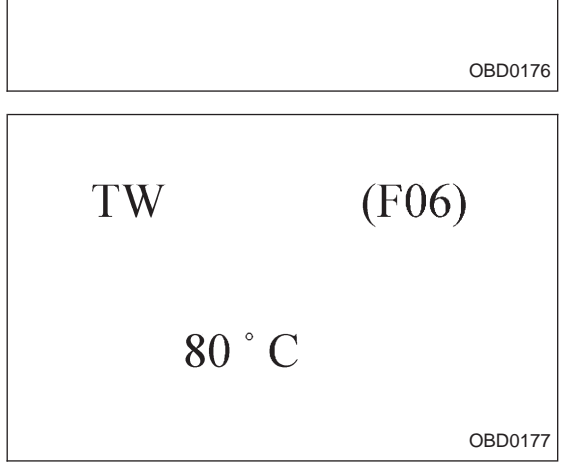

170°F

Data link connector

0

TW

=( for Subaru select monitor and OBD-II general scan tool )

 $\overline{\mathbf{M}}$ 

(F05)

Data link connector ( for Subaru select monitor only )

H2M1181A

- CHECK : Is temperature indicated on Subaru Select Monitor (F05) greater than 140°F? Is temperature indicated on Subaru Select Monitor (F06) greater than 60°C?
- **YES** : Go to step 5.
- (NO) : Replace engine coolant temperature sensor.
- OBD-II general scan tool

For detailed operation procedures, refer to the OBD-II General Scan Tool Instruction Manual.

5

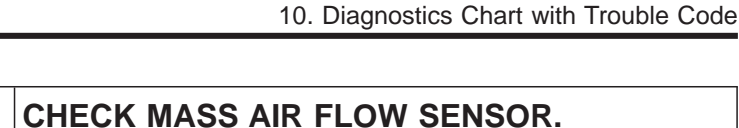

1) Turn ignition switch to OFF.

2) Connect the Subaru Select Monitor or the OBD-II general scan tool to data link connector.

3) Start the engine and warm-up engine until coolant temperature is greater than 60°C (140°F).

- 4) Place the selector lever in "N" or "P" position.
- 5) Turn A/C switch to OFF.
- 6) Turn all accessory switches to OFF.

7) Read data on Subaru Select Monitor or OBD-II general scan tool.

• Subaru Select Monitor

Designate mode using function key.

### Function mode: F47

• F47: Mass air flow is shown on display.

# **CHECK** : Is the voltage within the specifications shown in the following table?

| Engine speed | Specified value    |  |
|--------------|--------------------|--|
| Idling       | 1.9 — 3.6 (g/sec)  |  |
| 2,500 rpm    | 7.0 — 14.8 (g/sec) |  |

**(VES)** : Contact with SOA service.

Note: Inspection by DTM is required.

Probable cause: Deterioration of plural parts

**NO** : Replace mass air flow sensor.

OBD-II general scan tool

For detailed operation procedures, refer to the OBD-II General Scan Tool Instruction Manual.

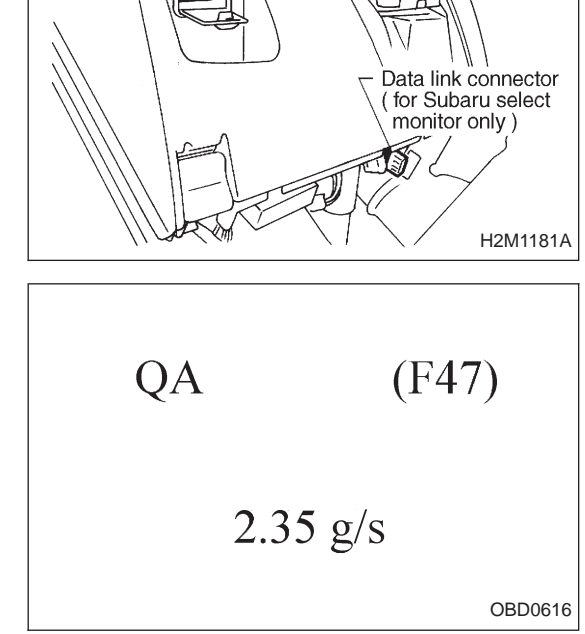

0

Data link connector

( for Subaru select monitor and

OBD-II general scan tool)

| OBD   | (FB1)                     | Q: DTC P0201<br>— FUEL INJECTOR CIRCUIT MALFUNCTION -<br>#1 (INJ1) — |
|-------|---------------------------|----------------------------------------------------------------------|
| P0201 | <inj1><br/>OBD0261</inj1> |                                                                      |
| OBD   | (FB1)                     | R: DTC P0202<br>— FUEL INJECTOR CIRCUIT MALFUNCTION -<br>#2 (INJ2) — |
| P0202 | <inj2></inj2>             |                                                                      |
|       | 0000202                   |                                                                      |
| OBD   | (FB1)                     | S: DIC P0203<br>— FUEL INJECTOR CIRCUIT MALFUNCTION -<br>#3 (INJ3) — |
| P0203 | <inj3></inj3>             |                                                                      |
|       | OBD0263                   |                                                                      |
| OBD   | (FB1)                     | T: DTC P0204<br>— FUEL INJECTOR CIRCUIT MALFUNCTION -<br>#4 (INJ4) — |
| P0204 | <inj4></inj4>             |                                                                      |
|       | OBD0264                   |                                                                      |
| ·     |                           |                                                                      |

## DTC DETECTING CONDITION:

• Immediately at fault recognition

#### **TROUBLE SYMPTOM:**

- Failure of engine to startEngine stalls.Erroneous idling

- Rough driving

| 1. | Check output signal from ECM. |   |
|----|-------------------------------|---|
|    | •                             |   |
| 2. | Check harness.                |   |
|    |                               |   |
| 3. | Check harness.                | • |
|    | •                             |   |
| 4. | Check fuel injector.          |   |
|    | •                             | _ |
| 5. | Check power supply.           |   |

#### CAUTION:

- Check or repair only faulty cylinders.
- After repair or replacement of faulty parts, conduct CLEAR MEMORY and INSPECTION MODES. <Ref. to 2-7b [T3D0] and [T3E0].>

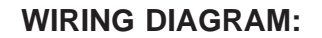

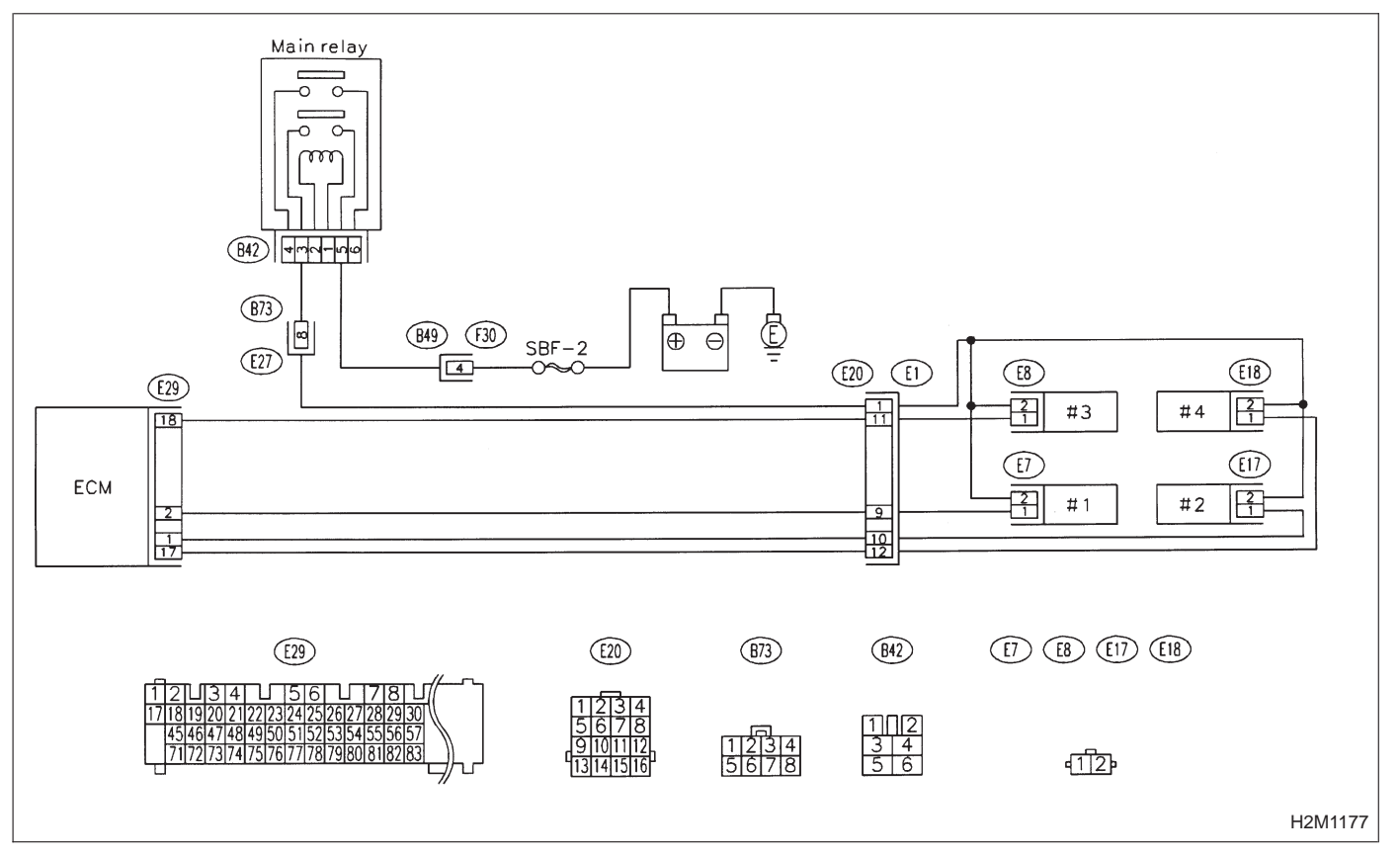

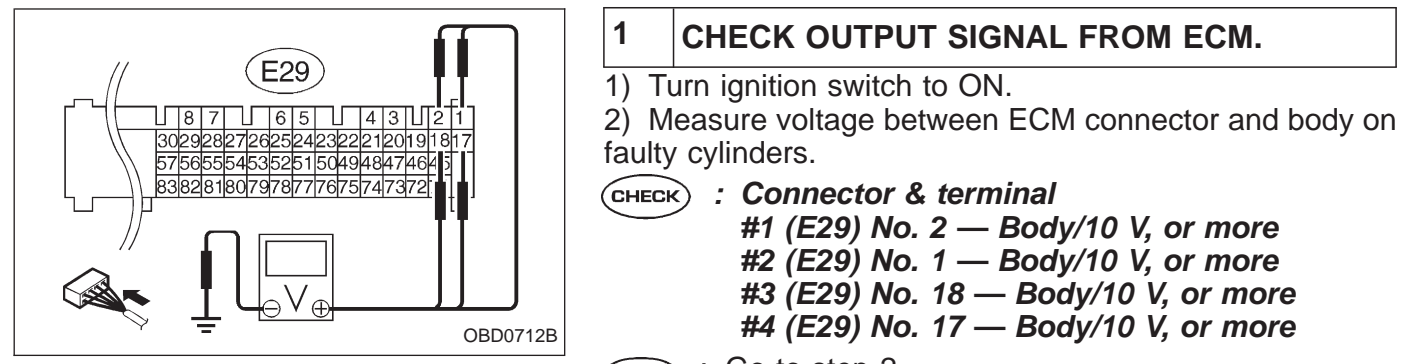

- **YES** : Go to step 2.
- NO: Go to step 3.

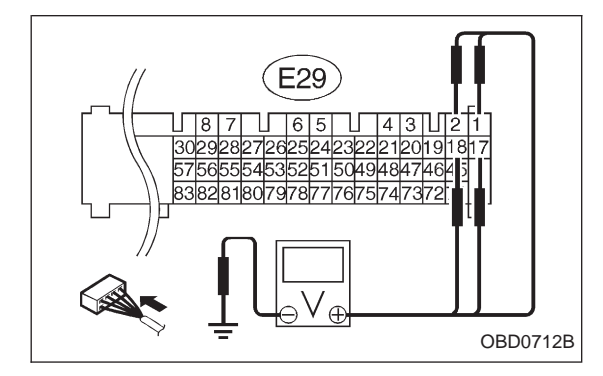

## 2 CHECK HARNESS.

- 1) Turn ignition switch to OFF.
- 2) Disconnect connector from fuel injector on faulty cylinder.
- 3) Turn ignition switch to ON.

4) Measure voltage between ECM connector and body on faulty cylinders.

- CHECK) : Connector & terminal
  - #1 (E29) No. 2 Body/10 V, or more
  - #2 (E29) No. 1 Body/10 V, or more
  - #3 (E29) No. 18 Body/10 V, or more
  - #4 (E29) No. 17 Body/10 V, or more
- **YES** : Repair short circuit of harness between ECM and fuel injector. After repair, replace ECM.
- NO: Go to next step.

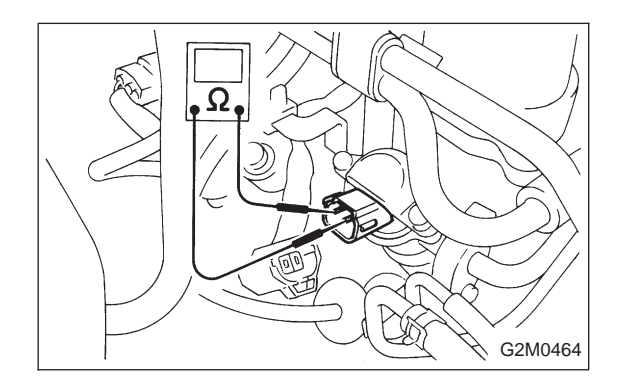

5) Turn ignition switch to OFF.

6) Measure resistance between fuel injector terminals on faulty cylinder.

- CHECK : Terminals No. 1 — No. 2/1 Ω, or less
- **YES** : Replace faulty fuel injector and ECM.
- NO : Go to next CHECK

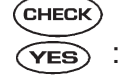

- ECK) : Is there poor contact in ECM connector?
- S: Repair poor contact in ECM connector.
- : Replace ECM.

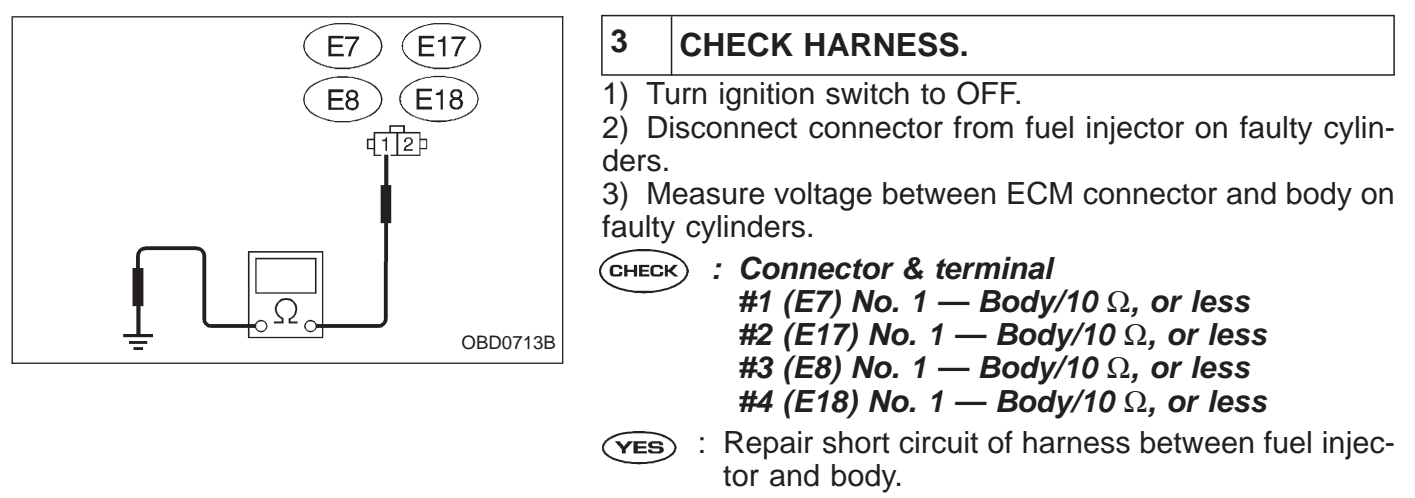

(NO) : Go to the next step.

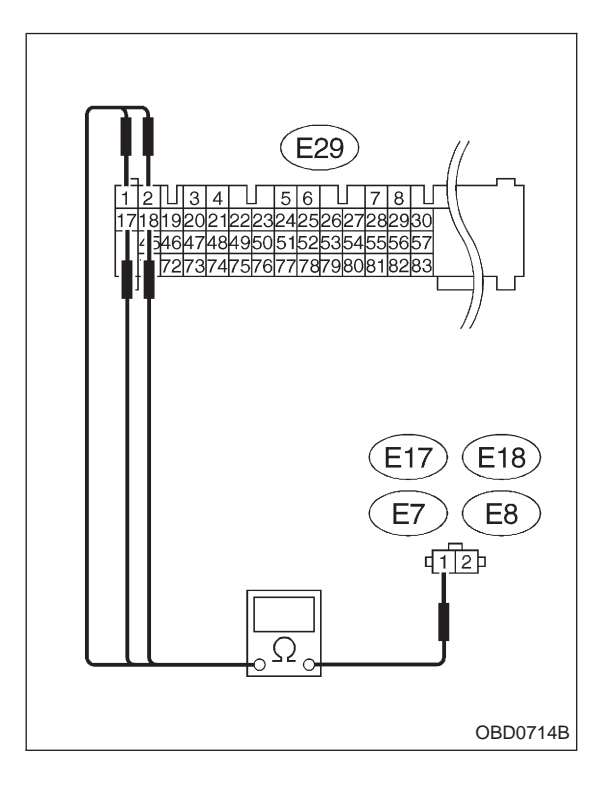

4) Measure resistance of harness connector between ECM connector and fuel injector on faulty cylinders.

- CHECK : Connector & terminal #1 (E29) No. 2 — (E7) No. 1/1 Ω, or less #2 (E29) No. 1 — (E17) No. 1/1 Ω, or less #3 (E29) No. 18 — (E8) No. 1/1 Ω, or less #4 (E29) No. 17 — (E18) No. 1/1 Ω, or less
- (YES) : Go to step 4.
- : Repair open circuit of harness between ECM and fuel injector.

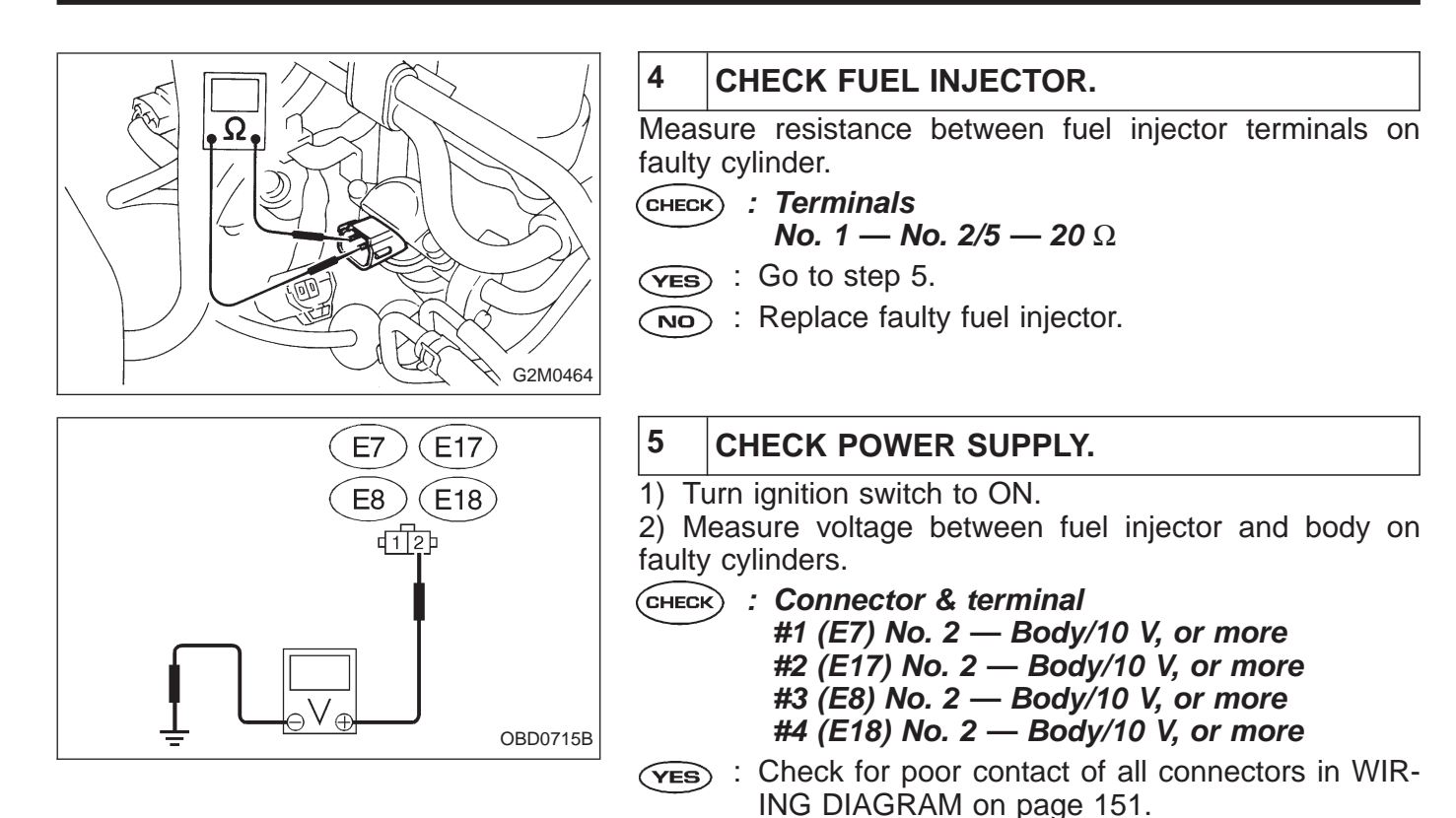

NO

: Check and repair the following items.

and fuel injector for faulty cylindersPoor contact in main relay connector

faulty cylinders

• Open circuit of harness between main relay

• Poor contact in fuel injector connector for the

154

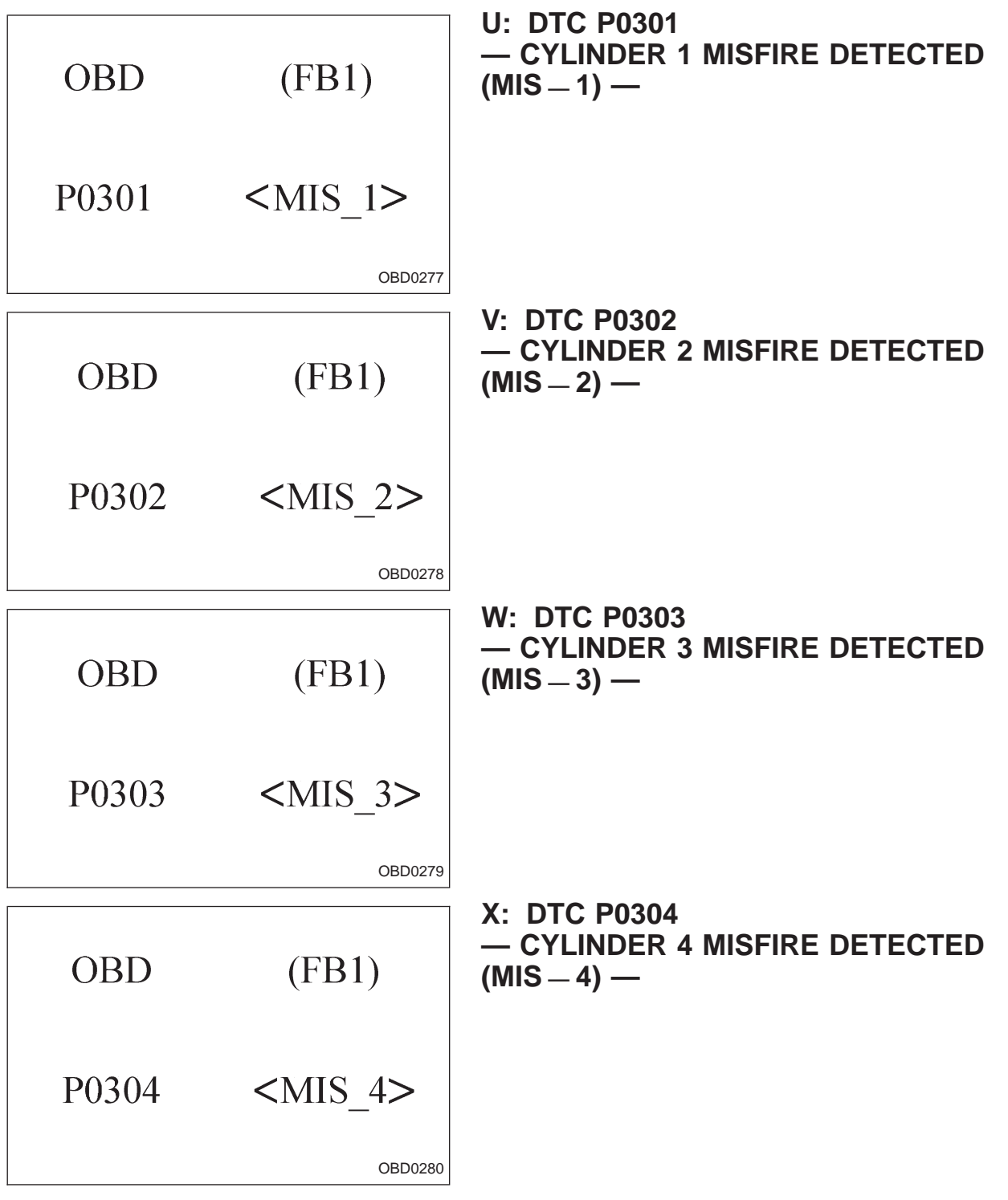

## DTC DETECTING CONDITION:

- Two consecutive trips with fault
- Immediately at fault recognition (A misfire which could damage catalyst occurs.)

#### TROUBLE SYMPTOM:

- Engine stalls.
- Erroneous idling
- Rough driving

### **2-7b ON-BOARD DIAGNOSTICS II SYSTEM** 10. Diagnostics Chart with Trouble Code

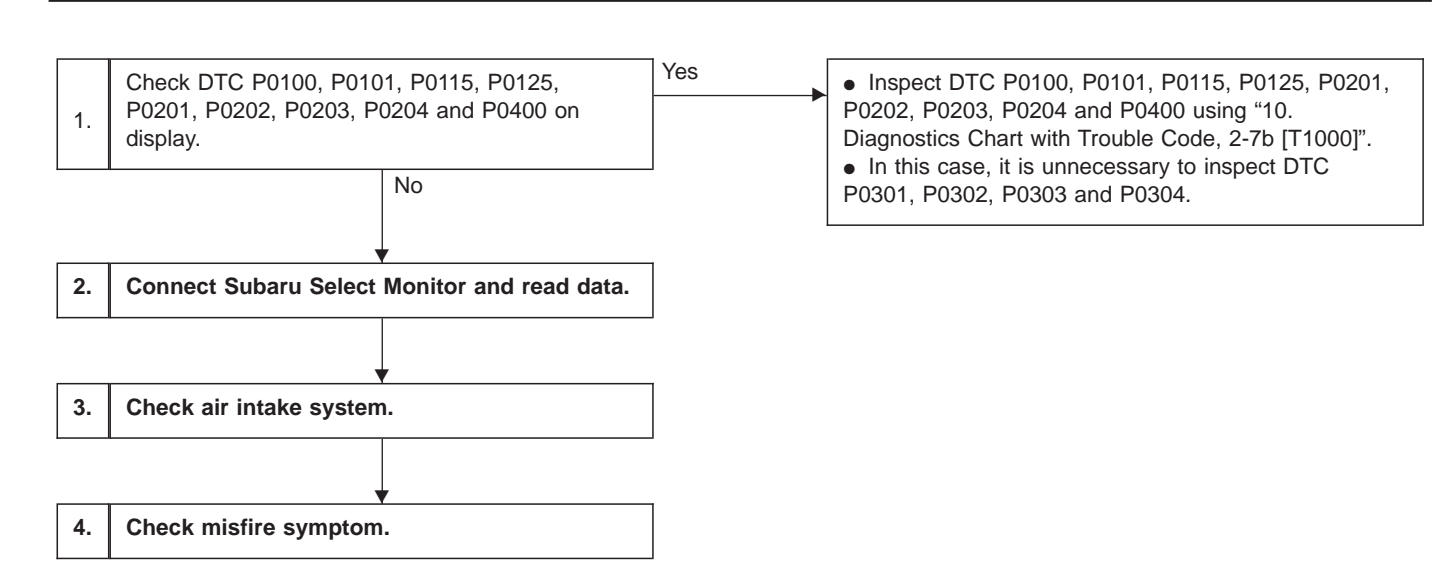

#### CAUTION:

After repair or replacement of faulty parts, conduct CLEAR MEMORY and INSPECTION MODES. <Ref. to 2-7b [T3D0] and [T3E0].>

WIRING DIAGRAM:

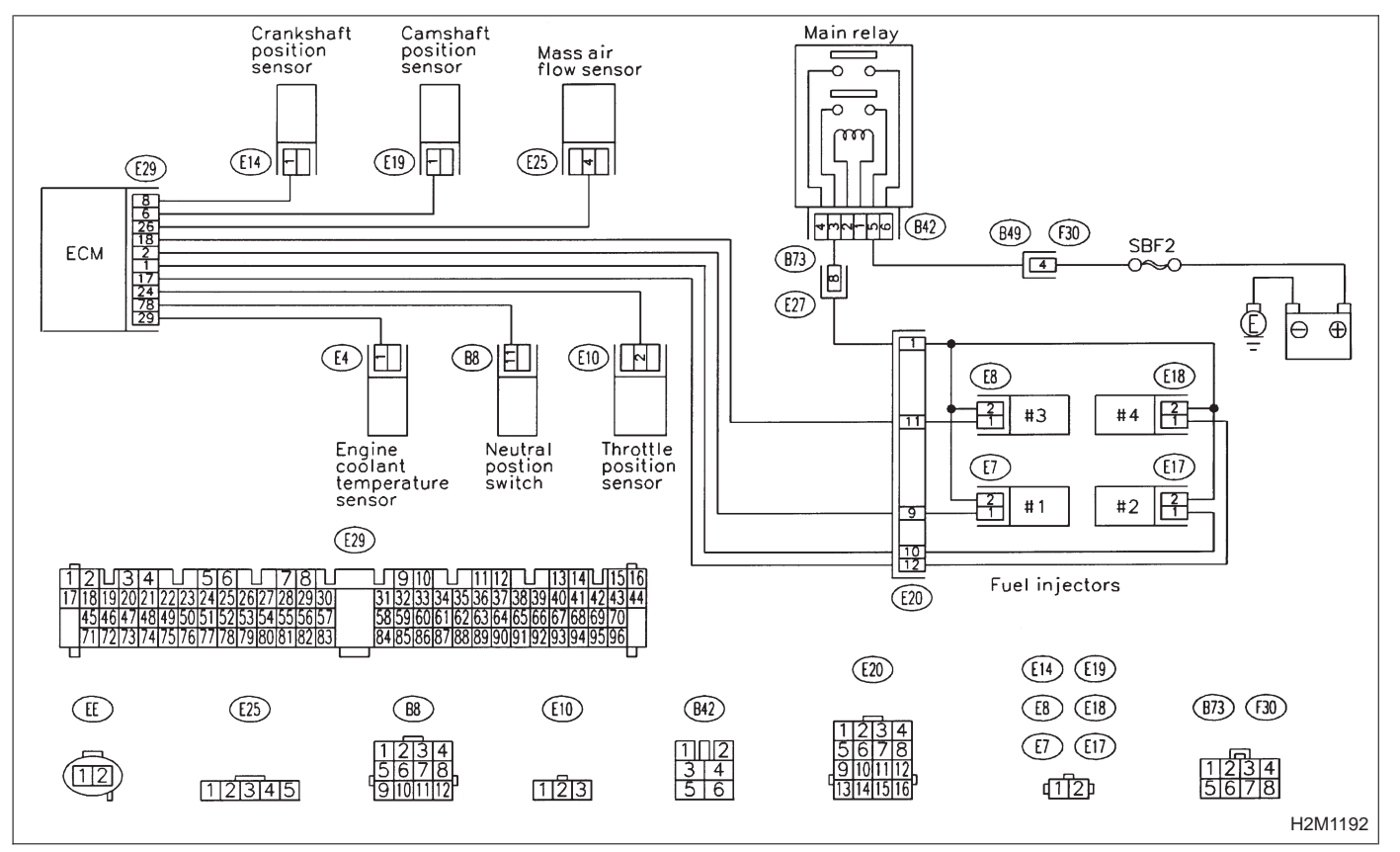

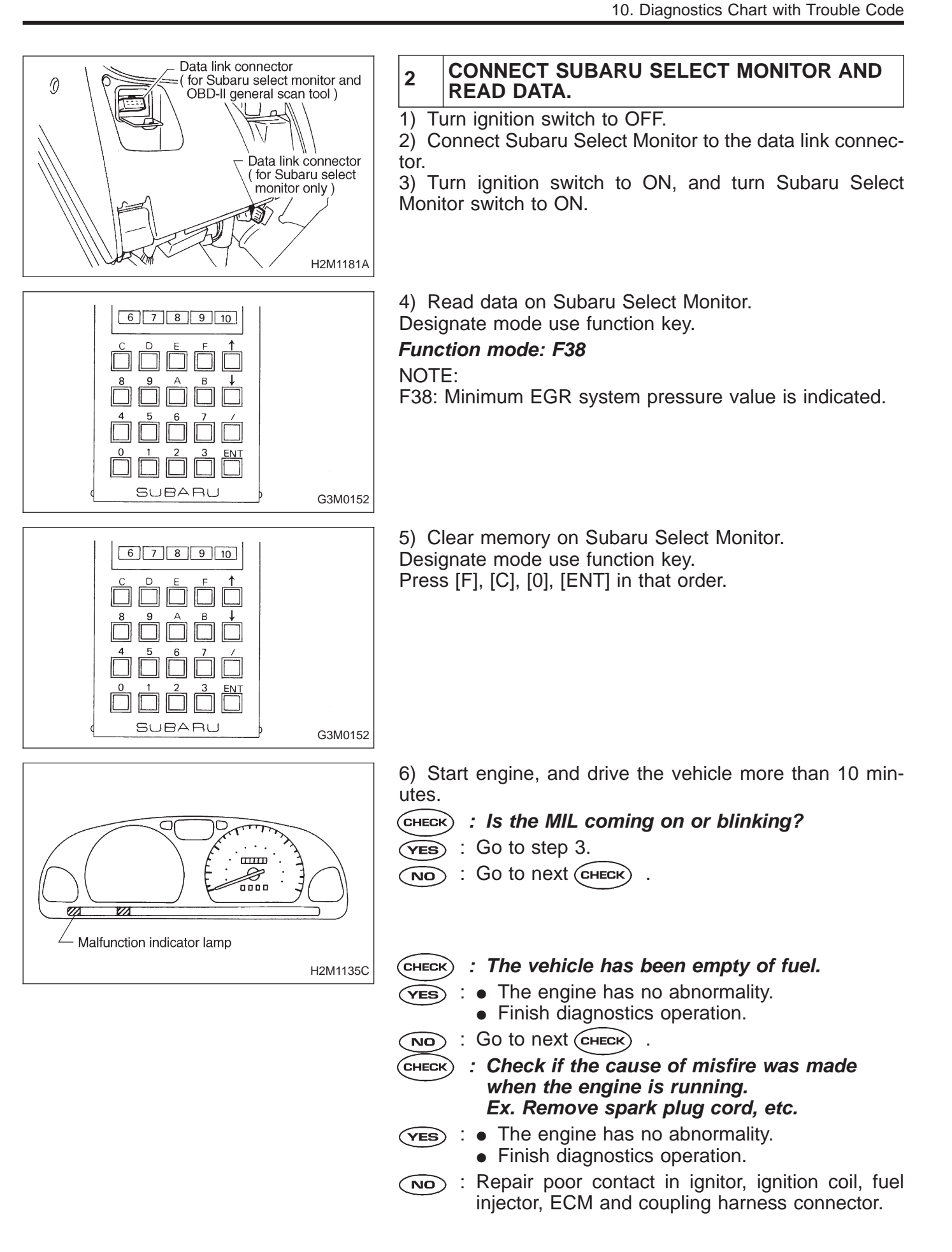

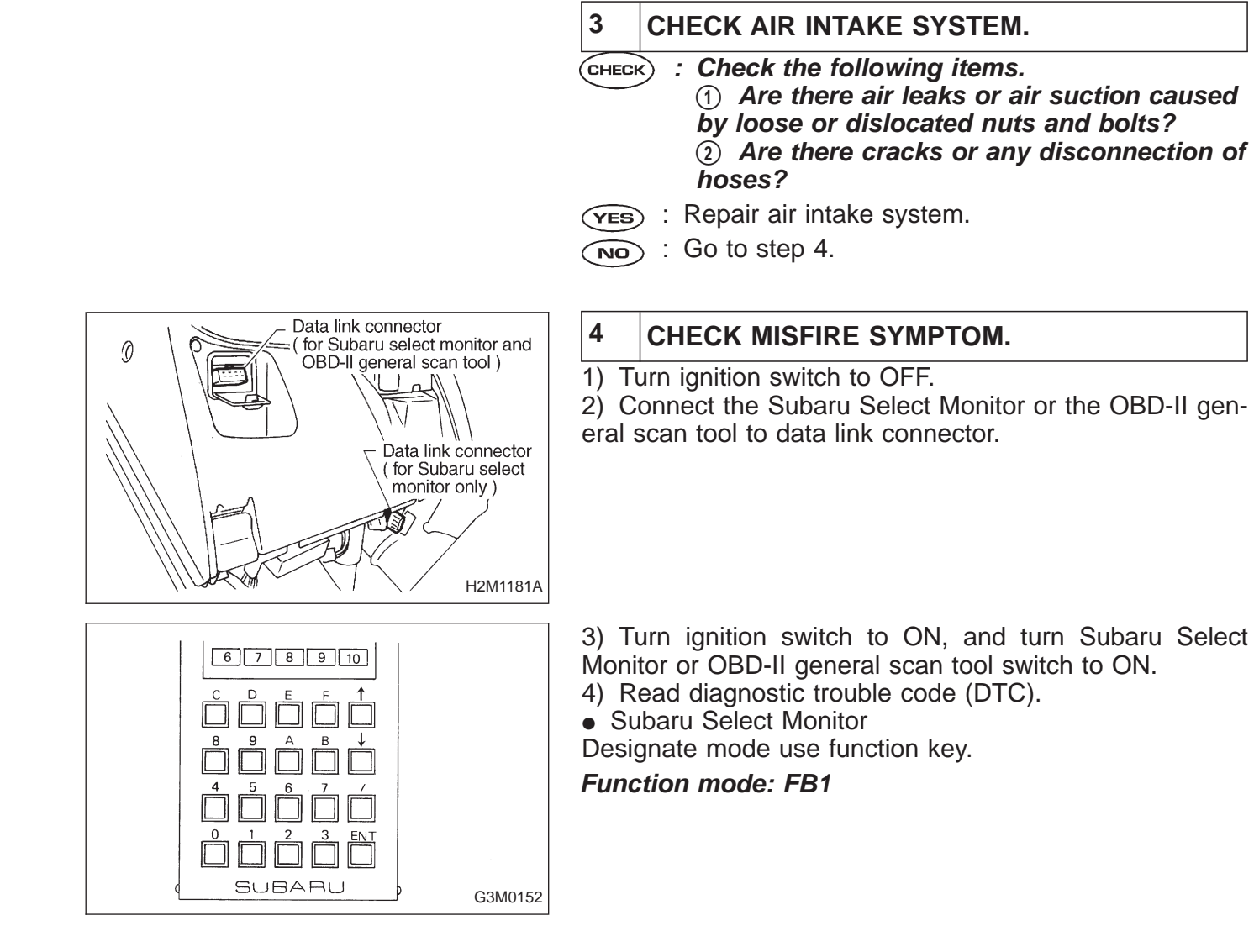

OBD-II general scan tool

For detailed operation procedures, refer to the OBD-II General Scan Tool Operation Manual.

#### NOTE:

Perform diagnosis according to the items listed below.

| DTC               | Next CHECK      |
|-------------------|-----------------|
| Only one cylinder | Go to step ①.   |
| P0301 and P0302   | Go to step (2). |
| P0303 and P0304   | Go to step (3). |
| P0301 and P0303   | Go to step ④.   |
| P0302 and P0304   | Go to step (§). |
| Others            | Go to step 6.   |

### ① ONLY ONE CYLINDER

**CHECK)** : Check the following items for that cylinder.

- Spark plug
- Spark plug cord
- Fuel injector
- Compression ratio

#### (2) GROUP OF #1 AND #2 CYLINDERS

**CHECK** : Check the following items for #1 and #2 cylinders.

- Spark plugs
- Fuel injectors
- Ignition coil

NOTE:

If no abnormal is discovered, check for "8. F: IGNITION SYSTEM" of #1 and #2 cylinders side.

#### **③ GROUP OF #3 AND #4 CYLINDERS**

CHECK : Check the following items for #3 and #4 cylinders.

- Spark plugs
- Fuel injectors
- Ignition coil

NOTE:

If no abnormal is discovered, check for "8. F: IGNITION SYSTEM" of #3 and #4 cylinders side.

#### ④ GROUP OF #1 AND #3 CYLINDERS

#### CHECK : Check the following items for #1 and #3 cylinders.

- Spark plugs
- Fuel injectors
- Skipping timing belt teeth

- **5 GROUP OF #2 AND #4 CYLINDERS**
- **CHECK** : Check the following items for #2 and #4 cylinders.
  - Spark plugs
  - Fuel injectors
  - Skipping timing belt teeth
- **6** THE CYLINDER AT RANDOM
- CHECK : Is the engine idle rough?
- YES : Go to next Снеск).
- (No) : Go to DTC P0170, 2-7b [T10P3], [T10P4] and [T10P5].

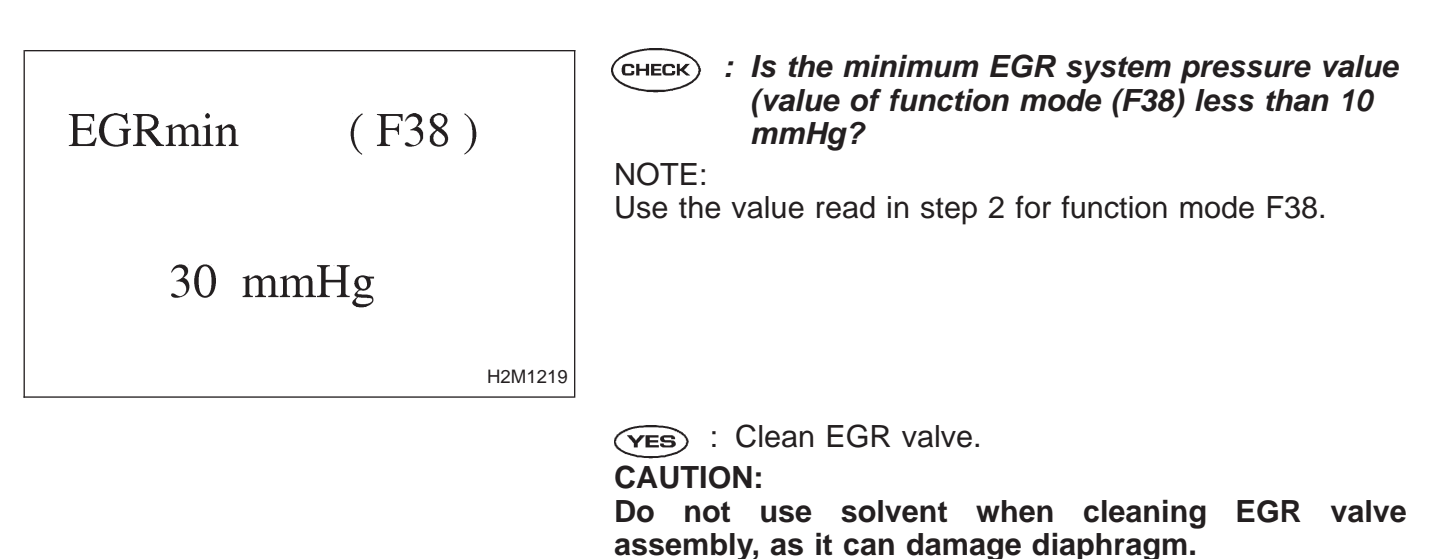

NOTE:

• Remove and blow away the exhaust deposits. Make sure the valve operates smoothly and the valve seat area is completely cleaned.

- Replace EGR valve as required.
- (NO) : Go to DTC P0170, 2-7b [T10P3], [T10P4] and [T10P5].

| C  | )BD         | (FB1)             | Y: DTC P0325<br>— KNOCK SENSOR CIRCUIT MALFUNCTION<br>(KNOCK) —                     |
|----|-------------|-------------------|-------------------------------------------------------------------------------------|
| P  | 0325        | <knock></knock>   | <ul><li>DTC DETECTING CONDITION:</li><li>Immediately at fault recognition</li></ul> |
|    |             |                   | TROUBLE SYMPTOM:                                                                    |
|    |             | OBD0283           | <ul> <li>Poor driving performance</li> </ul>                                        |
|    |             |                   | <ul> <li>Knocking occurs.</li> </ul>                                                |
| 1. | Check harn  | ess connector.    |                                                                                     |
| 2. | Check knoc  | k sensor.         |                                                                                     |
| 3. | Check knoc  | k sensor.         |                                                                                     |
| 4. | Check input | t signal for ECM. |                                                                                     |

#### CAUTION:

After repair or replacement of faulty parts, conduct CLEAR MEMORY and INSPECTION MODES. <Ref. to 2-7b [T3D0] and [T3E0].>

WIRING DIAGRAM:

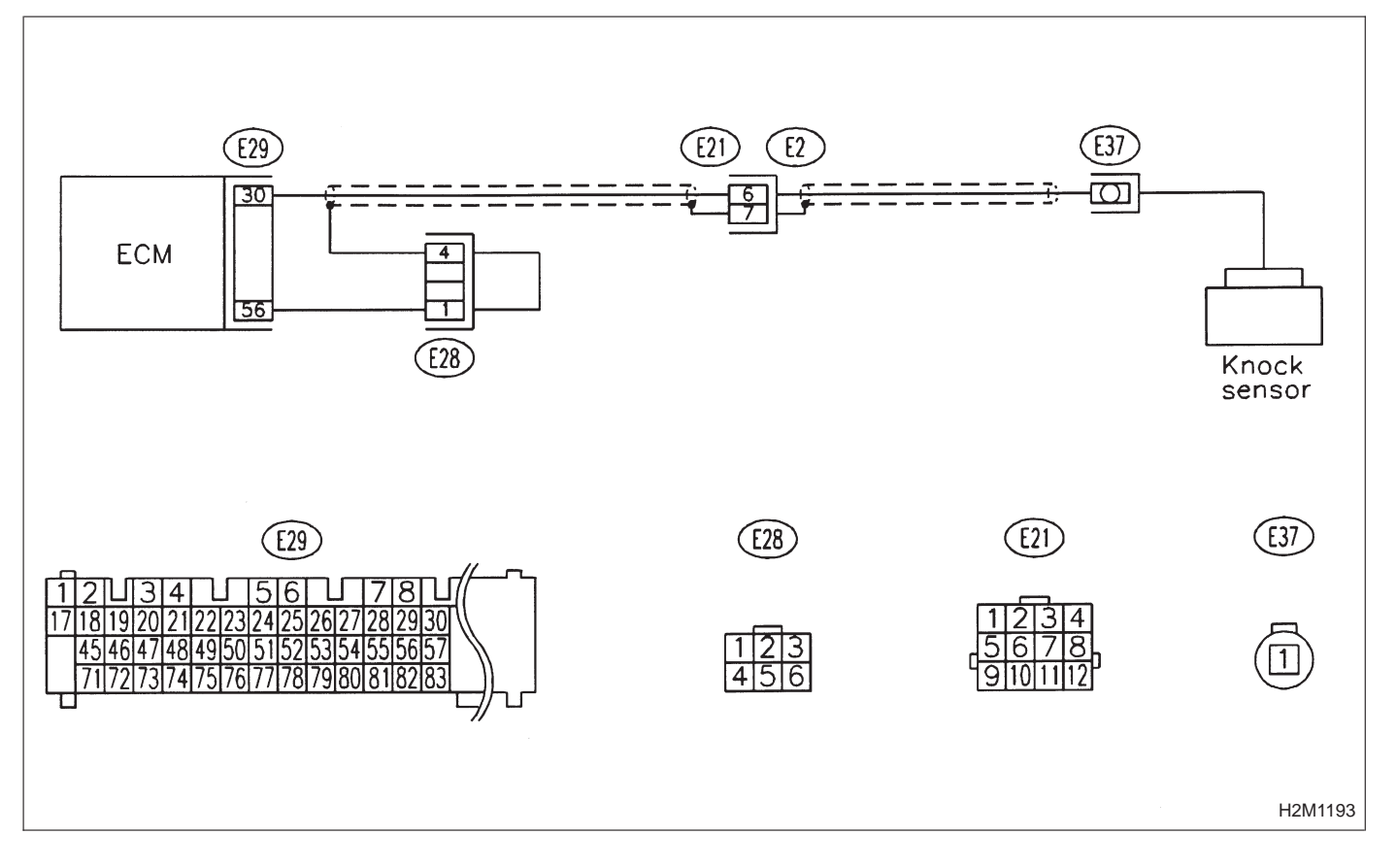

## **ON-BOARD DIAGNOSTICS II SYSTEM**

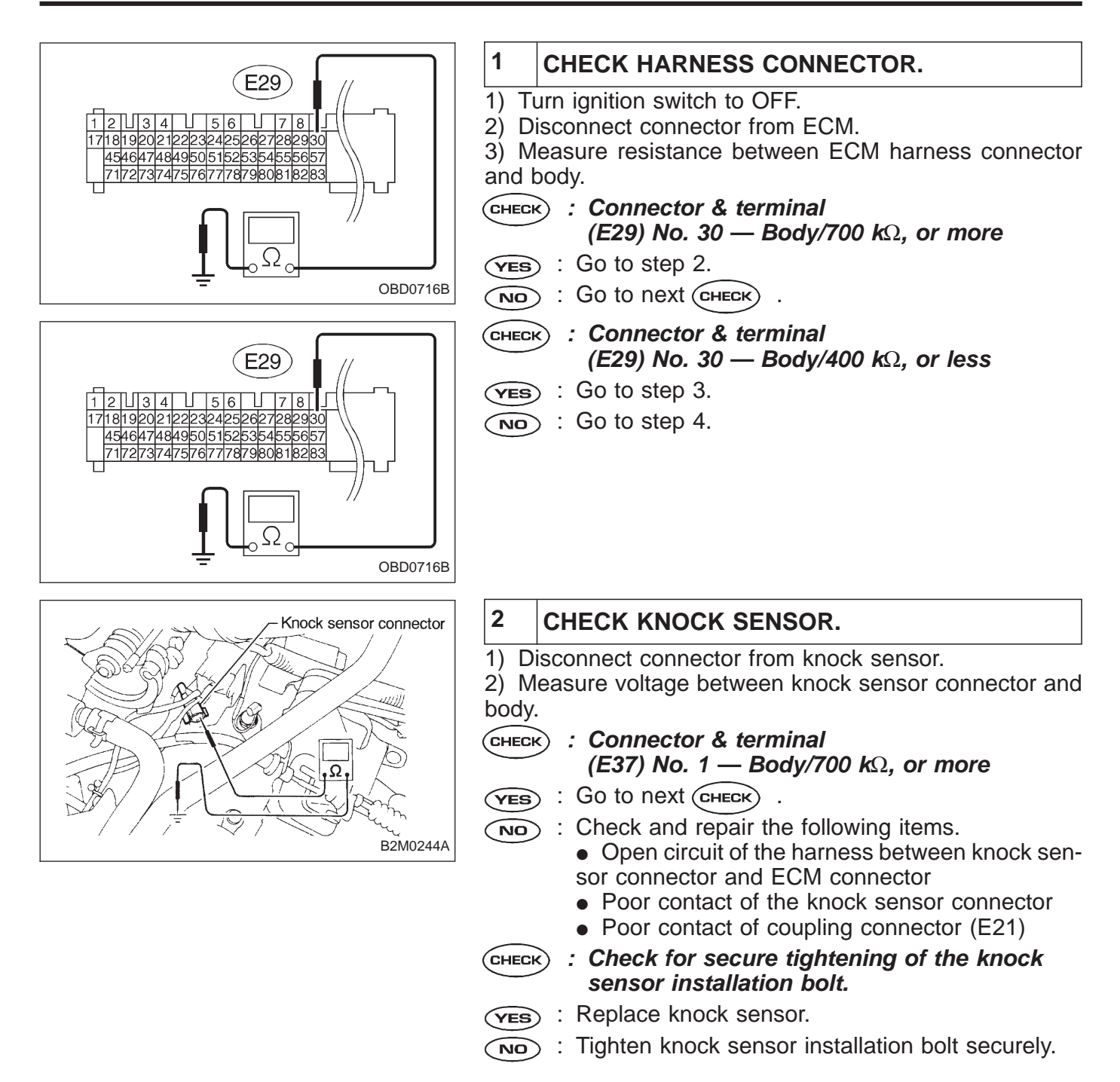

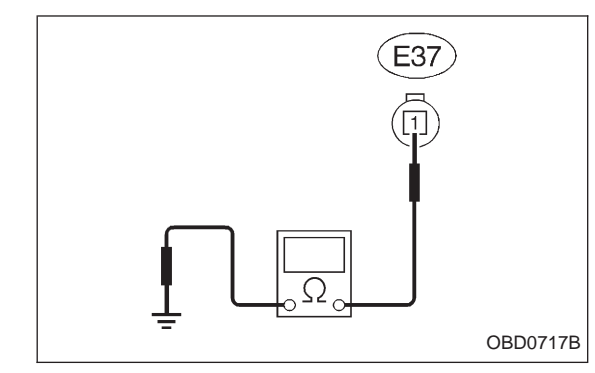

#### 3 CHECK KNOCK SENSOR.

1) Disconnect connector from knock sensor.

2) Measure resistance of harness between knock sensor connector and body.

- (CHECK) : Connector & terminal (E37) No. 1 — Body/400 k $\Omega$ , or less
- (YES) : Replace knock sensor.
- $\widehat{\mathbf{NO}}$  : Repair short circuit of harness between knock sensor connector and ECM connector.

### NOTE:

The harness between both connectors is shielded. Repair short circuit of harness together with shield.

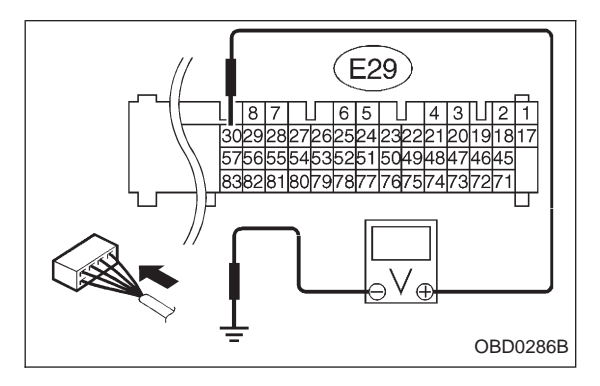

- 4 CHECK INPUT SIGNAL FOR ECM. 1) Connect connectors to ECM and knock sensor. 2) Turn ignition switch to ON. Measure voltage between ECM and body. (CHECK) : Connector & terminal (E29) No. 30 - Body/2 V, or more
- (YES) : Even if MIL lights up, the circuit has returned to a normal condition at this time. (However, the possibility of poor contact still remains.)

Check and repair the following connectors.

- Knock sensor connector
- ECM connector
- Coupling connector (E21)

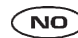

(NO) : Repair poor contact in ECM connector.
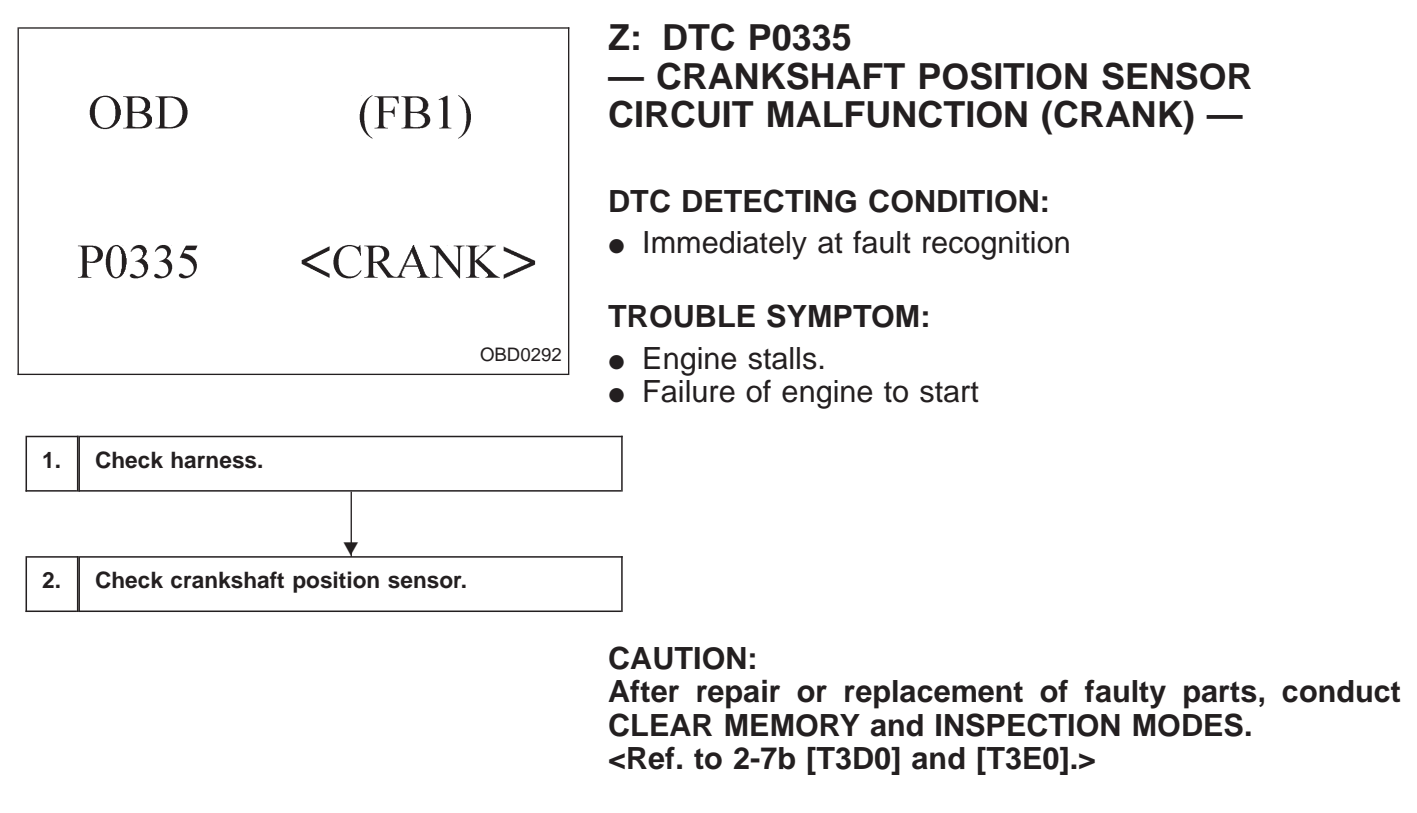

WIRING DIAGRAM:

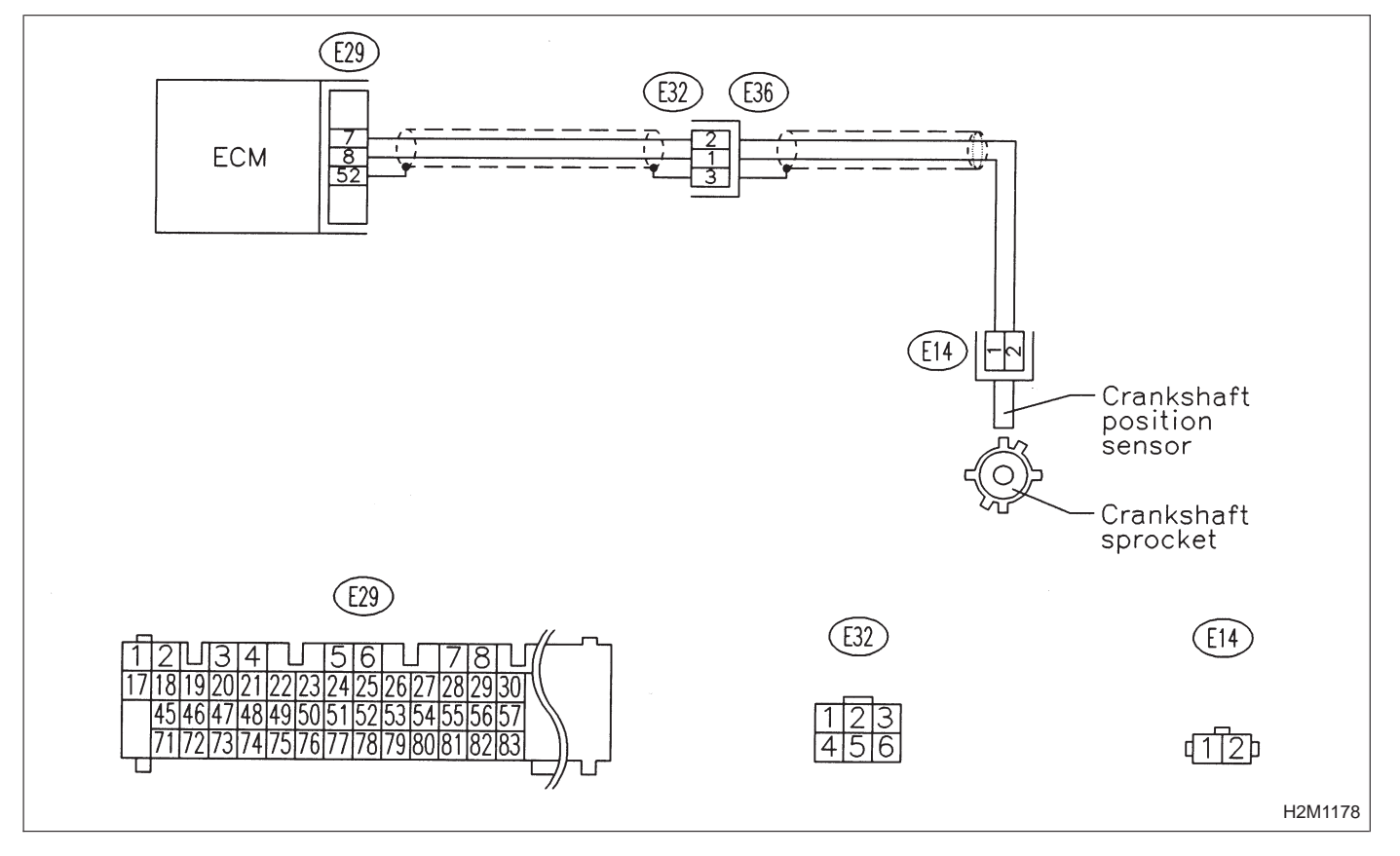

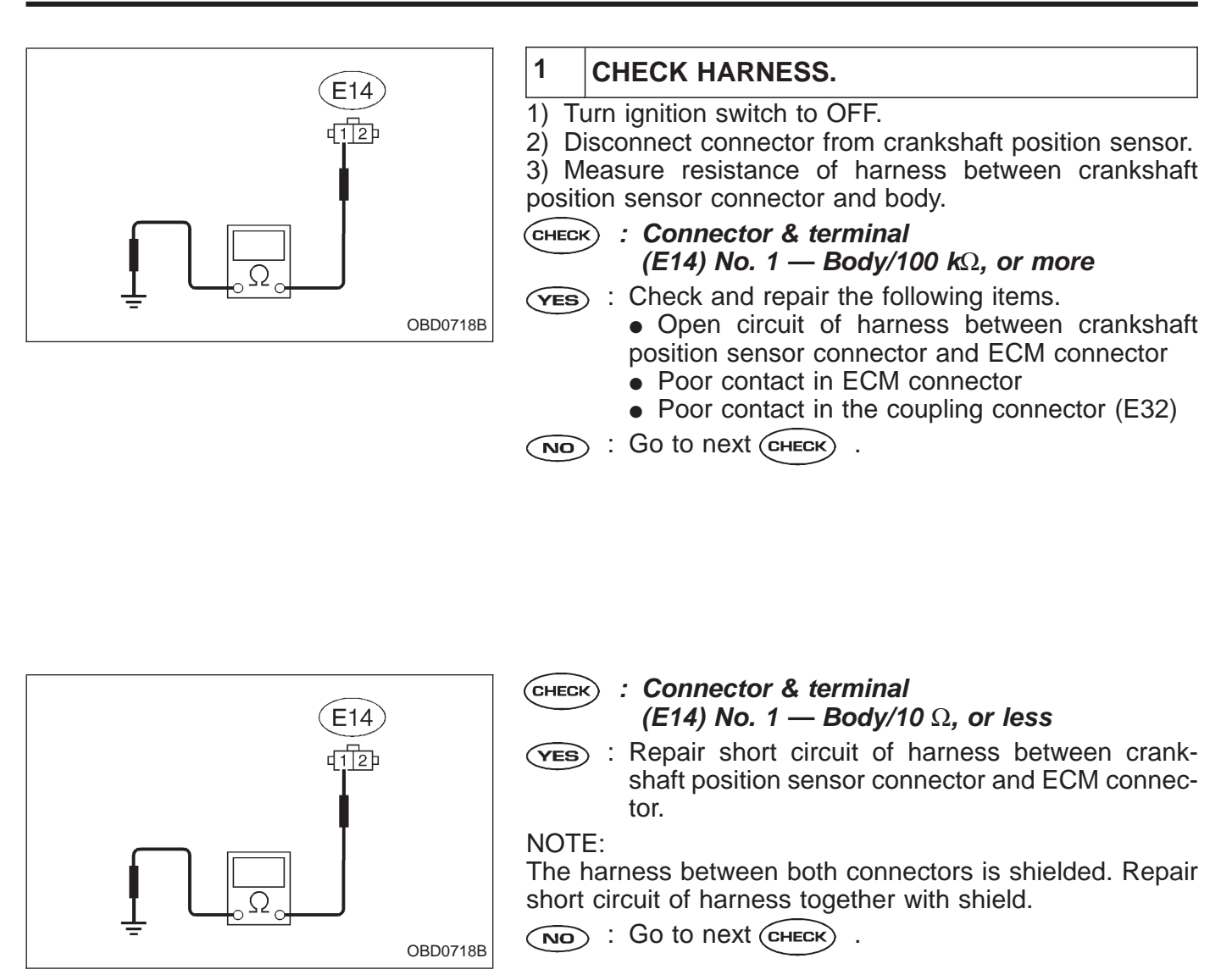

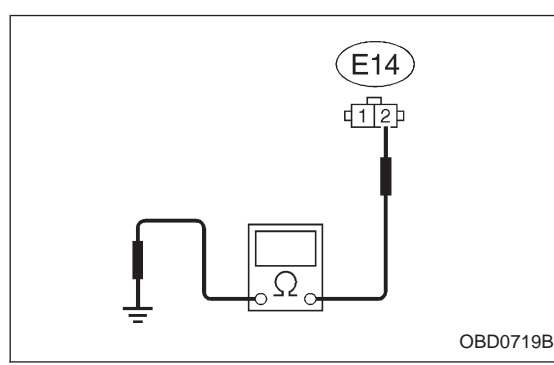

- CHECK : Connector & terminal (E14) No. 2 — Body/5 Ω, or less
- **YES** : Go to step 2.
- $\overline{\mathbf{NO}}$  : Check and repair the following items.
  - Open circuit of harness between crankshaft position sensor connector and ECM connector
    - Poor contact in ECM connector
    - Poor contact in the coupling connector (E32)

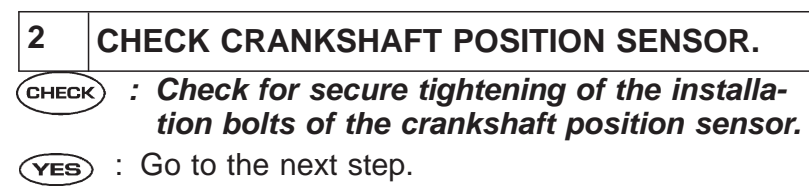

(NO) : Tighten securely.

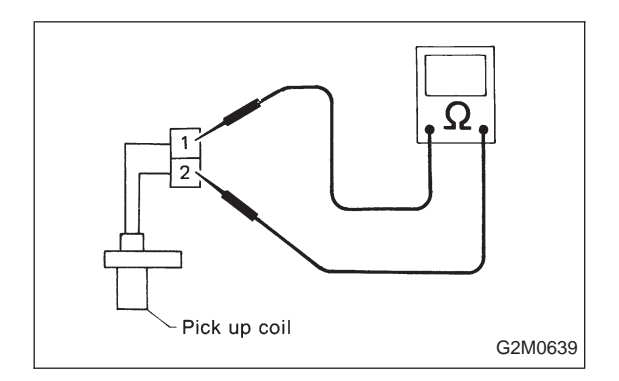

1) Remove crankshaft position sensor.

2) Measure resistance between connector terminals of crankshaft position sensor.

- Снеск : Terminals No. 1 — No. 2/1 — 4 kΩ
- **YES** : Repair poor contact in crankshaft position sensor connector.
- (NO) : Replace crankshaft position sensor.

| OBD   | (FB1)       |
|-------|-------------|
| P0340 | <cam></cam> |

#### AA: DTC P0340 — CAMSHAFT POSITION SENSOR CIRCUIT MALFUNCTION (CAM) —

#### DTC DETECTING CONDITION:

• Immediately at fault recognition

#### **TROUBLE SYMPTOM:**

- Engine stalls.
- Failure of engine to start

| 1. | Check harness.                  |  |
|----|---------------------------------|--|
|    |                                 |  |
| 2. | Check camshaft position sensor. |  |

CAUTION:

After repair or replacement of faulty parts, conduct CLEAR MEMORY and INSPECTION MODES. <Ref. to 2-7b [T3D0] and [T3E0].>

WIRING DIAGRAM:

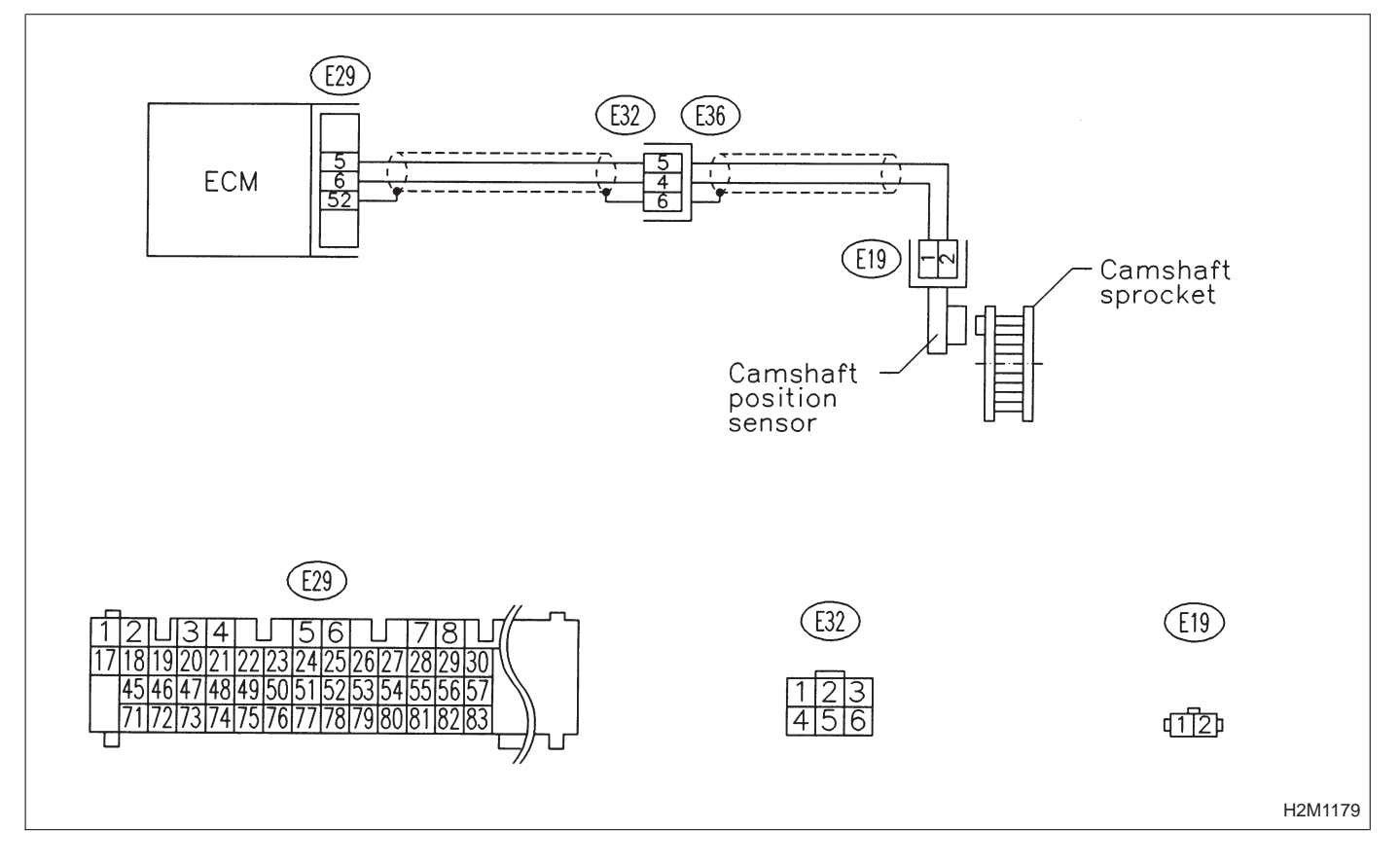

# **ON-BOARD DIAGNOSTICS II SYSTEM**

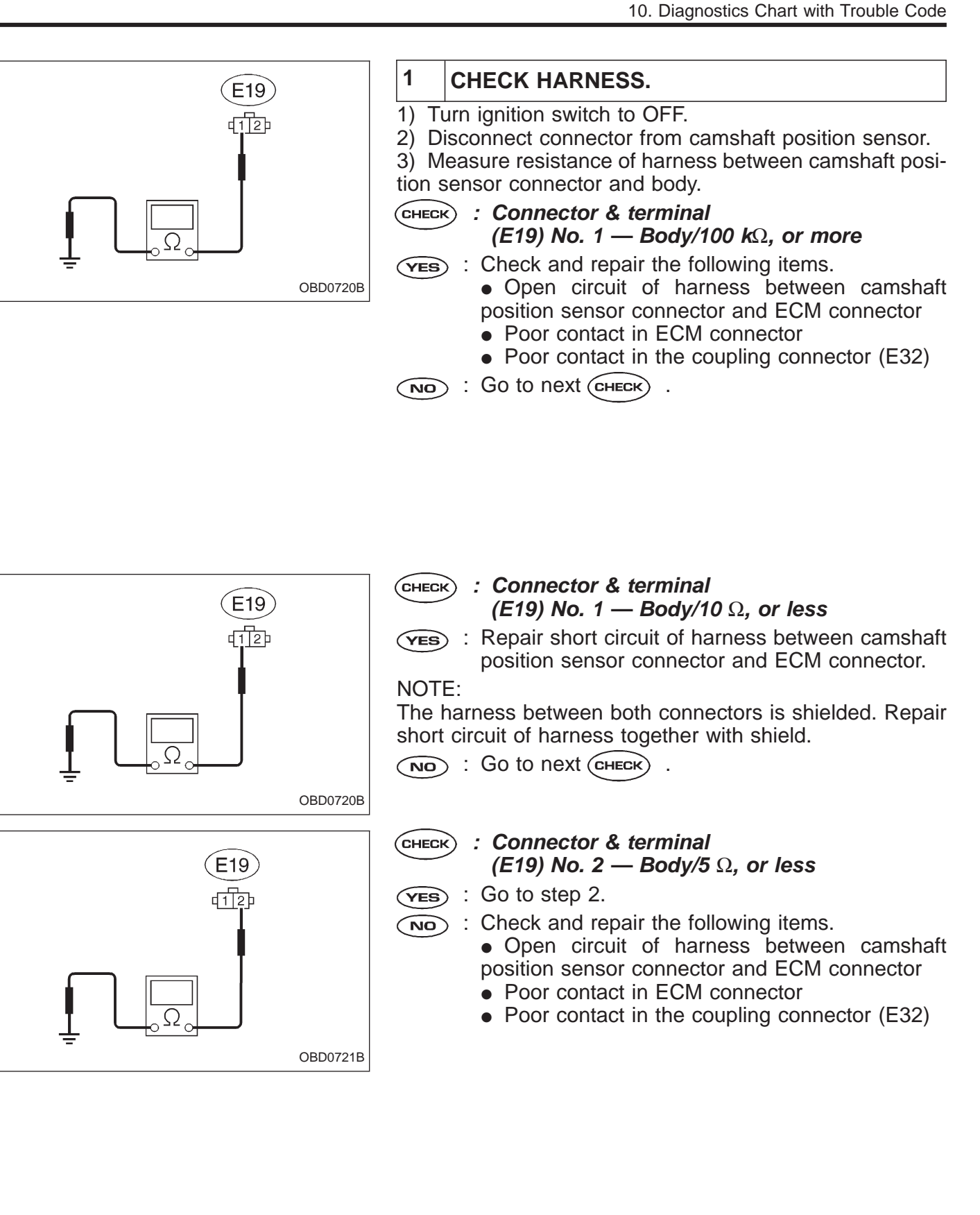

# 2 CHECK CAMSHAFT POSITION SENSOR.

**CHECK** : Check for secure tightening of the installation bolts of the camshaft position sensor.

- **VES** : Go to the next step.
- **NO** : Tighten securely.

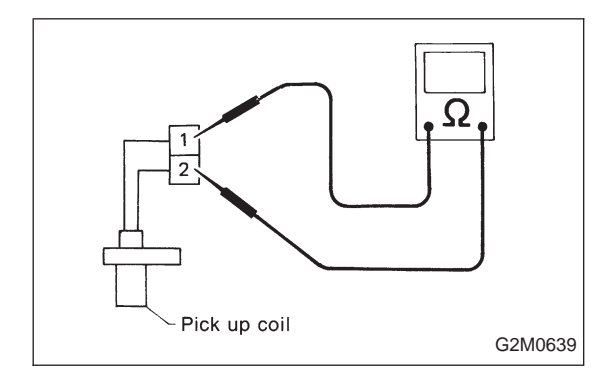

1) Remove camshaft position sensor.

2) Measure resistance between connector terminals of camshaft position sensor.

- снеск : Terminals No. 1 — No. 2/1 — 4 kΩ
- **YES** : Repair poor contact in camshaft position sensor connector.
- (NO) : Replace camshaft position sensor.

| OBD   | (FB1)       |
|-------|-------------|
| P0400 | <egr></egr> |
|       | OBD0315     |

#### AB: DTC P0400 — EXHAUST GAS RECIRCULATION FLOW MALFUNCTION (EGR) —

# DTC DETECTING CONDITION:

• Two consecutive trips with fault

# **TROUBLE SYMPTOM:**

• Poor driving performance on low engine speed

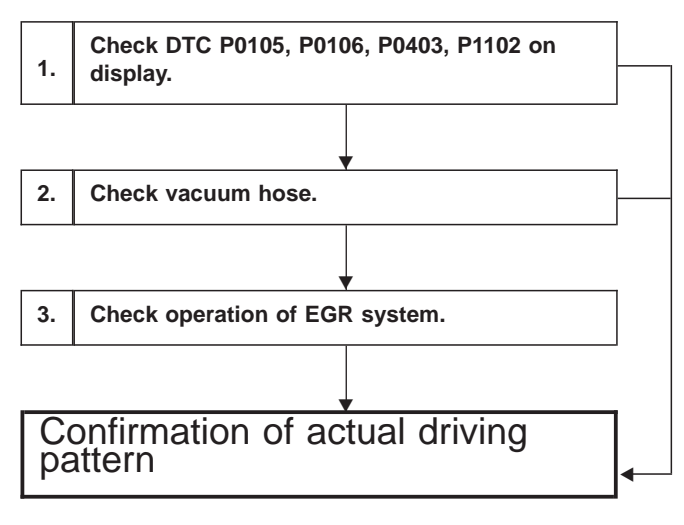

#### CAUTION:

Before confirmation of actual driving pattern, conduct CLEAR MEMORY and INSPECTION MODES. <Ref. to 2-7b [T3D0] and [T3E0].>

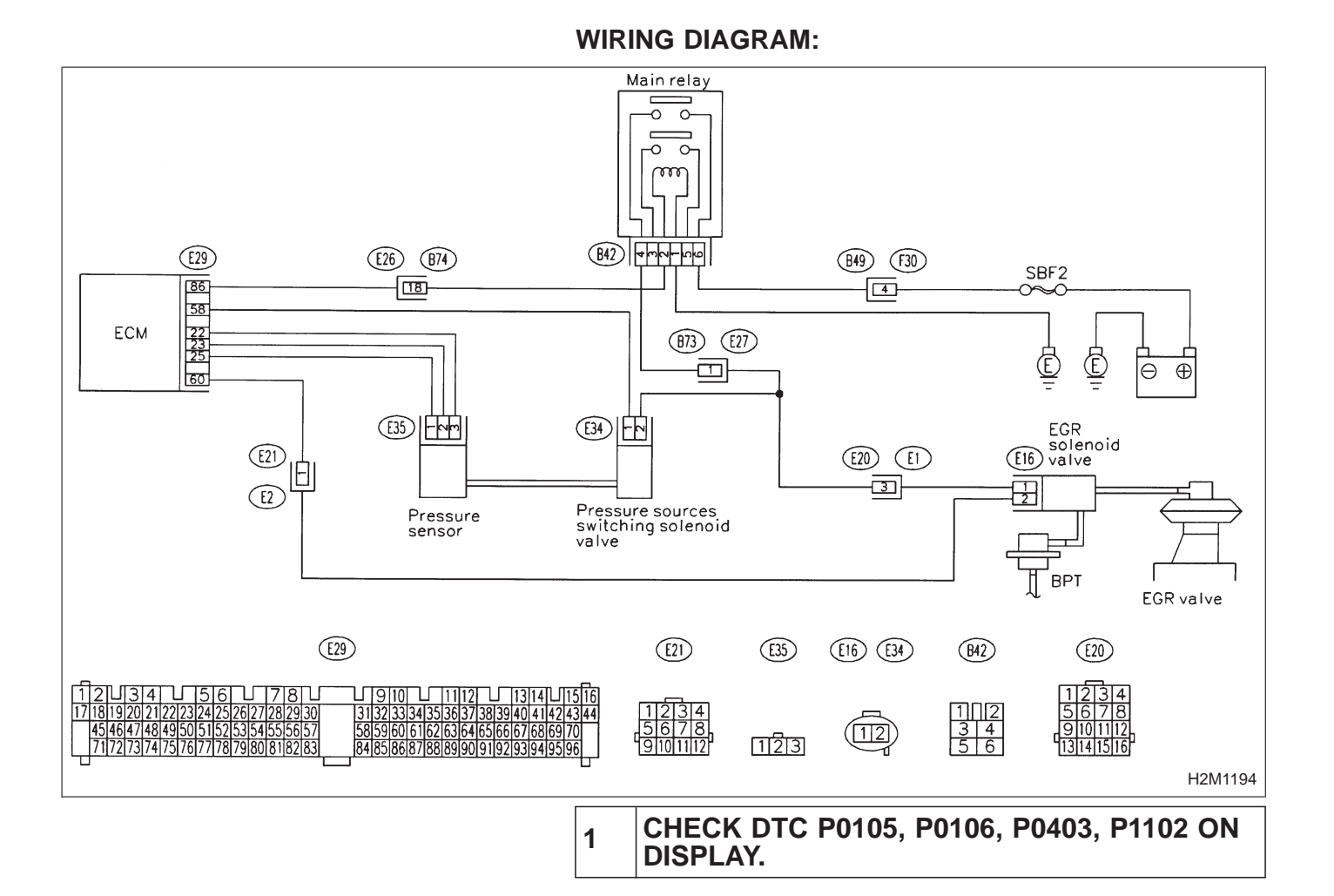

#### CHECK : Check that Subaru Select Monitor or OBD-II general scan tool shows P0105, P0106, P0403 and P1102.

- **YES** : Inspect the relevant DTC using "10. Diagnostics Chart with Trouble Code, 2-7b [T1000]".
  - Manually check that EGR valve diaphragm is not stuck.
  - In this case, inspection of DTC P0400 is not necessary after the above items.

#### WARNING:

Be careful when checking EGR valve, since it may be extremely hot.

After checking the above item, go to **CONFIRMATION OF ACTUAL DRIVING PATTERN.** 

NO: Go to step 2.

2

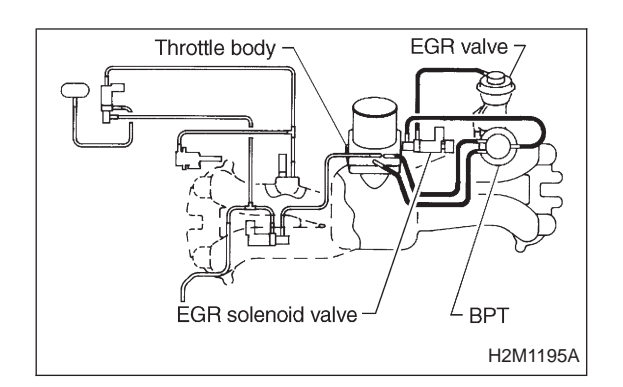

## CHECK VACUUM HOSE.

- : Check vacuum hoses for disconnection, CHECK leakage and clogging.
- : Check and repair the following items. (YES)
  - Two lines of pipes and hoses running between throttle body and BPT
  - Pipe and hose line connecting BPT and EGR solenoid valve
  - Hose between EGR solenoid value and EGR valve
  - BPT pressure transmitting hose

And after the checking and repairing, go to **CONFIRMATION OF ACTUAL DRIVING** PATTERN.

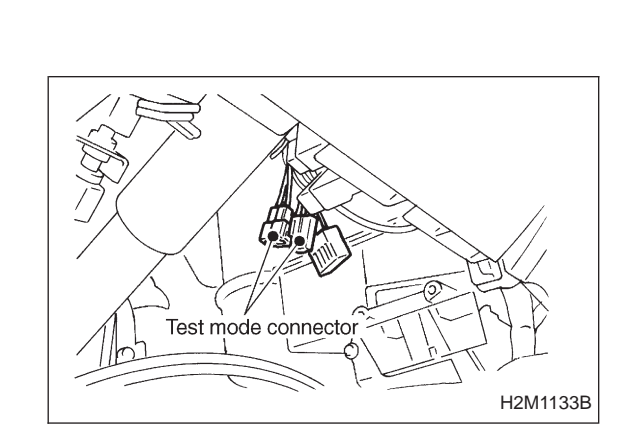

#### $(\mathbf{NO})$ : Go to step 3.

- 3 CHECK OPERATION OF EGR SYSTEM.
- 1) Turn ignition switch to OFF.
- 2) Connect the test mode connector.
- 3) Turn ignition switch to ON.
- CHECK : Does EGR solenoid valve produce operating sound?
- (NO) : Replace EGR solenoid valve.
- (YES) : Go to next step.
- 4) Turn ignition switch to OFF.
- 5) Disconnect connector from EGR solenoid valve.

6) Connect 12 V battery's ground — terminal to one terminal of the EGR solenoid valve. Then connect 12 V battery's  $\oplus$  terminal to the other terminal of it.

#### CAUTION:

Do not use the 12 V battery installed in the vehicle, because the electrical system may be damaged.

- 7) Start the engine.
- **CHECK** : Open throttle valve by 5 to 10 degrees and visually check EGR valve operation.
- Possibly EGR valve malfunction may be due to freezing or clogging by foreign matter. At this point in time do not replace EGR valve, since it is not faulty. And after the checking, go to CONFIR-MATION OF ACTUAL DRIVING PAT-TERN.

NOTE:

If malfunction is detected again in the confirmation of actual driving pattern, EGR valve is faulty. Go to next CHECK .

- NO : Go to next CHECK .
- CHECK : Is there clogging in the gas outlets of intake manifold or cylinder head, checking by breathing into the outlets?
- (VES) : Repair or replace intake manifold or cylinder head. And go to **CONFIRMATION OF ACTUAL DRIVING PATTERN.**
- **IDENTIFY and SET UP:** Clean EGR value. And go to **CONFIRMATION OF ACTUAL DRIVING PATTERN.**

#### CAUTION:

Do not use solvent when cleaning EGR valve assembly, as it can damage diaphragm.

• Remove and blow away the exhaust deposits. Make sure the valve operates smoothly and the valve seat area is completely cleaned.

• Replace EGR valve as required.

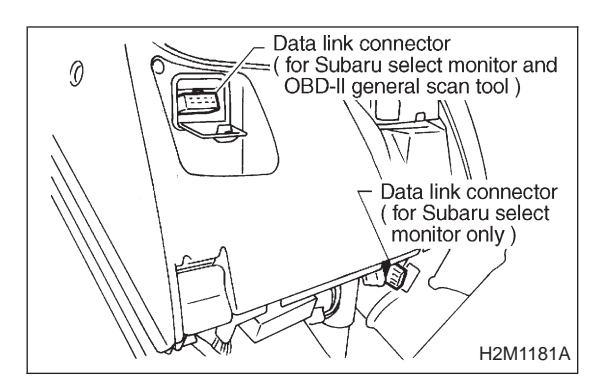

# CONFIRMATION OF ACTUAL DRIVING PATTERN.

1) Conduct CLEAR MEMORY and INSPECTION MODES. <Ref. to 2-7b [T3D0] and [T3E0].>

2) Connect Subaru select monitor to its data link connector.

3) Start and warm-up the engine until the radiator fan makes one complete rotation. (All accessory switches are OFF.)

4) Turn Subaru select monitor switch to ON.

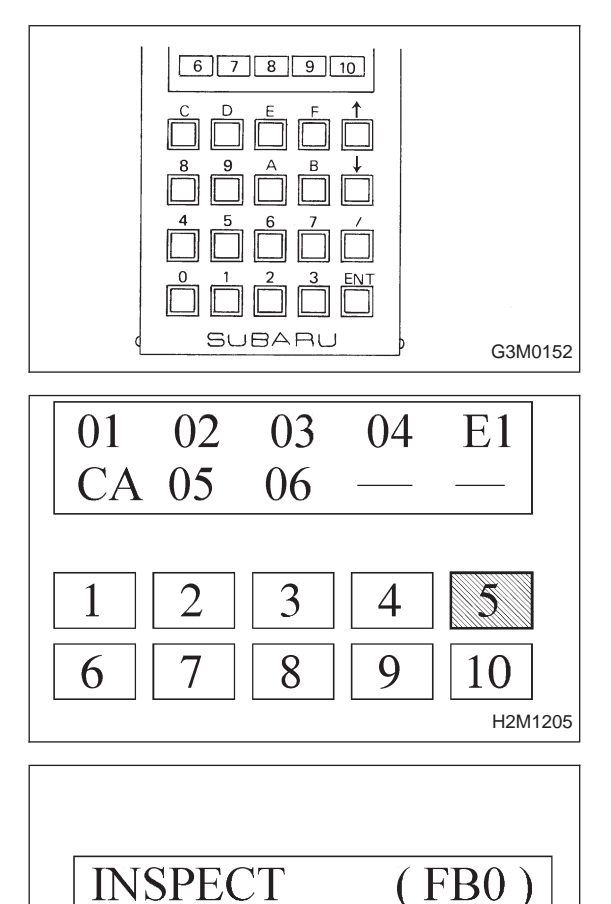

NO TROUBLE

5) Designate mode using function key. *Function mode: FA4* 

6) Drive at 88±5 km/h (55±3 MPH) until the LED No. 5 comes on.

#### NOTE:

Keep the throttle valve opening at the same degree, since diagnosis will be interrupted when the opening varies.

Diagnosis starts in 190 seconds after starting engine and takes 4 seconds.

Put the gear to "D" range for the diagnosis.

7) Designate mode using function key.

#### Function mode: FB0

8) Confirm the "No trouble" indication on Subaru select monitor.

H2M1206

|    | OBD                           | (FB1)                       | M       |
|----|-------------------------------|-----------------------------|---------|
|    | P0403                         | <egrsol></egrsol>           | D'<br>• |
|    |                               | OBD0323                     | TF<br>● |
| 1. | Check output signal from ECM. |                             |         |
|    |                               |                             |         |
| 2. | Check harness.                |                             |         |
| 3. | Check harness.                |                             |         |
|    |                               |                             |         |
| 4. | Check EGR soler               | noid valve.                 |         |
|    |                               |                             |         |
| 5. | Check power sup               | oply to EGR solenoid valve. |         |

#### AC: DTC P0403 — EXHAUST GAS RECIRCULATION CIRCUIT MALFUNCTION (EGRSOL) —

#### DTC DETECTING CONDITION:

• Two consecutive trips with fault

#### **TROUBLE SYMPTOM:**

• Poor driving performance on low engine speed

CAUTION:

After repair or replacement of faulty parts, conduct CLEAR MEMORY and INSPECTION MODES. <Ref. to 2-7b [T3D0] and [T3E0].>

WIRING DIAGRAM:

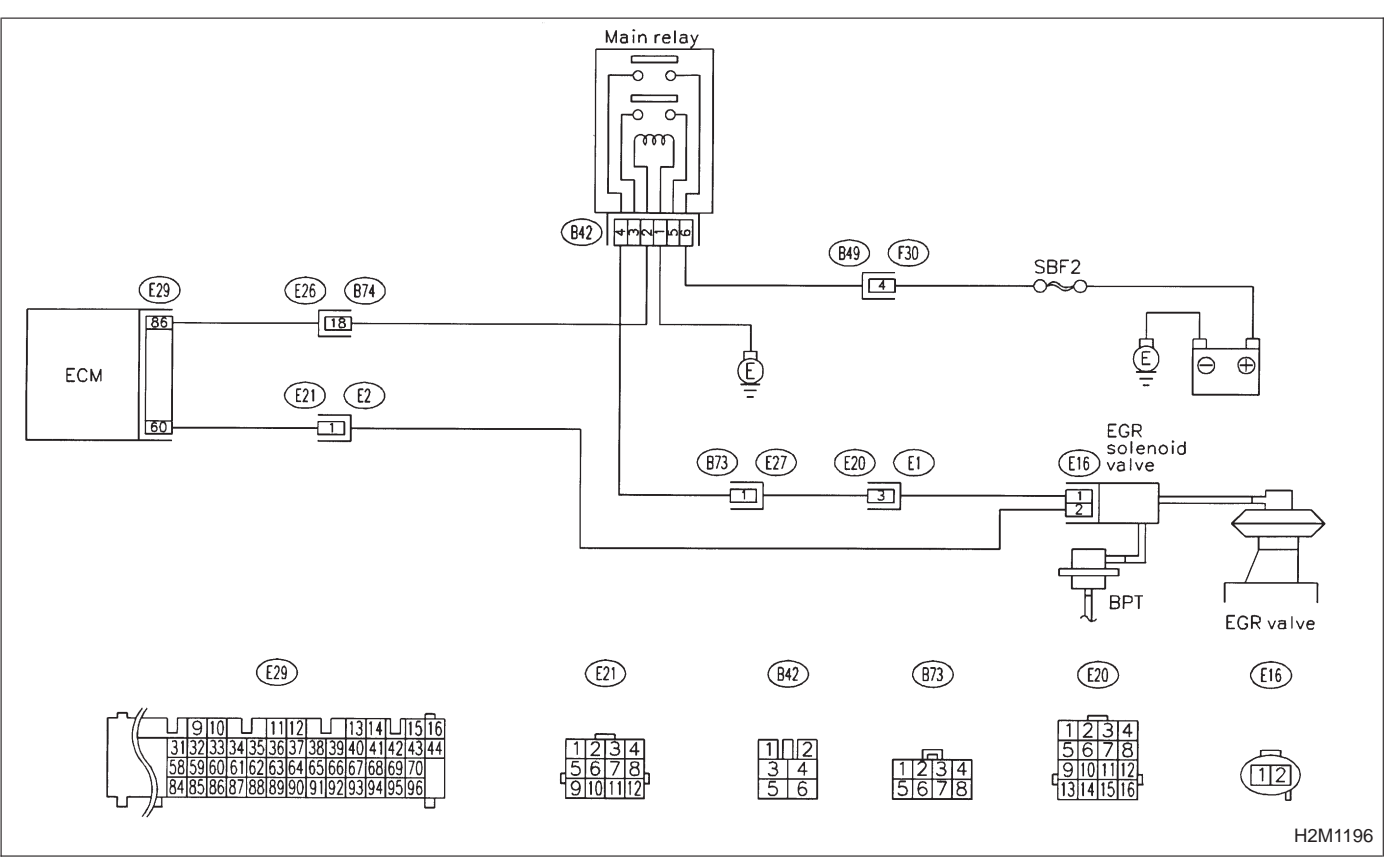

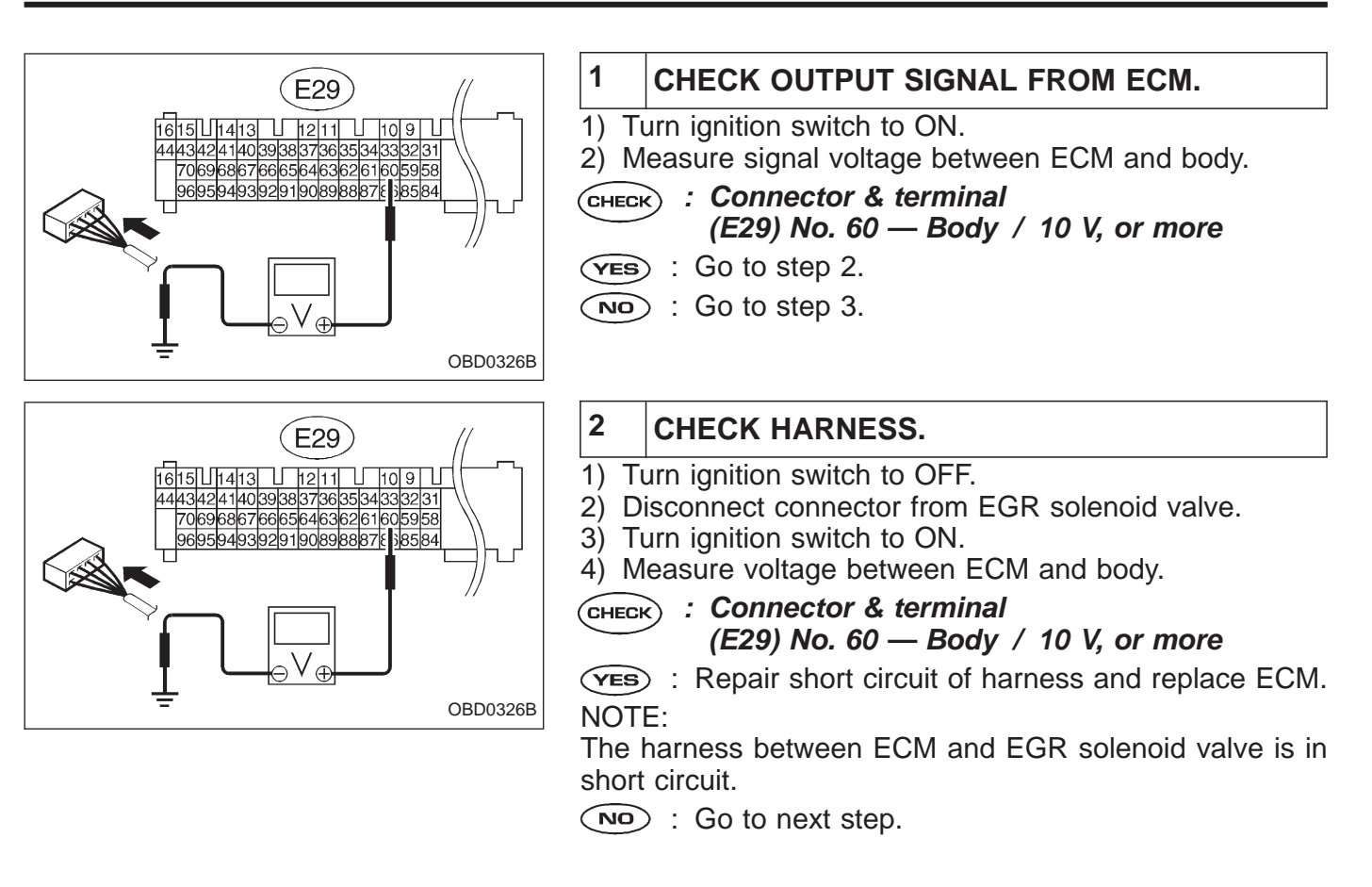

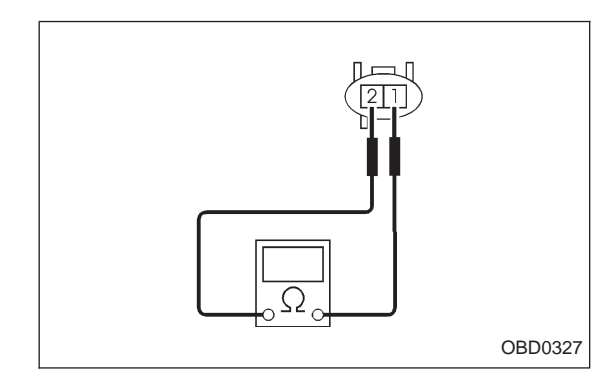

5) Turn ignition switch to OFF.

6) Measure resistance between EGR solenoid valve terminals.

- CHECK : Terminals
  - No. 1 No. 2/1  $\Omega$ , or less
- **VES** : Replace EGR solenoid valve and ECM.
- NO: Go to next CHECK .
- **CHECK** : Is there poor contact in ECM connector?
- **YES** : Repair poor contact in ECM connector.
- : Replace ECM.

# **ON-BOARD DIAGNOSTICS II SYSTEM**

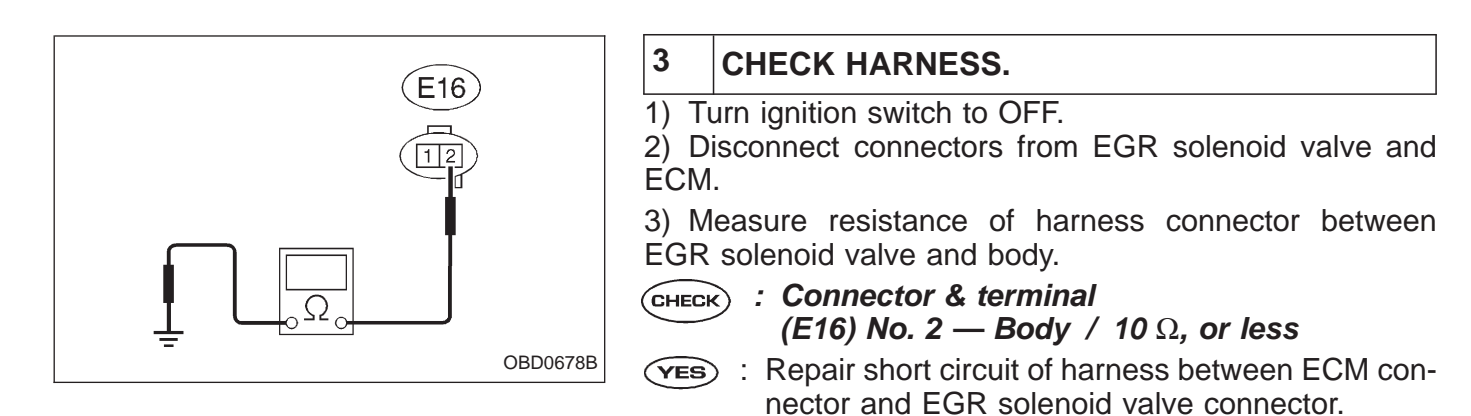

 $\bigcirc$  : Go to the next step.

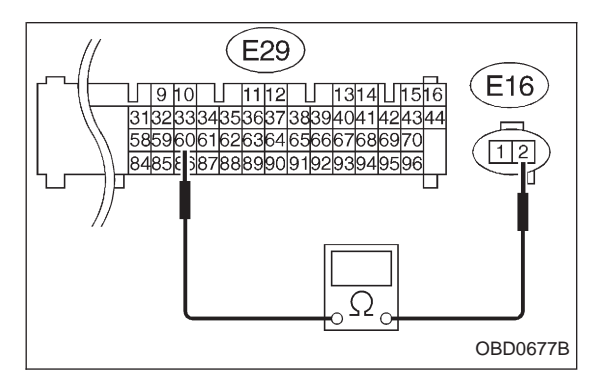

4) Measure resistance of harness connector between ECM and EGR solenoid valve.

- CHECK : Connector & terminal (E29) No. 60 — (E16) No. 2 / 1 Ω, or less
- **YES** : Go to step 4.
- Repair open circuit of harness between ECM connector and EGR solenoid valve connector.

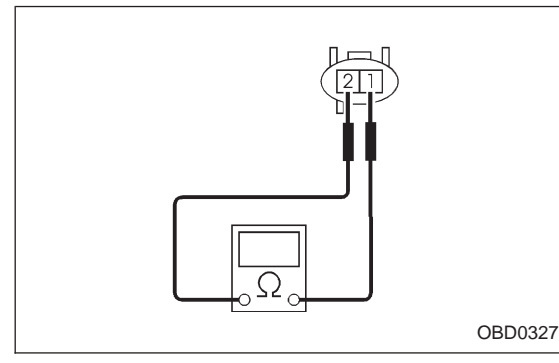

# 4 CHECK EGR SOLENOID VALVE.

Measure resistance between connector terminals of EGR solenoid valve.

- снеск : Terminals
  - No. 1 No. 2 / 10 100 Ω
- **YES** : Go to step 5.
- (NO) : Replace EGR solenoid valve.

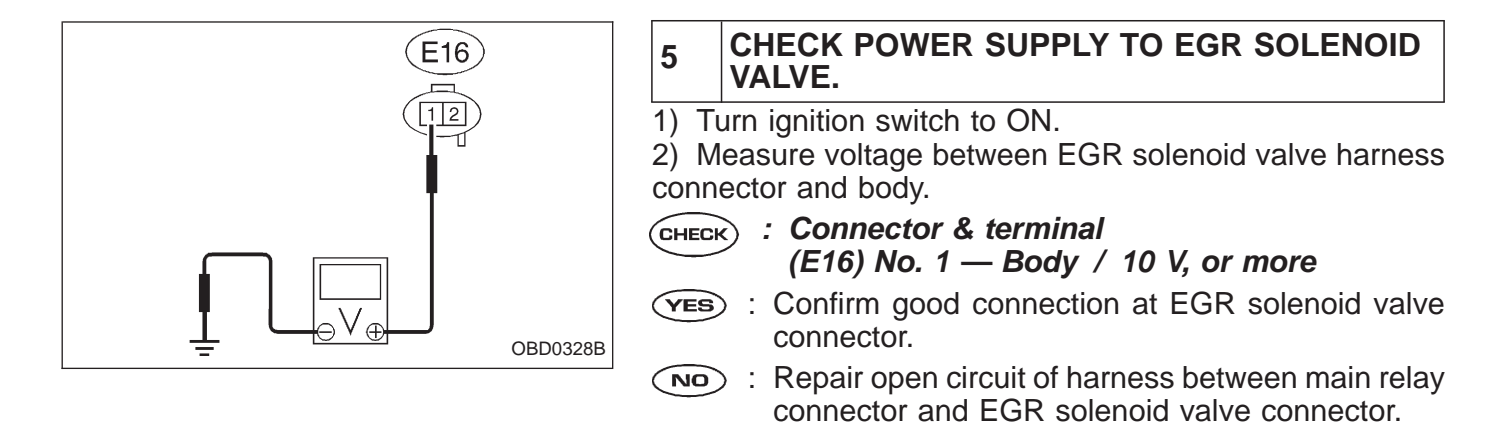

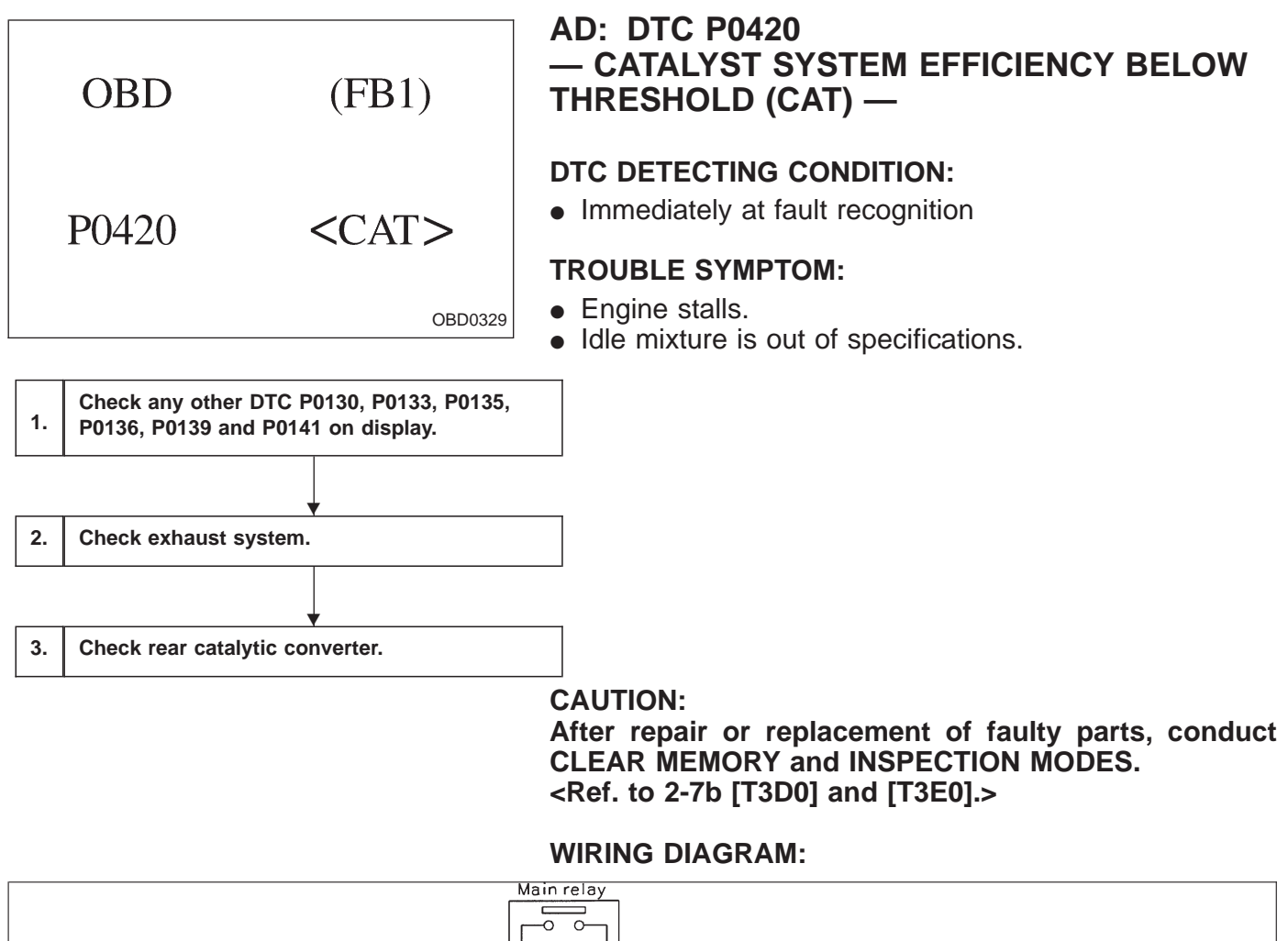

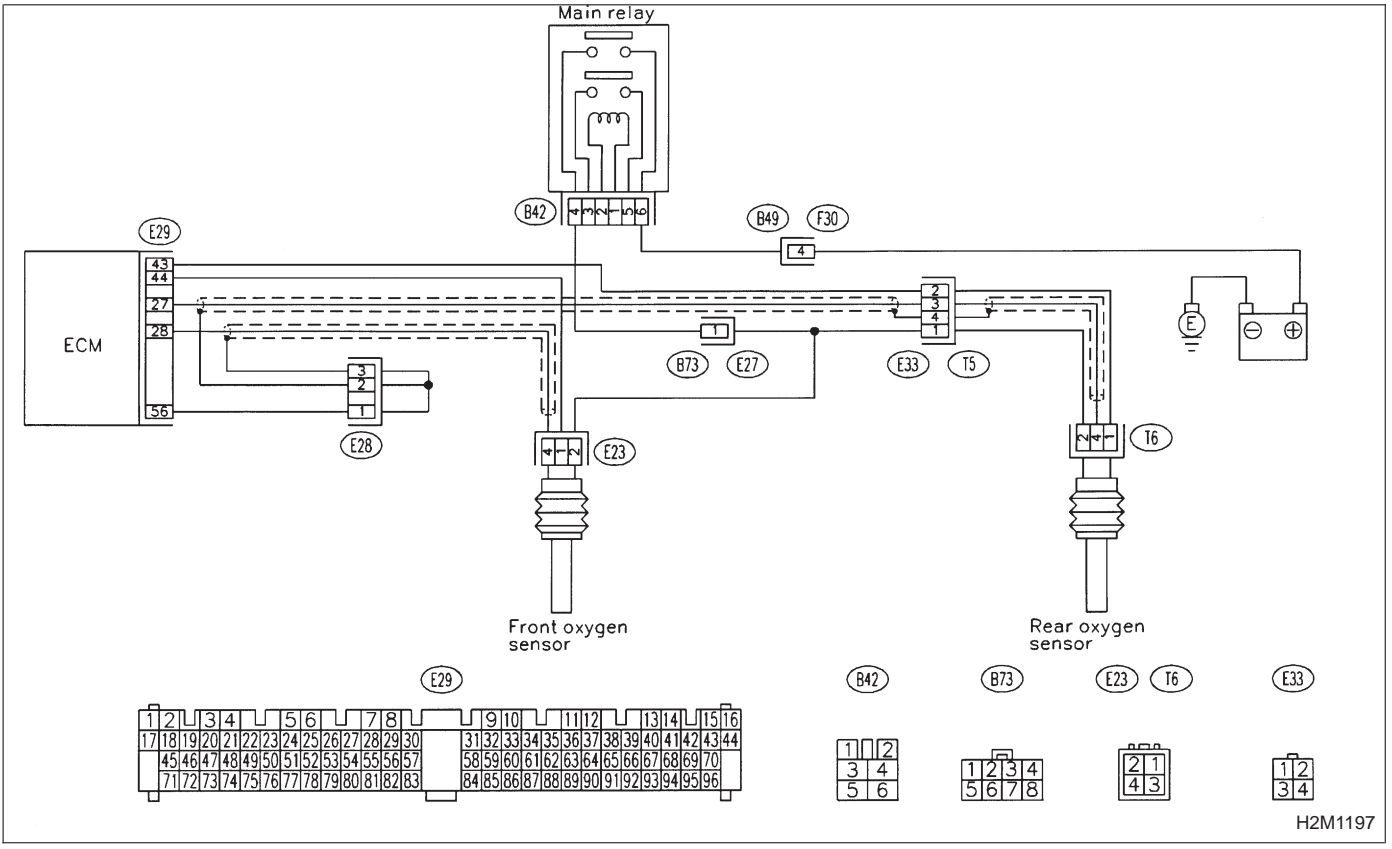

- CHECK ANY OTHER DTC P0130, P0133, P0135, P0136, P0139 AND P0141 ON DIS-PLAY.
- CHECK : Check that Subaru Select Monitor or the OBD-II general scan tool shows P0130, P0133, P0135, P0136, P0139 and P0141.
- Inspect the relevant DTC using "10. Diagnostics Chart with Trouble Code, 2-7b [T1000]".
   Inspection of P0420 is not necessary after above.
- NO: Go to step 2.

2

# CHECK EXHAUST SYSTEM.

Check for gas leaks or air suction caused by loose or dislocated nuts and bolts, and open hole at exhaust pipes.

- CHECK : Check the following position of exhaust system.
  - Between cylinder head and front exhaust pipe.
  - Between front exhaust pipe and front catalytic converter.

• Between front catalytic converter and rear catalytic converter.

- **VES** : Repair or replace exhaust system.
- (NO) : Go to step 3.

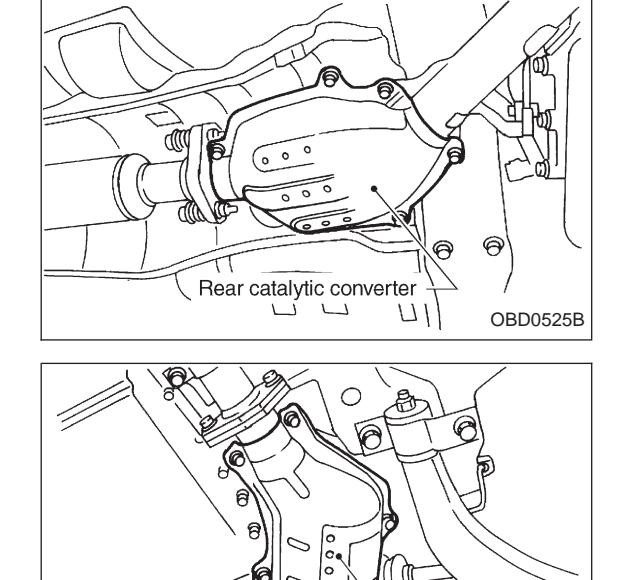

Front catalytic converter

Ð

OBD0524B

# **3** CHECK REAR CATALYTIC CONVERTER.

1) Separate rear catalytic converter from rear exhaust pipe.

- CHECK : Is there damage at rear face of rear catalyst?
- **YES** : Replace front and rear catalytic converters.
- : Go to next step.

2) Remove front catalytic converter.

CHECK : Is there damage at rear face or front face of front catalyst?

If there is damage in front catalyst, replace front catalytic converter.

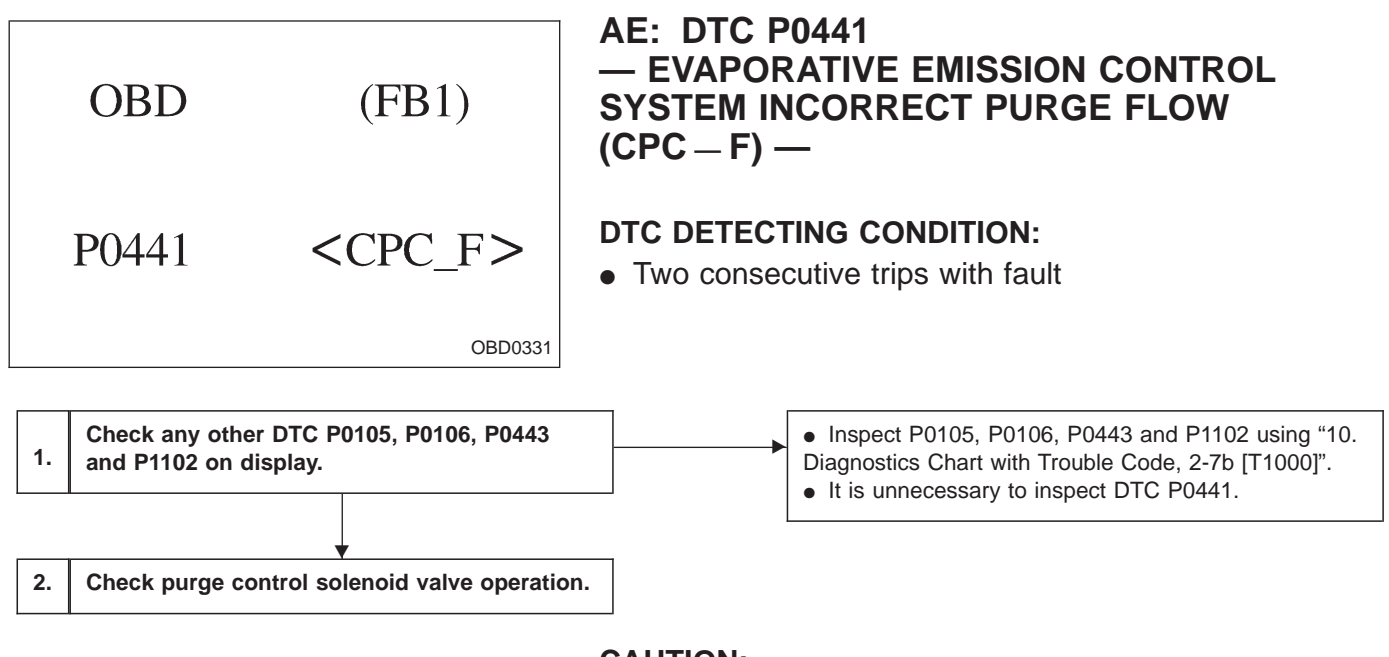

#### CAUTION:

After repair or replacement of faulty parts, conduct CLEAR MEMORY and INSPECTION MODES. <Ref. to 2-7b [T3D0] and [T3E0].>

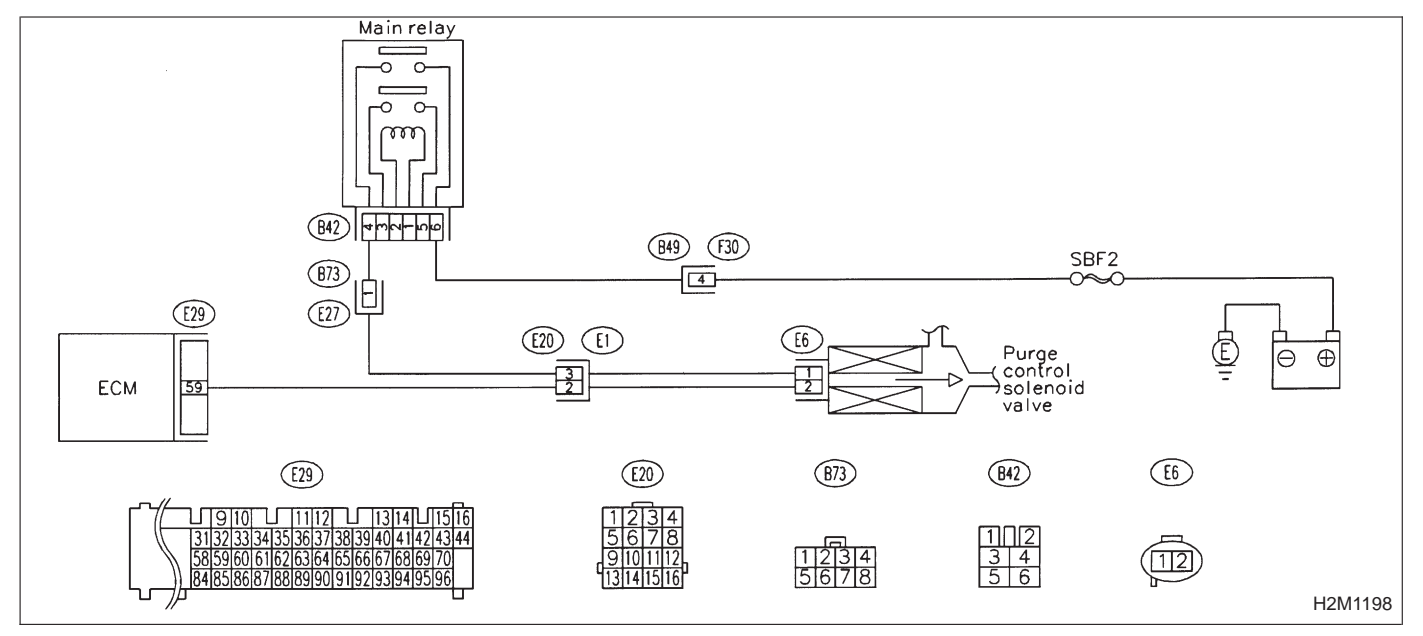

WIRING DIAGRAM:

# 1CHECK ANY OTHER DTC P0105, P0106,<br/>P0443 AND P1102 ON DISPLAY.CHECK: Check that Subaru select monitor or the

- OBD-II general scan tool shows P0105, P0106, P0443 and P1102.
- (VES) : Inspect the relevant DTC using "10. Diagnostics Chart with Trouble Code, 2-7b [T1000]".
- NO: Go to step 2.

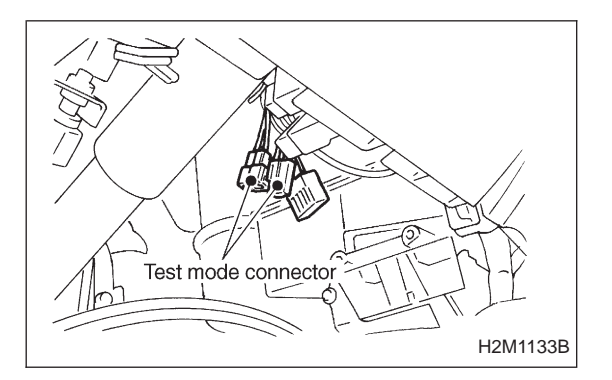

# 2 CHECK PURGE CONTROL SOLENOID VALVE OPERATION.

1) Turn ignition switch to OFF.

2) Connect test mode connector at the lower portion of instrument panel (on the driver's side), to the side of the center console box.

3) Turn ignition switch to ON.

- **CHECK** : Make sure that the ON/OFF operating sound of purge control solenoid valve occurs at about 0.3 Hz.
- **YES** : Go to next step.
- NO: Replace purge control solenoid valve.

4) Disconnect canister purge hose from canister.

- CHECK : Blow through the canister purge hose to check if pulsations occur.
- **VES** : Check and repair loose connections, cracks, and clogging in evaporation line.
- (NO) : Replace purge control solenoid valve.

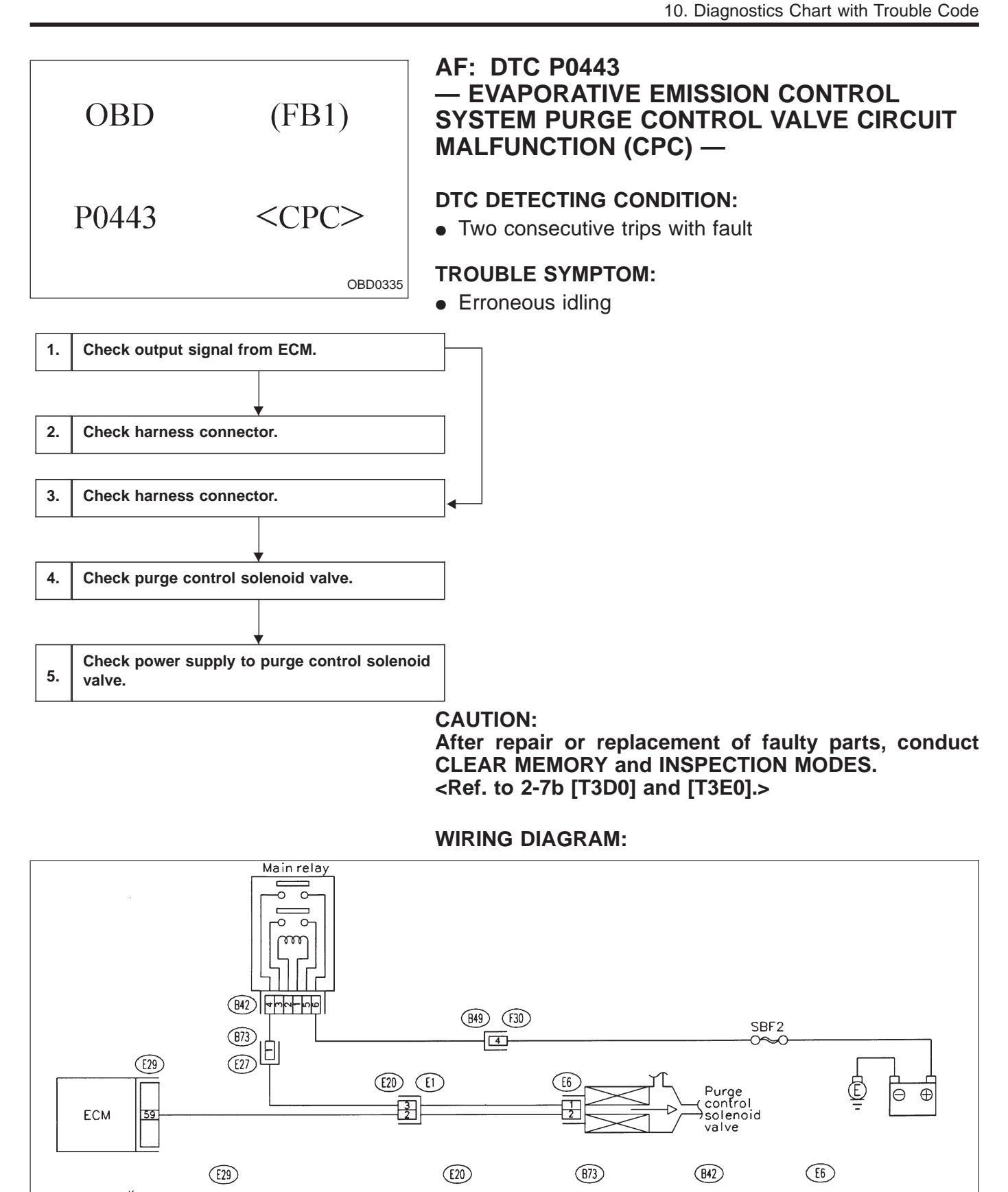

102 34 56

H2M1198

9 10 1 11 12 1 13 14 1

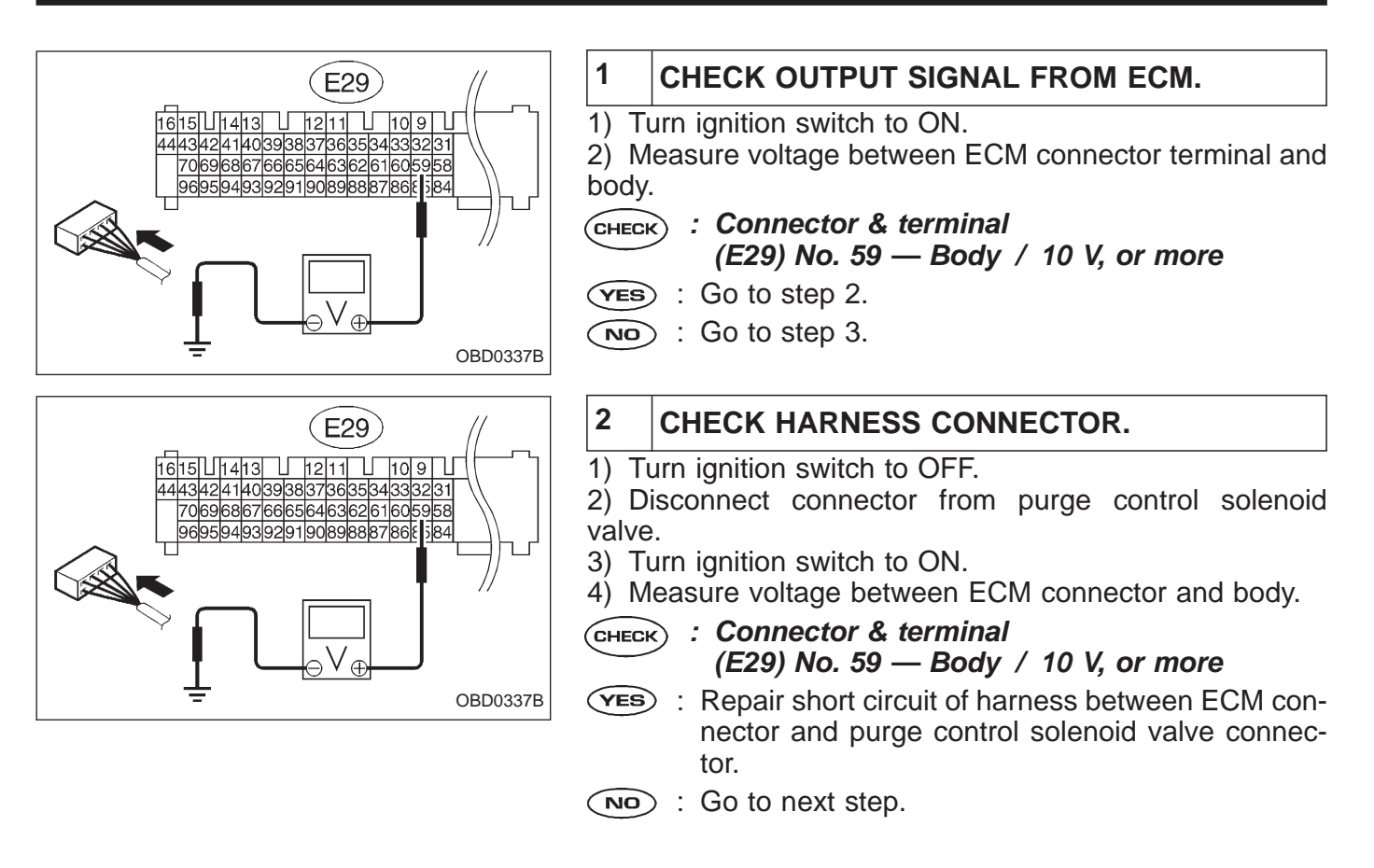

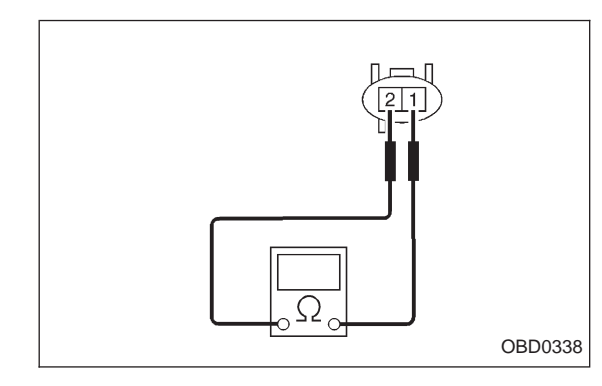

5) Turn ignition switch to OFF.

6) Measure resistance between purge control solenoid valve terminals.

- CHECK : Terminals No. 1 — No. 2/1 Ω, or less
- (VES) : Replace purge control solenoid valve and ECM.
- NO : Go to next снеск).
- CHECK : Is there poor contact in ECM connector?
- **YES** : Repair poor contact in ECM connector.
- : Replace ECM.

# **ON-BOARD DIAGNOSTICS II SYSTEM**

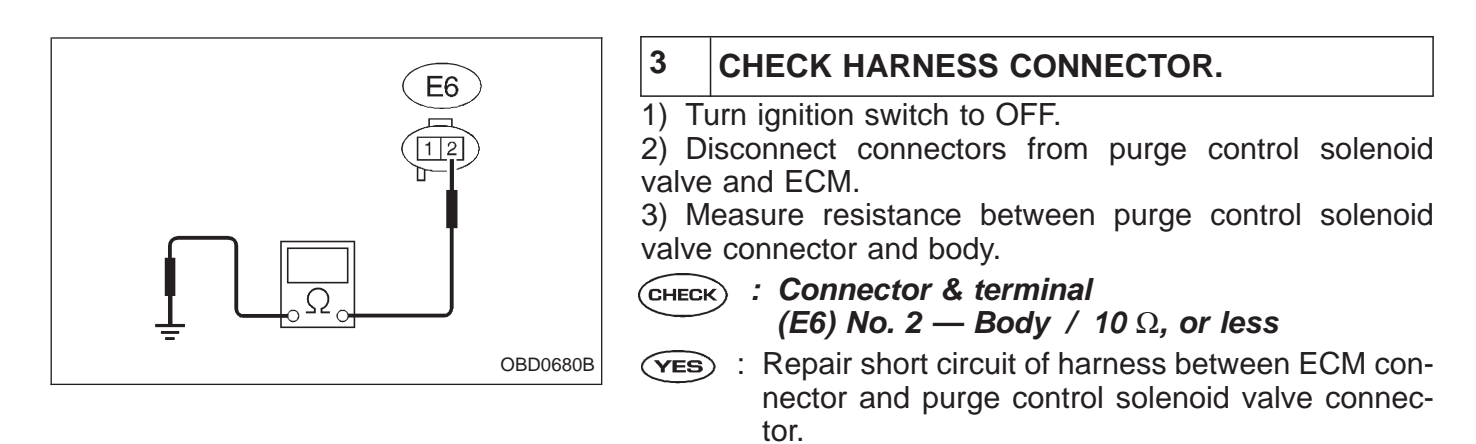

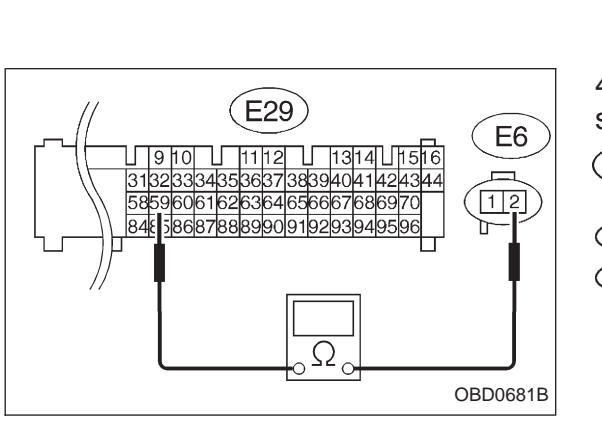

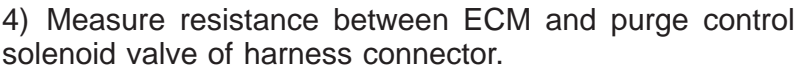

- CHECK : Connector & terminal (E29) No. 59 — (E6) No. 2 / 1 Ω, or less
- **YES** : Go to step 4.

(NO) : Go to next step.

 Repair open circuit of harness between ECM connector and purge control solenoid valve connector.

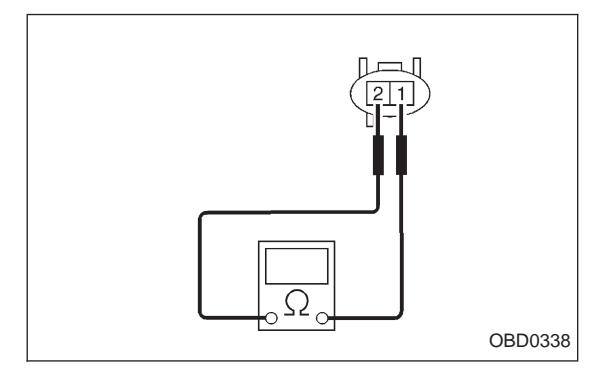

# 4 CHECK PURGE CONTROL SOLENOID VALVE.

1) Remove purge control solenoid valve.

2) Measure resistance between purge control solenoid valve terminals.

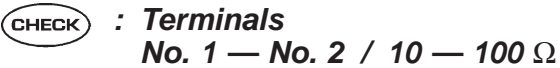

**YES** : Go to step 5.

(NO) : Replace purge control solenoid valve.

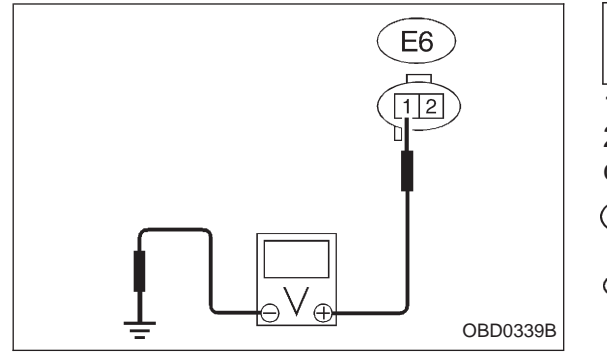

#### 5 CHECK POWER SUPPLY TO PURGE CON-TROL SOLENOID VALVE.

1) Turn ignition switch to ON.

2) Measure voltage between purge control solenoid valve connector and body.

- CHECK : Connector & terminal (E6) No. 1 — Body / 10 V, or more
- **VES** : Confirm good connection at purge control solenoid valve connector.
- Repair open circuit of harness between main relay connector and purge control solenoid valve connector.

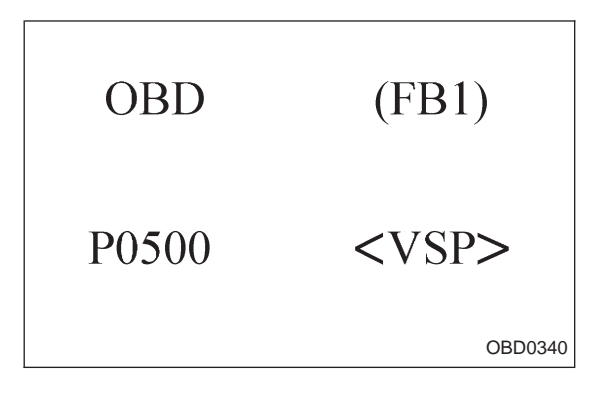

#### AG: DTC P0500 — VEHICLE SPEED SENSOR MALFUNCTION (VSP) —

# DTC DETECTING CONDITION:

• Immediately at fault recognition

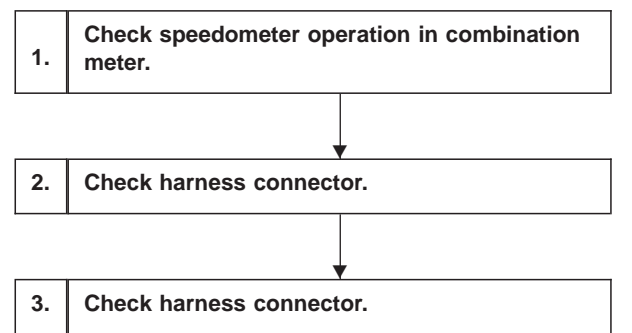

CAUTION:

After repair or replacement of faulty parts, conduct CLEAR MEMORY and INSPECTION MODES. <Ref. to 2-7b [T3D0] and [T3E0].>

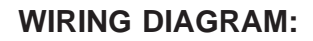

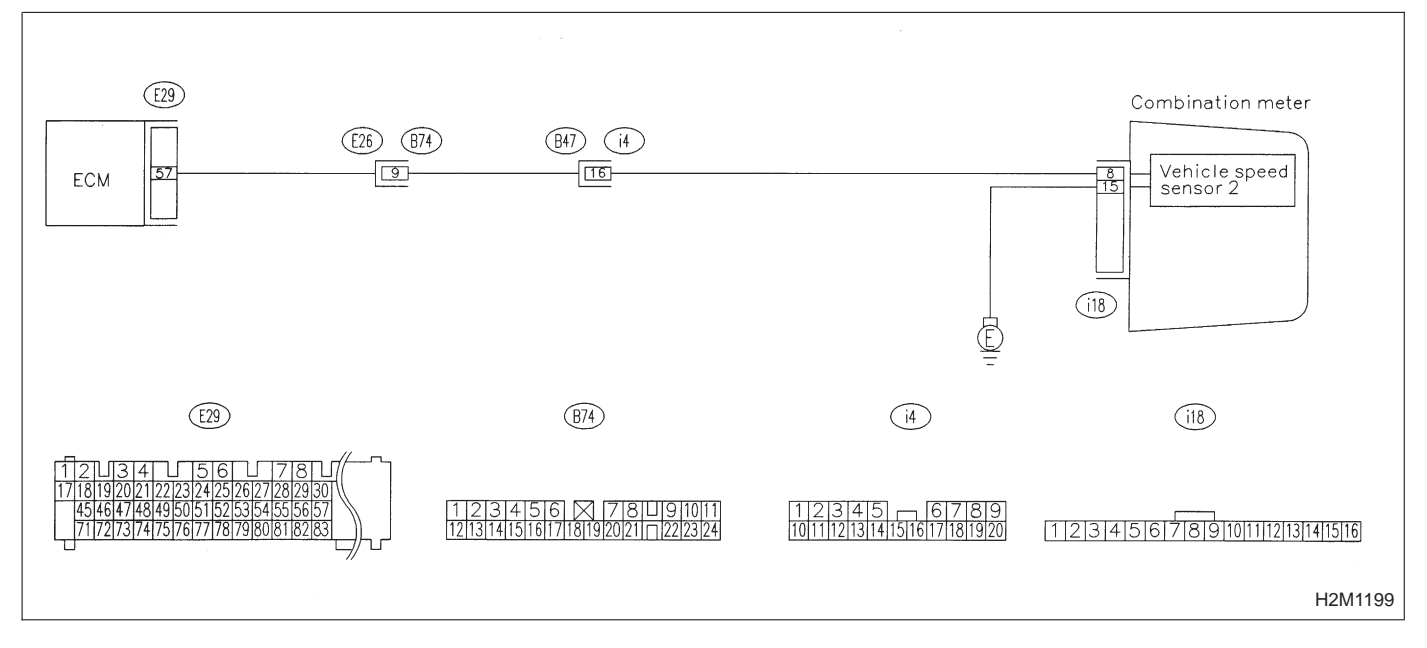

#### 1 CHECK SPEEDOMETER OPERATION IN COM-BINATION METER.

- CHECK) : Check normal operation of speedometer.
- **YES** : Go to step 2.
- NO: Check speedometer and vehicle speed sensor <Ref. to 6-2 [K2A0].>.

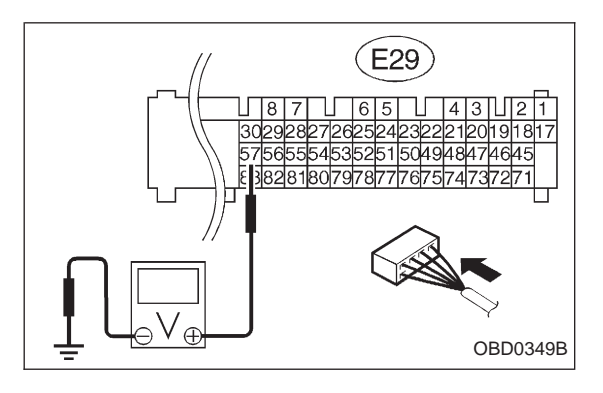

# 2 CHECK HARNESS CONNECTOR.

- 1) Turn ignition switch to OFF.
- 2) Disconnect connector from TCM.
- 3) Turn ignition switch to ON.
- 4) Measure voltage between ECM and body.
- CHECK : Connector & terminal (E29) No. 57 — Body / 2 V, or more
- (VES) : Check the following and repair if necessary.

• Open circuit of harness between ECM connector and combination meter connector

- Poor contact in ECM connector
- Poor contact in combination meter connector
- Poor contact in coupling connectors (B74) and (i4)
- NO: Go to step 3.

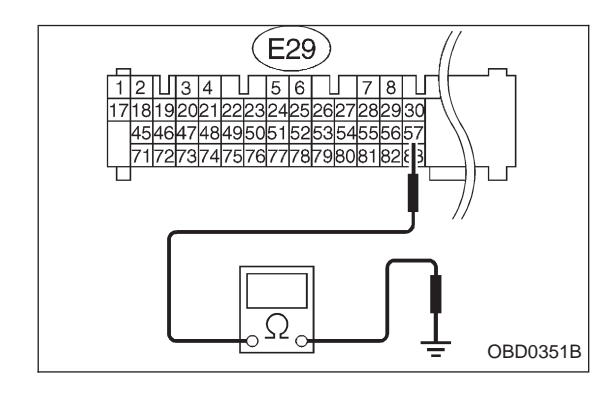

# **3** CHECK HARNESS CONNECTOR.

- 1) Turn ignition switch to OFF.
- 2) Disconnect connector from ECM.

3) Measure resistance of harness between ECM connector and body.

- CHECK : Connector & terminal (E29) No. 57 — Body / 10 Ω, or less
- **YES** : Repair short circuit of harness between ECM connector and combination meter connector.
- NO: Repair poor contact in ECM connector.

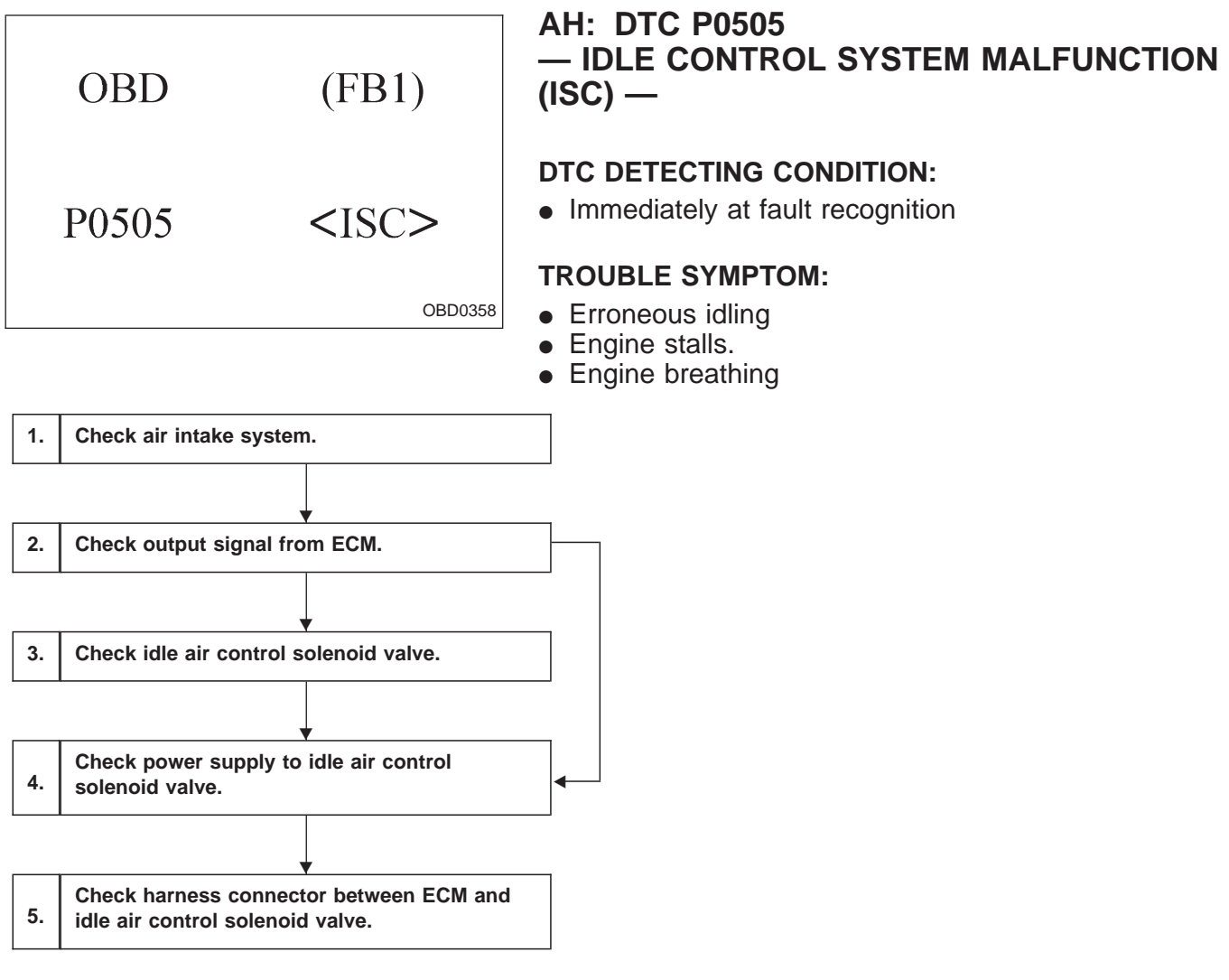

#### CAUTION:

After repair or replacement of faulty parts, conduct CLEAR MEMORY and INSPECTION MODES. <Ref. to 2-7b [T3D0] and [T3E0].>

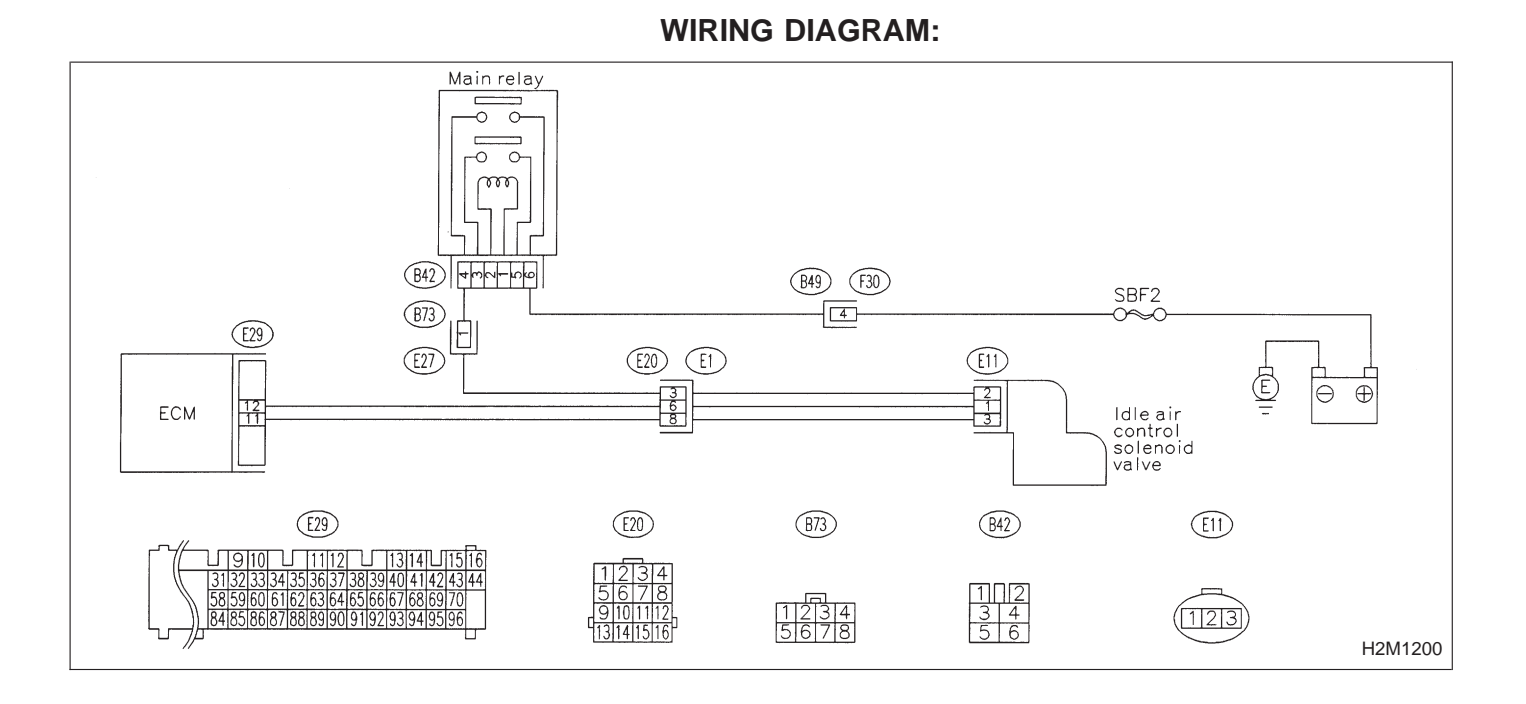

#### 1 CHECK AIR INTAKE SYSTEM.

- 1) Turn ignition switch to ON.
- 2) Start engine, and idle it.

3) Check intake manifold, idle air control solenoid valve and throttle body for loose installation and gasket for cracks.

- 4) Check by-pass hoses for loose connections and cracks.
- 5) Check vacuum hoses for disconnections.

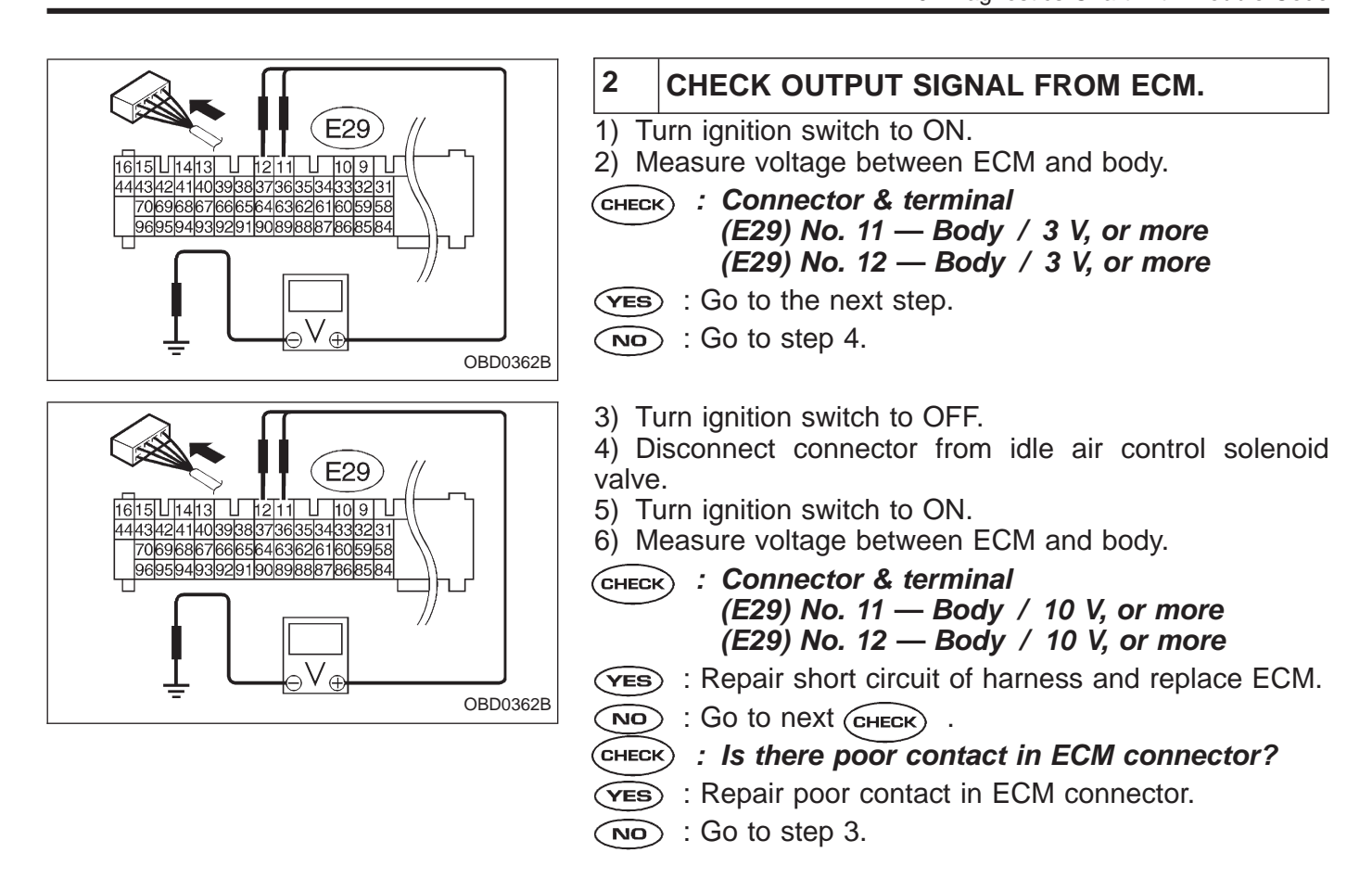

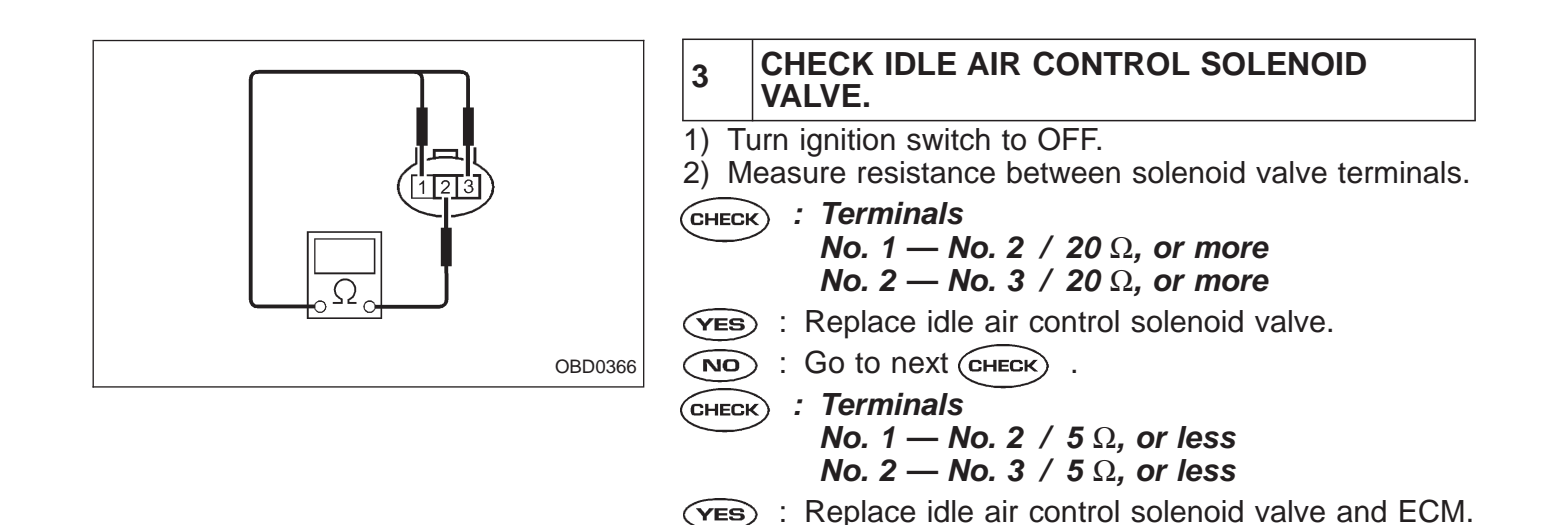

NO : Go to next step.

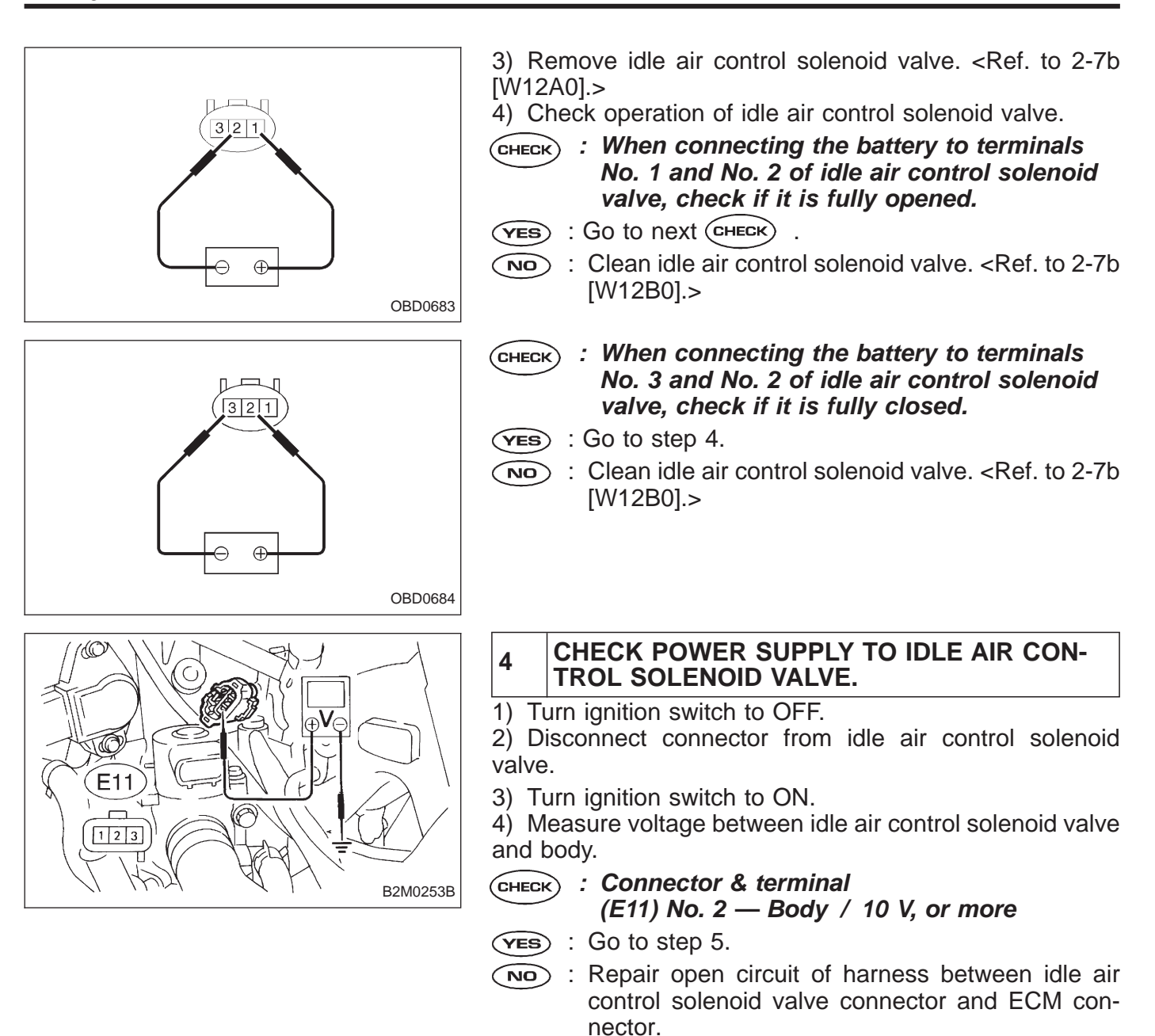

5

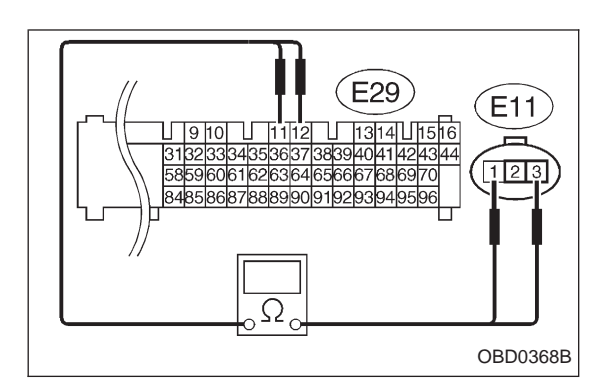

#### CHECK HARNESS CONNECTOR BETWEEN ECM AND IDLE AIR CONTROL SOLENOID VALVE.

- 1) Turn ignition switch to OFF.
- 2) Disconnect connector from ECM.

3) Measure resistance of harness connector between ECM and idle air control solenoid valve.

- CHECK : Connector & terminal (E29) No. 11 — (E11) No. 3 / 1 Ω, or less (E29) No. 12 — (E11) No. 1 / 1 Ω, or less
- **VES** : Go to the next step.
- Repair open circuit of harness between ECM connector and idle air control solenoid valve connector.

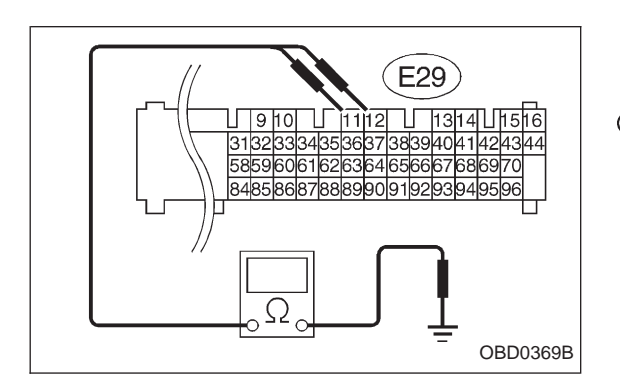

4) Measure resistance of harness connector between ECM and body to make sure that circuit does not short.

- CHECK : Connector & terminal (E29) No. 11 — Body / 1 MΩ, or more (E29) No. 12 — Body / 1 MΩ, or more
- **VES** : Confirm good condition in connectors of idle air control solenoid valve circuit.
- Repair short circuit of harness between ECM connector and idle air control solenoid valve connector.

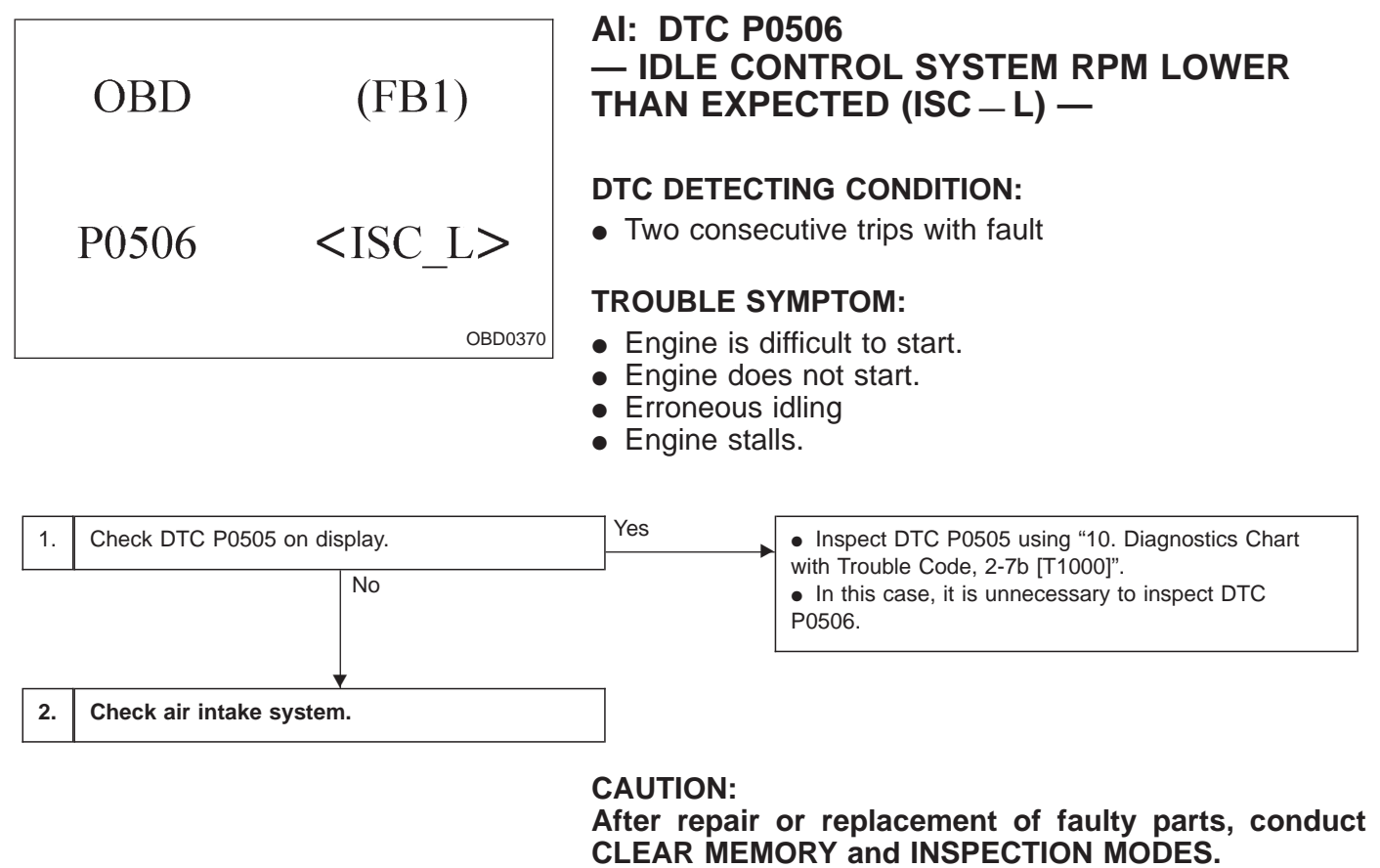

<Ref. to 2-7b [T3D0] and [T3E0].>

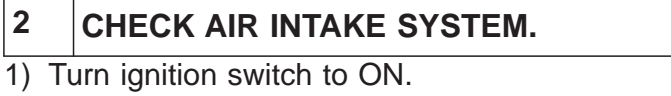

- 2) Start engine, and idle it.
- **CHECK** : Is clogging the by-pass line between bypass hose and intake duct?
- **YES** : Repair the by-pass line.
- NO: Replace idle air control solenoid valve.

|    | OBD              | (FB1)                       | AJ: DTC P0507<br>— IDLE CONTROL SYSTEM RPM HIGHER<br>THAN EXPECTED (ISC – H) —                                                                                                    |
|----|------------------|-----------------------------|----------------------------------------------------------------------------------------------------|
|    | P0507            | <isc_h><br/>OBD0371</isc_h> | <ul> <li>DTC DETECTING CONDITION:</li> <li>Two consecutive trips with fault</li> <li>TROUBLE SYMPTOM:</li> <li>Engine keeps running at higher revolution than specified</li> </ul> |
| 1. | Check DTC P050   | 5 on display.               | <ul> <li>Yes</li> <li>Inspect DTC P0505 using "10. Diagnostics Chart with Trouble Code, 2-7b [T1000]".</li> <li>In this case, it is unnecessary to inspect DTC P0507.</li> </ul>   |
| 2. | Check air intake | system.                     |                                                                                                    |

CAUTION:

After repair or replacement of faulty parts, conduct CLEAR MEMORY and INSPECTION MODES. <Ref. to 2-7b [T3D0] and [T3E0].>

# 2 CHECK AIR INTAKE SYSTEM.

- 1) Turn ignition switch to ON.
- 2) Start engine, and idle it.
- CHECK : Check intake manifold, idle air control solenoid valve and throttle body for loose installation and gasket for cracks.
  - Check by-pass hose for loose connection and cracks.
  - Check vacuum hoses for disconnections.
- **YES** : Repair air suction and leaks.
- **NO** : Replace idle air control solenoid valve.

#### AK: DTC P0600 — SERIAL COMMUNICATION LINK MALFUNCTION —

#### **DTC DETECTING CONDITION:**

• Two consecutive trips with fault

1. Check harness connector.

#### CAUTION:

After repair or replacement of faulty parts, conduct CLEAR MEMORY and INSPECTION MODES. <Ref. to 2-7b [T3D0] and [T3E0].>

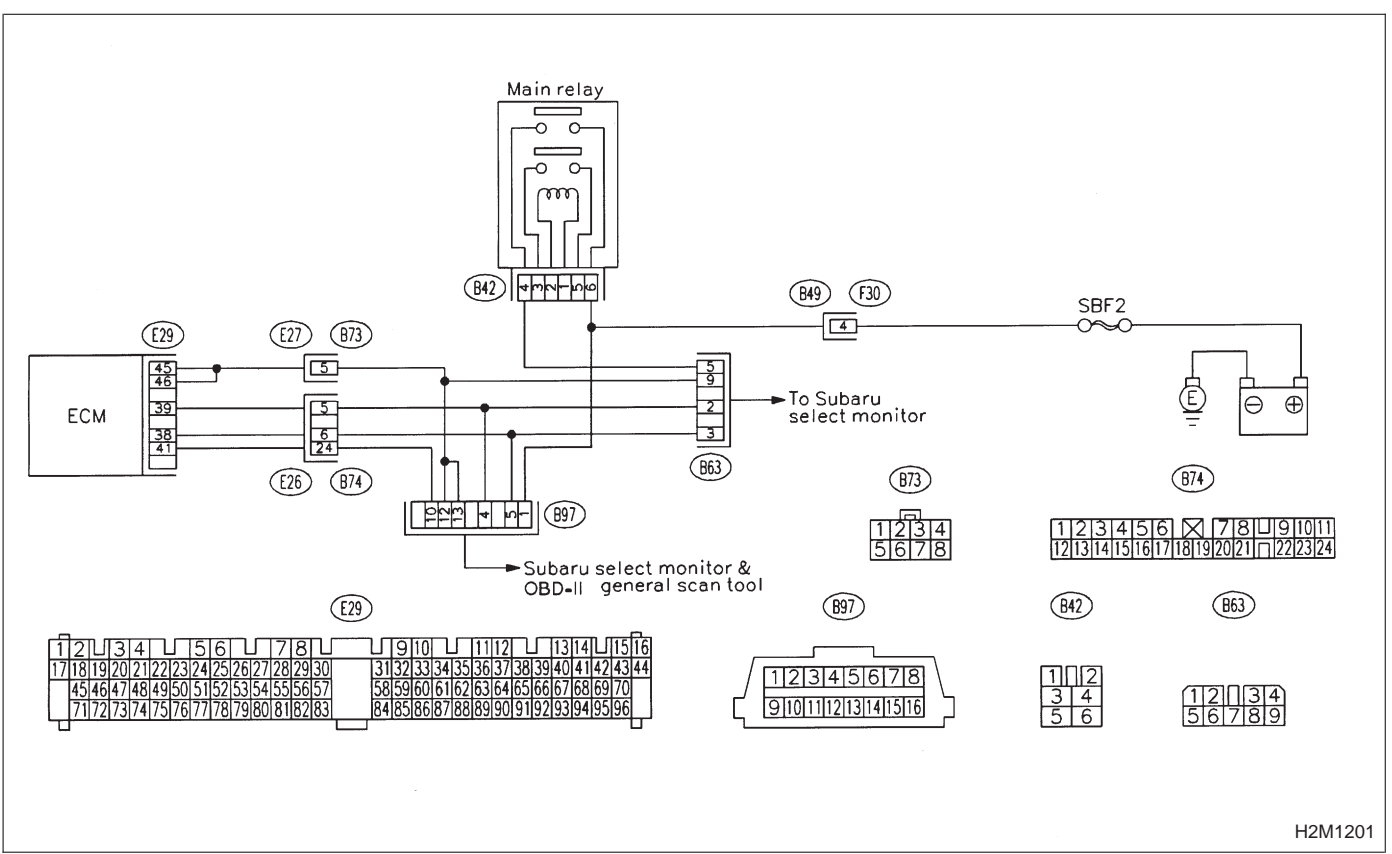

WIRING DIAGRAM:
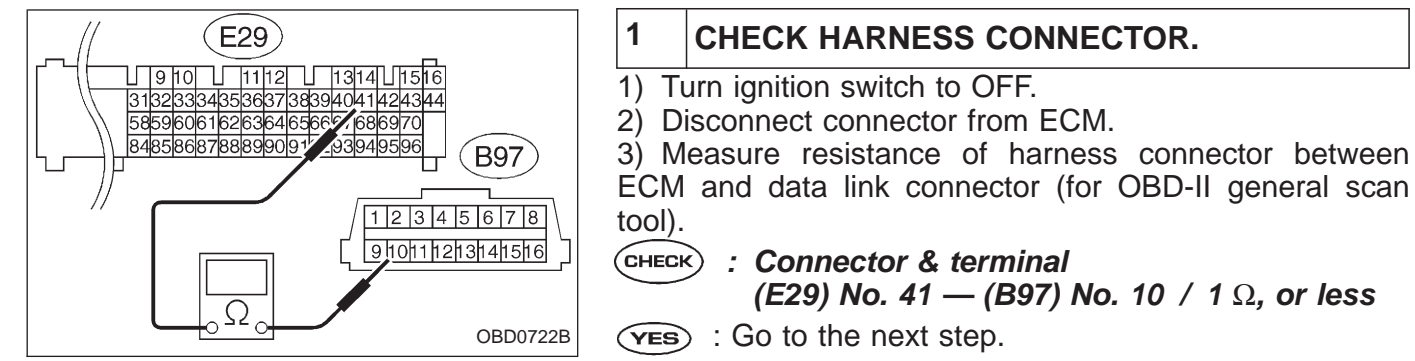

: Repair open circuit of harness between ECM connector and data link connector.

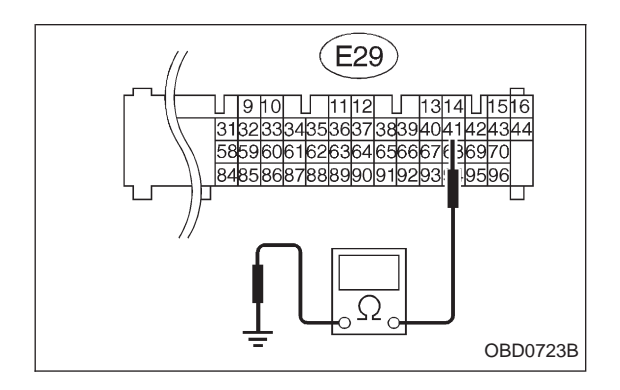

4) Measure resistance between ECM harness connector and body.

- CHECK : Connector & terminal (E29) No. 41 — Body / 10 Ω, or less
- **YES** : Repair short circuit of harness between ECM connector and data link connector.
- Repair poor contact in ECM connector and data link connector.

| OBD             | (FB1)                   | AL: DTC P0601<br>— INTERNAL CONTRO<br>CHECK SUM ERROR (I                                                                                               |
|-----------------|-------------------------|----------------------------------------------------------------------------------------------------|
| P0601           | <ram><br/>OBD0376</ram> | <ul> <li><b>DTC DETECTING CONDITIO</b></li> <li>Two consecutive trips with</li> <li><b>TROUBLE SYMPTOM:</b></li> <li>Engine does not start.</li> </ul> |
|                 | 601 on diantou          | • Engine stalls.                                                                                                    |
| T. Check DTC PO |                         |                                                                                                    |
|                 |                         |                                                                                                    |
| Replace ECM.    | ·                       |                                                                                                    |

# DL MODULE MEMORY RAM) —

# ON:

fault

WIRING DIAGRAM:

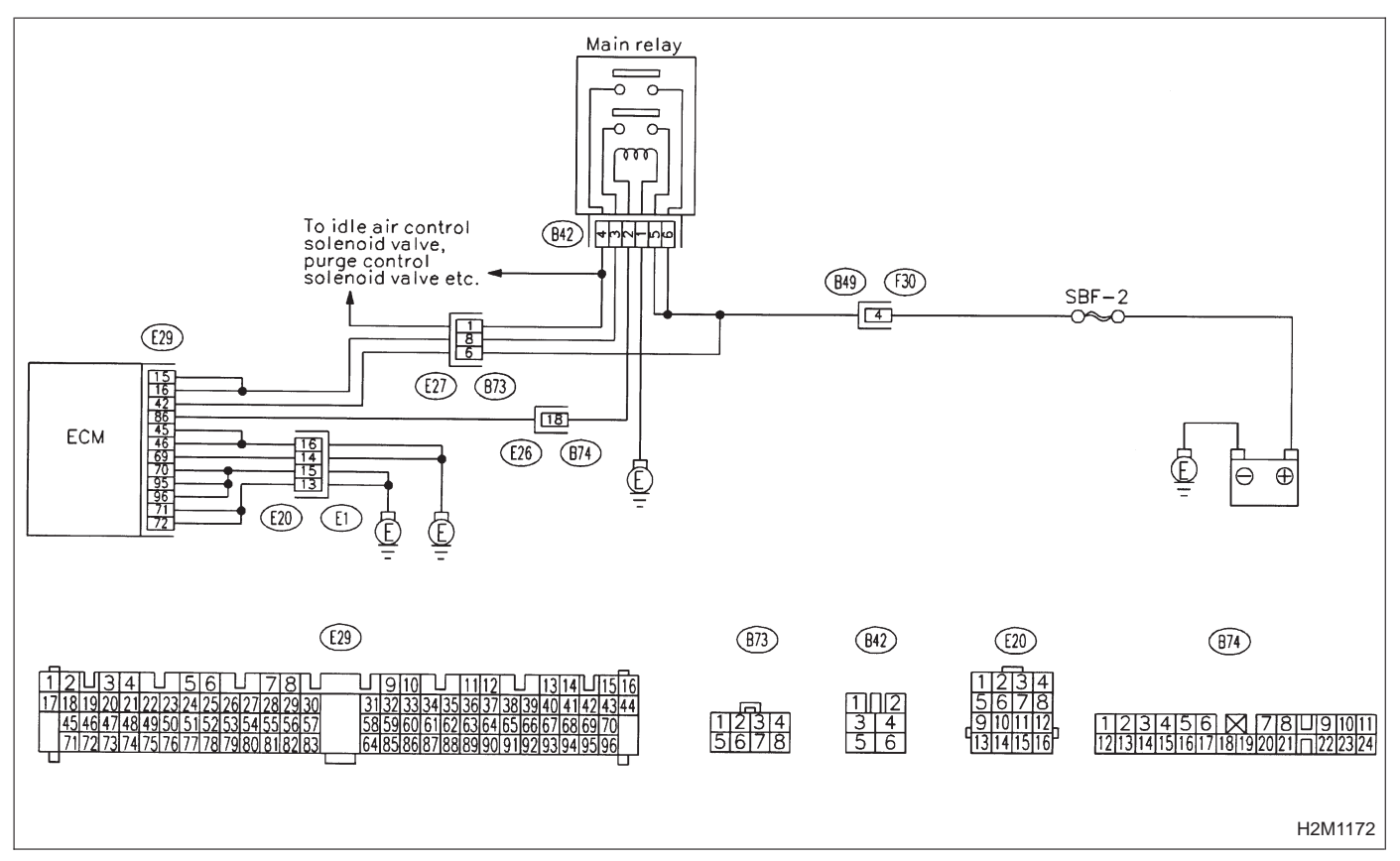

|   | 1     | CHECK DTC P0601 ON DISPLAY.                                                                                         |
|---|-------|----------------------------------------------------------------------------------------------------|
| • | CHECH | <ul> <li>Check that DTC P0601 is indicated on<br/>Subaru Select Monitor or OBD-II general<br/>scan tool.</li> </ul> |
|   | YES   | > : Replace ECM.                                                                                                    |

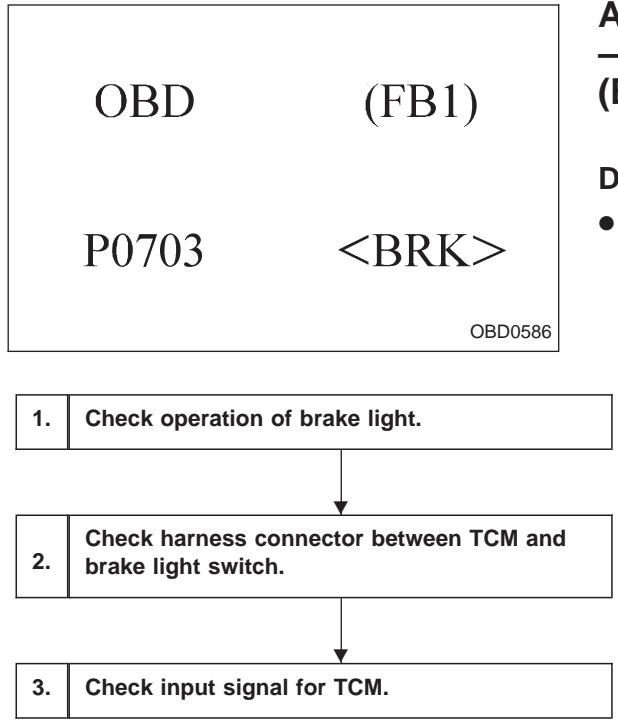

# AM: DTC P0703 — BRAKE SWITCH INPUT MALFUNCTION (BRK) —

# DTC DETECTING CONDITION:

• Two consecutive trips with fault

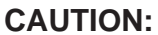

After repair or replacement of faulty parts, conduct CLEAR MEMORY and INSPECTION MODES. <Ref. to 2-7b [T3D0] and [T3E0].>

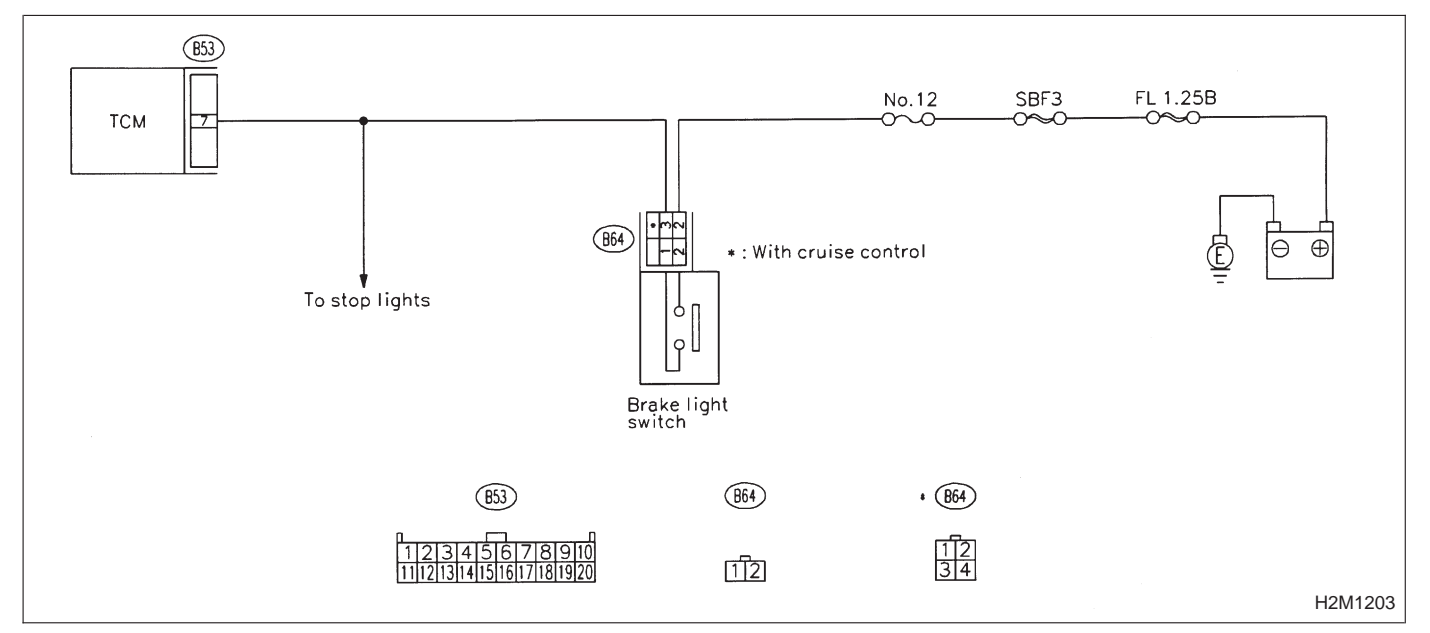

# WIRING DIAGRAM:

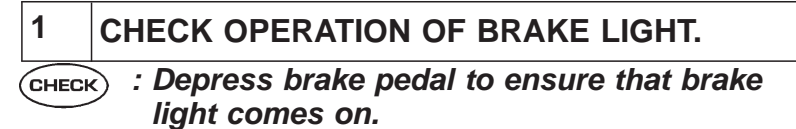

- (YES) : Go to step 2.
- (NO) : Repair or replace brake light circuit.

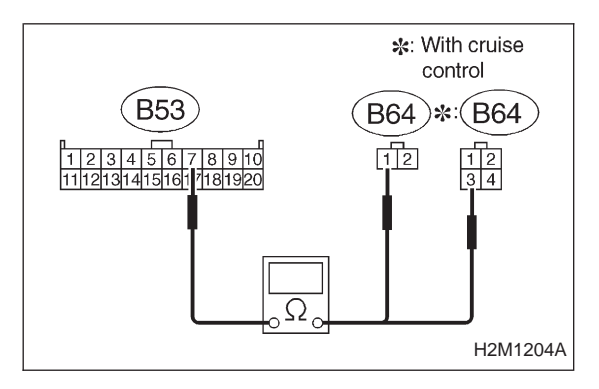

# 2 CHECK HARNESS CONNECTOR BETWEEN TCM AND BRAKE LIGHT SWITCH.

1) Disconnect connectors from TCM and brake light switch.

2) Measure resistance of harness connector between TCM and brake light switch.

CHECK : Connector & terminal (B53) No. 7 — (B64) No. 1 / 1 Ω, or less (B53) No. 7 — (B64) No. 3 / 1 Ω, or less (With cruise control)

(VES) : Go to next step.

(NO) : Repair or replace harness and connector.

NOTE:

In this case, there is a possibility of open circuit in the harness between the brake light switch connector and TCM connector.

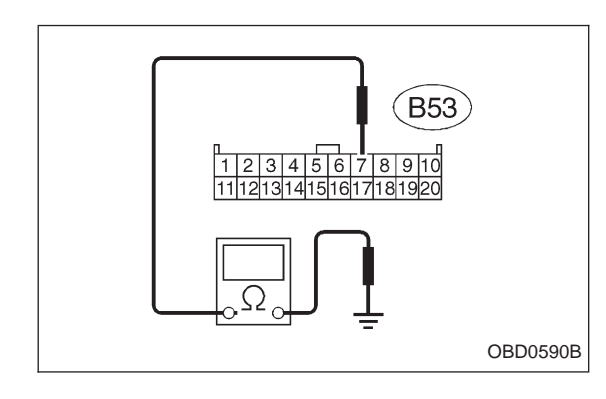

3) Measure resistance of harness connector between TCM and body.

- CHECK : Connector & terminal (B53) No. 7 — Body / 1  $M\Omega$ , or more
- (YES) : Go to step 3.
- : Repair short circuit of harness between TCM connector and body.

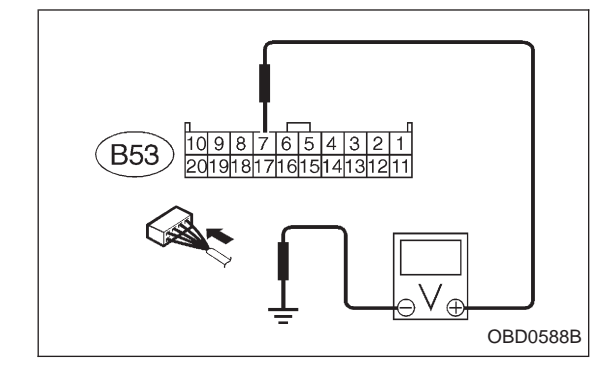

# **3** CHECK INPUT SIGNAL FOR TCM.

- Connect connectors to TCM and brake light switch.
   Measure voltage between TCM and body.
- CHECK : Connector & terminal (B53) No. 7 — Body / 1 V, or less [When release the brake pedal.] (B53) No. 7 — Body / 10 V, or more [When depress the brake pedal.]
- (YES) : Go to next (CHECK) .
- (NO) : Adjust or replace brake light switch.
- **CHECK)** : Is there poor contact in TCM connector?
- **VES** : Repair poor contact in TCM connector.
- (NO) : Replace TCM with a new one.

<Ref. to 2-7b [T3D0] and [T3E0].>

|    | OBD                                     | (FB1)               | AN: DTC P0705<br>— TRANSMISSION RANGE SENSOR CIRCUIT<br>MALFUNCTION (RNG) —                                                                                                    |
|----|-----------------------------------------|---------------------|----------------------------------------------------------------------------------------------------|
|    | P0705                                   | <rng></rng>         | <ul> <li>DTC DETECTING CONDITION:</li> <li>Two consecutive trips with fault</li> <li>TROUBLE SYMPTOM:</li> </ul>                                                                                                    |
|    |                                         |                     | <ul> <li>Starter does not rotate when selector lever is in "P" or "N" range.</li> <li>Starter rotates when selector lever is in "R", "D", "3", "2" or "1" range.</li> <li>Engine brake is not effected when selector lever is in "3" range.</li> <li>Shift characteristics are erroneous.</li> </ul> |
| 1. | Check harness connect inhibitor switch. | tor between TCM and |                                                                                                    |
| 2. | Check inhibitor switch.                 | ↓                   |                                                                                                    |
| 3. | Check input signal for                  | TCM.                |                                                                                                    |
|    |                                         |                     | CAUTION:<br>After repair or replacement of faulty parts, conduct<br>CLEAR MEMORY and INSPECTION MODES.                                                                                                    |

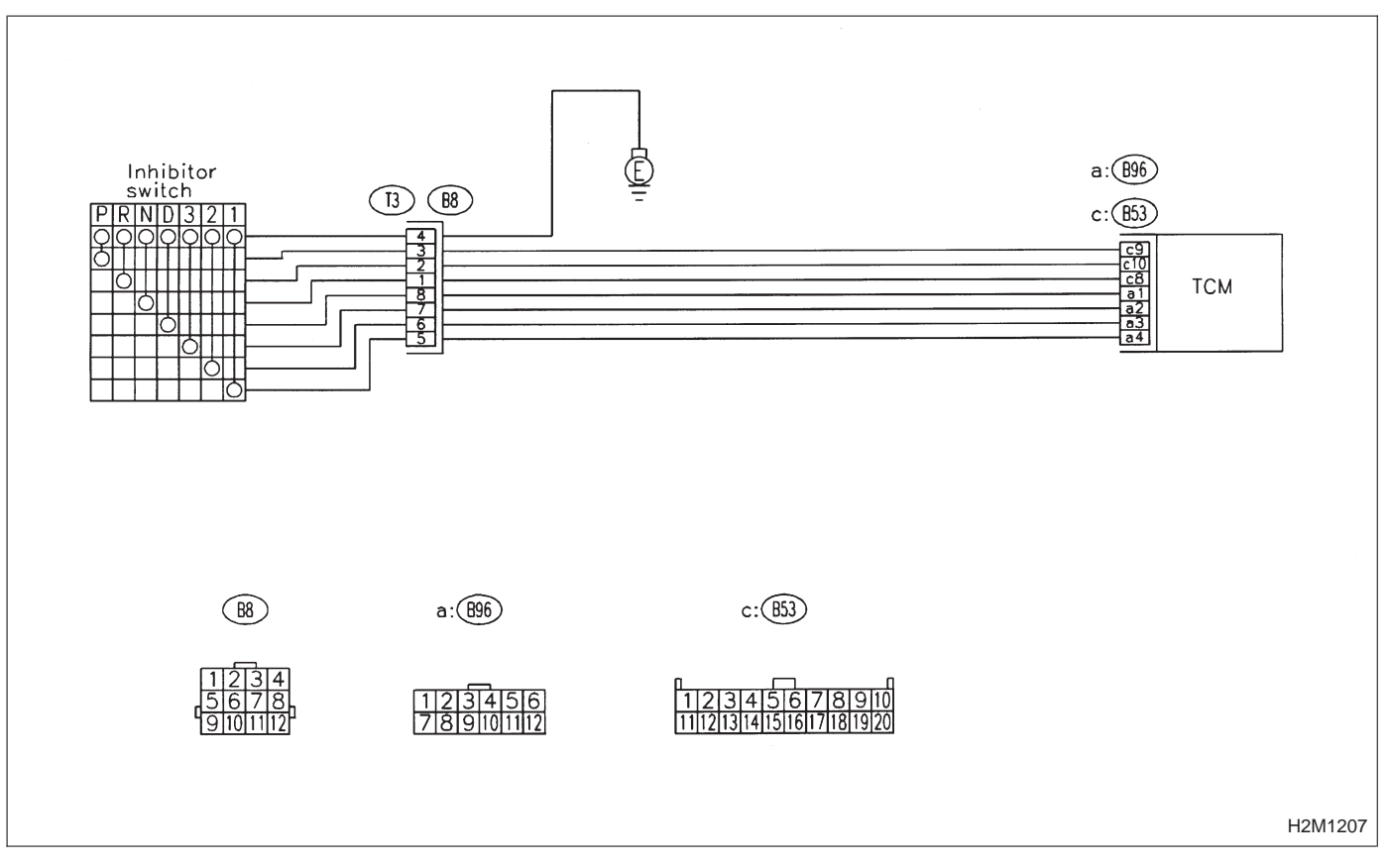

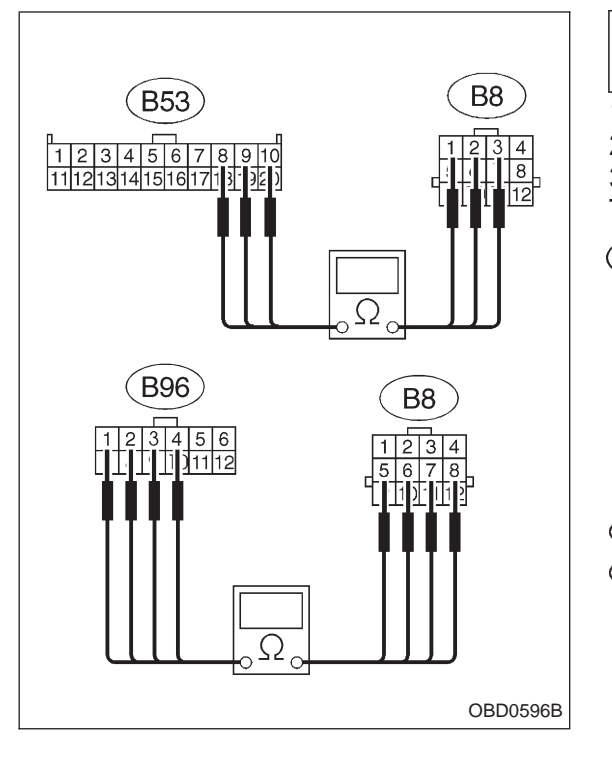

# CHECK HARNESS CONNECTOR BETWEEN TCM AND INHIBITOR SWITCH. 1) Turn ignition switch to OFF. 2) Disconnectors from TCM and transmission

 Disconnect connectors from TCM and transmission.
 Measure resistance of harness connector between TCM and transmission.

- CHECK : Connector & terminal (B53) No. 9 — (B8) No. 3 / 1  $\Omega$ , or less (B53) No. 10 — (B8) No. 2 / 1  $\Omega$ , or less (B53) No. 8 — (B8) No. 1 / 1  $\Omega$ , or less (B96) No. 1 — (B8) No. 8 / 1  $\Omega$ , or less (B96) No. 2 — (B8) No. 7 / 1  $\Omega$ , or less (B96) No. 3 — (B8) No. 6 / 1  $\Omega$ , or less
  - (B96) No. 4 (B8) No. 5 / 1  $\Omega$ , or less
- **VES** : Go to next step.
- : Repair open circuit of harness between TCM and transmission.

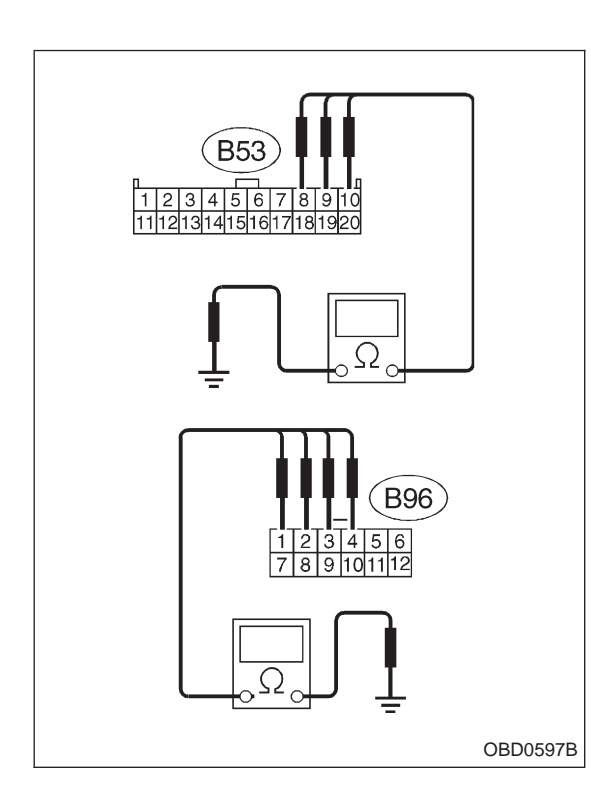

4) Measure resistance of harness connector between TCM and body.

- CHECK : Connector & terminal
  - (B53) No. 9 Body / 1  $M\Omega$ , or more
    - (B53) No. 10 Body / 1  $M\Omega$ , or more
    - (B53) No. 8 Body / 1  $M\Omega$ , or more
    - (B96) No. 1 Body / 1  $M\Omega$ , or more
    - (B96) No. 2 Body / 1  $M\Omega$ , or more
    - (B96) No. 3 Body / 1  $M\Omega$ , or more
  - (B96) No. 4 Body / 1  $M\Omega$ , or more
- **YES** : Go to step 2.
- : Repair short circuit of harness between TCM and body.

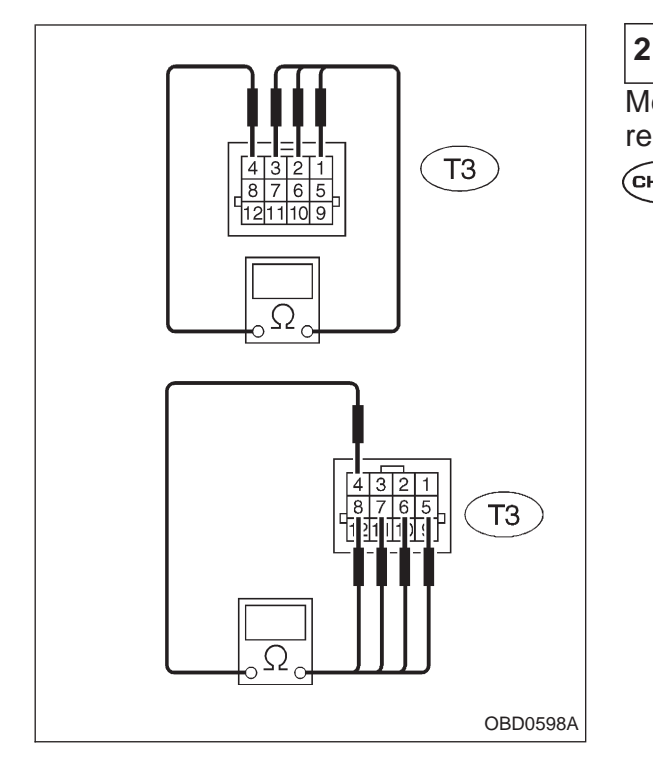

# CHECK INHIBITOR SWITCH.

Measure resistance between transmission connector receptacle's terminals.

- (T3) No. 3 No. 4 / 1  $\Omega$ , or less ("P" position) (T3) No. 3 — No. 4 / 1  $M\Omega$ , or more (Other positions) (T3) No. 2 — No. 4 / 1  $\Omega$ , or less ("R" position) (T3) No. 2 — No. 4 / 1  $M\Omega$ , or more (Other positions) (T3) No. 1 — No. 4 / 1  $\Omega$ , or less ("N" position) (T3) No. 1 — No. 4 / 1  $M\Omega$ , or more (Other position)
- positions) (T3) No. 8 — No. 4 / 1  $\Omega$ , or less ("D" position)
- (T3) No. 8 No. 4 / 1  $M\Omega$ , or more (Other positions)
- (T3) No. 7 No. 4 / 1  $\Omega$ , or less ("3" position)
- (T3) No. 7 No. 4 / 1  $M\Omega$ , or more (Other positions)
- (T3) No. 6 No. 4 / 1  $\Omega$ , or less ("2" position)
- (T3) No. 6 No. 4 / 1  $M\Omega$ , or more (Other positions)
- (T3) No. 5 No. 4 / 1  $\Omega$ , or less ("1" position)
- (T3) No. 5 No. 4 / 1  $M\Omega$ , or more (Other positions)
- **VES** : Go to step 3.
- NO : Go to next снеск .
- CHECK : Is there faulty connection in the selector cable?
- (VES) : Repair connection of selector cable.
- (NO) : Replace inhibitor switch.

3

CHECK

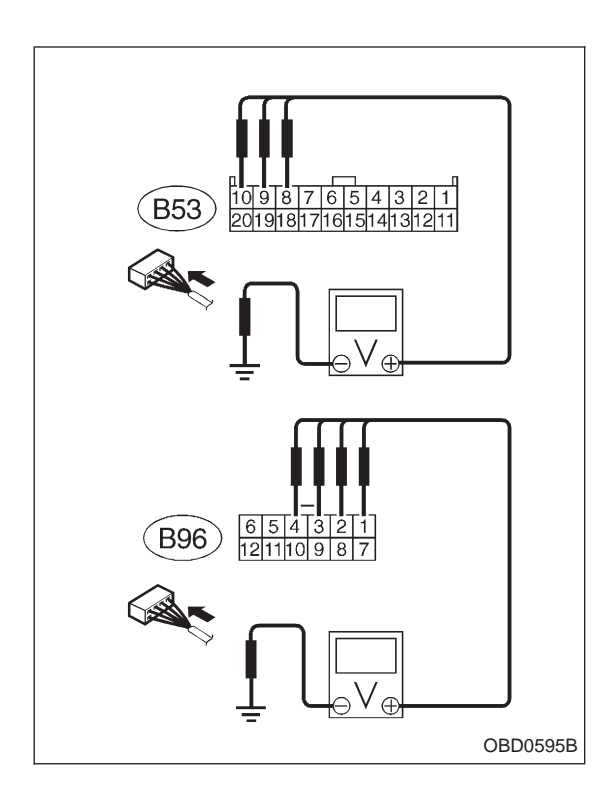

# CHECK INPUT SIGNAL FOR TCM.

- 1) Connect connector to TCM and transmission.
- 2) Turn ignition switch to ON.
- Measure voltage between TCM and body.

: Connector & terminal (B53) No. 9 — Body / 1 V, or less ("P" and "N" positions) (B53) No. 9 — Body / 8 V, or more (Other positions) (B53) No. 10 — Body / 1 V, or less ("R" position) (B53) No. 10 — Body / 6 V, or more (Other positions) (B53) No. 8 — Body / 1 V, or less ("N" and "P" positions) (B53) No. 8 — Body / 8 V, or more (Other positions) (B96) No. 1 — Body / 1 V, or less ("D" position) (B96) No. 1 — Body / 6 V, or more (Other positions) (B96) No. 2 — Body / 1 V, or less ("3" position) (B96) No. 2 — Body / 6 V, or more (Other positions) (B96) No. 3 — Body / 1 V, or less ("2" position) (B96) No. 3 — Body / 6 V, or more (Other positions) (B96) No. 4 — Body / 1 V, or less ("1" position) (B96) No. 4 — Body / 6 V, or more (Other positions) (VES) : Repair poor contact in TCM connector.

- : Go to next (снеск). NO)
- : Is there poor contact in TCM connector? CHECK
- $\widehat{\mathbf{v}_{ES}}$  : Repair poor contact in TCM connector.
- (NO) : Replace TCM with a new one.

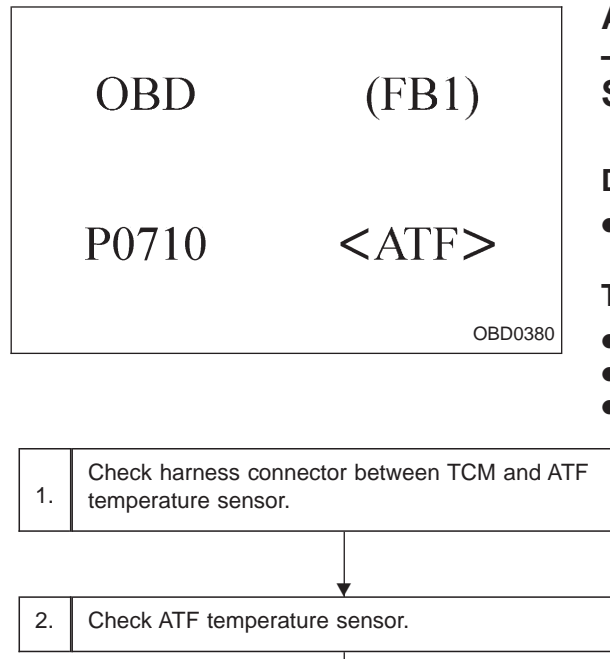

# AO: DTC P0710 — TRANSMISSION FLUID TEMPERATURE SENSOR CIRCUIT MALFUNCTION (ATF) —

# DTC DETECTING CONDITION:

• Two consecutive trips with fault

# **TROUBLE SYMPTOM:**

- No shift up to 4th speed (after engine warm-up)
- No lock-up (after engine warm-up)
- Excessive shift shock

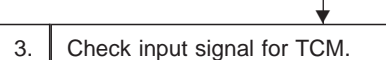

# CAUTION:

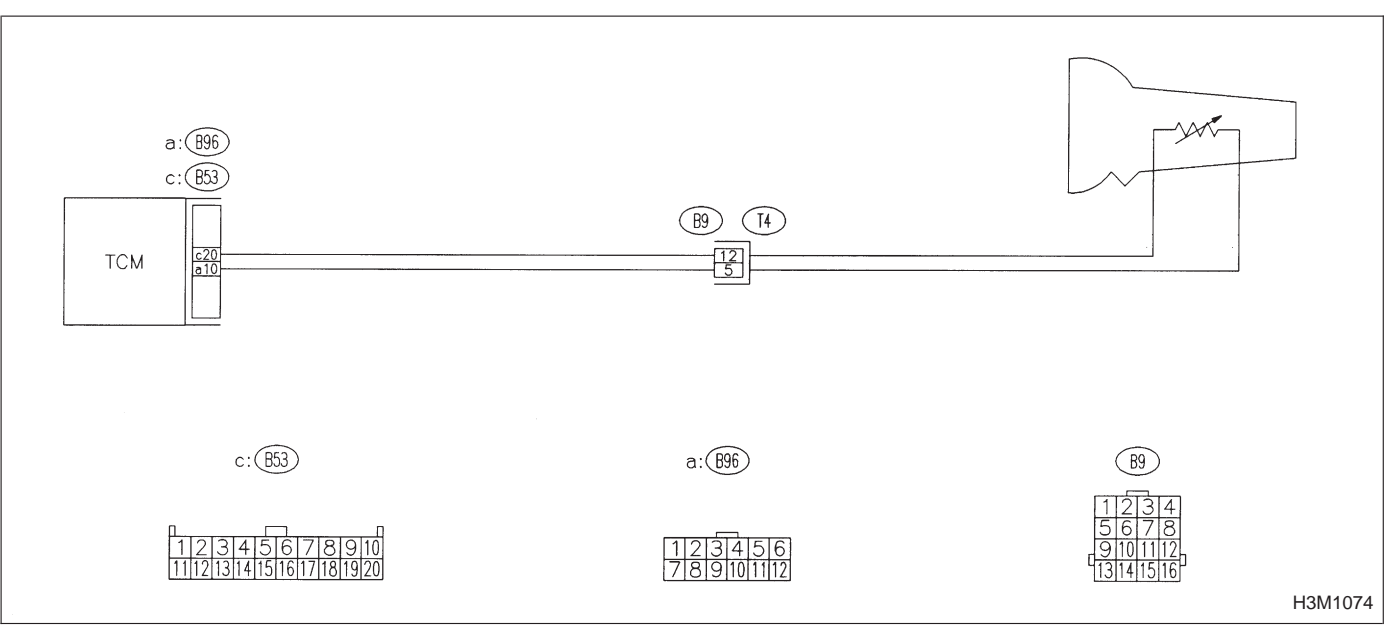

NOTE:

For the diagnostic procedure on transmission fluid temperature sensor circuit, refer to 3-2b [T7G0].

OBD (FB1) <ATVSP> P0720 OBD0392

# AP: DTC P0720 — OUTPUT SPEED SENSOR (VEHICLE SPEED SENSOR 1) CIRCUIT MALFUNCTION (ATVSP) —

# DTC DETECTING CONDITION:

• Two consecutive trips with fault

# TROUBLE SYMPTOM:

• No shift or excessive tight corner "braking"

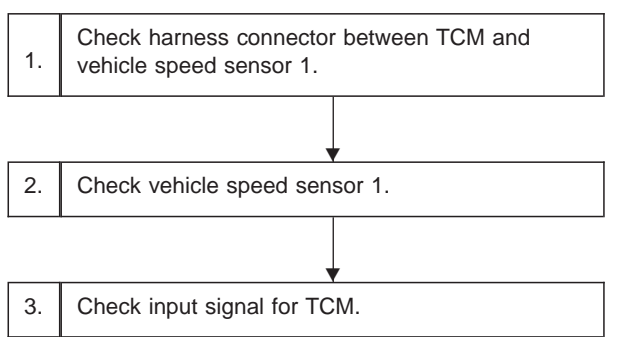

CAUTION:

NOTE:

For the diagnostic procedure on vehicle speed sensor 1 circuit, refer to 3-2b [T7M0].

OBD (FB1) P0725 <ATNE> OBD0404

# AQ: DTC P0725 — ENGINE SPEED INPUT CIRCUIT MALFUNCTION (ATNE) —

# DTC DETECTING CONDITION:

• Two consecutive trips with fault

# **TROUBLE SYMPTOM:**

- No lock-up (after engine warm-up)
- AT diagnostic indicator light (AT OIL TEMP indicator light) remains on when vehicle speed is "0".

| 1. | Check harness connector between TCM and ECM (MFI). |
|----|----------------------------------------------------|
|    | •                                                  |
| 2. | Check input signal for TCM.                        |

CAUTION:

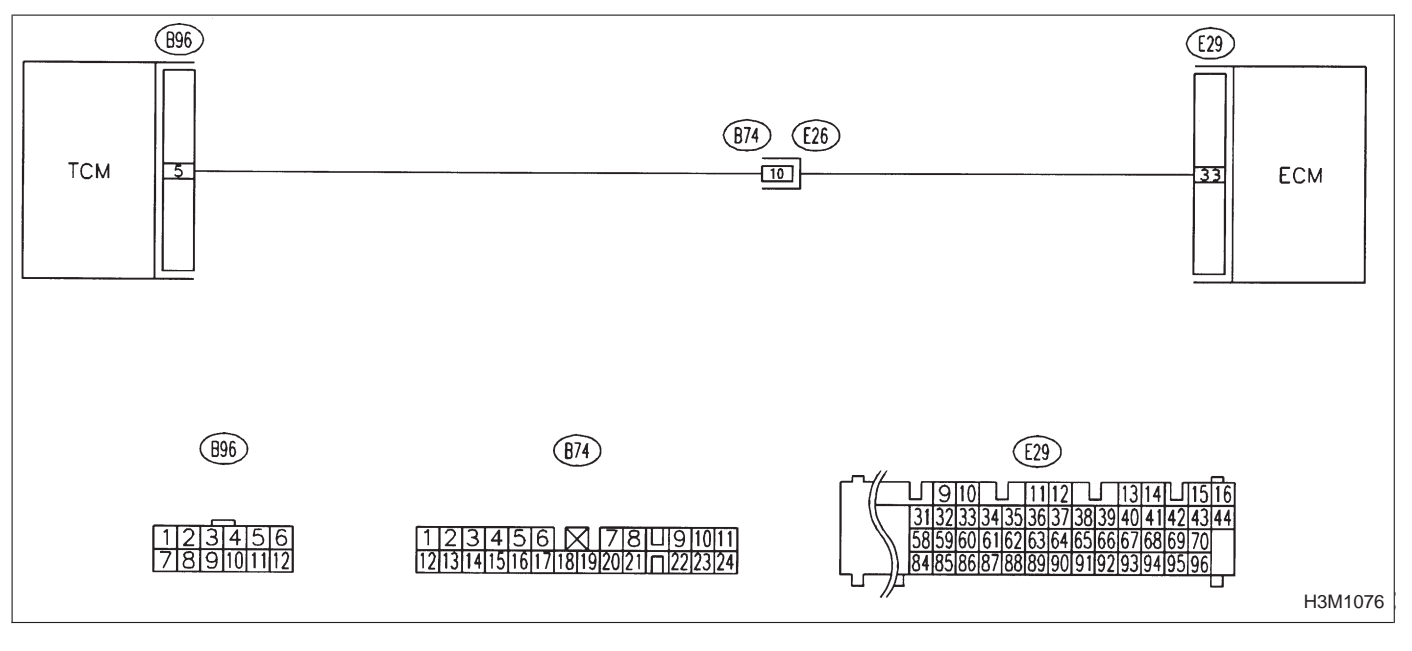

NOTE:

For the diagnostic procedure on engine speed input circuit, refer to 3-2b [T7I0].

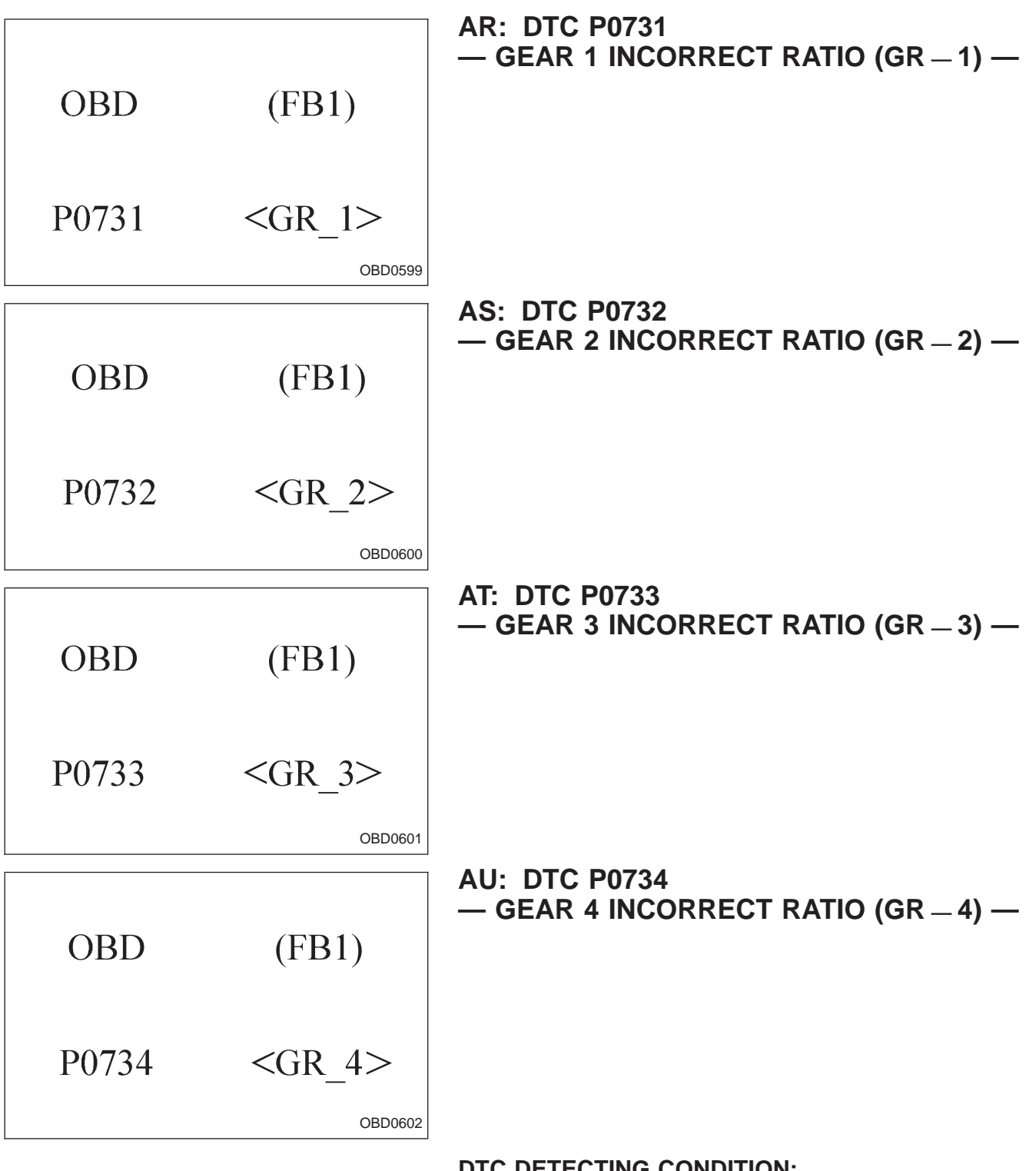

# DTC DETECTING CONDITION:

• Two consecutive trips with fault

# **TROUBLE SYMPTOM:**

• Shift point too high or too low; engine brake not effected in "3" range; excessive shift shock; excessive tight corner "braking"

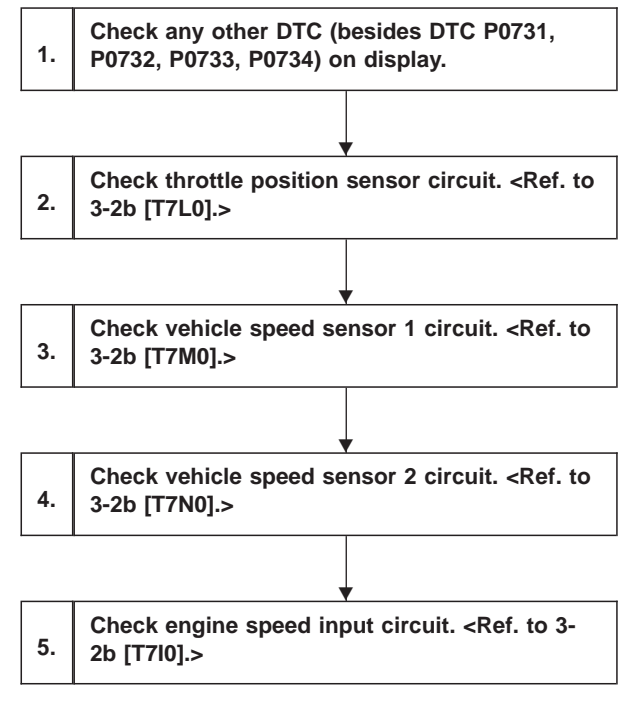

CAUTION:

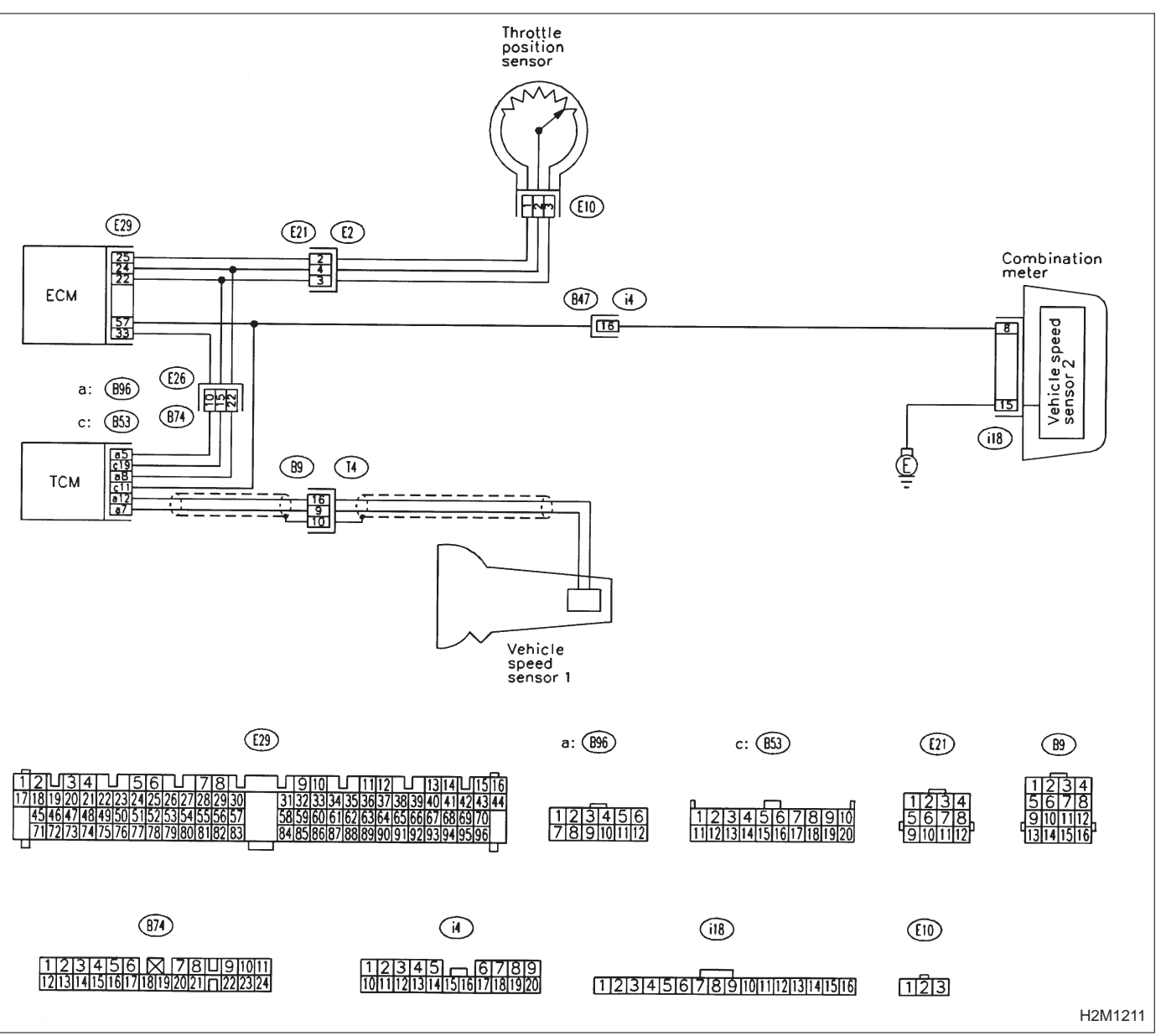

WIRING DIAGRAM:

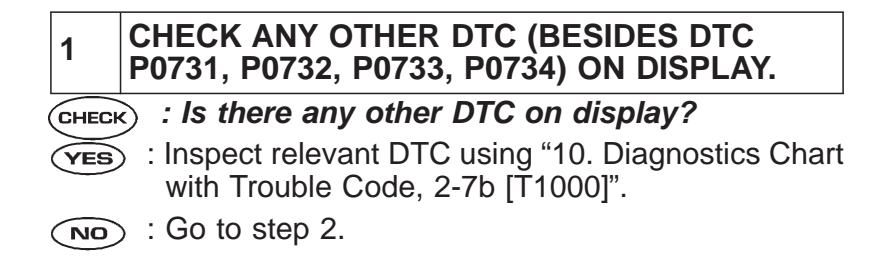

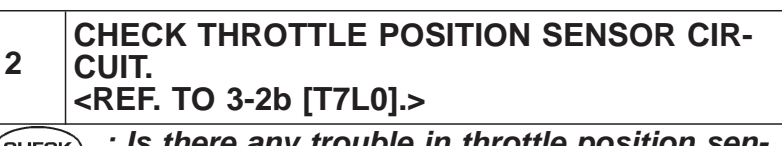

- CHECK : Is there any trouble in throttle position sensor circuit?
- **(VES)** : Repair or replace throttle position sensor circuit.
- $\bigcirc$  : Go to step 3.
- 3 CHECK VEHICLE SPEED SENSOR 1 CIRCUIT. <REF. TO 3-2b [T7M0].>
- **CHECK** : Is there any trouble in vehicle speed sensor 1 circuit?
- **YES** : Repair or replace vehicle speed sensor 1 circuit.
- **ND** : Go to step 4.

| 4     | CHECK VEHICLE SPEED SENSOR 2 CIRCUIT.<br><ref. 3-2b="" [t7n0].="" to=""></ref.> |
|-------|---------------------------------------------------------------------------------|
| CHECH | c) : Is there any trouble in vehicle speed sensor                               |

- (YES) : Repair or replace vehicle speed sensor 2 circuit.
- $\overline{(NO)}$  : Go to step 5.

2 circuit?

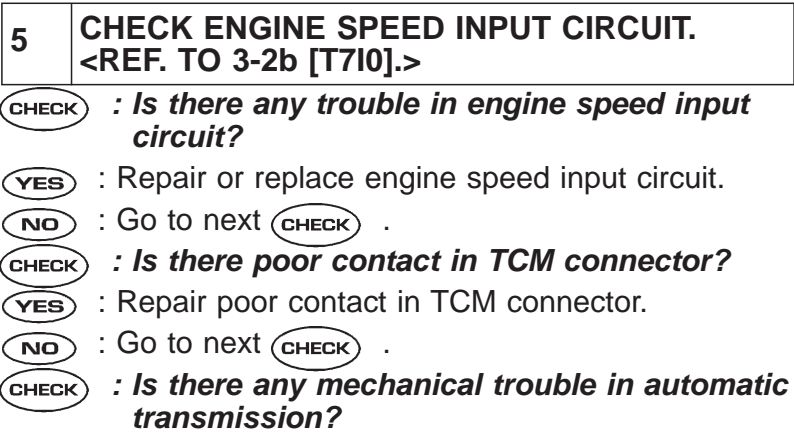

- **YES** : Repair or replace automatic transmission.
- (NO) : Replace TCM with a new one.

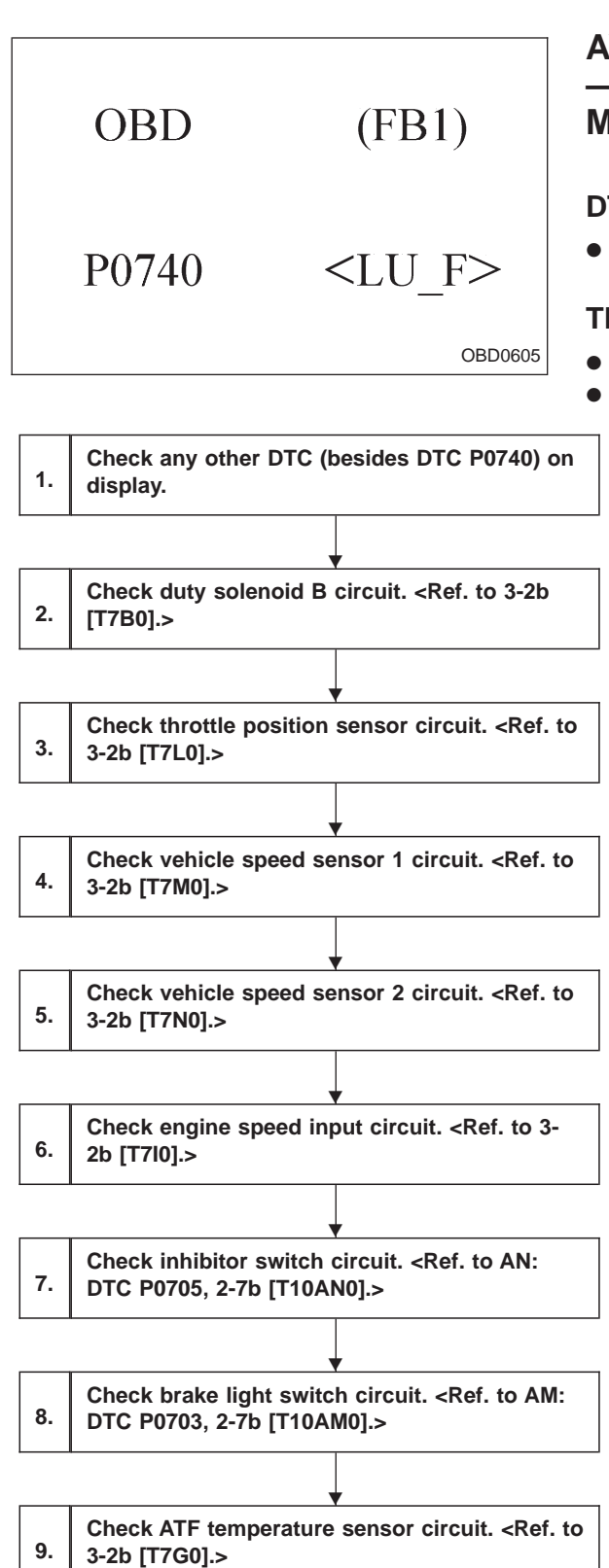

# AV: DTC P0740 — TORQUE CONVERTER CLUTCH SYSTEM MALFUNCTION (LU – F) —

# DTC DETECTING CONDITION:

• Two consecutive trips with fault

# TROUBLE SYMPTOM:

- No lock-up (after engine warm-up)
- No shift or excessive tight corner "braking"

# CAUTION:

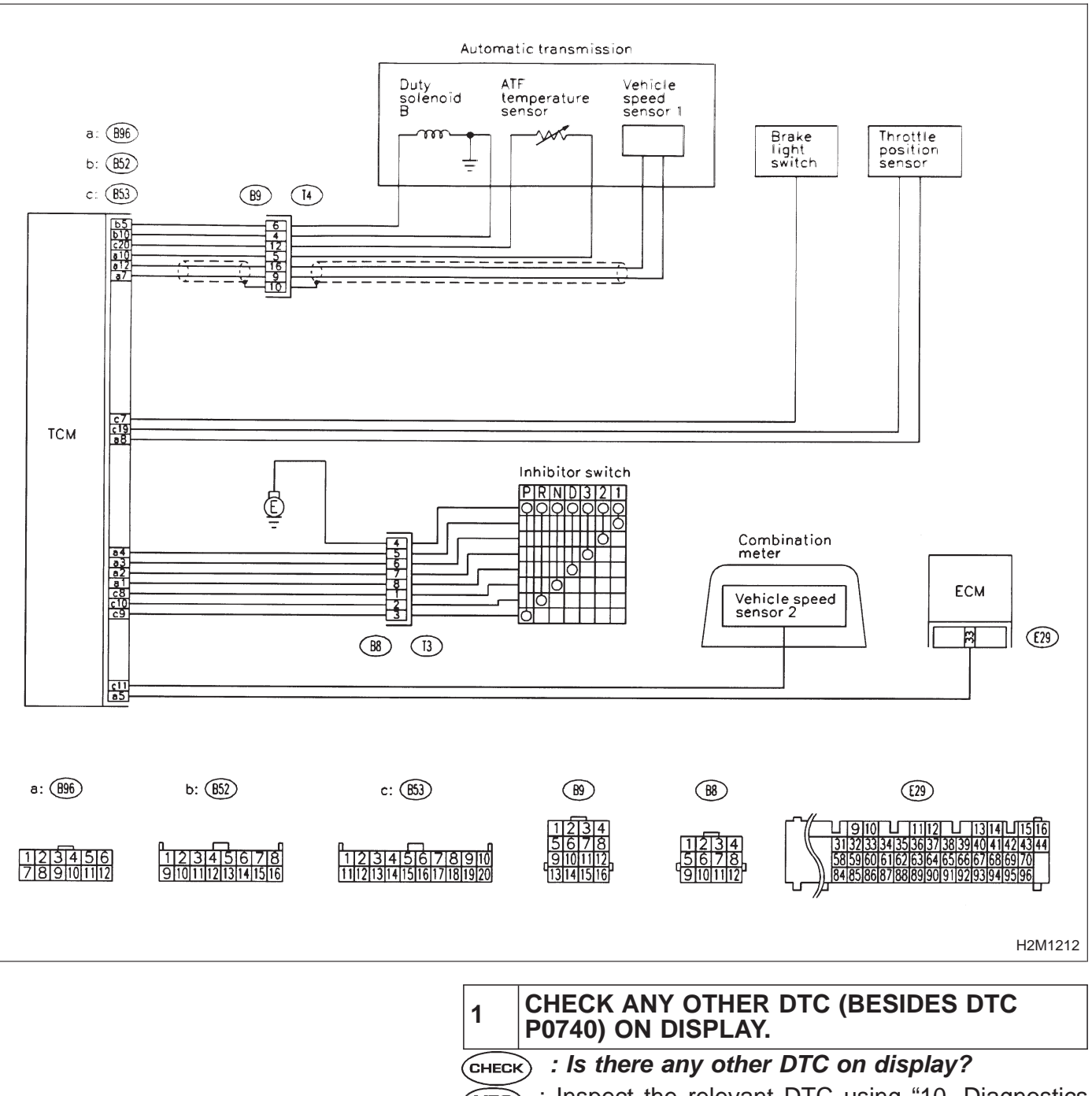

- YES : Inspect the relevant DTC using "10. Diagnostics Chart with Trouble Code, 2-7b [T1000]".
- **NO** : Go to step 2.

- 2 CHECK DUTY SOLENOID B CIRCUIT. <REF. TO 3-2b [T7B0].>
- CHECK : Is there any trouble in duty solenoid B circuit?
- **(VES)** : Repair or replace duty solenoid B circuit.
- (NO) : Go to step 3.
- 3 CHECK THROTTLE POSITION SENSOR CIR-CUIT. <REF. TO 3-2b [T7L0].>
- **CHECK** : Is there any trouble in throttle position sensor circuit?
- **YES** : Repair or replace throttle position sensor circuit.
- **ND** : Go to step 4.

| 4     | CHECK VEHICLE SPEED SENSOR 1 CIRCUIT.<br><ref. 3-2b="" [t7m0].="" to=""></ref.> |
|-------|---------------------------------------------------------------------------------|
| CHECH | c) : Is there any trouble in vehicle speed sensor                               |

- (YES) : Repair or replace vehicle speed sensor 1 circuit.
- $\overbrace{NO}$  : Go to step 5.

1 circuit?

| 5 | CHECK VEHICLE SPEED SENSOR 2 CIRCUIT.  |
|---|----------------------------------------|
| 5 | <ref. 3-2b="" [t7n0].="" to=""></ref.> |

- **CHECK** : Is there any trouble in vehicle speed sensor 2 circuit?
- (VES) : Repair or replace vehicle speed sensor 2 circuit.
- **NO**: Go to step 6.

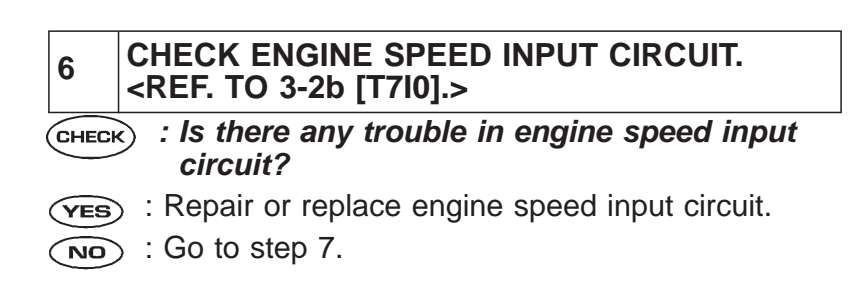

# 7 CHECK INHIBITOR SWITCH CIRCUIT. <REF. TO "AN: DTC P0705, 2-7b [T10AN0]".>

- CHECK : Is there any trouble in inhibitor switch circuit?
- **(VES)** : Repair or replace inhibitor switch circuit.
- (NO) : Go to step 8.

## 8 CHECK BRAKE LIGHT SWITCH CIRCUIT. <REF. TO "AM: DTC P0703, 2-7b [T10AM0]".>

- CHECK : Is there any trouble in brake light switch circuit?
- **YES** : Repair or replace brake light switch circuit.
- So to step 9.

# 9 CHECK ATF TEMPERATURE SENSOR CIR-CUIT. <REF. TO 3-2b [T7G0].> CHECK : Is there any trouble in ATF temperature sensor circuit? YES : Repair or replace ATF temperature sensor circuit. NO : Go to next CHECK . CHECK : Is there poor contact in TCM connector? YES : Repair poor contact in TCM connector. NO : Go to next CHECK . CHECK : Is there any mechanical trouble in automatic transmission?

- **(VES)** : Repair or replace automatic transmission.
- (NO) : Replace TCM with a new one.

|    | OBD                           | (FB1)                    |      |
|----|-------------------------------|--------------------------|------|
|    | P0743                         | <lu></lu>                |      |
|    |                               | OBD0411                  |      |
| 1. | Check harness con solenoid B. | nector between TCM and o | duty |
|    |                               | •                        |      |
| 2. | Check duty solenoid           | d B's ground line.       |      |
|    |                               | V                        |      |
| 2  | Chook duty colonai            |                          |      |

# AW: DTC P0743 — TORQUE CONVERTER CLUTCH SYSTEM (DUTY SOLENOID B) ELECTRICAL (LU) -

# **DTC DETECTING CONDITION:**

• Two consecutive trips with fault

# **TROUBLE SYMPTOM:**

• No lock-up (after engine warm-up)

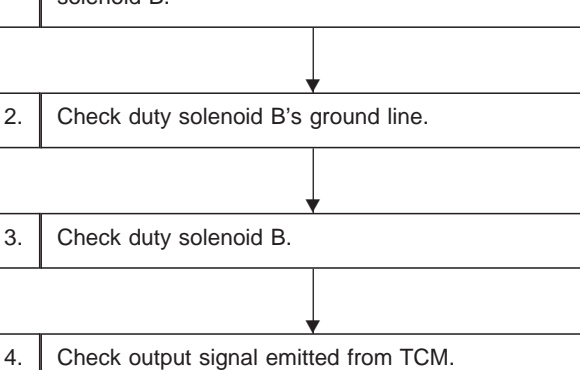

# CAUTION:

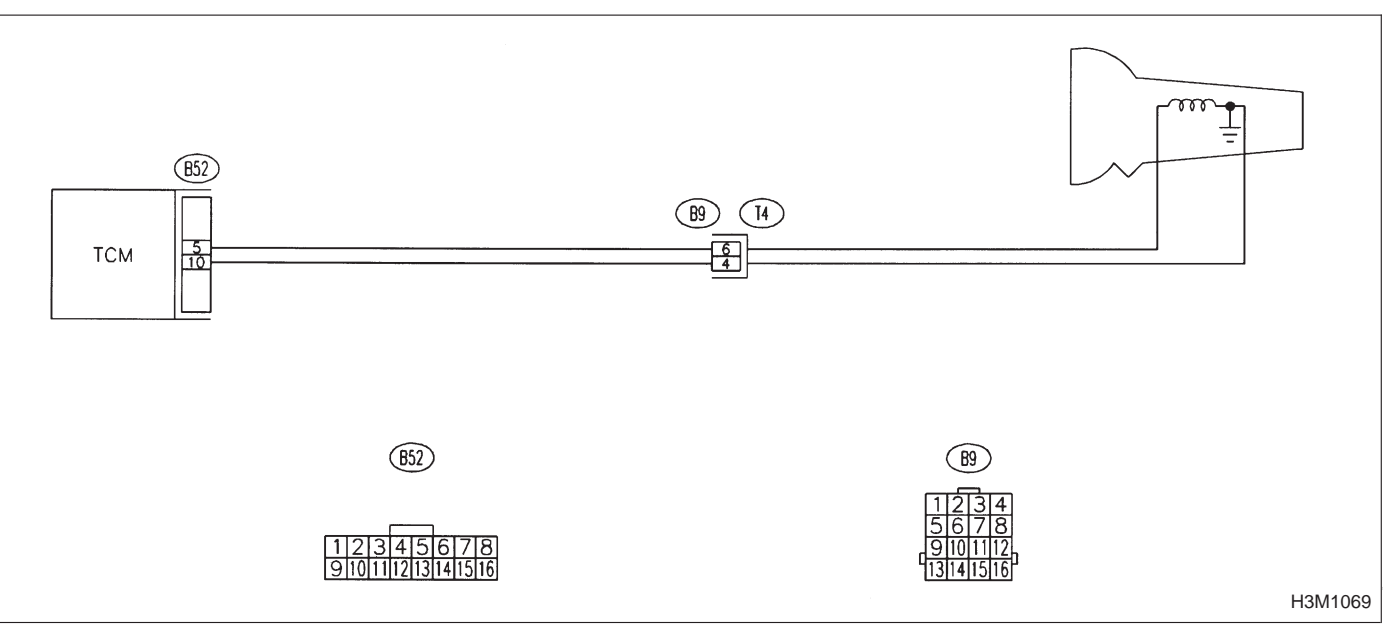

NOTE:

For the diagnostic procedure on duty solenoid B circuit, refer to 3-2b [T7B0].

|    | OBD                                     | (FB1)                    | AX: DTC P0748<br>— PRESSURE CONTROL SOLENOID (DUTY<br>SOLENOID A) ELECTRICAL (PL) —                                                             |
|----|-----------------------------------------|--------------------------|----------------------------------------------------------------------------------------------------|
|    | P0748                                   | <pl></pl>                | <ul> <li>DTC DETECTING CONDITION:</li> <li>Two consecutive trips with fault</li> <li>TROUBLE SYMPTOM:</li> <li>Excessive shift shock</li> </ul> |
| 1. | Check harness con solenoid A.           | nector between TCM and d | uty                                                                                                    |
| 2. | Check harness con<br>dropping resistor. | nector between TCM and   |                                                                                                    |
| 3. | Check duty solenoi                      | d A's ground line.       |                                                                                                    |
| 4. | Check dropping res                      | istor.                   |                                                                                                    |
| 5. | Check duty solenoi                      | d A.                     |                                                                                                    |
| 6. | Check output signa                      | I emitted from TCM.      |                                                                                                    |

# CAUTION:

2-7b

#### WIRING DIAGRAM:

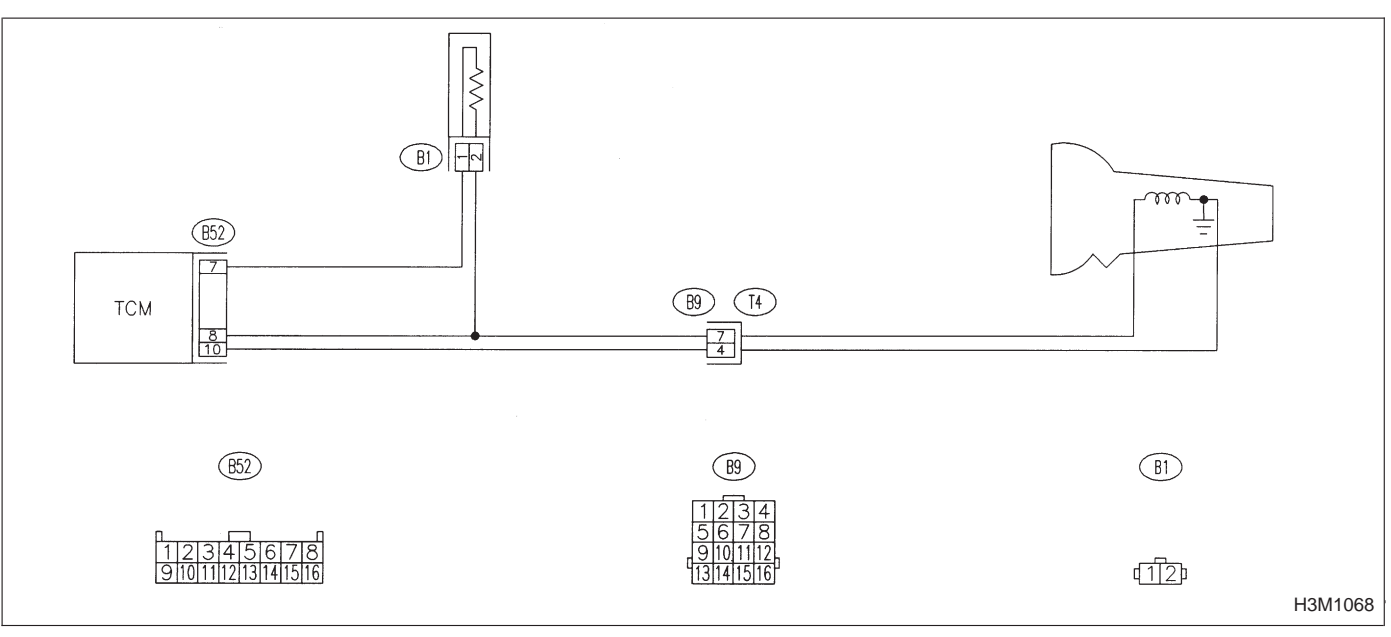

NOTE:

For the diagnostic procedure on duty solenoid A circuit, refer to 3-2b [T7A0].

|    | OBD (FB1)                                           | -<br>-<br>E |
|----|-----------------------------------------------------|-------------|
|    |                                                     | C           |
|    | P0753 <sft1></sft1>                                 | •<br>T      |
|    | OBD0434                                             | •           |
|    |                                                     |             |
| 1. | Check harness connector between TCM and solenoid 1. | hift        |
|    | •                                                   |             |
| 2. | Check shift solenoid 1's ground line.               |             |
|    | •                                                   |             |
| 3. | Check shift solenoid 1.                             |             |
|    |                                                     |             |
| 4. | Check output signal emitted from TCM.               |             |

# AY: DTC P0753 — SHIFT SOLENOID A (SHIFT SOLENOID 1) ELECTRICAL (SFT1) —

# DTC DETECTING CONDITION:

• Two consecutive trips with fault

# **TROUBLE SYMPTOM:**

• No shift

# CAUTION:

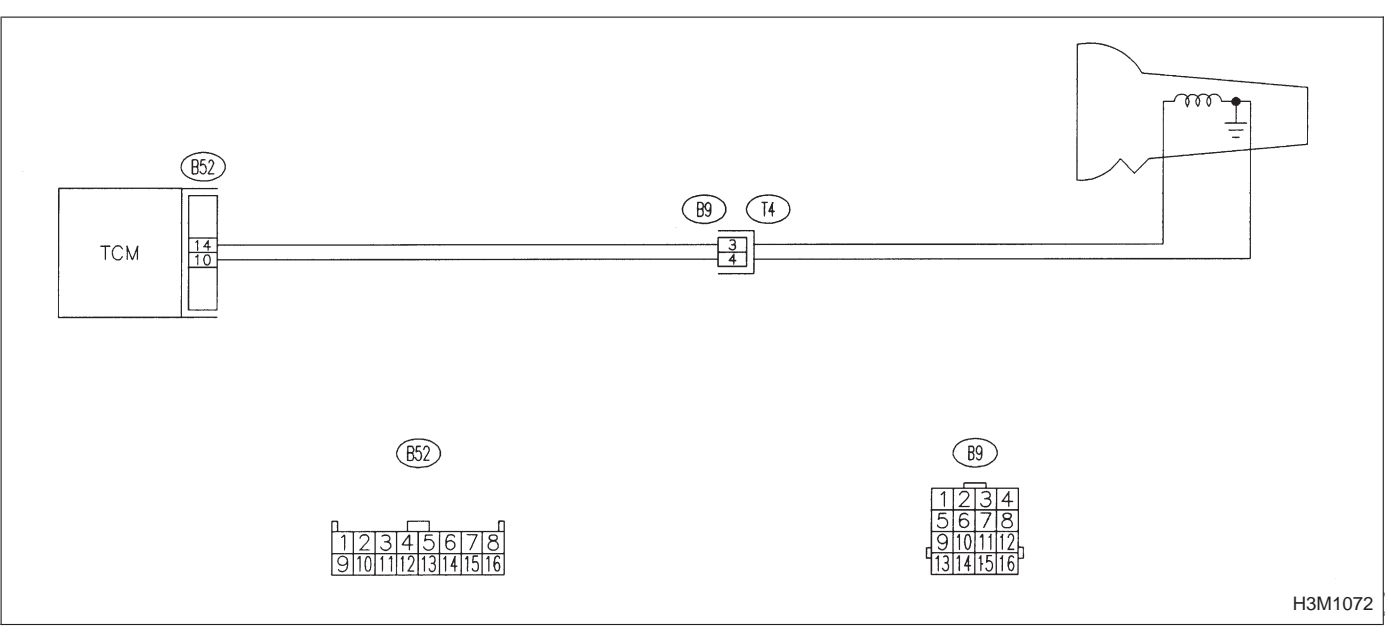

NOTE:

For the diagnostic procedure on shift solenoid 1 circuit, refer to 3-2b [T7E0].

|    | OBD                       | (FB1)                        | -    |
|----|---------------------------|------------------------------|------|
|    | P0758                     | <sft2></sft2>                | -    |
|    |                           | OBD0442                      |      |
|    | 1                         |                              |      |
| 1. | Check harness solenoid 2. | connector between TCM and sh | hift |
|    |                           | •                            |      |
| 2. | Check shift sol           | enoid 2's ground line.       |      |
|    |                           | •                            |      |
| 3. | Check shift sol           | enoid 2.                     |      |
|    | <u>.</u>                  | •                            |      |
|    |                           |                              |      |

# AZ: DTC P0758 - SHIFT SOLENOID B (SHIFT SOLENOID 2) ELECTRICAL (SFT2) —

# DTC DETECTING CONDITION:

Two consecutive trips with fault

# **TROUBLE SYMPTOM:**

No shift

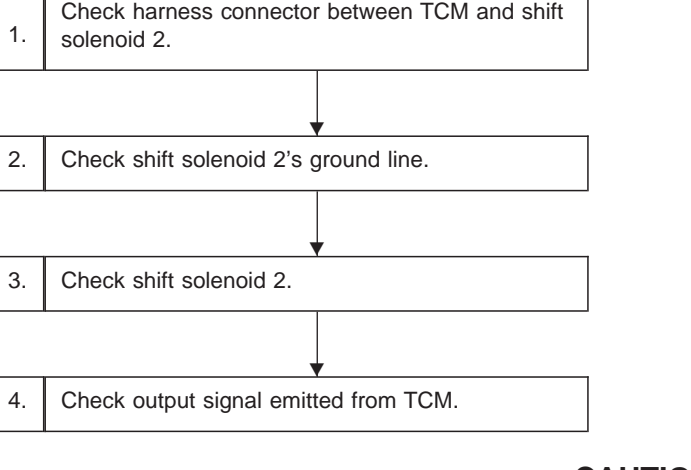

# **CAUTION:**

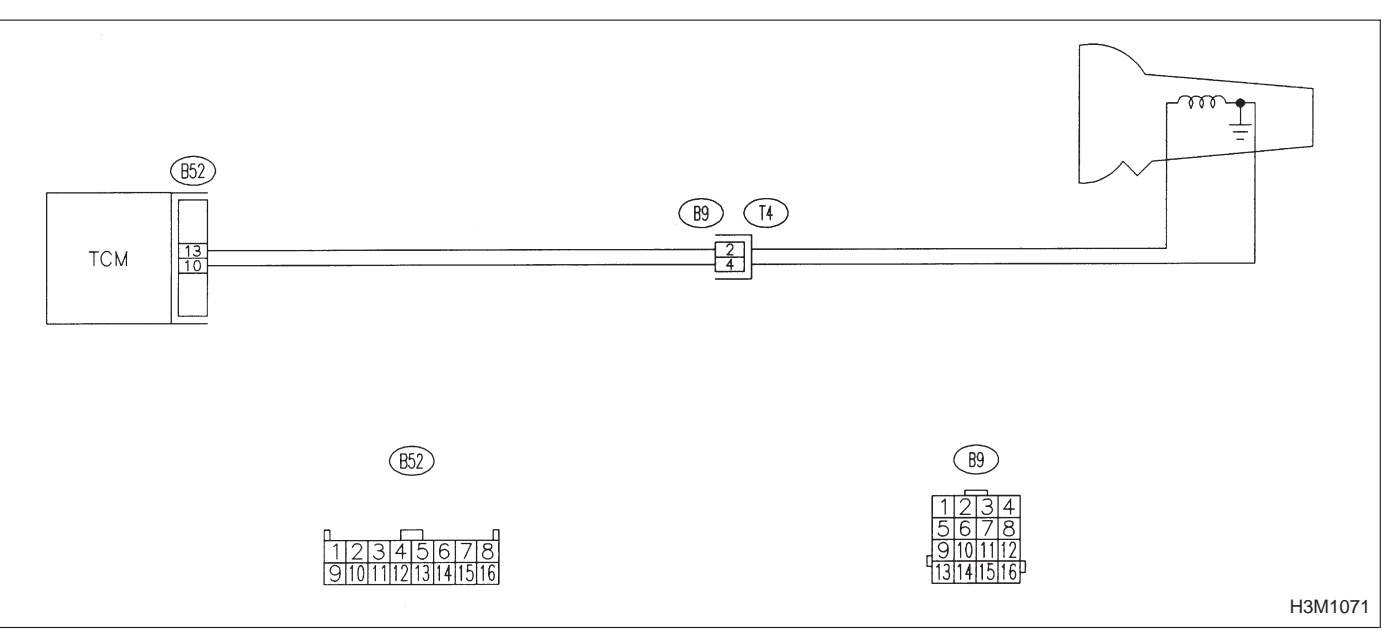

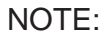

For the diagnostic procedure on shift solenoid 2 circuit, refer to 3-2b [T7D0].

| OBD                                                                                                    | (FB1)                                                                    | BA: DTC P0760<br>— SHIFT SOLENOID C (SHIFT SOLENOID 3)<br>MALFUNCTION (OVR – F) —                 |
|----------------------------------------------------------------------------------------------------|--------------------------------------------------------------------------|---------------------------------------------------------------------------------------------------|
| P0760                                                                                                    | <ovr_f></ovr_f>                                                          | <ul> <li><b>DTC DETECTING CONDITION:</b></li> <li>Two consecutive trips with fault</li> </ul>     |
|                                                                                                    | OBD0611                                                                  | <ul> <li>TROUBLE SYMPTOM:</li> <li>Ineffective engine brake with selector lever in "3"</li> </ul> |
| 1. Check any other display.                                                                                        | er DTC (besides DTC P0760)                                               | on                                                                                                |
| Check inhibito<br>2. DTC P0705, 2-7                                                                                | r switch circuit. <ref. "an:<br="" to="">7b [T10AN0]".&gt;</ref.>        |                                                                                                   |
|                                                                                                    |                                                                          |                                                                                                   |
| 3. Check gear po                                                                                                   | sition.                                                                  |                                                                                                   |
| <ol> <li>Check gear po</li> <li>Check shift so<br/>[T7E0].&gt;</li> </ol>                                          | sition.                                                                  |                                                                                                   |
| <ul> <li>3. Check gear po</li> <li>4. Check shift so [T7E0].&gt;</li> <li>5. Check shift so [T7D0].&gt;</li> </ul> | sition.<br>lenoid 1 circuit. <ref. 3-2b<="" td="" to=""><td></td></ref.> |                                                                                                   |

10. Diagnostics C

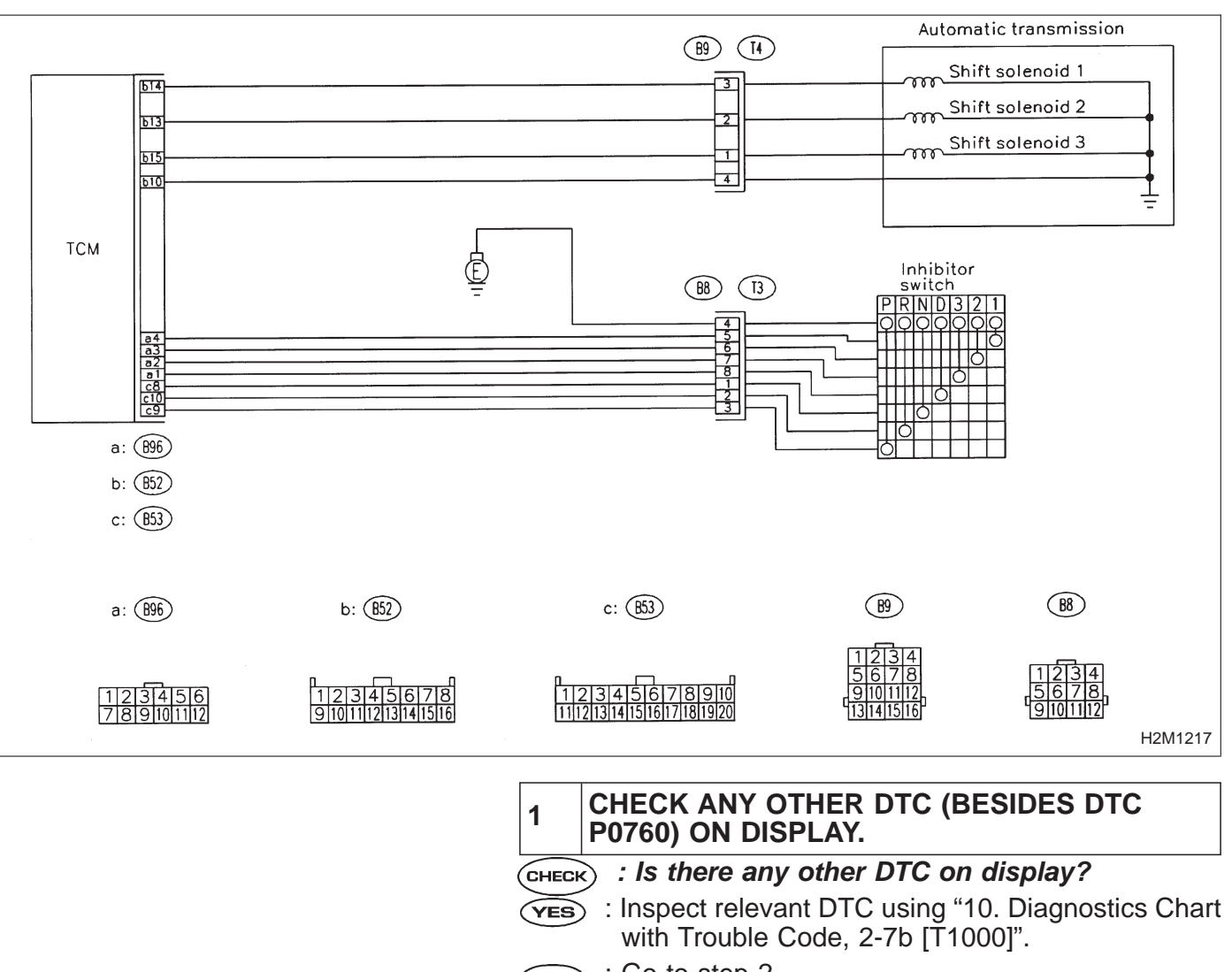

WIRING DIAGRAM:

**NO** : Go to step 2.

| 2                                                              | CHECK INHIBITOR SWITCH CIRCUIT.<br><ref. "an:="" 2-7b="" [t10an0]".="" dtc="" p0705,="" to=""></ref.> |  |
|----------------------------------------------------------------|----------------------------------------------------------------------------------------------------|--|
| CHECK : Is there any trouble in inhibitor switch cir-<br>cuit? |                                                                                                    |  |
| YES<br>NO                                                      | <ul> <li>Repair or replace inhibitor switch circuit.</li> <li>Go to step 3.</li> </ul>                |  |

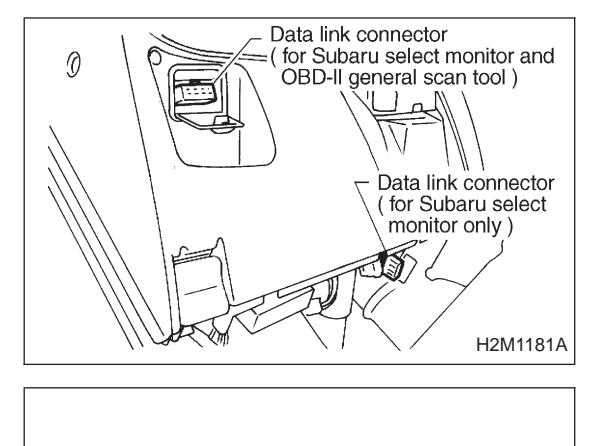

1 st

(F10)

OBD0615

GEAR

# **3** CHECK GEAR POSITION.

1) Turn ignition switch to OFF.

2) Connect the Subaru select monitor to data link connector.

3) Lift-up or raise the vehicle and support with safety stands.

# CAUTION:

# On AWD models, raise all wheels off ground.

- 4) Start and warm-up the engine and transmission.
- 5) Subaru select monitor switch to ON.
- 6) Designate mode using function key.

# Function mode for AT: F10

- 7) Move selector lever to "D" and drive the vehicle.
- 8) Read data on Subaru select monitor.
  - CHECK : Change gear position according to throttle position and vehicle speed.
  - **YES** : Go to next CHECK
  - NO: Go to step 4.
  - **CHECK)** : Is there poor contact in TCM connector?
  - **VES** : Repair poor contact in TCM connector.
  - NO : Go to next снеск)
  - **CHECK** : Is there any mechanical trouble in automatic transmission?
  - **(VES)** : Repair or replace automatic transmission.
  - (NO) : Replace TCM with a new one.

| 4         | CHECK SHIFT SOLENOID 1 CIRCUIT.<br><ref. 3-2b="" [t7e0].="" to=""></ref.>              |
|-----------|----------------------------------------------------------------------------------------|
| CHECH     | : Is there any trouble in shift solenoid 1 cir-<br>cuit?                               |
| YES<br>NO | <ul> <li>Repair or replace shift solenoid 1 circuit.</li> <li>Go to step 5.</li> </ul> |
- 5 CHECK SHIFT SOLENOID 2 CIRCUIT. <REF. TO 3-2b [T7D0].>
- **CHECK** : Is there any trouble in shift solenoid 2 circuit?
- **(VES)** : Repair or replace shift solenoid 2 circuit.
- (NO) : Go to step 6.

6 CHECK SHIFT SOLENOID 3 CIRCUIT. <REF. TO 3-2b [T7C0].>

- **CHECK** : Is there any trouble in shift solenoid 3 circuit?
- **(VES)** : Repair or replace shift solenoid 3 circuit.
- NO : Go to next CHECK .
- **CHECK** : Is there poor contact in TCM connector?
- **YES** : Repair poor contact in TCM connector.
- NO : Go to next снеск .
- **CHECK** : Is there any mechanical trouble in automatic transmission?
- **(VES)** : Repair or replace automatic transmission.
- (NO) : Replace TCM with a new one.

#### BB: DTC P0763 — SHIFT SOLENOID C (SHIFT SOLENOID 3) ELECTRICAL (OVR) —

#### DTC DETECTING CONDITION:

• Two consecutive trips with fault

#### TROUBLE SYMPTOM:

• Ineffective engine brake with selector lever in "3"

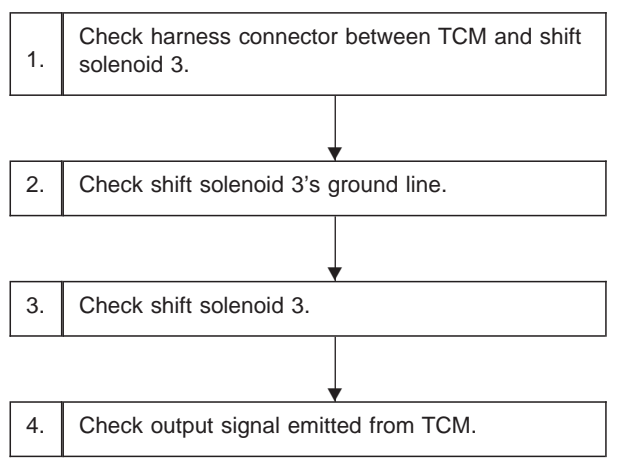

#### CAUTION:

After repair or replacement of faulty parts, conduct CLEAR MEMORY and INSPECTION MODES. <Ref. to 2-7b [T3D0] and [T3E0].>

#### WIRING DIAGRAM:

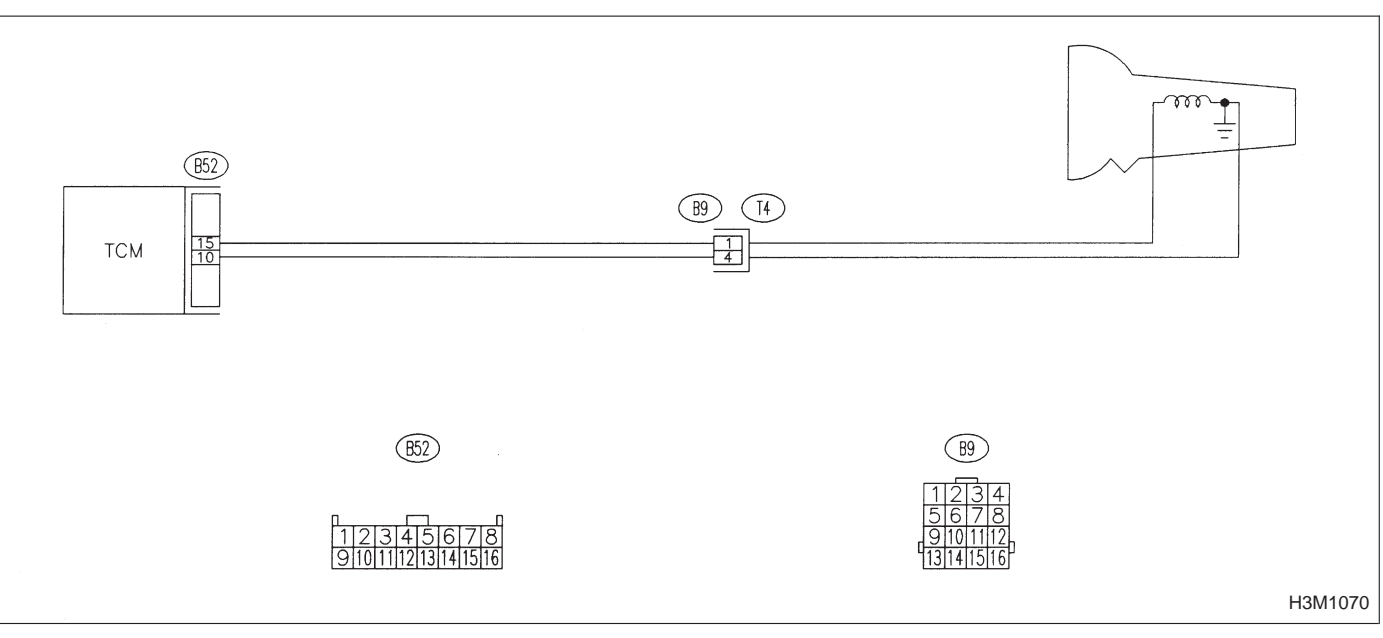

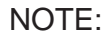

For the diagnostic procedure on shift solenoid 3 circuit, refer to 3-2b [T7C0].

OBD (FB1) <ST\_SW> P1100 OBD0458

#### BC: DTC P1100 — STARTER SWITCH CIRCUIT MALFUNCTION (ST – SW) —

#### DTC DETECTING CONDITION:

• Two consecutive trips with fault

#### **TROUBLE SYMPTOM:**

• Failure of engine to start

1. Check operation of starter motor.

#### CAUTION:

After repair or replacement of faulty parts, conduct CLEAR MEMORY and INSPECTION MODES. <Ref. to 2-7b [T3D0] and [T3E0].>

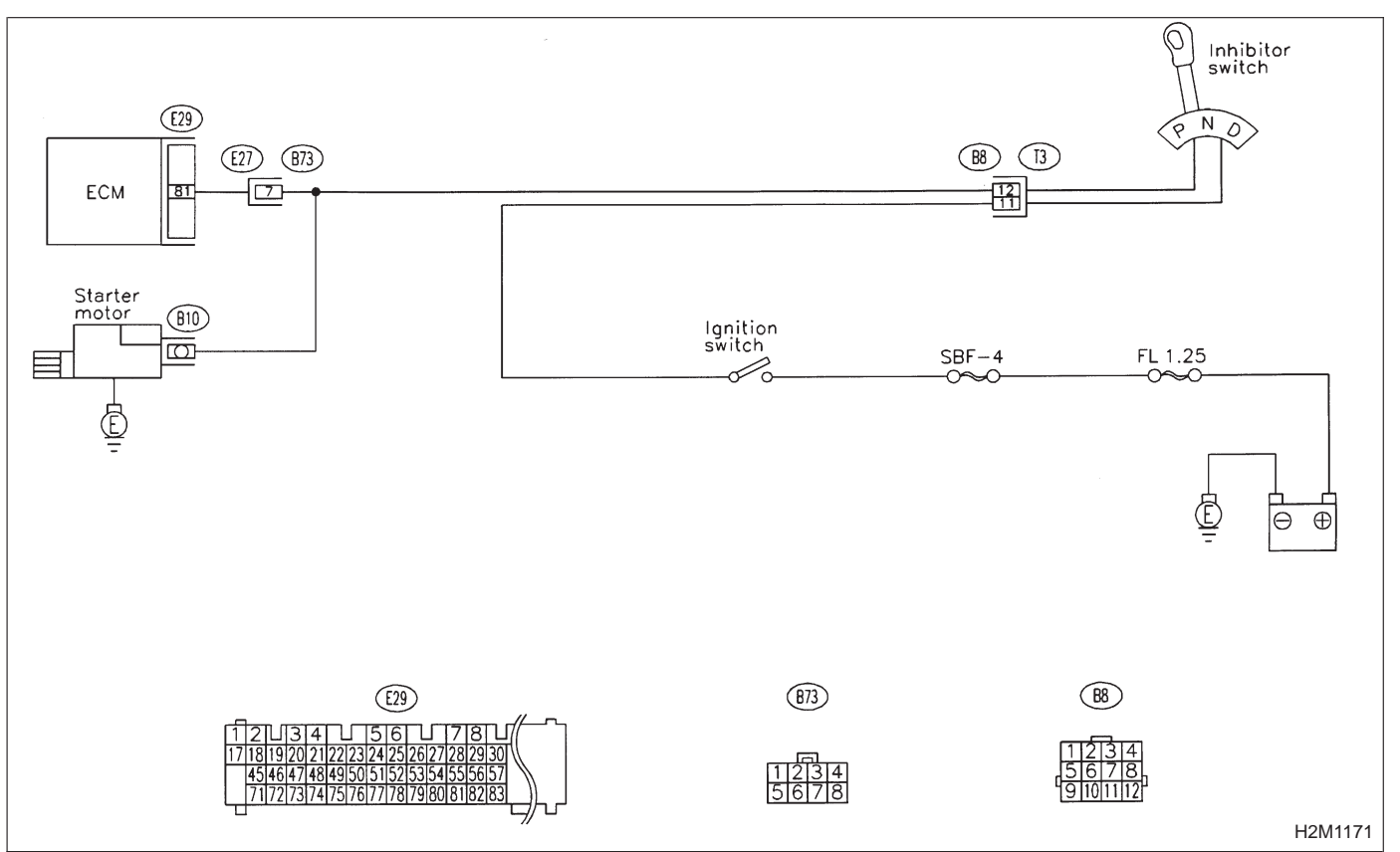

#### WIRING DIAGRAM:

2-7b

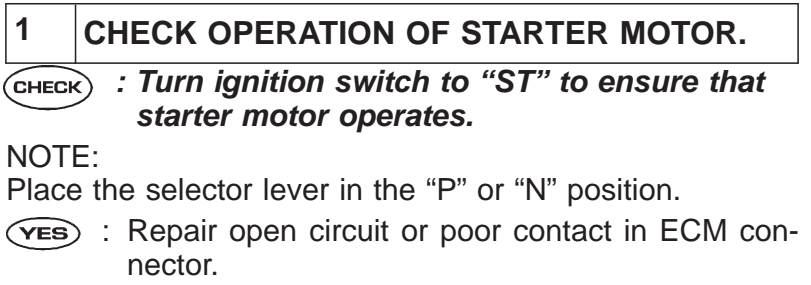

Diagnose starter motor circuit <Ref. to 2-7b
 [T8B0].>

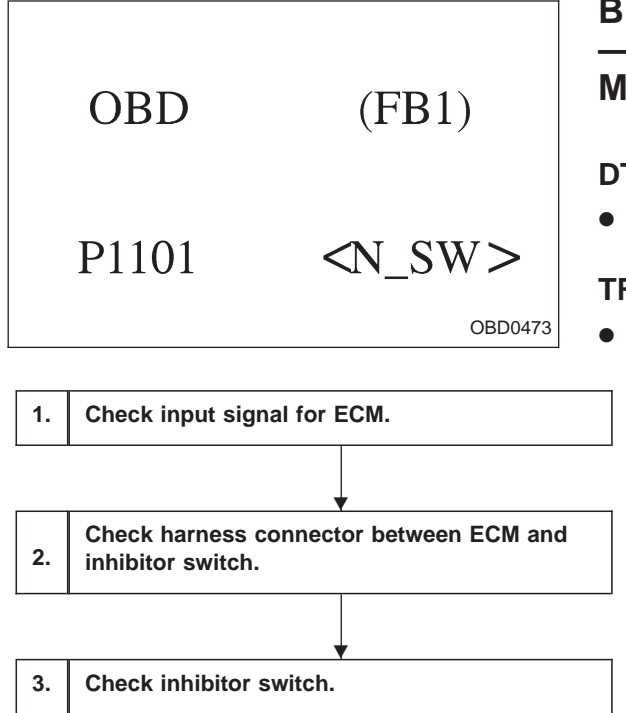

#### BD: DTC P1101 — NEUTRAL POSITION SWITCH CIRCUIT MALFUNCTION (N – SW) —

#### DTC DETECTING CONDITION:

• Two consecutive trips with fault

#### **TROUBLE SYMPTOM:**

• Erroneous idling

CAUTION: After repair or replacement of faulty parts, conduct CLEAR MEMORY and INSPECTION MODES. <Ref. to 2-7b [T3D0] and [T3E0].>

2-7b

WIRING DIAGRAM:

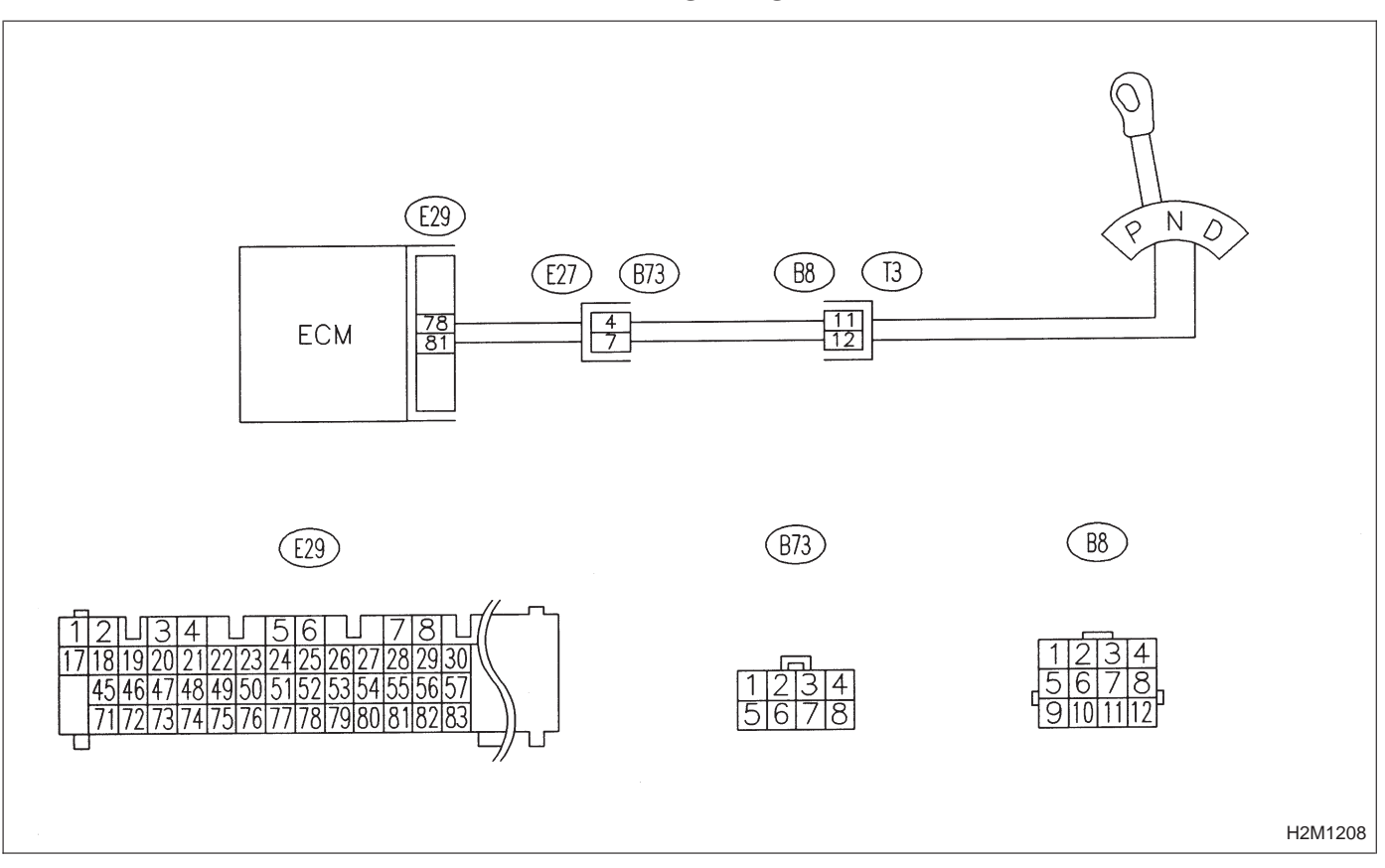

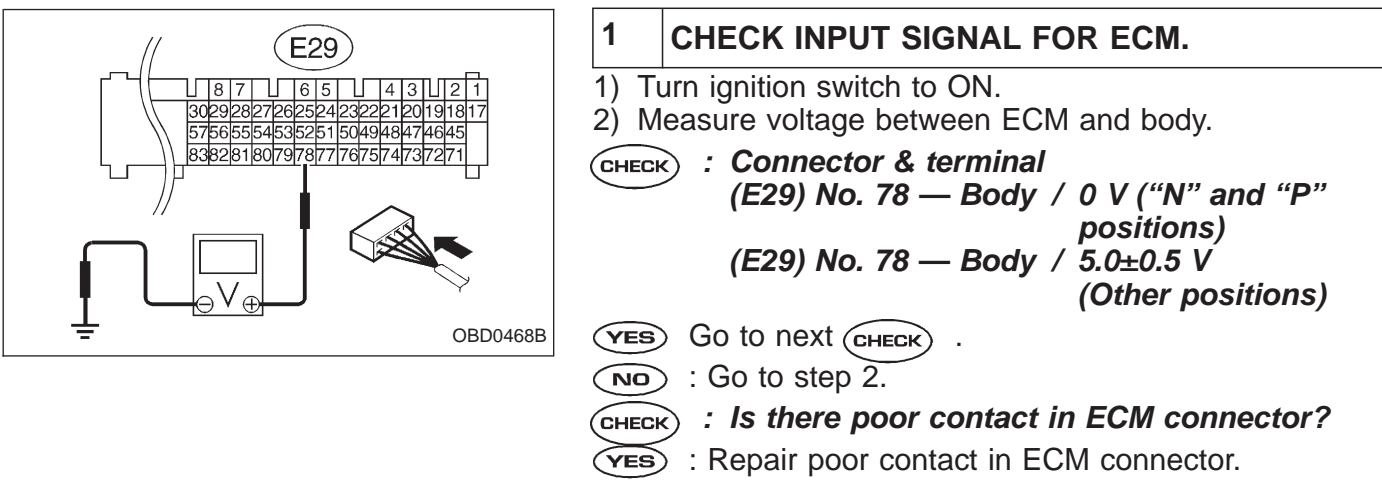

NO: Replace ECM with a new one.

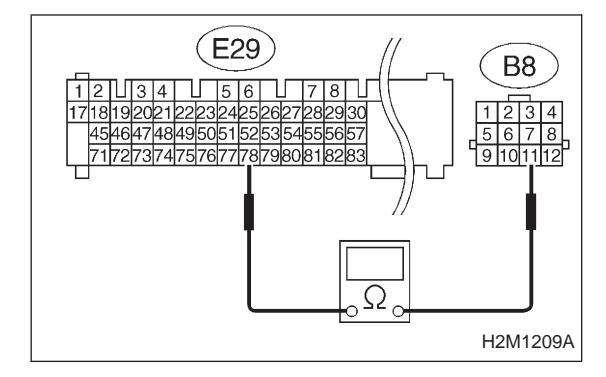

## 2 CHECK HARNESS CONNECTOR BETWEEN ECM AND INHIBITOR SWITCH.

1) Turn ignition switch to OFF.

2) Disconnect connectors from ECM and transmission.3) Measure resistance of harness connector between ECM and transmission.

CHECK : Connector & terminal (E29) No. 78 — (B8) No. 11 / 1 Ω, or less

(YES) : Go to next step.

**NO** : Repair open circuit of harness between ECM connector and transmission connector.

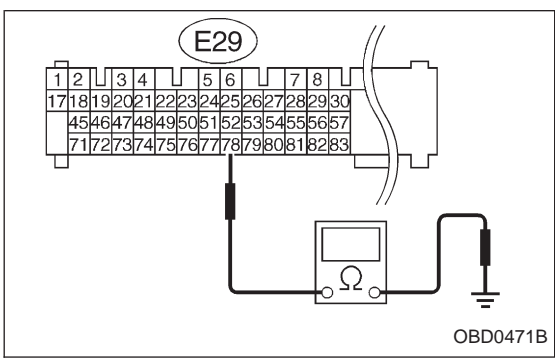

B8 1 2 3 4 5 6 7 8 9 101112 9 101112 H2M1210A

- 4) Measure resistance of harness connector between ECM and body.
- CHECK : Connector & terminal (E29) No. 78 — Body / 1 ΜΩ, or more
- **YES** : Go to next step.
- Repair short circuit of harness between ECM connector and transmission connector.

5) Measure resistance of harness connector between inhibitor switch and body.

- CHECK : Connector & terminal (B8) No. 12 — Body / 5 Ω, or less
- **YES** : Go to step 3.
- NO: Repair open circuit of inhibitor switch ground line.

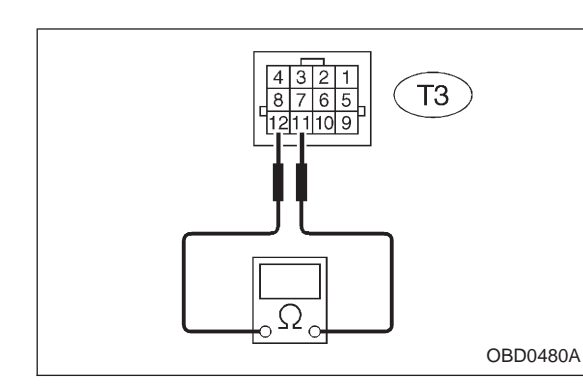

#### **3** CHECK INHIBITOR SWITCH.

Measure resistance between transmission connector receptacle's terminals.

- CHECK : Connector & terminal (T3) No. 12 — No. 11 / 10 Ω, or less ("N" and "P" positions) (T3) No. 12 — No. 11 / 1 MΩ, or more (Other positions)
- ч ves : Go to next снеск) .
  - (NO) : Replace inhibitor switch.
  - CHECK : Is there any fault in selector cable connection to inhibitor switch?
  - (VES) : Repair selector cable connection. <Ref. to 3-2 [W2B2].>
  - NO: Replace ECM with a new one.

|                                                                                               | OBD                              | (FB1)                 | BE: DTC P1102<br>— PRESSURE SOURCES SWITCHING<br>SOLENOID VALVE CIRCUIT MALFUNCTION<br>(BR) — |  |  |  |  |  |
|-----------------------------------------------------------------------------------------------|----------------------------------|-----------------------|-----------------------------------------------------------------------------------------------|--|--|--|--|--|
|                                                                                               | P1102                            | <br>                  | <ul><li><b>DTC DETECTING CONDITION:</b></li><li>Two consecutive trips with fault</li></ul>    |  |  |  |  |  |
|                                                                                               |                                  | OBD0481               | TROUBLE SYMPTOM:                                                                              |  |  |  |  |  |
|                                                                                               |                                  |                       | <ul><li>Erroneous idling</li><li>Failure of engine to start</li></ul>                         |  |  |  |  |  |
| 1.                                                                                            | 1. Check output signal from ECM. |                       |                                                                                               |  |  |  |  |  |
|                                                                                               |                                  |                       |                                                                                               |  |  |  |  |  |
| 2.                                                                                            | 2. Check harness connector.      |                       |                                                                                               |  |  |  |  |  |
|                                                                                               |                                  |                       |                                                                                               |  |  |  |  |  |
| 3.                                                                                            | 3. Check harness connector.      |                       |                                                                                               |  |  |  |  |  |
|                                                                                               |                                  | •                     |                                                                                               |  |  |  |  |  |
| 4.                                                                                            | Check pressure source valve.     | es switching solenoid |                                                                                               |  |  |  |  |  |
|                                                                                               |                                  |                       |                                                                                               |  |  |  |  |  |
| <ul><li>5. Check power supply to pressure sources</li><li>switching solenoid valve.</li></ul> |                                  |                       |                                                                                               |  |  |  |  |  |
|                                                                                               |                                  |                       |                                                                                               |  |  |  |  |  |

CAUTION:

After repair or replacement of faulty parts, conduct CLEAR MEMORY and INSPECTION MODE. <Ref. to 2-7b [T3D0] and [T3E0].>

WIRING DIAGRAM:

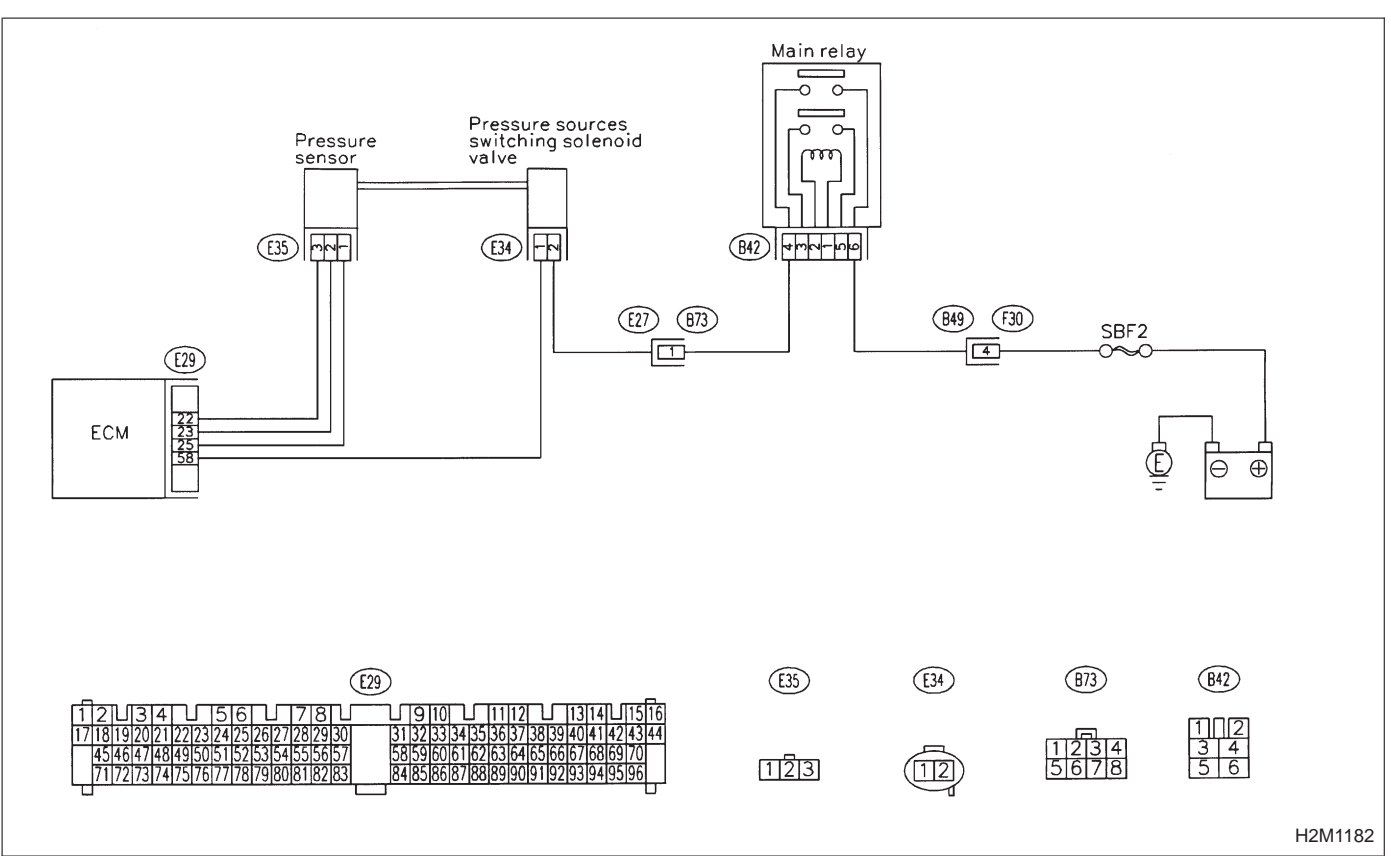

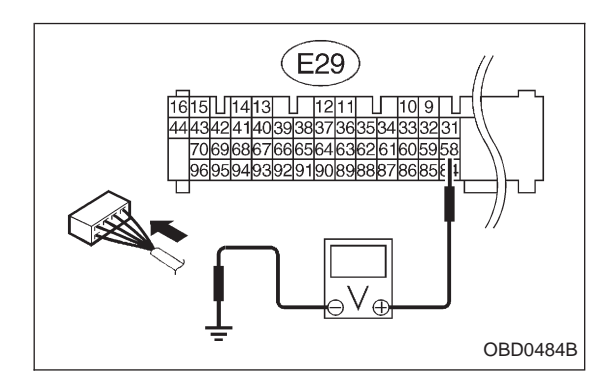

- 1 CHECK OUTPUT SIGNAL FROM ECM.
- Turn ignition switch to ON.
   Measure voltage between ECM and body.
- CHECK : Connector & terminal (E29) No. 58 — Body / 10 V, or more
- **YES** : Go to step 2.
- NO: Go to step 3.

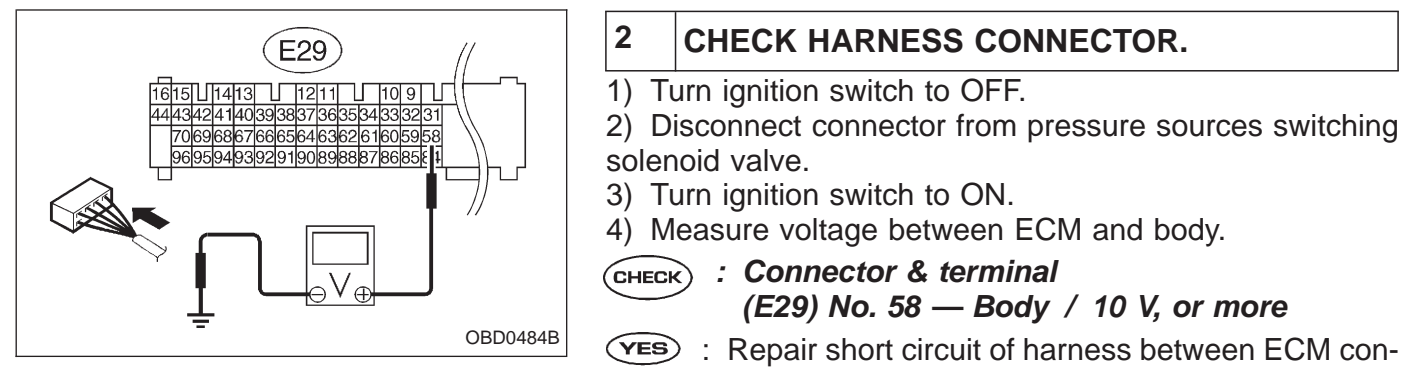

nector and pressure sources switching solenoid valve connector and replace ECM.

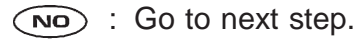

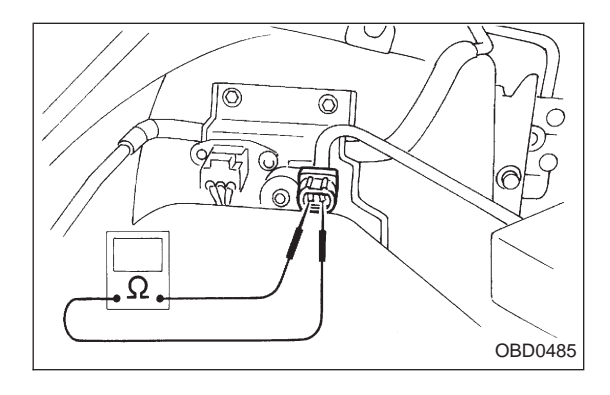

5) Turn ignition switch to OFF.

6) Measure resistance between pressure sources switching solenoid valve terminals.

- CHECK) : Terminals
  - No. 1 No. 2/1  $\Omega$ , or less
- (VES) : Replace pressure sources switching solenoid valve and ECM.
- NO: Go to next CHECK
- **CHECK** : Is there poor contact in ECM connector?
- (VES) : Repair poor contact in ECM connector.
- (NO) : Replace ECM with a new one.

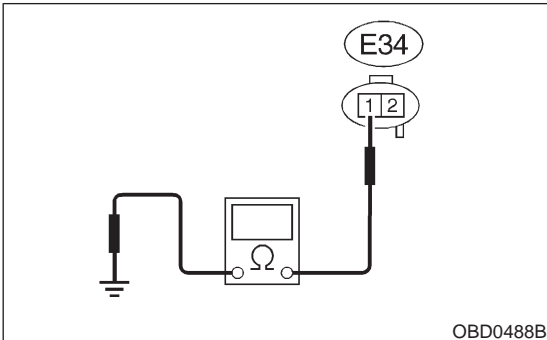

#### 3 CHECK HARNESS CONNECTOR.

1) Turn ignition switch to OFF.

2) Disconnect connector from pressure sources switching solenoid valve and ECM.

3) Measure resistance of harness connector between pressure sources switching solenoid valve and body.

(CHECK) : Connector & terminal (E34) No. 1 — Body / 10  $\Omega$ , or less **YES** : Repair short circuit of harness between ECM connector and pressure sources switching solenoid valve connector.

```
So to next step.
```

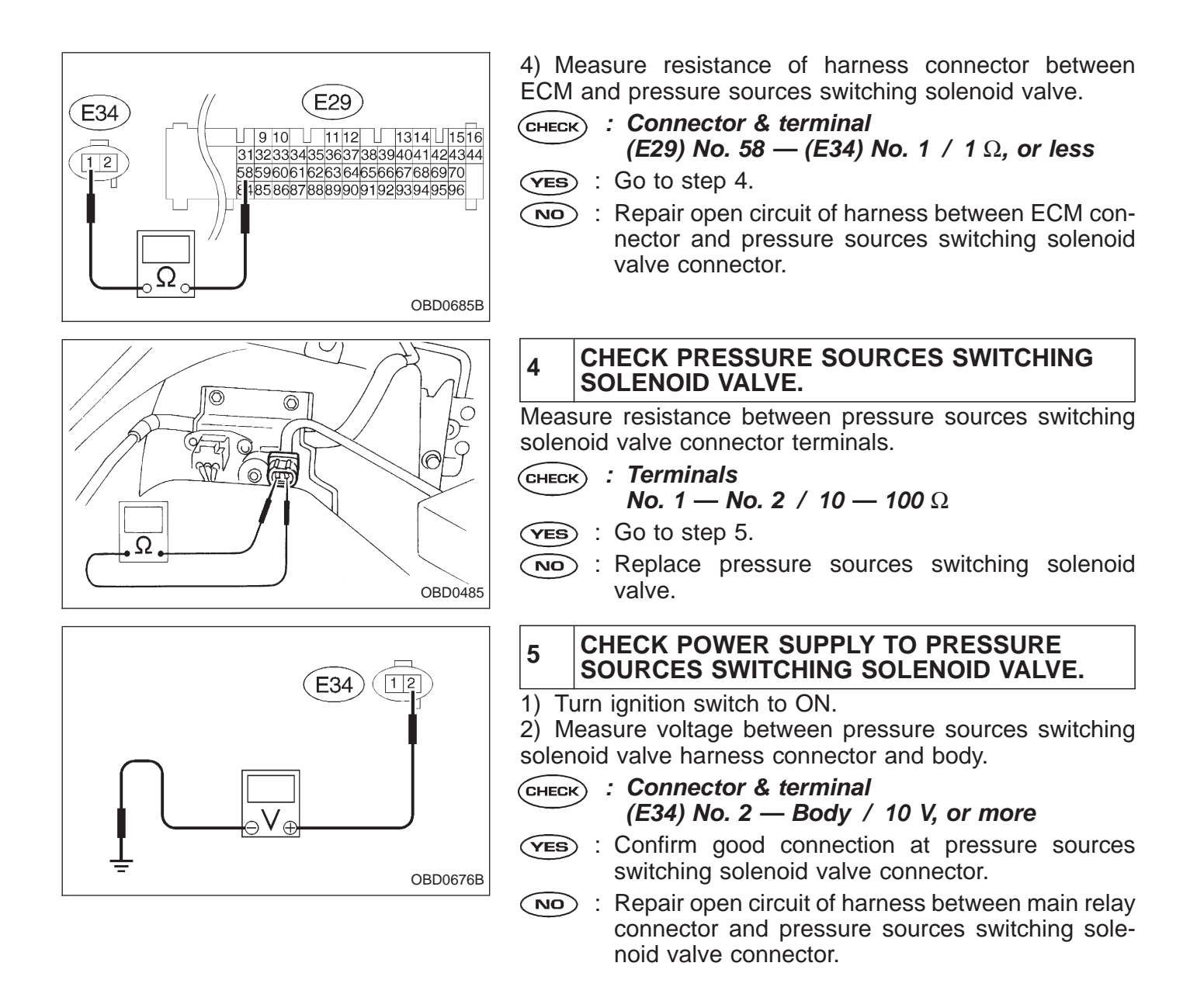

|    | OBD                       | (FB1)                        | BF: DTC P1103<br>— ENGINE TORQUE CONTROL SIGNAL<br>CIRCUIT MALFUNCTION (TRQ) —                                                                                    |  |
|----|---------------------------|------------------------------|----------------------------------------------------------------------------------------------------|--|
|    | P1103                     | <trq><br/>OBD0489</trq>      | <ul> <li><b>DTC DETECTING CONDITION:</b></li> <li>Two consecutive trips with fault</li> <li><b>TROUBLE SYMPTOM:</b></li> <li>Excessive shift shock</li> </ul>     |  |
| 1. | Check input signal        | for ECM.                     |                                                                                                    |  |
| 2. | Check harness cor<br>TCM. | ▼<br>nnector between ECM and | I                                                                                                    |  |
|    |                           |                              | CAUTION:<br>After repair or replacement of faulty parts, conduct<br>CLEAR MEMORY and INSPECTION MODES.<br><ref. 2-7b="" [t3d0]="" [t3e0].="" and="" to=""></ref.> |  |
|    |                           |                              | WIRING DIAGRAM:                                                                                                    |  |
|    |                           | ECM 49                       | (52)<br>(E26 (874)<br>(2) 16 TCM                                                                                                    |  |

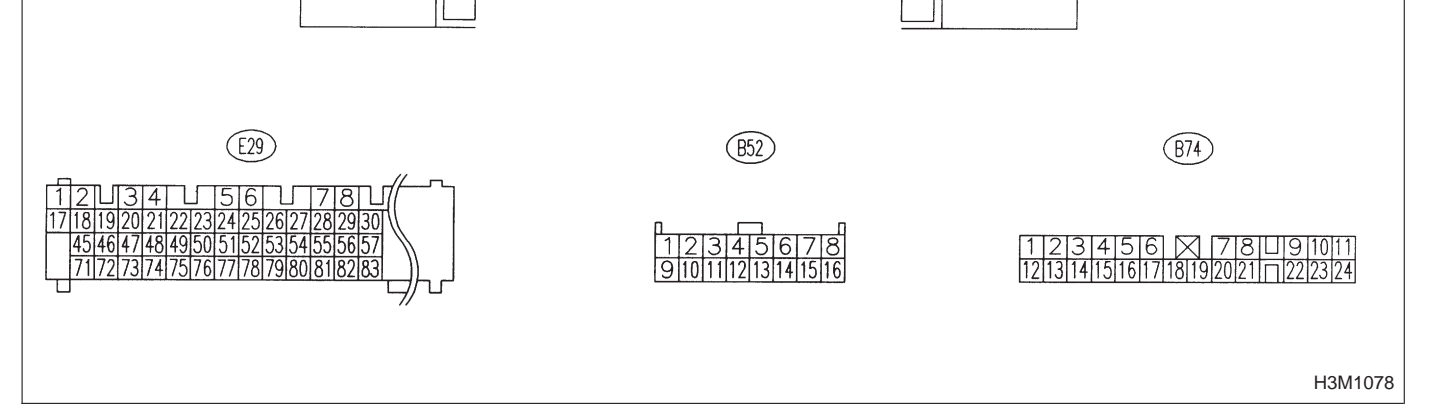

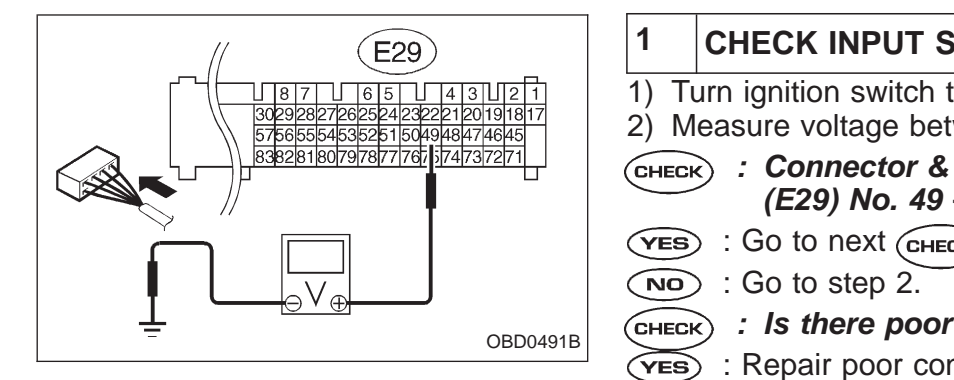

## CHECK INPUT SIGNAL FOR ECM.

- 1) Turn ignition switch to ON.
- 2) Measure voltage between ECM and body.
- CHECK) : Connector & terminal (E29) No. 49 — Body / 4.5V, or more
- YES : Go to next (CHECK) .
  - : Is there poor contact in ECM connector?
- (VES) : Repair poor contact in ECM connector.
- NO: Replace ECM with a new one.

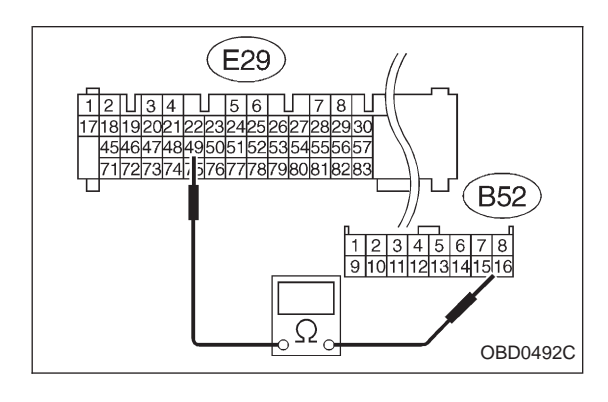

#### CHECK HARNESS CONNECTOR BETWEEN 2 ECM AND TCM.

- 1) Turn ignition switch to OFF.
- 2) Disconnect connectors from ECM and TCM.

3) Measure resistance of harness connector between ECM and TCM.

- : Connector & terminal CHECK (E29) No. 49 — (B52) No. 16 / 1  $\Omega$ , or less
- (YES) : Go to next step.
- NO : Repair open circuit of harness between ECM connector and TCM connector.

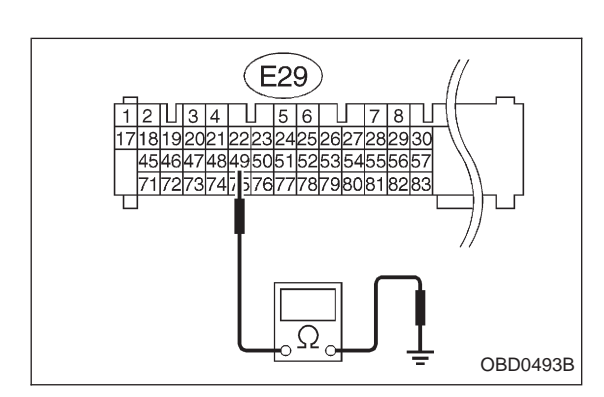

4) Measure resistance of harness connector between ECM and body.

- : Connector & terminal CHECK (E29) No. 49 — Body / 1  $M\Omega$ , or more
- (VES) : Go to next (CHECK)
- : Repair short circuit of harness between ECM con-NO nector and TCM connector.

: Is there poor contact in TCM connector? CHECK

- (YES) : Repair poor contact in TCM connector.
- (NO) : Replace TCM with a new one.

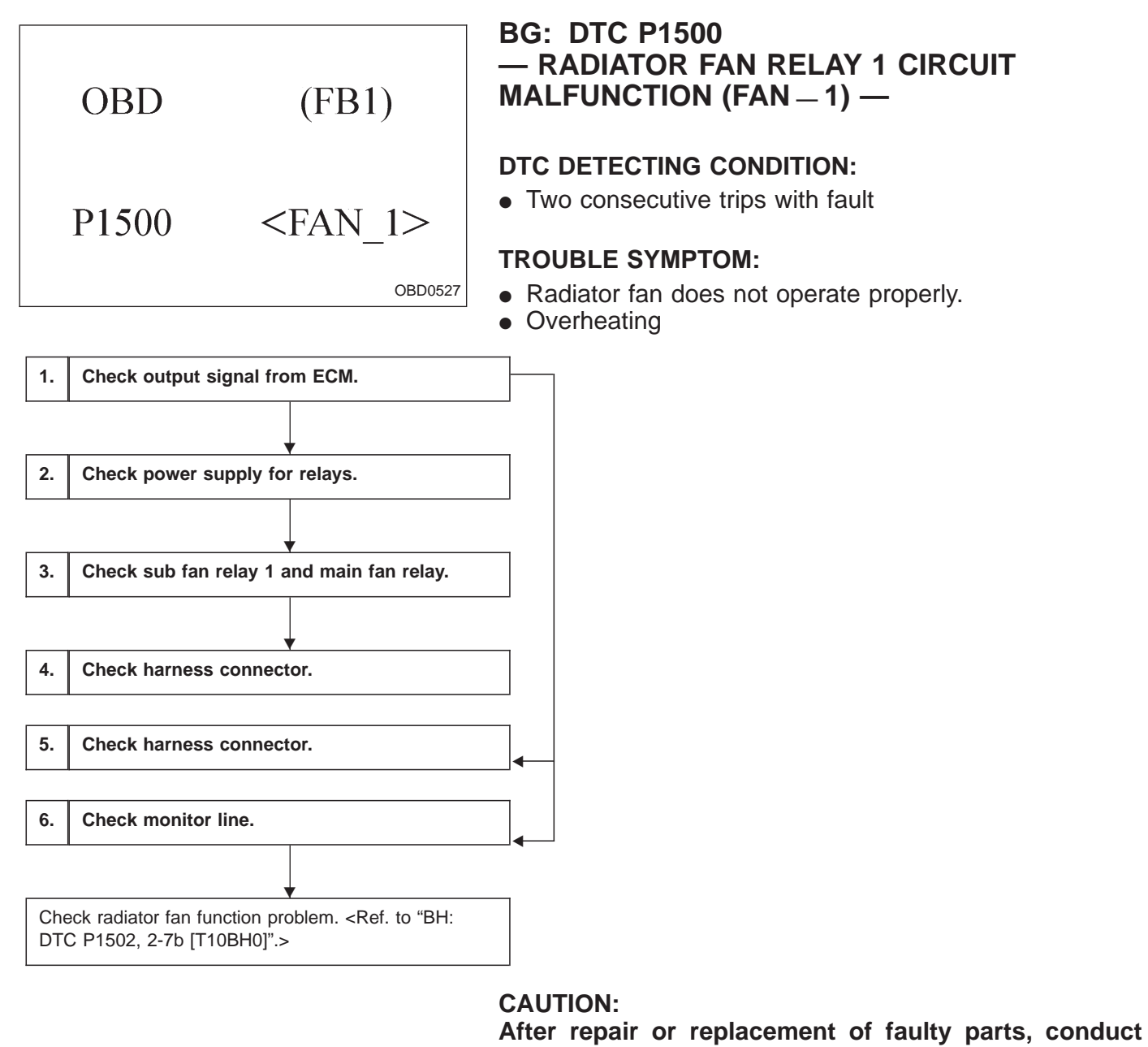

After repair or replacement of faulty parts, conduct CLEAR MEMORY and INSPECTION MODE. <Ref. to 2-7b [T3D0] and [T3E0].>

#### WIRING DIAGRAM:

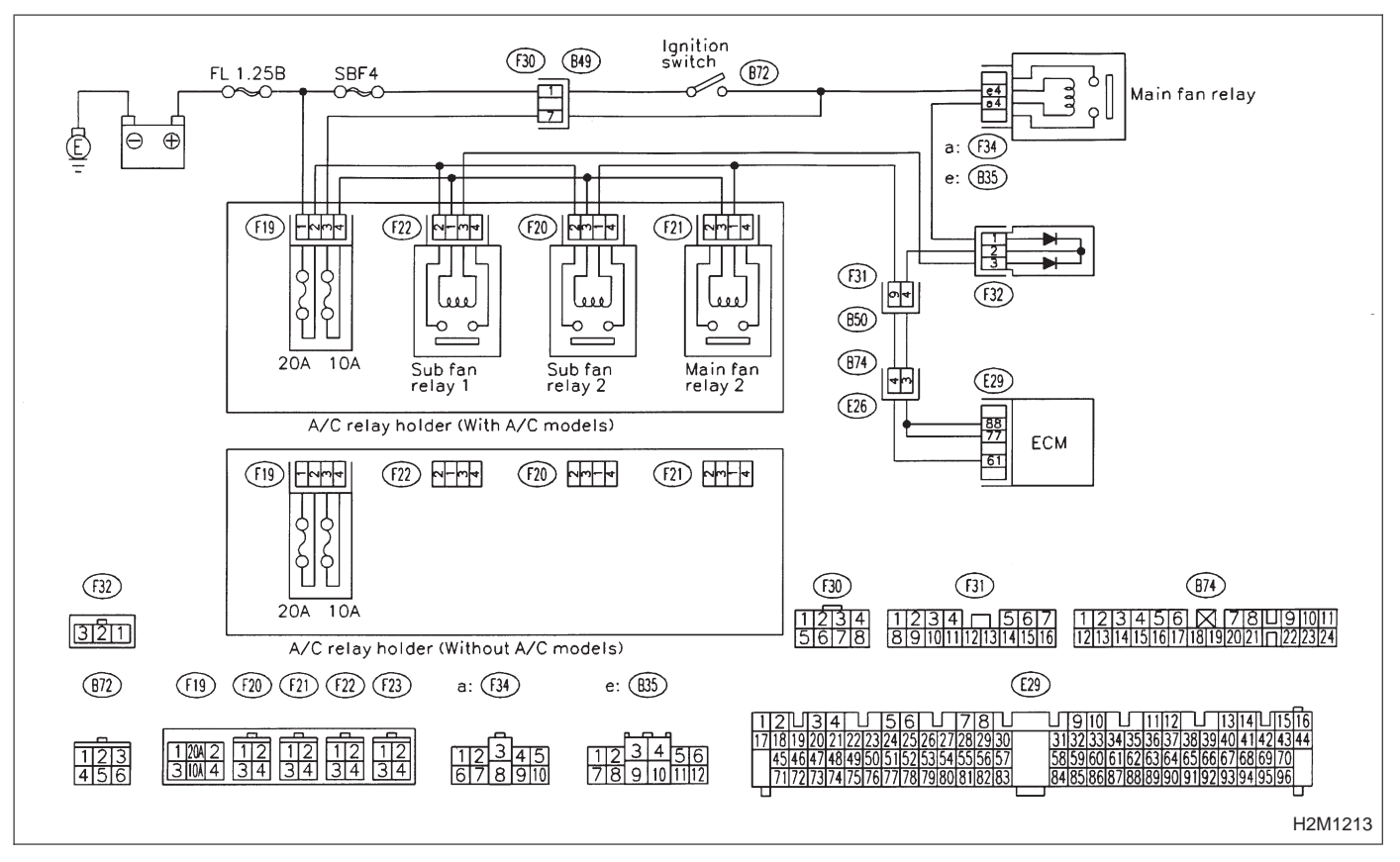

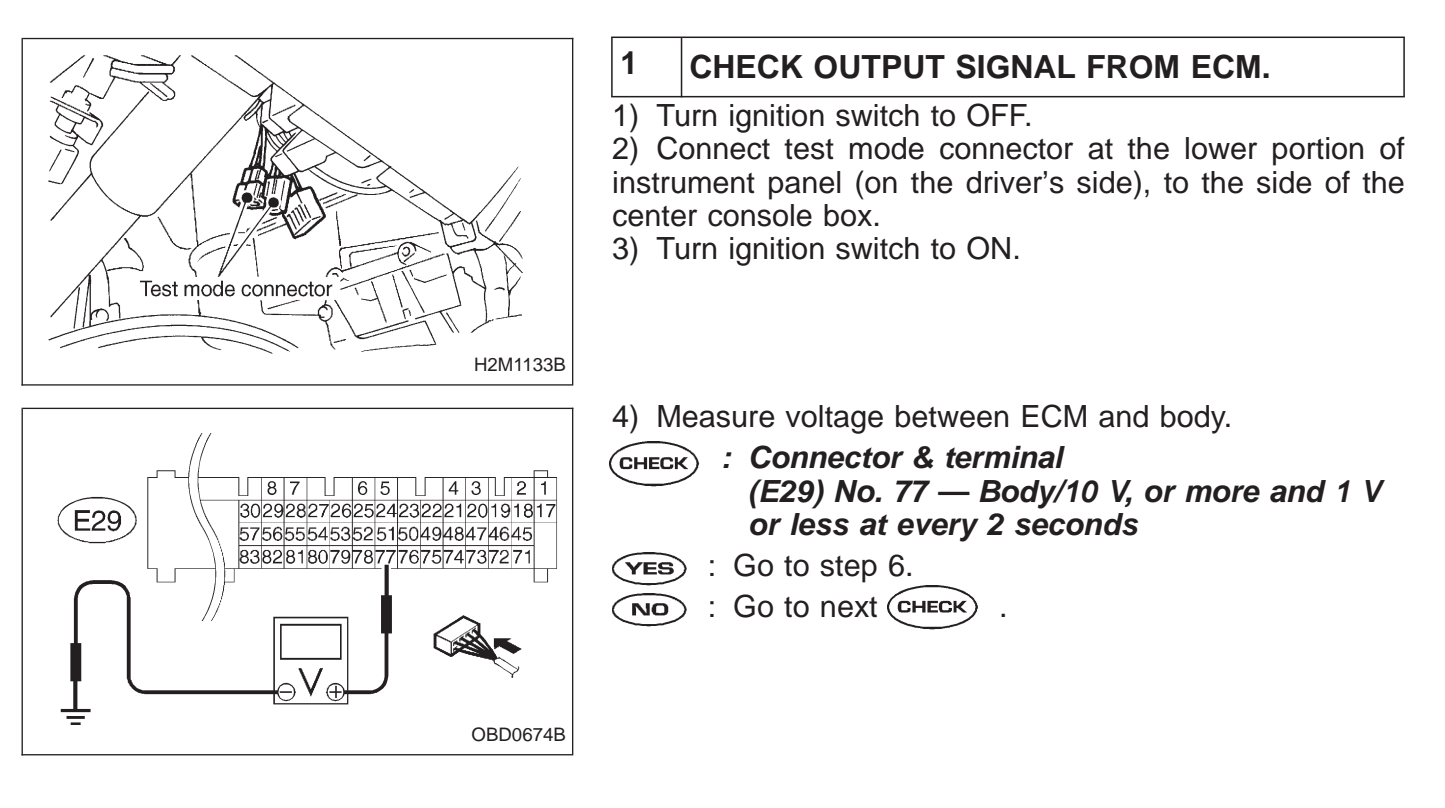

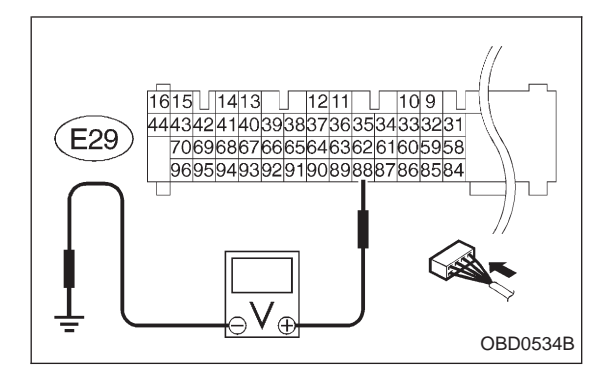

## CHECK : Connector & terminal (E29) No. 88 — Body/10 V, or more

- **YES** : Go to step 5.
- NO: Go to step 2.

## 2 CHECK POWER SUPPLY FOR RELAYS.

Turn ignition switch to OFF.

- **CHECK)** : Is the fuse in power supply circuit broken?
- **YES** : Replace the fuse.
- NO: Go to step 3.

RELAY.

3

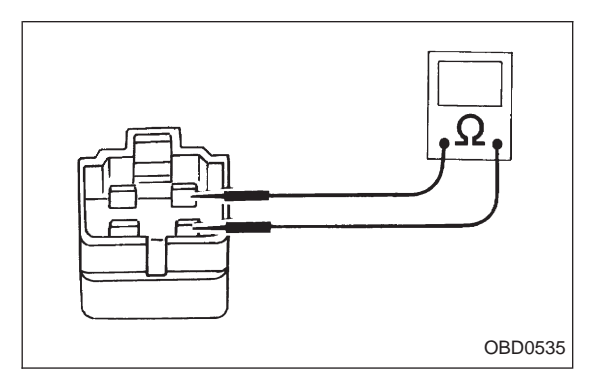

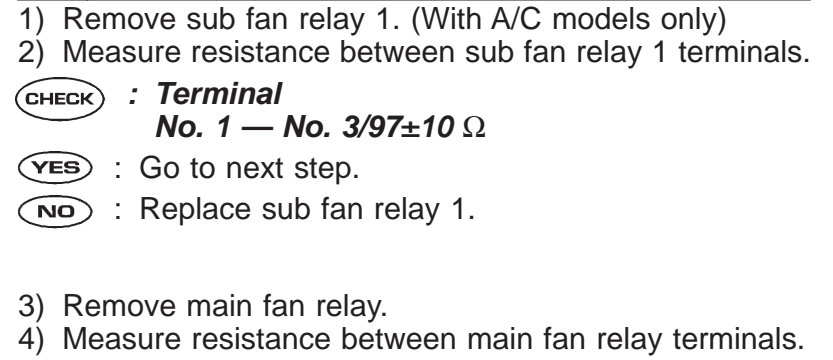

CHECK SUB FAN RELAY 1 AND MAIN FAN

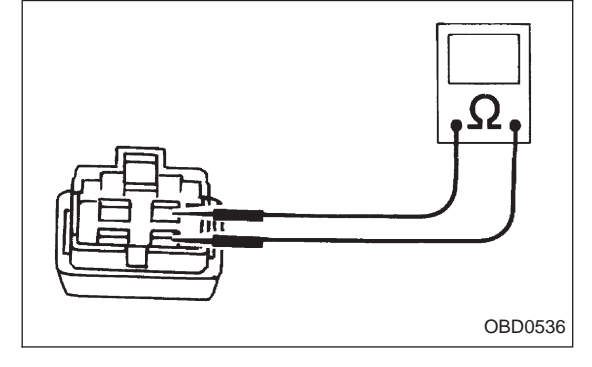

- снеск : Terminal No. 1 — No. 3/100±17 Ω
- **YES** : Go to step 4.
- NO: Replace main fan relay.

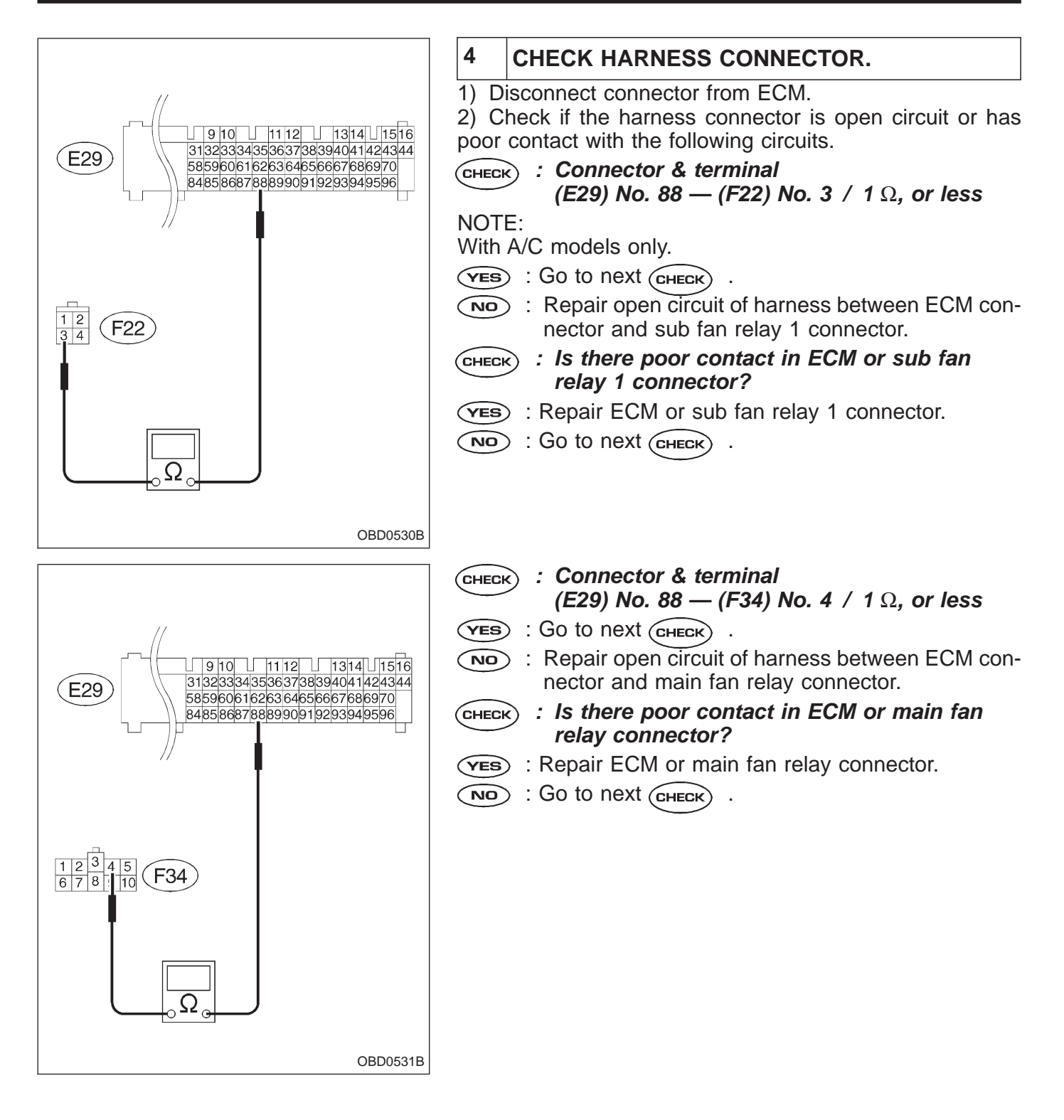

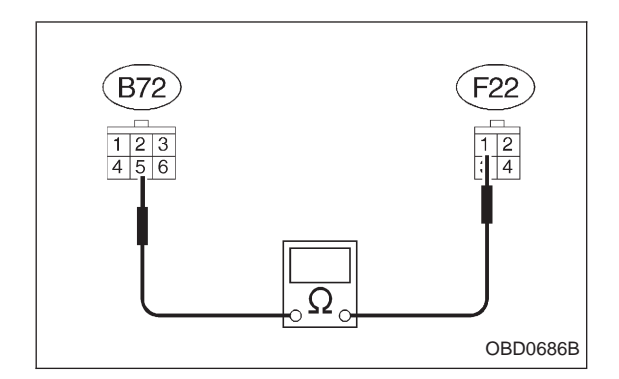

- CHECK : Connector & terminal (F22) No. 1 — (B72) No. 5 / 1 Ω, or less
- (ves) : Go to next (снеск) .
- : Repair open circuit of harness between sub fan relay 1 connector and ignition switch connector.
- CHECK : Is there poor contact in sub fan relay 1 or ignition switch connector?
- **YES** : Repair poor contact in sub fan relay 1 or ignition switch connector.

NO : Go to next CHECK

NOTE:

With A/C models only.

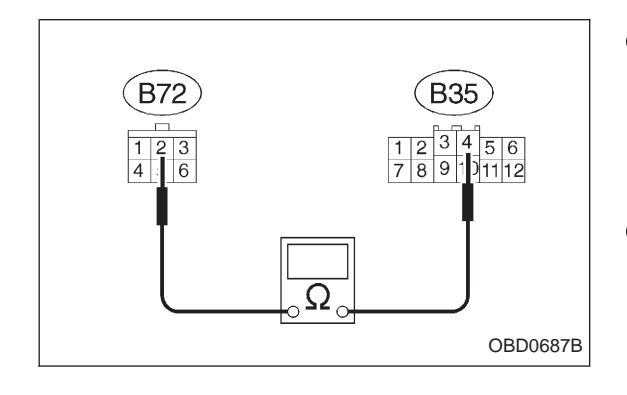

- CHECK : Connector & terminal (B35) No. 4 — (B72) No. 2 / 1 Ω, or less
   (VES) : Go to next CHECK .
   (ND) : Repair open circuit of harness between main
- Repair open circuit of harness between main fan relay connector and ignition switch connector.
- CHECK : Is there poor contact in main fan relay or ignition switch connector?
- **YES** : Repair poor contact in main fan relay or ignition switch connector.
- NO: Replace ECM with a new one.

## **ON-BOARD DIAGNOSTICS II SYSTEM**

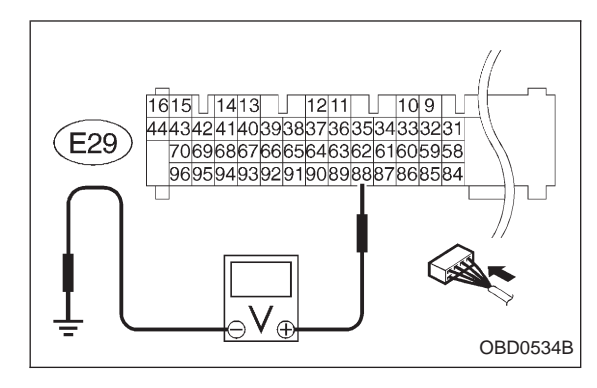

#### 5 CHECK HARNESS CONNECTOR.

- 1) Turn ignition switch to OFF.
- Remove main fan relay and sub fan relay 1. (with A/C models)

Remove main fan relay. (without A/C models)

- 3) Disconnect test mode connector.
- 4) Turn ignition switch to ON.
- 5) Measure voltage between ECM and body.
- **CHECK** : Connector & terminal (E29) No. 88 — Body / 10 V, or more
- (**YES**) : Repair short circuit of harness and replace ECM.
- : Go to next (CHECK) NO
- : Is there poor contact in ECM connector? снеск)
- (VES) : Repair poor contact in ECM connector.
- : Replace ECM.

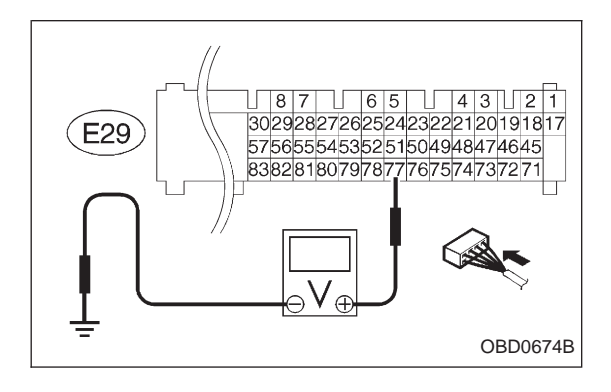

#### 6 CHECK MONITOR LINE.

- 1) Turn ignition switch to OFF.
- 2) Connect test mode connector.
- 3) Turn ignition switch to ON.

4) Measure voltage between ECM and body.

(CHECK) : Connector & terminal (E29) No. 77 — Body / 10 V, or more and 1 V, or less at every 2 seconds.

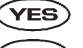

- (**YES**) : Repair poor contact in ECM connector.
- (NO) : Repair open circuit of harness between ECM and main fan relay connector.

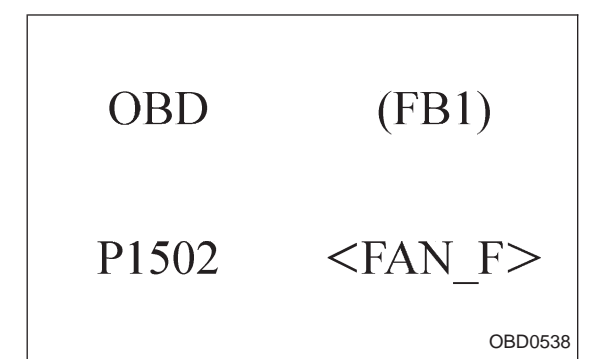

#### BH: DTC P1502 — RADIATOR FAN FUNCTION PROBLEM (FAN – F) —

#### DTC DETECTING CONDITION:

Two consecutive trips with fault

#### **TROUBLE SYMPTOM:**

- Occurrence of noise
- Overheating

#### WIRING DIAGRAM:

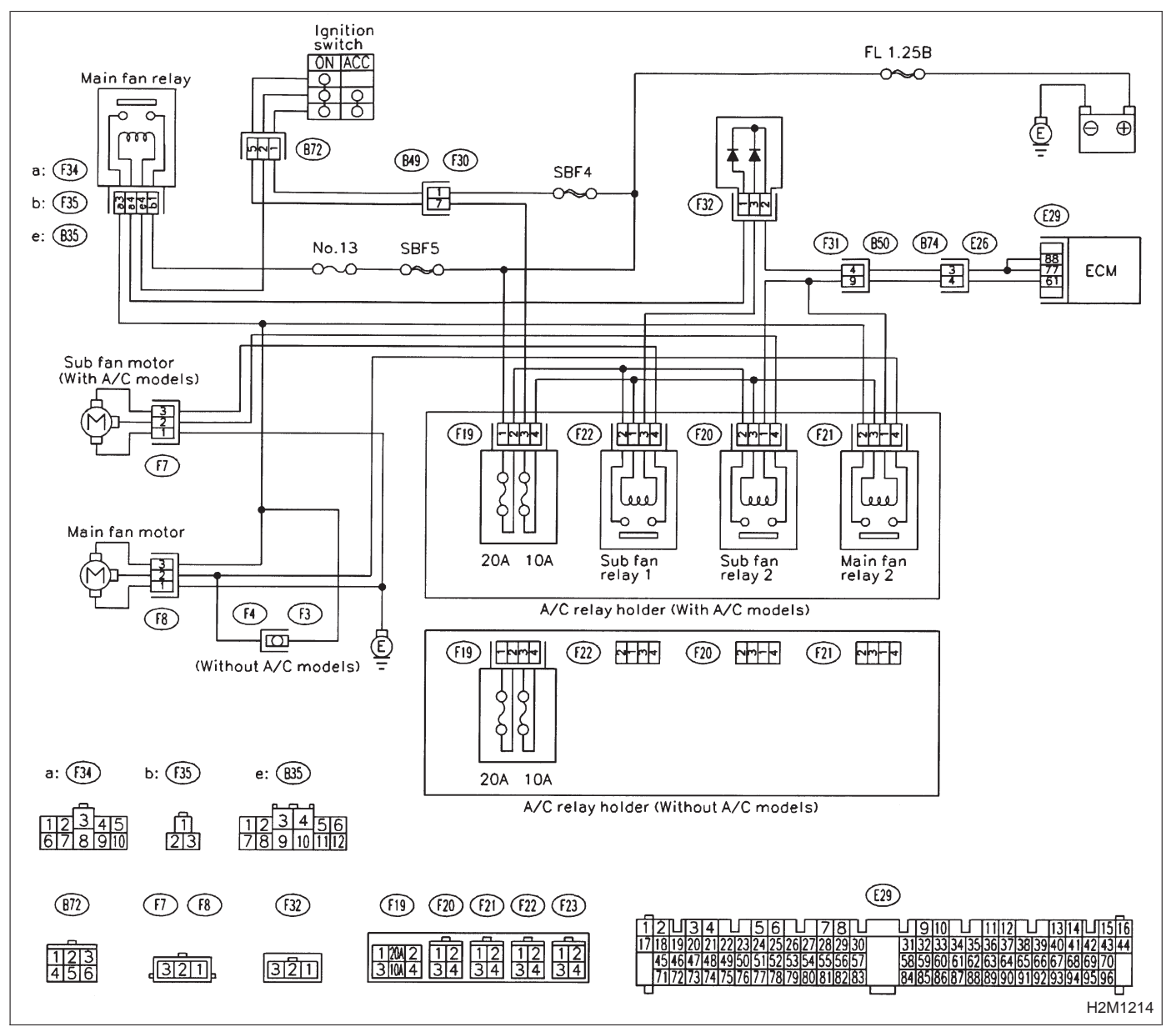

When DTC P1104 is on display, check engine cooling system. <Ref. to 2-5 [T100].>

#### CAUTION:

# After repair or replacement of faulty parts, conduct CLEAR MEMORY and INSPECTION MODES. <Ref. to 2-7b [T3D0] and [T3E0].>

NOTE:

If the vehicle, with the engine idling, is placed very close to a wall or another vehicle, preventing normal cooling function, the OBD system may detect malfunction.

#### BI: DTC P1700 — THROTTLE POSITION SENSOR CIRCUIT MALFUNCTION FOR AUTOMATIC TRANSMISSION (ATTH) —

## DTC DETECTING CONDITION:

• Two consecutive trips with fault

#### TROUBLE SYMPTOM:

• Shift point too high or too low; engine brake not effected in "3" range; excessive shift shock; excessive tight corner "braking"

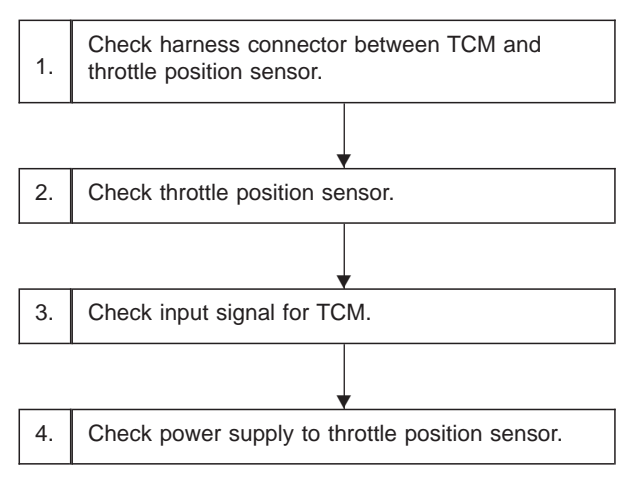

CAUTION:

After repair or replacement of faulty parts, conduct CLEAR MEMORY and INSPECTION MODES. <Ref. to 2-7b [T3D0] and [T3E0].>

#### WIRING DIAGRAM:

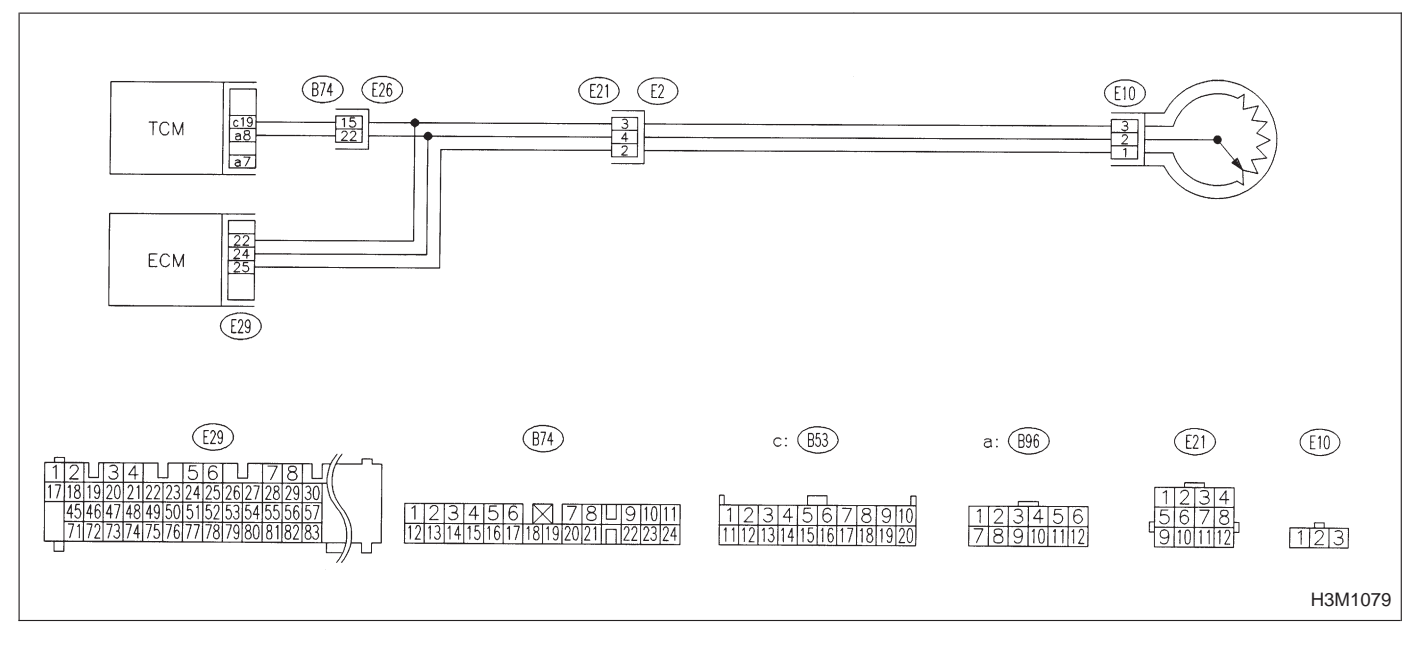

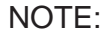

For the diagnostic procedure on throttle position sensor circuit, refer to 3-2b [T7L0].

|    | OBD                     | (FB1)                    | BJ:<br>— C<br>MAL<br>TRA |
|----|-------------------------|--------------------------|--------------------------|
|    | P1701                   | <crs></crs>              | DTC<br>● Tw              |
|    |                         | OBD0511                  |                          |
| 1. | Check harness c<br>CCM. | onnector between TCM and |                          |

#### **DTC P1701 RUISE CONTROL SET SIGNAL CIRCUIT** FUNCTION FOR AUTOMATIC NSMISSION (CRS) —

#### **DETECTING CONDITION:**

o consecutive trips with fault

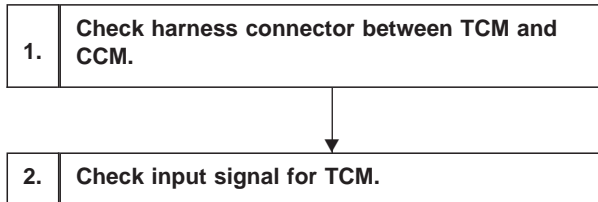

#### CAUTION:

After repair or replacement of faulty parts, conduct **CLEAR MEMORY and INSPECTION MODES.** <Ref. to 2-7b [T3D0] and [T3E0].>

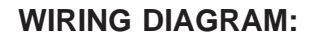

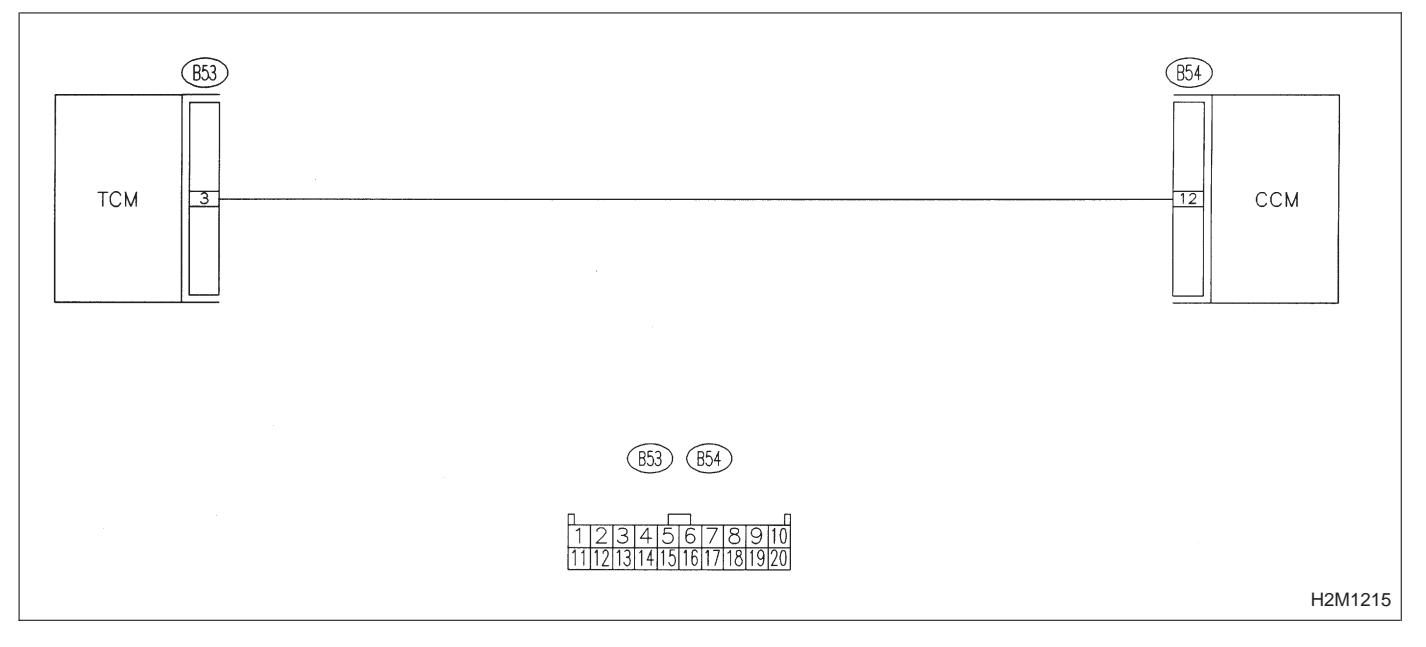

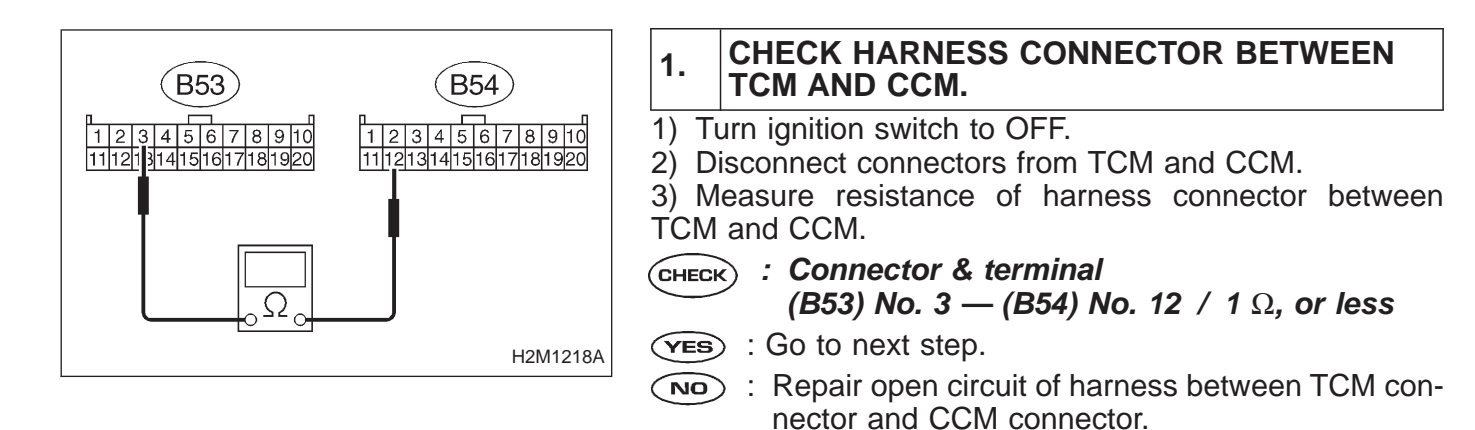

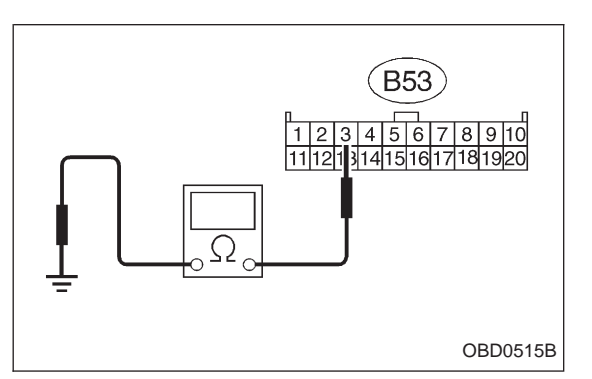

4) Measure resistance of harness connector between TCM and body.

- CHECK) : Connector & terminal
  - (B53) No. 3 Body / 1 M $\Omega$ , or more
- **YES** : Go to step 2.
- **NO**: Repair short circuit of harness between TCM connector and CCM connector.

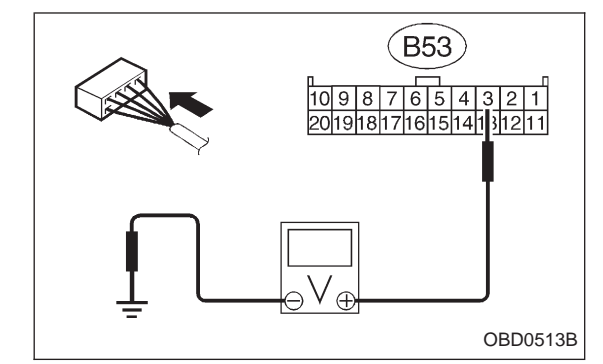

## 2 CHECK INPUT SIGNAL FOR TCM.

- 1) Connect connector to TCM and CCM.
- 2) Lift-up the vehicle or set the vehicle on free rollers. **CAUTION:**

#### On AWD models, raise all wheels off ground.

- 3) Start the engine.
- 4) Cruise control main switch to ON.

5) Move selector lever to "D" and slowly increase vehicle speed to 50 km/h (31 MPH).

- 6) Cruise control set switch to ON.
- 7) Measure voltage between TCM and body.
- CHECK : Connector & terminal (B53) No. 3 — Body / 1 V, or less
- YES : Go to next CHECK) .
- (NO) : Check cruise control set circuit. <Ref. to 6-2 [T600].>
- **CHECK** : Is there poor contact in TCM connector?
- **YES** : Repair poor contact in TCM connector.
- NO: Replace TCM with a new one.

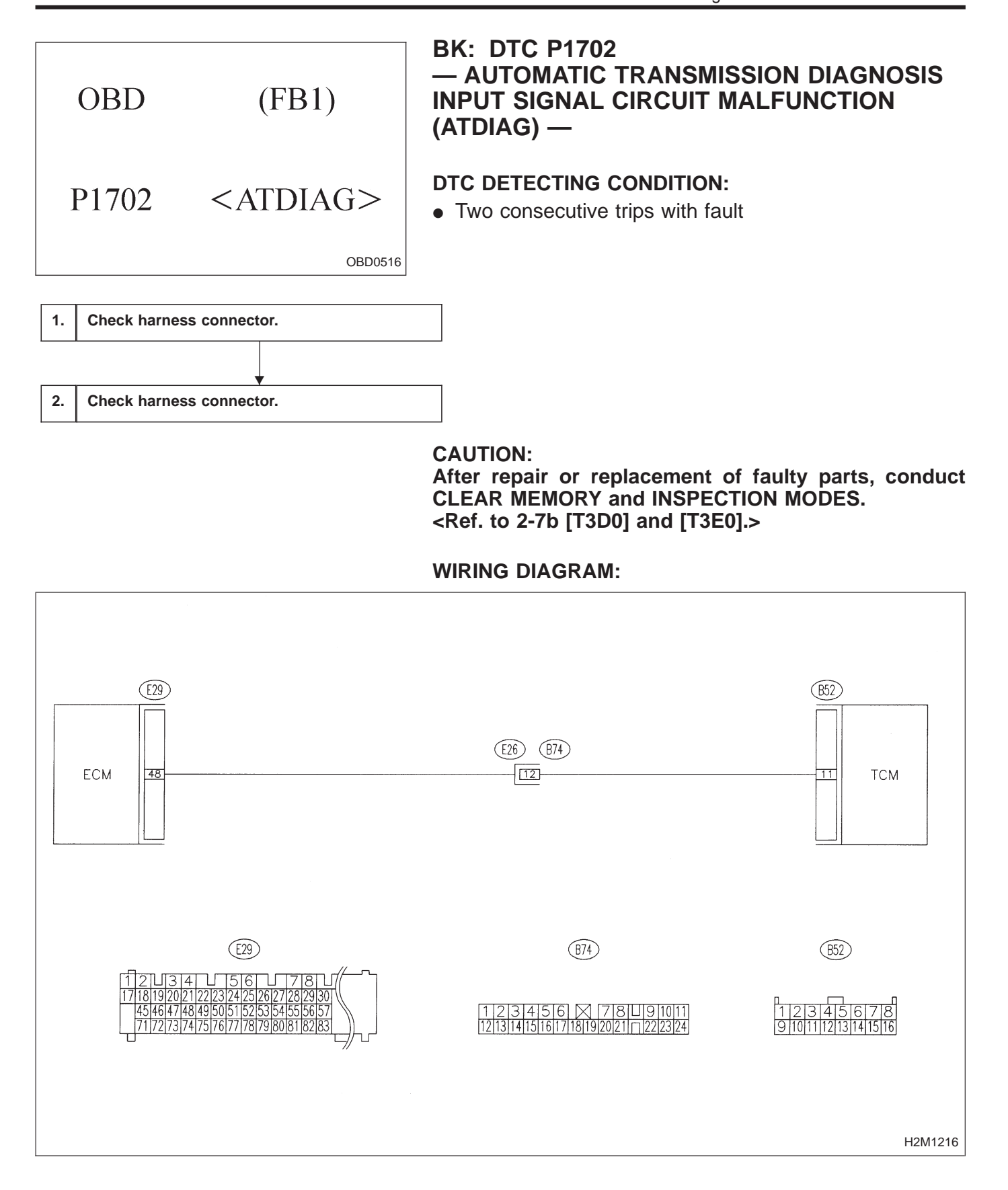

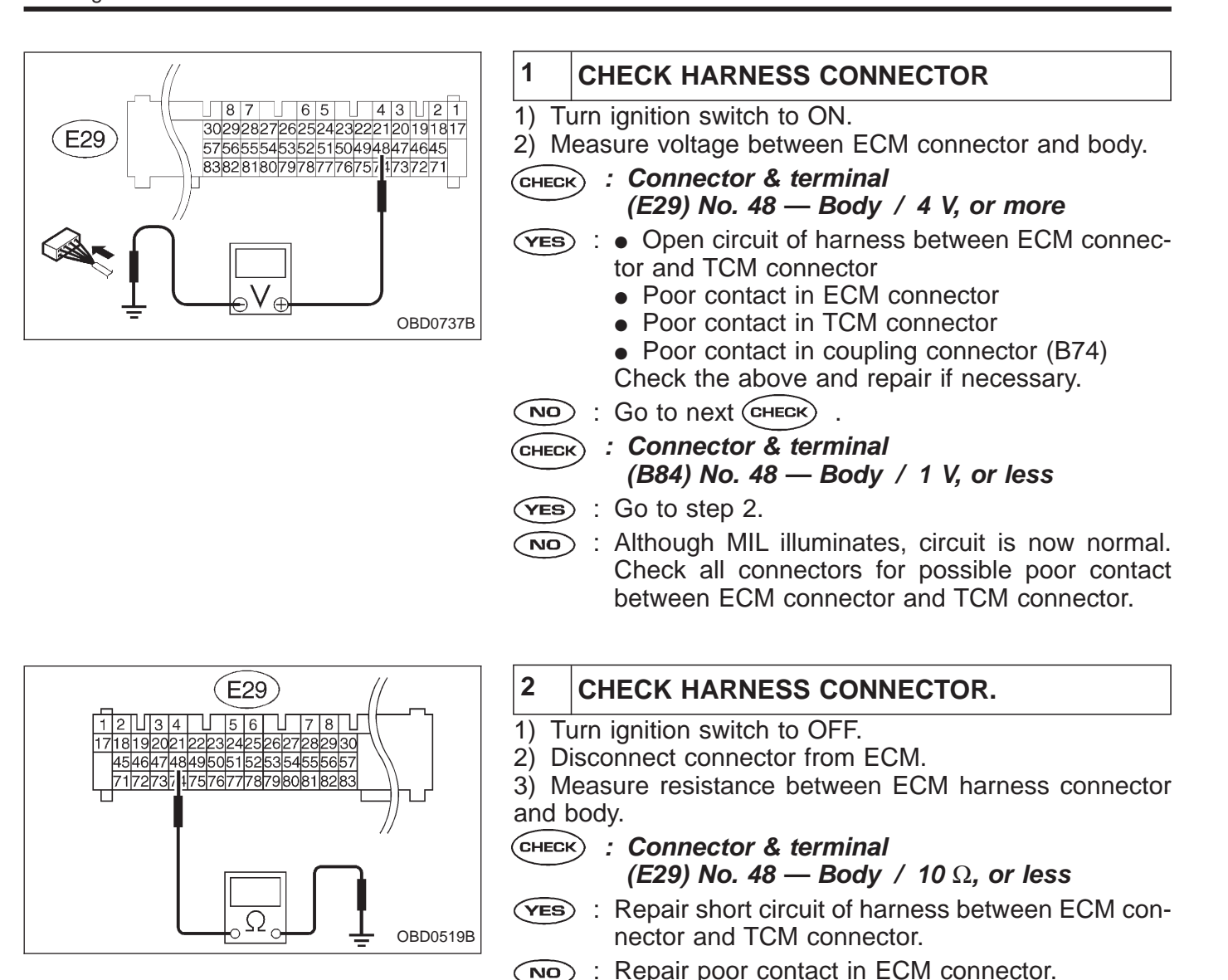

266